# cisco.

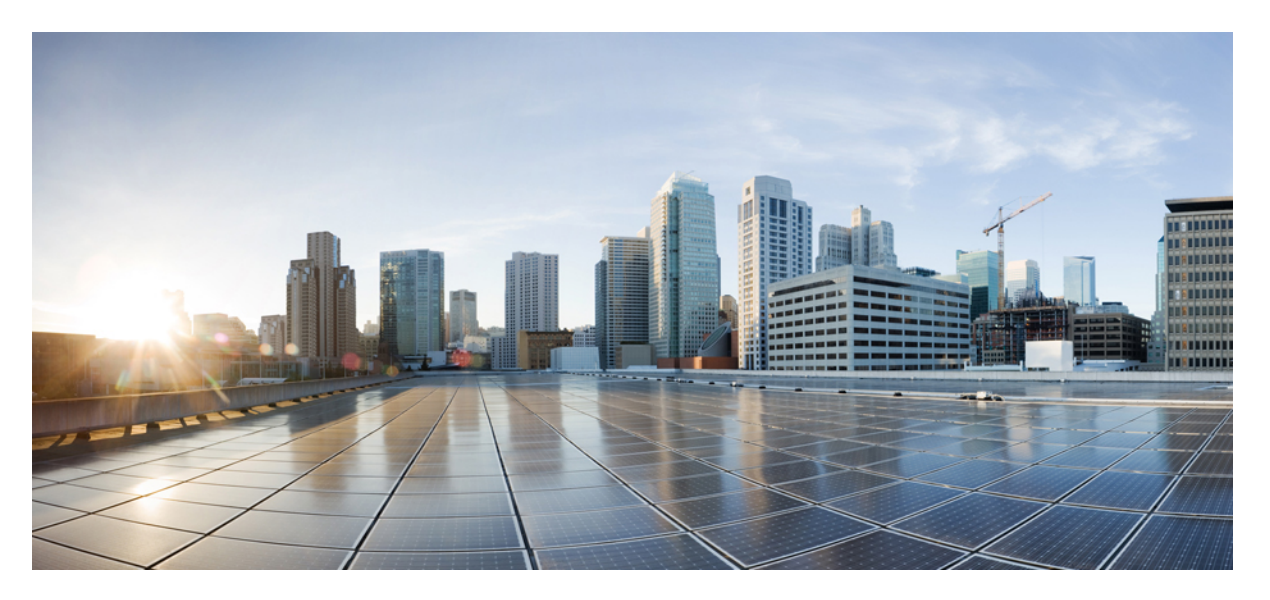

### IP Addressing Services Configuration Guide, Cisco IOS XE Amsterdam 17.2.x (Catalyst 9600 Switches)

First Published: 2020-03-30

#### **Americas Headquarters**

Cisco Systems, Inc. 170 West Tasman Drive San Jose, CA 95134-1706 USA http://www.cisco.com Tel: 408 526-4000 800 553-NETS (6387) Fax: 408 527-0883 THE SPECIFICATIONS AND INFORMATION REGARDING THE PRODUCTS IN THIS MANUAL ARE SUBJECT TO CHANGE WITHOUT NOTICE. ALL STATEMENTS, INFORMATION, AND RECOMMENDATIONS IN THIS MANUAL ARE BELIEVED TO BE ACCURATE BUT ARE PRESENTED WITHOUT WARRANTY OF ANY KIND, EXPRESS OR IMPLIED. USERS MUST TAKE FULL RESPONSIBILITY FOR THEIR APPLICATION OF ANY PRODUCTS.

THE SOFTWARE LICENSE AND LIMITED WARRANTY FOR THE ACCOMPANYING PRODUCT ARE SET FORTH IN THE INFORMATION PACKET THAT SHIPPED WITH THE PRODUCT AND ARE INCORPORATED HEREIN BY THIS REFERENCE. IF YOU ARE UNABLE TO LOCATE THE SOFTWARE LICENSE OR LIMITED WARRANTY, CONTACT YOUR CISCO REPRESENTATIVE FOR A COPY.

The Cisco implementation of TCP header compression is an adaptation of a program developed by the University of California, Berkeley (UCB) as part of UCB's public domain version of the UNIX operating system. All rights reserved. Copyright © 1981, Regents of the University of California.

NOTWITHSTANDING ANY OTHER WARRANTY HEREIN, ALL DOCUMENT FILES AND SOFTWARE OF THESE SUPPLIERS ARE PROVIDED "AS IS" WITH ALL FAULTS. CISCO AND THE ABOVE-NAMED SUPPLIERS DISCLAIM ALL WARRANTIES, EXPRESSED OR IMPLIED, INCLUDING, WITHOUT LIMITATION, THOSE OF MERCHANTABILITY, FITNESS FOR A PARTICULAR PURPOSE AND NONINFRINGEMENT OR ARISING FROM A COURSE OF DEALING, USAGE, OR TRADE PRACTICE.

IN NO EVENT SHALL CISCO OR ITS SUPPLIERS BE LIABLE FOR ANY INDIRECT, SPECIAL, CONSEQUENTIAL, OR INCIDENTAL DAMAGES, INCLUDING, WITHOUT LIMITATION, LOST PROFITS OR LOSS OR DAMAGE TO DATA ARISING OUT OF THE USE OR INABILITY TO USE THIS MANUAL, EVEN IF CISCO OR ITS SUPPLIERS HAVE BEEN ADVISED OF THE POSSIBILITY OF SUCH DAMAGES.

Any Internet Protocol (IP) addresses and phone numbers used in this document are not intended to be actual addresses and phone numbers. Any examples, command display output, network topology diagrams, and other figures included in the document are shown for illustrative purposes only. Any use of actual IP addresses or phone numbers in illustrative content is unintentional and coincidental.

All printed copies and duplicate soft copies of this document are considered uncontrolled. See the current online version for the latest version.

Cisco has more than 200 offices worldwide. Addresses and phone numbers are listed on the Cisco website at www.cisco.com/go/offices.

The documentation set for this product strives to use bias-free language. For purposes of this documentation set, bias-free is defined as language that does not imply discrimination based on age, disability, gender, racial identity, ethnic identity, sexual orientation, socioeconomic status, and intersectionality. Exceptions may be present in the documentation due to language that is hardcoded in the user interfaces of the product software, language used based on standards documentation, or language that is used by a referenced third-party product.

Cisco and the Cisco logo are trademarks or registered trademarks of Cisco and/or its affiliates in the U.S. and other countries. To view a list of Cisco trademarks, go to this URL: https://www.cisco.com/c/en/us/about/legal/trademarks.html. Third-party trademarks mentioned are the property of their respective owners. The use of the word partner does not imply a partnership relationship between Cisco and any other company. (1721R)

© 2020 Cisco Systems, Inc. All rights reserved.

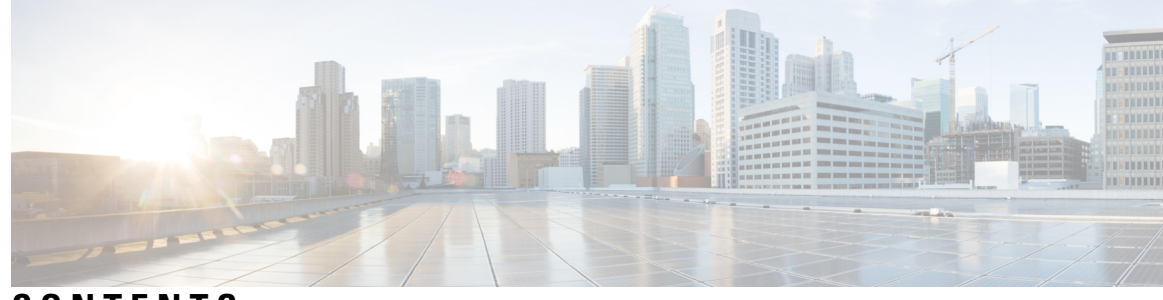

CONTENTS

| CHAPTER 1 | IP Addressing Services Overview 1                                         |
|-----------|---------------------------------------------------------------------------|
|           | Understanding IPv6 1                                                      |
|           | IPv6 Addresses 1                                                          |
|           | 128-Bit Wide Unicast Addresses 2                                          |
|           | DNS for IPv6 <b>2</b>                                                     |
|           | IPv6 Stateless Autoconfiguration and Duplicate Address Detection <b>3</b> |
|           | IPv6 Applications <b>3</b>                                                |
|           | DHCP for IPv6 Address Assignment <b>3</b>                                 |
|           | HTTP(S) Over IPv6 3                                                       |
| CHAPTER 2 | –<br>IPv6 Client IP Address Learning 5                                    |
|           | Prerequisites for IPv6 Client Address Learning 5                          |
|           | Information About IPv6 Client Address Learning 5                          |
|           | SLAAC Address Assignment 6                                                |
|           | Stateful DHCPv6 Address Assignment 7                                      |
|           | Static IP Address Assignment 8                                            |
|           | Router Solicitation 8                                                     |
|           | Router Advertisement 8                                                    |
|           | Neighbor Discovery 8                                                      |
|           | Neighbor Discovery Suppression 8                                          |
|           | RA Guard 9                                                                |
|           | How to Configure IPv6 Client Address Learning 9                           |
|           | Configuring IPv6 Unicast 9                                                |
|           | Configuring RA Guard Policy <b>10</b>                                     |
|           | Applying RA Guard Policy <b>11</b>                                        |
|           | Configuring IPv6 Snooping 12                                              |

Configuring IPv6 ND Suppress Policy 13 Configuring IPv6 Snooping on VLAN/PortChannel 13 Configuring IPv6 on Switch Interface 14 Configuring DHCP Pool on Switch Interface 15 Configuring Stateless Auto Address Configuration Without DHCP 16 Configuring Stateless Auto Address Configuration With DHCP 17 Configuring Stateful DHCP Locally 19 Configuring Stateful DHCP Externally 20 Verifying IPv6 Address Learning Configuration 22 Additional References 23 Feature History for IPv6 Client Address Learning 23

#### CHAPTER 3 Configuring DHCP 25

Prerequisites for Configuring DHCP 25 Restrictions for Configuring DHCP 26 Information About DHCP 26 DHCP Server 26 DHCP Relay Agent 26 DHCP Snooping 27 Option-82 Data Insertion 28 Cisco IOS DHCP Server Database 31 DHCP Snooping Binding Database 31 Default DHCP Snooping Configuration 32 DHCP Snooping Configuration Guidelines 33 DHCP Server Port-Based Address Allocation 33 Default Port-Based Address Allocation Configuration 34 Port-Based Address Allocation Configuration Guidelines 34 How to Configure DHCP 34 Configuring the DHCP Server 34 Configuring the DHCP Relay Agent 34 Specifying the Packet Forwarding Address 35 Configuring DHCP for IPv6 Address Assignment 37 Default DHCPv6 Address Assignment Configuration 37 DHCPv6 Address Assignment Configuration Guidelines 37

|           | Restrictions for Configuring a DHCPv6 Relay Source <b>61</b>            |
|-----------|-------------------------------------------------------------------------|
| CHAPTER 6 | DHCPv6 Relay Source Configuration 61                                    |
|           | reature History for DHCPvo Options Support 58                           |
|           | Additional References for DHCPv6 Options Support 57                     |
|           | Verifying DHCPv6 Options Support 57                                     |
|           | Example: Configuring CAPWAP Access Points 56                            |
|           | Configuring DNS Search List Using IPv6 Router Advertisement Options 55  |
|           | Configuring CAPWAP Access Points <b>55</b>                              |
|           | How to Configure DHCPv6 Options Support 54                              |
|           | DHCP Relay Agent 54                                                     |
|           | DHCPv6 Client Link-Layer Address Option 54                              |
|           | DNS Search List Option 53                                               |
|           | CAPWAP Access Controller DHCPv6 Option <b>53</b>                        |
|           | Information About DHCPv6 Options Support <b>53</b>                      |
| CHAPTER 5 | DHCPv6 Options Support 53                                               |
|           | _                                                                       |
|           | Feature History for DHCP Options Support <b>51</b>                      |
|           | Example: Mapping Private-VLAN Associations <b>50</b>                    |
|           | Configuring DHCP Snooping on Private VLANs 48                           |
|           | DHCP Client Option 12 48                                                |
|           | DHCP Option 82 Configurable Circuit ID and Remote ID Overview <b>47</b> |
|           | Information About DHCP Options Support 47                               |
|           | Restrictions for DHCP Options Support 47                                |
| CHAPTER 4 | DHCP Options Support 47                                                 |
|           | Feature History for DHCP 44                                             |
|           | Monitoring DHCP Server Port-Based Address Allocation 44                 |
|           | Enabling DHCP Server Port-Based Address Allocation <b>43</b>            |
|           | Monitoring DHCP Snooping Information <b>43</b>                          |
|           | Enabling the DHCP Snooping Binding Database Agent <b>41</b>             |
|           | Enabling the Cisco IOS DHCP Server Database 41                          |
|           | Enabling DHCPv6 Client Function <b>40</b>                               |
|           | Enabling DHCPv6 Server Function (CLI) <b>37</b>                         |

|           | Information About DHCPv6 Relay Source Configuration 61                                                              |  |
|-----------|----------------------------------------------------------------------------------------------------|--|
|           | How to Configure a DHCPv6 Relay Source 62                                                                           |  |
|           | Configuring a DHCPv6 Relay Source <b>62</b>                                                                         |  |
|           | Configuring a DHCPv6 Relay Source on an Interface <b>62</b><br>Configuring a DHCPv6 Relay Source Globally <b>63</b> |  |
|           |                                                                                                    |  |
|           | Configuration Examples for DHCPv6 Relay Source 64                                                                   |  |
|           | Example: Configuring a DHCPv6 Relay Source on an Interface 64                                                       |  |
|           | Additional References for DHCPv6 Relay Source Configuration 64                                                      |  |
|           | Feature History for DHCPv6 Relay Source Configuration 64                                                            |  |
| CHAPTER 7 |                                                                                                    |  |
|           | Information About Configuring IPv6 over IPv4 GRE Tunnels 65                                                         |  |
|           | Overlay Tunnels for IPv6 65                                                                                         |  |
|           | GRE IPv4 Tunnel Support for IPv6 Traffic <b>66</b>                                                                  |  |
|           | Configuring GRE IPv6 Tunnels 66                                                                                     |  |
|           | Configuration Example: Tunnel Destination Address for IPv6 Tunnel 67                                                |  |
|           | Additional References 68                                                                                            |  |
|           | Feature History for IPv6 over IPv4 GRE Tunnels <b>68</b>                                                            |  |
| CHAPTER 8 | -<br>Configuring GLBP 69                                                                                            |  |
|           | Restrictions for GLBP 69                                                                                            |  |

Prerequisites for GLBP 69 Information About GLBP 69 GLBP Overview 69

GLBP Active Virtual Gateway 70

GLBP Gateway Priority 72

GLBP MD5 Authentication 73

ISSU-GLBP 73 GLBP SSO 73 GLBP Benefits 74

GLBP Virtual MAC Address Assignment 71GLBP Virtual Gateway Redundancy 71GLBP Virtual Forwarder Redundancy 71

GLBP Gateway Weighting and Tracking 72

| How to Configure GLBP 74                                         |    |
|------------------------------------------------------------------|----|
| Customizing GLBP 74                                              |    |
| Configuring GLBP MD5 Authentication Using a Key String <b>77</b> |    |
| Configuring GLBP MD5 Authentication Using a Key Chain <b>79</b>  |    |
| Configuring GLBP Text Authentication 80                          |    |
| Configuring GLBP Weighting Values and Object Tracking 82         |    |
| Troubleshooting GLBP 83                                          |    |
| Configuration Examples for GLBP 85                               |    |
| Example: Customizing GLBP Configuration 85                       |    |
| Example: Configuring GLBP MD5 Authentication Using Key Strings   | 85 |
| Example: Configuring GLBP MD5 Authentication Using Key Chains    | 85 |
| Example: Configuring GLBP Text Authentication 86                 |    |
| Example: Configuring GLBP Weighting 86                           |    |
| Example: Enabling GLBP Configuration 86                          |    |
| Additional References for GLBP 86                                |    |
| Feature History for GLBP 86                                      |    |

#### CHAPTER 9

#### Configuring HSRP 89

Information About Hot Standby Router Protocol 89 HSRP Overview 89 HSRP Versions 91 Multiple HSRP 91 SSO HSRP 92 HSRP and Switch Stacks 92 Configuring HSRP for IPv6 92 HSRP IPv6 Virtual MAC Address Range 93 HSRP IPv6 UDP Port Number 93 How to Configure Hot Standby Router Protocol 93 Default HSRP Configuration 93 HSRP Configuration Guidelines **93** Enabling HSRP 94 Enabling and Verifying an HSRP Group for IPv6 Operation 95 Configuring HSRP Priority 97 Configuring MHSRP 100

| Configuring Router A 100                                          |
|-------------------------------------------------------------------|
| Configuring Router B 103                                          |
| Configuring HSRP Authentication and Timers 107                    |
| Enabling HSRP Support for ICMP Redirect Messages 108              |
| Configuring HSRP Groups and Clustering 108                        |
| Verifying HSRP Configurations 108                                 |
| Configuration Examples for Hot Standby Router Protocol <b>109</b> |
| Enabling HSRP: Example 109                                        |
| Example: Configuration and Verification for an HSRP Group 110     |
| Configuring HSRP Priority: Example <b>111</b>                     |
| Configuring MHSRP: Example 111                                    |
| Configuring HSRP Authentication and Timer: Example <b>112</b>     |
| Configuring HSRP Groups and Clustering: Example 112               |
| Additional References for Configuring HSRP 113                    |
| Feature History for HSRP <b>113</b>                               |
|                                                                   |

#### CHAPTER 10 Configuring NHRP 115

|                                                       | Information About Next Hop Resolution Protocol <b>115</b>     |  |
|-------------------------------------------------------|---------------------------------------------------------------|--|
|                                                       | NHRP and NBMA Network Interaction 115                         |  |
|                                                       | Dynamically Built Hub-and-Spoke Networks <b>116</b>           |  |
|                                                       | How to Configure Next Hop Resolution Protocol <b>116</b>      |  |
|                                                       | Enabling NHRP on an Interface <b>116</b>                      |  |
|                                                       | Configuring a GRE Tunnel for Multipoint Operation <b>117</b>  |  |
| Configuration Examples for Next Hop Resolution Protoc |                                                               |  |
|                                                       | Physical Network Designs for Logical NBMA Examples <b>119</b> |  |
|                                                       | Example: GRE Tunnel for Multipoint Operation <b>121</b>       |  |
|                                                       | Additional References for Configuring NHRP 122                |  |
|                                                       | Feature History for Next Hop Resolution Protocol <b>122</b>   |  |
| CHAPTER 11                                            | Configuring Network Address Translation 125                   |  |
|                                                       | Information About Network Address Translation 125             |  |
|                                                       | Network Address Translation (NAT) 125                         |  |
|                                                       | Benefits of Configuring NAT <b>125</b>                        |  |
|                                                       | How NAT Works 126                                             |  |

Uses of NAT 126 NAT Inside and Outside Addresses 127 VRF Aware NAT 128 Types of NAT 128 Using NAT to Route Packets to the Outside Network (Inside Source Address Translation) 128 Outside Source Address Translation 130 Port Address Translation (PAT) 130 Overlapping Networks 131 Limitations of NAT 132 Performance and Scale Numbers for NAT 133 Address Only Translation 134 Restrictions for Address Only Translation 134 Using Application-Level Gateways with NAT 134 Best Practices for NAT Configuration 134 Configuring NAT 135 Configuring Static Translation of Inside Source Addresses 135 Configuring Dynamic Translation of Inside Source Addresses 137 Configuring Port Address Translation 138 Configuring PAT by Overloading of Global Addresses 138 Configuring PAT by Overloading an Interface 140 Configuring NAT of External IP Addresses Only 142 Configuring Translation of Overlapping Networks 143 Configuring Address Translation Timeouts 145 Configuring Switch Database Management (SDM) Template 146 Configuration Examples for Network Address Translation 147 Example: Configuring Static Translation of Inside Source Addresses 147 Example: Configuring Dynamic Translation of Inside Source Addresses 148 Troubleshooting Network Address Translation 148 Feature History for Network Address Translation 149

#### CHAPTER 12VRRPv3 Protocol Support151

Restrictions for VRRPv3 Protocol Support 151
Information About VRRPv3 Protocol Support 152
VRRPv3 Benefits 152

VRRP Device Priority and Preemption 153 VRRP Advertisements 153 How to Configure VRRPv3 Protocol Support 154 Creating and Customizing a VRRP Group 154 Configuring the Delay Period Before FHRP Client Initialization 156 Configuration Examples for VRRPv3 Protocol Support 157 Example: Enabling VRRPv3 on a Device 157 Example: Creating and Customizing a VRRP Group 157 Example: Configuring the Delay Period Before FHRP Client Initialization 157 Example: VRRP Status, Configuration, and Statistics Details 158 Additional References 159 Feature History for VRRPv3 Protocol Support 159

#### CHAPTER 13 Configuring WCCP 161

Introduction 161 Prerequisites for WCCP 161 Restrictions for WCCP 161 Information About WCCP 163 WCCP Overview 163 WCCP Mask Assignment **163** WCCPv2 Configuration 163 WCCPv2 Support for Services Other Than HTTP 165 WCCPv2 Support for Multiple Devices 165 WCCPv2 MD5 Security 165 WCCPv2 Web Cache Packet Return 165 WCCPv2 Load Distribution 166 WCCP Bypass Packets 166 WCCP Closed Services and Open Services 166 WCCP Outbound ACL Check 166 WCCP Service Groups 167 WCCP—Check All Services 168 WCCP Troubleshooting Tips 168 How to Configure WCCP 168 Configuring WCCP 169

| Configuring Closed Services 170                                  |
|------------------------------------------------------------------|
| Registering a Device to a Multicast Address 171                  |
| Using Access Lists for a WCCP Service Group 173                  |
| Enabling the WCCP Outbound ACL Check 174                         |
| Verifying and Monitoring WCCP Configuration Settings 175         |
| Configuration Examples for WCCP 176                              |
| Example: Configuring a General WCCPv2 Session <b>176</b>         |
| Example: Setting a Password for a Device and Content Engines 177 |
| Example: Configuring a Web Cache Service <b>177</b>              |
| Example: Running a Reverse Proxy Service 177                     |
| Example: Registering a Device to a Multicast Address <b>177</b>  |
| Example: Using Access Lists 178                                  |
| Example: WCCP Outbound ACL Check Configuration 178               |
| Example: Verifying WCCP Settings 179                             |
| Feature Information for WCCP 181                                 |
|                                                                  |

#### CHAPTER 14

#### Configuring Enhanced Object Tracking 183

Restrictions for Enhanced Object Tracking 183 Information About Enhanced Object Tracking 183 Enhanced Object Tracking Overview 183 Tracking Interface Line-Protocol or IP Routing State 184 Tracked Lists 184 Tracking Other Characteristics 184 IP SLAs Object Tracking 185 Static Route Object Tracking 185 How to Configure Enhanced Object Tracking 185 Configuring Tracking for Line State Protocol or IP Routing State on an Interface 185 Configuring Tracked Lists 186 Configuring a Tracked List with a Weight Threshold 186 Configuring a Tracked List with a Percentage Threshold 188 Configuring HSRP Object Tracking 189 Configuring IP SLAs Object Tracking 191 Configuring Static Route Object Tracking 192 Monitoring Enhanced Object Tracking 196

|            | Feature History for Enhanced Object Tracking <b>196</b>                 |
|------------|-------------------------------------------------------------------------|
| CHAPTER 15 | -<br>Configuring TCP MSS Adjustment 199                                 |
|            | Restrictions for TCP MSS Adjustment 199                                 |
|            | Information about TCP MSS Adjustment 199                                |
|            | How to Configure TCP MSS Adjustment <b>200</b>                          |
|            | Configuring the MSS Value for Transient TCP SYN Packets 200             |
|            | Configuring the MSS Value for IPv6 Traffic <b>201</b>                   |
|            | Configuration Examples for TCP MSS Adjustment <b>201</b>                |
|            | Example: Configuring the TCP MSS Adjustment <b>202</b>                  |
|            | Example: Configuring the TCP MSS Adjustment for IPv6 traffic <b>202</b> |
|            | Feature History for TCP MSS Adjustment <b>202</b>                       |
| CHAPTER 16 | - Enhanced IPv6 Neighbor Discovery Cache Management 203                 |
|            | Enhanced IPv6 Neighbor Discovery Cache Management 203                   |
|            | Customizing the Parameters for IPv6 Neighbor Discovery 204              |
|            | Examples: Customizing Parameters for IPv6 Neighbor Discovery <b>205</b> |
|            | Additional References 205                                               |
|            | Feature History for IPv6 Neighbor Discovery <b>205</b>                  |

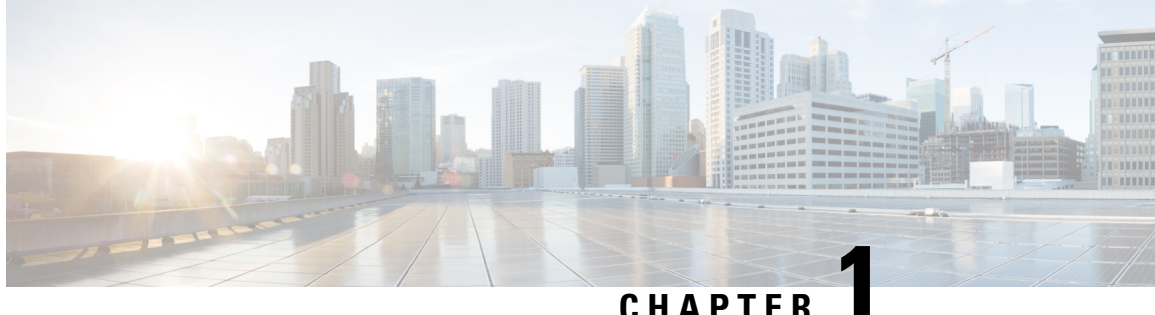

### CHAPIEK

# **IP Addressing Services Overview**

This section provides information about IP Addressing Services.

- Understanding IPv6, on page 1
- IPv6 Addresses, on page 1
- 128-Bit Wide Unicast Addresses, on page 2
- DNS for IPv6, on page 2
- IPv6 Stateless Autoconfiguration and Duplicate Address Detection, on page 3
- IPv6 Applications, on page 3
- DHCP for IPv6 Address Assignment, on page 3
- HTTP(S) Over IPv6, on page 3

# **Understanding IPv6**

IPv4 users can move to IPv6 and receive services such as end-to-end security, quality of service (QoS), and globally unique addresses. The IPv6 address space reduces the need for private addresses and Network Address Translation (NAT) processing by border routers at network edges.

For information about how Cisco Systems implements IPv6, go to:

http://www.cisco.com/en/US/products/ps6553/products\_ios\_technology\_home.html

For information about IPv6 and other features in this chapter

- See the Cisco IOS IPv6 Configuration Library.
- Use the Search field on Cisco.com to locate the Cisco IOS software documentation. For example, if you want information about static routes, you can enter *Implementing Static Routes for IPv6* in the search field to learn about static routes.

# **IPv6 Addresses**

The switch supports only IPv6 unicast addresses. It does not support site-local unicast addresses, or anycast addresses.

2031:0000:130F:0000:0000:09C0:080F:130B

For easier implementation, leading zeros in each field are optional. This is the same address without leading zeros:

2031:0:130F:0:0:9C0:80F:130B

You can also use two colons (::) to represent successive hexadecimal fields of zeros, but you can use this short version only once in each address:

2031:0:130F::09C0:080F:130B

For more information about IPv6 address formats, address types, and the IPv6 packet header, see the http://www.cisco.com/c/en/us/td/docs/ios-xml/ios/ipv6\_basic/configuration/xe-3e/ip6b-xe-3e-book.html of *Cisco IOS IPv6 Configuration Library* on Cisco.com.

- IPv6 Address Formats
- IPv6 Address Type: Multicast
- IPv6 Address Output Display
- Simplified IPv6 Packet Header

# **128-Bit Wide Unicast Addresses**

The switch supports aggregatable global unicast addresses and link-local unicast addresses. It does not support site-local unicast addresses.

 Aggregatable global unicast addresses are IPv6 addresses from the aggregatable global unicast prefix. The address structure enables strict aggregation of routing prefixes and limits the number of routing table entries in the global routing table. These addresses are used on links that are aggregated through organizations and eventually to the Internet service provider.

These addresses are defined by a global routing prefix, a subnet ID, and an interface ID. Current global unicast address allocation uses the range of addresses that start with binary value 001 (2000::/3). Addresses with a prefix of 2000::/3(001) through E000::/3(111) must have 64-bit interface identifiers in the extended unique identifier (EUI)-64 format.

• Link local unicast addresses can be automatically configured on any interface by using the link-local prefix FE80::/10(1111 1110 10) and the interface identifier in the modified EUI format. Link-local addresses are used in the neighbor discovery protocol (NDP) and the stateless autoconfiguration process. Nodes on a local link use link-local addresses and do not require globally unique addresses to communicate. IPv6 routers do not forward packets with link-local source or destination addresses to other links.

For more information, see the section about IPv6 unicast addresses in the "Implementing IPv6 Addressing and Basic Connectivity" chapter in the *Cisco IOS IPv6 Configuration Library* on Cisco.com.

# **DNS for IPv6**

IPv6 supports Domain Name System (DNS) record types in the DNS name-to-address and address-to-name lookup processes. The DNS AAAA resource record types support IPv6 addresses and are equivalent to an A address record in IPv4. The switch supports DNS resolution for IPv4 and IPv6.

# IPv6 Stateless Autoconfiguration and Duplicate Address Detection

The switch uses stateless autoconfiguration to manage link, subnet, and site addressing changes, such as management of host and mobile IP addresses. A host autonomously configures its own link-local address, and booting nodes send router solicitations to request router advertisements for configuring interfaces.

For more information about autoconfiguration and duplicate address detection, see the "Implementing IPv6 Addressing and Basic Connectivity" chapter of *Cisco IOS IPv6 Configuration Library* on Cisco.com.

# **IPv6 Applications**

The switch has IPv6 support for these applications:

- Ping, traceroute, Telnet, and TFTP
- Secure Shell (SSH) over an IPv6 transport
- HTTP server access over IPv6 transport
- DNS resolver for AAAA over IPv4 transport
- Cisco Discovery Protocol (CDP) support for IPv6 addresses

For more information about managing these applications, see the *Cisco IOS IPv6 Configuration Library* on Cisco.com.

# **DHCP for IPv6 Address Assignment**

DHCPv6 enables DHCP servers to pass configuration parameters, such as IPv6 network addresses, to IPv6 clients. The address assignment feature manages non-duplicate address assignment in the correct prefix based on the network where the host is connected. Assigned addresses can be from one or multiple prefix pools. Additional options, such as default domain and DNS name-server address, can be passed back to the client. Address pools can be assigned for use on a specific interface, on multiple interfaces, or the server can automatically find the appropriate pool.

For configuring DHCP for IPv6, see the Configuring DHCP for IPv6 Address Assignment section.

For more information about configuring the DHCPv6 client, server, or relay agent functions, see the *Cisco IOS IPv6 Configuration Library* on Cisco.com.

# HTTP(S) Over IPv6

The HTTP client sends requests to both IPv4 and IPv6 HTTP servers, which respond to requests from both IPv4 and IPv6 HTTP clients. URLs with literal IPv6 addresses must be specified in hexadecimal using 16-bit values between colons.

The accept socket call chooses an IPv4 or IPv6 address family. The accept socket is either an IPv4 or IPv6 socket. The listening socket continues to listen for both IPv4 and IPv6 signals that indicate a connection. The IPv6 listening socket is bound to an IPv6 wildcard address.

The underlying TCP/IP stack supports a dual-stack environment. HTTP relies on the TCP/IP stack and the sockets for processing network-layer interactions.

Basic network connectivity (**ping**) must exist between the client and the server hosts before HTTP connections can be made.

For more information, see the "Managing Cisco IOS Applications over IPv6" chapter in the *Cisco IOS IPv6 Configuration Library* on Cisco.com.

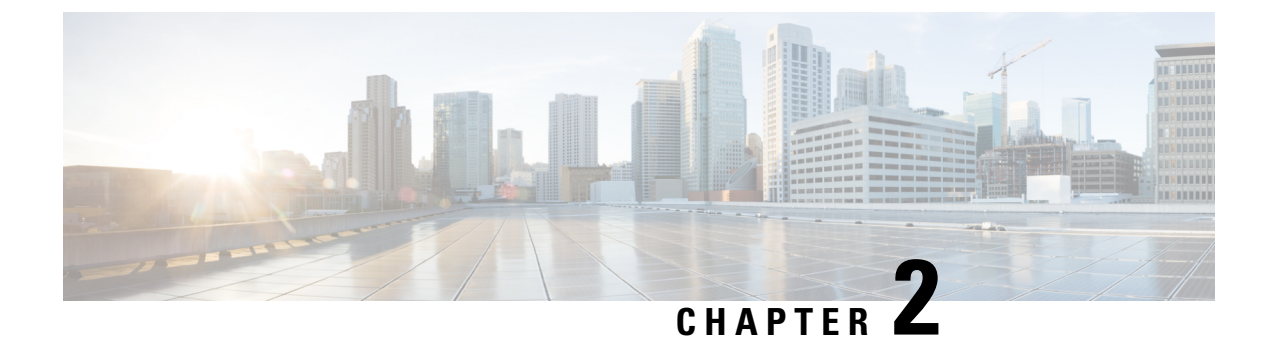

# **IPv6 Client IP Address Learning**

- Prerequisites for IPv6 Client Address Learning, on page 5
- Information About IPv6 Client Address Learning, on page 5
- How to Configure IPv6 Client Address Learning, on page 9
- Verifying IPv6 Address Learning Configuration, on page 22
- Additional References, on page 23
- Feature History for IPv6 Client Address Learning, on page 23

# Prerequisites for IPv6 Client Address Learning

Before configuring IPv6 client address learning, configure the clients to support IPv6.

# **Information About IPv6 Client Address Learning**

Client Address Learning is configured on device to learn the client's IPv4 and IPv6 address and clients transition state maintained by the device on an association, re-association, de-authentication and timeout.

There are three ways for IPv6 client to acquire IPv6 addresses:

- Stateless Address Auto-Configuration (SLACC)
- Stateful DHCPv6
- Static Configuration

For all of these methods, the IPv6 client always sends neighbor solicitation DAD (Duplicate Address Detection) request to ensure there is no duplicate IP address on the network. The device snoops the client's Neighbor Discovery Protocol (NDP) and DHCPv6 packets to learn about its client IP addresses.

When a duplicate IPv6 address is configured, DAD detects the duplicate address, and advertises it in the Router Advertisement (RA). The duplicate address can be manually removed from the system, so that it is not displayed in the connected address and not advertised in the RA prefix.

### **SLAAC Address Assignment**

The most common method for IPv6 client address assignment is Stateless Address Auto-Configuration (SLAAC). SLAAC provides simple plug-and-play connectivity where clients self-assign an address based on the IPv6 prefix. This process is achieved

Stateless Address Auto-Configuration (SLAAC) is configured as follows:

- Host sends a router solicitation message.
- · Hosts waits for a Router Advertisement message.
- Hosts take the first 64 bits of the IPv6 prefix from the Router Advertisement message and combines it
  with the 64 bit EUI-64 address (in the case of ethernet, this is created from the MAC Address) to create
  a global unicast message. The host also uses the source IP address, in the IP header, of the Router
  Advertisement message, as its default gateway.
- Duplicate Address Detection is performed by IPv6 clients in order to ensure that random addresses that are picked do not collide with other clients.
- The choice of algorithm is up to the client and is often configurable.

The last 64 bits of the IP v6 address can be learned based on the following 2 algorithms:

- EUI-64 which is based on the MAC address of the interface, or
- Private addresses that are randomly generated.

#### Figure 1: SLAAC Address Assignment

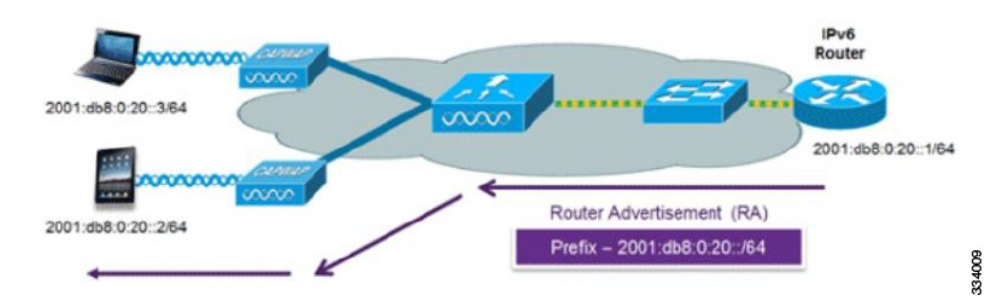

The following Cisco IOS configuration commands from a Cisco-capable IPv6 router are used to enable SLAAC addressing and router advertisements:

```
ipv6 unicast-routing
interface Vlan20
description IPv6-SLAAC
ip address 192.168.20.1 255.255.255.0
ipv6 address FE80:DB8:0:20::1 linklocal
ipv6 address 2001:DB8:0:20::1/64
ipv6 enable
end
```

### Stateful DHCPv6 Address Assignment

Figure 2: Stateful DHCPv6 Address Assignment

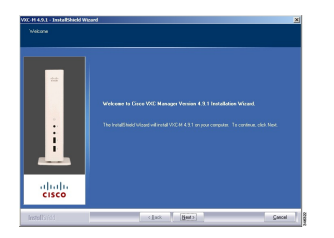

The use of DHCPv6 is not required for IPv6 client connectivity if SLAAC is already deployed. There are two modes of operation for DHCPv6 called Stateless and Stateful.

The DHCPv6 Stateless mode is used to provide clients with additional network information that is not available in the router advertisement, but not an IPv6 address as this is already provided by SLAAC. This information can include the DNS domain name, DNS server(s), and other DHCP vendor-specific options. This interface configuration is for a Cisco IOS IPv6 router implementing stateless DHCPv6 with SLAAC enabled:

```
ipv6 unicast-routing
ipv6 dhcp pool IPV6_DHCPPOOL
address prefix 2001:db8:5:10::/64
domain-name cisco.com
dns-server 2001:db8:6:6::1
interface Vlan20
description IPv6-DHCP-Stateless
ip address 192.168.20.1 255.255.255.0
ipv6 nd other-config-flag
ipv6 dhcp server IPV6_DHCPPOOL
ipv6 address 2001:DB8:0:20::1/64
end
```

The DHCPv6 Stateful option, also known as managed mode, operates similarly to DHCPv4 in that it assigns unique addresses to each client instead of the client generating the last 64 bits of the address as in SLAAC. This interface configuration is for a Cisco IOS IPv6 router implementing stateful DHCPv6 on a local device:

```
ipv6 unicast-routing
ipv6 dhcp pool IPV6_DHCPPOOL
address prefix 2001:db8:5:10::/64
domain-name cisco.com
dns-server 2001:db8:6:6::1
interface Vlan20
description IPv6-DHCP-Stateful
ip address 192.168.20.1 255.255.255.0
ipv6 address 2001:DB8:0:20::1/64
ipv6 nd prefix 2001:DB8:0:20::/64 no-advertise
ipv6 nd managed-config-flag
ipv6 dhcp server IPV6_DHCPPOOL
end
```

This interface configuration is for a Cisco IOS IPv6 router implementing stateful DHCPv6 on an external DHCP server:

```
ipv6 unicast-routing
domain-name cisco.com
dns-server 2001:db8:6:6::1
interface Vlan20
description IPv6-DHCP-Stateful
ip address 192.168.20.1 255.255.255.0
ipv6 address 2001:DB8:0:20::1/64
```

```
ipv6 nd prefix 2001:DB8:0:20::/64 no-advertise
ipv6 nd managed-config-flag
ipv6 nd other-config-flag
ipv6 dhcp relay destination 2001:DB8:0:20::2
end
```

### Static IP Address Assignment

Statically configured address on a client.

### **Router Solicitation**

A Router Solicitation message is issued by a host to facilitate local routers to transmit Router Advertisement from which it can obtain information about local routing or perform Stateless Auto-configuration. Router Advertisements are transmitted periodically and the host prompts with an immediate Router Advertisement using a Router Solicitation such as - when it boots or following a restart operation.

### **Router Advertisement**

A Router Advertisement message is issued periodically by a router or in response to a Router Solicitation message from a host. The information contained in these messages is used by hosts to perform Stateless Auto-configuration and to modify its routing table.

### **Neighbor Discovery**

IPv6 Neighbor Discovery is a set of messages and processes that determine relationships between neighboring nodes. Neighbor Discovery replaces ARP, ICMP Router Discovery, and ICMP Redirect used in IPv4.

IPv6 Neighbor Discovery inspection analyzes neighbor discovery messages in order to build a trusted binding table database, and IPv6 neighbor discovery packets that do not comply are dropped. The neighbor binding table in the switch tracks each IPv6 address and its associated MAC address. Clients are expired from the table according to Neighbor Binding timers.

### Neighbor Discovery Suppression

The IPv6 addresses of clients are cached by the device. When the device receives an NS multicast looking for an IPv6 address, and if the target address is known to the device and belongs to one of its clients, the device will reply with an NA message on behalf of the client. The result of this process generates the equivalent of the Address Resolution Protocol (ARP) table of IPv4 but is more efficient - uses generally fewer messages.

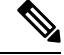

Note

The device acts like proxy and respond with NA, only when the **ipv6 nd suppress** command is configured

If the device does not have the IPv6 address of a client, the device will not respond with NA and forward the NS packet . To resolve this, an NS Multicast Forwarding knob is provided. If this knob is enabled, the device gets the NS packet for the IPv6 address that it does not have (cache miss) and forwards it . This packet reaches the intended client and the client replies with NA.

This cache miss scenario occurs rarely, and only very few clients which do not implement complete IPv6 stack may not advertise their IPv6 address during NDP.

### **RA Guard**

IPv6 clients configure IPv6 addresses and populate their router tables based on IPv6 router advertisement (RA) packets. The RA guard feature is similar to the RA guard feature of wired networks. RA guard increases the security of the IPv6 network by dropping the unwanted or rogue RA packets that come from clients. If this feature is not configured, malicious IPv6 clients announce themselves as the router for the network often with high priority, which would take higher precedence over legitimate IPv6 routers.

RA-Guard also examines the incoming RA's and decides whether to switch or block them based solely on information found in the message or in the switch configuration. The information available in the frames received is useful for RA validation:

- · Port on which the frame is received
- IPv6 source address
- Prefix list

The following configuration information created on the switch is available to RA-Guard to validate against the information found in the received RA frame:

- Trusted/Untrusted ports for receiving RA-guard messages
- Trusted/Untrusted IPv6 source addresses of RA-sender
- Trusted/Untrusted Prefix list and Prefix ranges
- Router Preference

RA guard is applied on the device. You can configure the device to drop RA messages on the device. All IPv6 RA messages are dropped, which protects other clients and upstream wired network from malicious IPv6 clients.

```
//Create a policy for RA Guard//
ipv6 nd raguard policy raguard-router
trusted-port
device-role router
//Applying the RA Guard Policy on port/interface//
interface tengigabitethernet1/0/1 (Katana)
interface gigabitethernet1/0/1 (Edison)
```

ipv6 nd raguard attach-policy raguard-router

# How to Configure IPv6 Client Address Learning

The following sections provide configuration information about IPv6 client address learning.

### **Configuring IPv6 Unicast**

IPv6 unicasting must always be enabled on the switch. IPv6 unicast routing is disabled.

To configure IPv6 unicast, perform this procedure:

#### Before you begin

To enable the forwarding of IPv6 unicast datagrams, use the **ipv6 unicast-routing** command in global configuration mode. To disable the forwarding of IPv6 unicast datagrams, use the **no** form of this command.

#### Procedure

|        | Command or Action                                | Purpose                                         |
|--------|--------------------------------------------------|-------------------------------------------------|
| Step 1 | enable                                           | Enables privileged EXEC mode.                   |
|        | Example:                                         | Enter your password if prompted.                |
|        | Device> enable                                   |                                                 |
| Step 2 | configure terminal                               | Enters global configuration mode.               |
|        | Example:                                         |                                                 |
|        | Device# configure terminal                       |                                                 |
| Step 3 | ipv6 unicast routing                             | enable the forwarding of IPv6 unicast datagrams |
|        | Example:<br>Device(config)# ipv6 unicast routing |                                                 |

### **Configuring RA Guard Policy**

Configure RA Guard policy on the device to add IPv6 client addresses and populate the router table based on IPv6 router advertisement packets.

To configuring RA guard policy, perform this procedure:

|        | Command or Action                     | Purpose                                     |
|--------|---------------------------------------|---------------------------------------------|
| Step 1 | enable                                | Enables privileged EXEC mode.               |
|        | Example:                              | Enter your password if prompted.            |
|        | Device> <b>enable</b>                 |                                             |
| Step 2 | configure terminal                    | Enters global configuration mode.           |
|        | Example:                              |                                             |
|        | Device# configure terminal            |                                             |
| Step 3 | ipv6 nd raguard policy raguard-router | Defines the RA guard policy name and enters |
|        | Example:                              | RA guard policy configuration mode.         |

|                           | Command or Action                                             | Purpose                                          |  |
|---------------------------|---------------------------------------------------------------|--------------------------------------------------|--|
|                           | Device(config)# ipv6 nd raguard policy<br>raguard-router      |                                                  |  |
| Step 4                    | trustedport                                                   | (Optional) Specifies that this policy is being   |  |
|                           | Example:                                                      | applied to trusted ports.                        |  |
|                           | Device(config-ra-guard)# trustedport                          |                                                  |  |
| Step 5 device-role router | device-role router                                            | Specifies the role of the device attached to the |  |
|                           | Example:                                                      | port.                                            |  |
|                           | Device(config-ra-guard)# <b>device-role</b> <pre>router</pre> |                                                  |  |
| Step 6                    | exit                                                          | Exits RA guard policy configuration mode and     |  |
|                           | Example:                                                      | returns to global configuration mode.            |  |
|                           | Device(config-ra-guard)# exit                                 |                                                  |  |
|                           |                                                               |                                                  |  |

### **Applying RA Guard Policy**

Applying the RA Guard policy on the device will block all the untrusted RA's.

To apply RA guard policy, perform this procedure:

|                                                  | Command or Action                                                  | Purpose                                                     |
|--------------------------------------------------|--------------------------------------------------------------------|-------------------------------------------------------------|
| Step 1                                           | enable                                                             | Enables privileged EXEC mode.                               |
|                                                  | Example:                                                           | Enter your password if prompted.                            |
|                                                  | Device> enable                                                     |                                                             |
| Step 2                                           | configure terminal                                                 | Enters global configuration mode.                           |
|                                                  | Example:                                                           |                                                             |
|                                                  | Device# configure terminal                                         |                                                             |
| Step 3                                           | interface tengigabitethernet 1/0/1                                 | Specifies an interface type and number, and                 |
|                                                  | Example:                                                           | places the device in interface configuration                |
| Device(config)# interf<br>tengigabitethernet 1/0 | Device(config)# interface<br>tengigabitethernet 1/0/1              |                                                             |
| Step 4                                           | ipv6 nd raguard attach-policy                                      | Applies the IPv6 RA Guard feature to a specified interface. |
|                                                  | Example:                                                           | 1                                                           |
|                                                  | Device(config-if)# ipv6 nd raguard<br>attach-policy raguard-router |                                                             |

|        | Command or Action       | Purpose                             |
|--------|-------------------------|-------------------------------------|
| Step 5 | exit                    | Exits interface configuration mode. |
|        | Example:                |                                     |
|        | Device(config-if)# exit |                                     |

### **Configuring IPv6 Snooping**

Note

We recommend that you configure SISF-based device tracking configurations instead of IPv6 snooping legacy configuration. For more information, refer to the *Configuring SISF-Based Device Tracking* section in the *Security Configuration Guide*.

IPv6 snooping must always be enabled on the switch.

To configuring IPv6 snooping, perform this procedure:

#### Before you begin

Enable IPv6 on the client machine.

|        | Command or Action                           | Purpose                                   |
|--------|---------------------------------------------|-------------------------------------------|
| Step 1 | enable                                      | Enables privileged EXEC mode.             |
|        | Example:                                    | Enter your password if prompted.          |
|        | Device> enable                              |                                           |
| Step 2 | configure terminal                          | Enters global configuration mode.         |
|        | Example:                                    |                                           |
|        | Device# configure terminal                  |                                           |
| Step 3 | vlan configuration 1                        | Enters VLAN configuration mode.           |
|        | Example:                                    |                                           |
|        | Device(config)# <b>vlan configuration 1</b> |                                           |
| Step 4 | ipv6 snooping                               | Enables IPv6 snooping on the Vlan.        |
|        | Example:                                    |                                           |
|        | Device(config-vlan)# <b>ipv6 snooping</b>   |                                           |
| Step 5 | ipv6 nd suppress                            | Enables the IPv6 ND suppress on the Vlan. |
|        | Example:                                    |                                           |

L

|        | Command or Action                                      | Purpose                                      |
|--------|--------------------------------------------------------|----------------------------------------------|
|        | Device(config-vlan-config)# <b>ipv6 nd</b><br>suppress |                                              |
| Step 6 | exit                                                   | Saves the configuration and comes out of the |
|        | Example:                                               | Vlan configuration mode.                     |
|        | Device(config-vlan-config)# <b>exit</b>                |                                              |

### **Configuring IPv6 ND Suppress Policy**

The IPv6 neighbor discovery (ND) multicast suppress feature stops as many ND multicast neighbor solicit (NS) messages as possible by dropping them (and responding to solicitations on behalf of the targets) or converting them into unicast traffic. This feature runs on a layer 2 switch and is used to reduce the amount of control traffic necessary for proper link operations.

When an address is inserted into the binding table, an address resolution request sent to a multicast address is intercepted, and the device either responds on behalf of the address owner or, at layer 2, converts the request into a unicast message and forwards it to its destination.

To configure IPv6 ND suppress policy, perform this procedure:

|        | Command or Action                                          | Purpose                                        |
|--------|------------------------------------------------------------|------------------------------------------------|
| Step 1 | enable                                                     | Enables privileged EXEC mode.                  |
|        | Example:                                                   | Enter your password if prompted.               |
|        | Device> <b>enable</b>                                      |                                                |
| Step 2 | configure terminal                                         | Enters global configuration mode.              |
|        | Example:                                                   |                                                |
|        | Device# configure terminal                                 |                                                |
| Step 3 | ipv6 nd suppress policy policy_name                        | Defines the ND suppress policy name and enters |
|        | Example:                                                   | ND suppress policy configuration mode.         |
|        | <pre>Device(config)# ipv6 nd suppress policy policy1</pre> |                                                |

### **Configuring IPv6 Snooping on VLAN/PortChannel**

Neighbor Discover (ND) suppress can be enabled or disabled on either the VLAN or a switchport.

To configure IPv6 snooping on VLAN/PortChannel, perform this procedure:

#### Procedure

|        | Command or Action                            | Purpose                                        |
|--------|----------------------------------------------|------------------------------------------------|
| Step 1 | enable                                       | Enables privileged EXEC mode.                  |
|        | Example:                                     | Enter your password if prompted.               |
|        | Device> enable                               |                                                |
| Step 2 | configure terminal                           | Enters global configuration mode.              |
|        | Example:                                     |                                                |
|        | Device# configure terminal                   |                                                |
| Step 3 | vlan config901                               | Creates a VLAN and enter the VLAN              |
|        | Example:                                     | configuration mode                             |
|        | Device(config)# vlan config901               |                                                |
| Step 4 | ipv6 nd suppress                             | Applies the IPv6 nd suppress on VLAN.          |
|        | Example:                                     |                                                |
|        | Device(config-vlan)# <b>ipv6 nd suppress</b> |                                                |
| Step 5 | end                                          | Exits vlan configuration mode and enters the   |
|        | Example:                                     | global configuration mode.                     |
|        | <pre>Device(config-vlan)# end</pre>          |                                                |
| Step 6 | interface gi1/0/1                            | Creates a gigabitethernet port interface.      |
|        | Example:                                     |                                                |
|        | <pre>Device(config)# interface gi1/0/1</pre> |                                                |
| Step 7 | ipv6 nd suppress                             | Applies the IPv6 nd suppress on the interface. |
|        | Example:                                     |                                                |
|        | Device(config-vlan)# ipv6 nd suppress        |                                                |
| Step 8 | end                                          | Exits vlan configuration mode and enters the   |
|        | Example:                                     | global configuration mode.                     |
|        | <pre>Device(config-vlan)# end</pre>          |                                                |

### **Configuring IPv6 on Switch Interface**

Follow the procedure given below to configure IPv6 on an interface:

#### Before you begin

Enable IPv6 on the client and IPv6 support on the wired infrastructure.

|        | Command or Action                                                                                                    | Purpose                                        |
|--------|----------------------------------------------------------------------------------------------------|------------------------------------------------|
| Step 1 | enable                                                                                                    | Enables privileged EXEC mode.                  |
|        | Example:                                                                                                    | Enter your password if prompted.               |
|        | Device> <b>enable</b>                                                                                                    |                                                |
| Step 2 | configure terminal                                                                                                    | Enters global configuration mode.              |
|        | Example:                                                                                                    |                                                |
|        | Device# configure terminal                                                                                                    |                                                |
| Step 3 | interface vlan 1                                                                                                    | Creates a interface and enters interface       |
|        | Example:                                                                                                    | configuration mode.                            |
|        | Device(config)# interface vlan 1                                                                                                    |                                                |
| Step 4 | ip address fe80::1 link-local                                                                                                    | Configures IPv6 address on the interface using |
|        | Example:                                                                                                    | the link-local option.                         |
|        | <pre>Device(config-if)# ip address 198.51.100.1 255.255.255.0     Device(config-if)# ipv6 address fe80::1 link-local     Device(config-if)# ipv6 address 2001:DB8:0:1:FFFF:1234::5/64     Device(config-if)# ipv6 address 2001:DB8:0:0:E000::F/64</pre> |                                                |
| Step 5 | ipv6 enable                                                                                                    | (Optional) Enables IPv6 on the interface.      |
|        | Example:                                                                                                    |                                                |
|        | Device(config)# <b>ipv6 enable</b>                                                                                                    |                                                |
| Step 6 | end                                                                                                    | Exits from the interface mode.                 |
|        | Example:                                                                                                    |                                                |
|        | Device(config)# <b>end</b>                                                                                                    |                                                |

#### Procedure

# **Configuring DHCP Pool on Switch Interface**

Follow the procedure given below to configure DHCP Pool on an interface:

#### Procedure

|        | Command or Action | Purpose                          |
|--------|-------------------|----------------------------------|
| Step 1 | enable            | Enables privileged EXEC mode.    |
|        | Example:          | Enter your password if prompted. |
|        | Device> enable    |                                  |

I

|         | Command or Action                                                                            | Purpose                                                                            |
|---------|----------------------------------------------------------------------------------------------|------------------------------------------------------------------------------------|
| Step 2  | configure terminal                                                                           | Enters global configuration mode.                                                  |
|         | Example:                                                                                     |                                                                                    |
|         | Device# configure terminal                                                                   |                                                                                    |
| Step 3  | ipv6 dhcp pool Vlan21                                                                        | Enters the configuration mode and configures                                       |
|         | Example:                                                                                     | the IPv6 DHCP pool on the vian.                                                    |
|         | Device(config)# <b>ipv6 dhcp pool vlan1</b>                                                  |                                                                                    |
| Step 4  | address prefix                                                                               | Enters the configuration-dhcp mode and                                             |
|         | 2001:DB8:0:1:FFFF:1234::/64<br>lifetime 300 10                                               | configures the address pool and its lifetime on a Vlan.                            |
|         | Example:                                                                                     |                                                                                    |
|         | <pre>Device(config-dhcpv6)# address prefix 2001:DB8:0:1:FFFF:1234::/64 lifetime 300 10</pre> |                                                                                    |
| Step 5  | dns-server 2001:100:0:1::1                                                                   | Configures the DNS servers for the DHCP pool.                                      |
|         | Example:                                                                                     |                                                                                    |
|         | Device(config-dhcpv6)# dns-server<br>2001:20:21::1                                           |                                                                                    |
| Step 6  | domain-name example.com                                                                      | Configures the domain name to complete                                             |
| Example | Example:                                                                                     | unqualified host names.                                                            |
|         | Device(config-dhcpv6)# domain-name<br>example.com                                            |                                                                                    |
| Step 7  | end                                                                                          | Returns to privileged EXEC mode.                                                   |
|         | Example:<br>Device(config)# end                                                              | Alternatively, you can also press <b>Ctrl-Z</b> to exit global configuration mode. |
|         |                                                                                              | L                                                                                  |

### **Configuring Stateless Auto Address Configuration Without DHCP**

Follow the procedure given below to configure stateless auto address configuration without DHCP:

|        | Command or Action     | Purpose                          |
|--------|-----------------------|----------------------------------|
| Step 1 | enable                | Enables privileged EXEC mode.    |
|        | Example:              | Enter your password if prompted. |
|        | Device> <b>enable</b> |                                  |

|        | Command or Action                                                                                                    | Purpose                                                 |
|--------|----------------------------------------------------------------------------------------------------|---------------------------------------------------------|
| Step 2 | configure terminal                                                                                                    | Enters global configuration mode.                       |
|        | Example:                                                                                                    |                                                         |
|        | Device# configure terminal                                                                                                    |                                                         |
| Step 3 | interface vlan 1                                                                                                    | Creates a interface and enters interface                |
|        | Example:                                                                                                    | configuration mode.                                     |
|        | Device(config)# interface vlan 1                                                                                                    |                                                         |
| Step 4 | ip address fe80::1 link-local                                                                                                    | Configures IPv6 address on the interface using          |
|        | Example:                                                                                                    | the link-local option.                                  |
|        | <pre>Device(config-if)# ip address 198.51.100.1 255.255.255.0     Device(config-if)# ipv6 address fe80::1 link-local     Device(config-if)# ipv6 address 2001:DB8:0:1:FFFF:1234::5/64     Device(config-if)# ipv6 address 2001:DB8:0:0:E0000::F/64</pre> |                                                         |
| Step 5 | ipv6 enable                                                                                                    | (Optional) Enables IPv6 on the interface.               |
|        | Example:                                                                                                    |                                                         |
|        | Device(config)# <b>ipv6 enable</b>                                                                                                    |                                                         |
| Step 6 | no ipv6 nd managed-config-flag                                                                                                    | Ensures the attached hosts do not use stateful          |
|        | Example:                                                                                                    | autoconfiguration to obtain addresses.                  |
|        | <pre>Device(config)# interface vlan 1 Device(config-if)# no ipv6 nd managed-config-flag</pre>                                                                                                    |                                                         |
| Step 7 | no ipv6 nd other-config-flag                                                                                                    | Ensures the attached hosts do not use stateful          |
|        | Example:                                                                                                    | autoconfiguration to obtain non-address options         |
|        | <pre>Device(config-if)# no ipv6 nd other-config-flag</pre>                                                                                                    | nom brier (domain etc).                                 |
| Step 8 | end                                                                                                    | Returns to privileged EXEC mode.                        |
|        | Example:                                                                                                    | Alternatively, you can also press <b>Ctrl-Z</b> to exit |
|        | Device(config)# <b>end</b>                                                                                                    | giovar configuration mode.                              |

### **Configuring Stateless Auto Address Configuration With DHCP**

Follow the procedure given below to configure stateless auto address configuration with DHCP:

| Proced | ure |
|--------|-----|
|--------|-----|

|        | Command or Action                                                                                                    | Purpose                                                                   |
|--------|----------------------------------------------------------------------------------------------------|---------------------------------------------------------------------------|
| Step 1 | enable                                                                                                    | Enables privileged EXEC mode.                                             |
|        | Example:                                                                                                    | Enter your password if prompted.                                          |
|        | Device> enable                                                                                                    |                                                                           |
| Step 2 | configure terminal                                                                                                    | Enters global configuration mode.                                         |
|        | Example:                                                                                                    |                                                                           |
|        | Device# configure terminal                                                                                                    |                                                                           |
| Step 3 | interface vlan 1                                                                                                    | Creates a interface and enters interface                                  |
|        | Example:                                                                                                    | configuration mode.                                                       |
|        | Device(config)# interface vlan 1                                                                                                    |                                                                           |
| Step 4 | ip address fe80::1 link-local                                                                                                    | Configures IPv6 address on the interface using                            |
|        | Example:                                                                                                    | the link-local option.                                                    |
|        | <pre>Device(config-if)# ip address 198.51.100.1 255.255.255.0     Device(config-if)# ipv6 address fe80::1 link-local     Device(config-if)# ipv6 address 2001:DB8:0:1:FFFF:1234::5/64     Device(config-if)# ipv6 address 2001:DB8:0:0:E0000::F/64</pre> |                                                                           |
| Step 5 | ipv6 enable                                                                                                    | (Optional) Enables IPv6 on the interface.                                 |
|        | Example:                                                                                                    |                                                                           |
| Ston 6 | no inv6 nd managed_config_flag                                                                                                    | Ensures the attached hosts do not use stateful                            |
| Step 0 | Fyample:                                                                                                    | autoconfiguration to obtain addresses.                                    |
|        | Device (config) # interface vlan 1<br>Device (config-if) # no ipv6 nd<br>managed-config-flag                                                                                                    |                                                                           |
| Step 7 | ipv6 nd other-config-flag                                                                                                    | Ensures the attached hosts do not use stateful                            |
|        | Example:                                                                                                    | autoconfiguration to obtain non-address options<br>from DHCP (domain etc) |
|        | <pre>Device(config-if)# no ipv6 nd other-config-flag</pre>                                                                                                    |                                                                           |
| Step 8 | end                                                                                                    | Exits from the interface mode.                                            |
|        | Example:                                                                                                    |                                                                           |
|        | Device(config)# end                                                                                                    |                                                                           |

### **Configuring Stateful DHCP Locally**

This interface configuration is for a Cisco IOS IPv6 router implementing stateful DHCPv6 on a local device.

#### **Command or Action Purpose** enable Enables privileged EXEC mode. Step 1 Example: Enter your password if prompted. Device> enable Step 2 configure terminal Enters global configuration mode. Example: Device# configure terminal Step 3 ipv6 unicast-routing Configures IPv6 for unicasting. Example: Device(config) # ipv6 unicast-routing Step 4 Enters the configuration mode and configures ipv6 dhcp pool IPv6 DHCPPOOL the IPv6 DHCP pool on the VLAN. Example: Device(config)# ipv6 dhcp pool IPv6 DHCPPOOL Step 5 Specifies the address range to provide in the address prefix 2001:DB8:0:1:FFFF:1234::/64 pool. Example: Device(config-dhcpv6)# address prefix 2001:DB8:0:1:FFFF:1234::/64 Step 6 dns-server 2001:100:0:1::1 Provides the DNS server option to DHCP clients. Example: Device(config-dhcpv6)# dns-server 2001:100:0:1::1 Step 7 domain-name example.com Provides the domain name option to DHCP clients. Example: Device(config-dhcpv6)# domain-name example.com Step 8 exit Returns to the previous mode. Example: Device(config-dhcpv6)# exit

|         | Command or Action                                                                                                    | Purpose                                                                                                    |
|---------|----------------------------------------------------------------------------------------------------|----------------------------------------------------------------------------------------------------|
| Step 9  | <pre>interface vlan1 Example: Device(config)# interface vlan 1</pre>                                                       | Enters the interface mode to configure the stateful DHCP.                                                          |
| Step 10 | description IPv6-DHCP-Stateful<br>Example:<br>Device(config-if)# description<br>IPv6-DHCP-Stateful                         | Enter description for the stateful IPv6 DHCP.                                                                      |
| Step 11 | <pre>ipv6 address 2001:DB8:0:20::1/64 Example: Device(config-if)# ipv6 address 2001:DB8:0:20::1/64</pre>                   | Enters the IPv6 address for the stateful IPv6 DHCP.                                                                |
| Step 12 | <pre>ip address 192.168.20.1 255.255.255.0 Example: Device(config-if)# ip address 192.168.20.1 255.255.255.0</pre>         | Enters the IPv6 address for the stateful IPv6<br>DHCP.                                                             |
| Step 13 | <pre>ipv6 nd prefix 2001:db8::/64 no-advertise Example: Device(config-if)# ipv6 nd prefix 2001:db8::/64 no-advertise</pre> | Configures the IPv6 routing prefix<br>advertisement that must not be advertised.                                   |
| Step 14 | <pre>ipv6 nd managed-config-flag Example: Device(config-if)# ipv6 nd managed-config-flag</pre>                             | Configures IPv6 interfaces neighbor discovery to allow the hosts to uses DHCP for address configuration.           |
| Step 15 | <pre>ipv6 nd other-config-flag Example: Device(config-if)# ipv6 nd other-config-flag</pre>                                 | Configures IPv6 interfaces neighbor discovery<br>to allow the hosts to uses DHCP for<br>non-address configuration. |
| Step 16 | <pre>ipv6 dhcp server IPv6_DHCPPOOL Example: Device(config-if)# ipv6 dhcp server IPv6_DHCPPOOL</pre>                       | Configures the DHCP server on the interface.                                                                       |

# **Configuring Stateful DHCP Externally**

This interface configuration is for a Cisco IOS IPv6 router implementing stateful DHCPv6 on an external DHCP server.

I

|         | Command or Action                                              | Purnoso                                       |
|---------|----------------------------------------------------------------|-----------------------------------------------|
|         |                                                                |                                               |
| Step 1  | enable                                                         | Enables privileged EXEC mode.                 |
|         | Example:                                                       | Enter your password if prompted.              |
|         | Device> enable                                                 |                                               |
| Step 2  | configure terminal                                             | Enters global configuration mode.             |
|         | Example:                                                       |                                               |
|         | Device# configure terminal                                     |                                               |
| Step 3  | ipv6 unicast-routing                                           | Configures the IPv6 for unicasting.           |
|         | Example:                                                       |                                               |
|         | Device(config)# <b>ipv6 unicast-routing</b>                    |                                               |
| Step 4  | dns-server 2001:100:0:1::1                                     | Provides the DNS server option to DHCP        |
|         | Example:                                                       | clients.                                      |
|         | <pre>Device(config-dhcpv6)# dns-server 2001:100:0:1::1</pre>   |                                               |
| Step 5  | domain-name example.com                                        | Provides the domain name option to DHCP       |
|         | Example:                                                       | clients.                                      |
|         | Device(config-dhcpv6)# domain-name<br>example.com              |                                               |
| Step 6  | exit                                                           | Returns to the previous mode.                 |
|         | Example:                                                       |                                               |
|         | Device(config-dhcpv6)# exit                                    |                                               |
| Step 7  | interface vlan 1                                               | Enters the interface mode to configure the    |
|         | Example:                                                       | stateful DHCP.                                |
|         | Device(config)# interface vlan 1                               |                                               |
| Step 8  | description IPv6-DHCP-Stateful                                 | Enter description for the stateful IPv6 DHCP. |
|         | Example:                                                       |                                               |
|         | Device(config-if) # <b>description</b>                         |                                               |
|         | IPv6-DHCP-Stateful                                             |                                               |
| Step 9  | ipv6 address 2001:DB8:0:20::1/64                               | Enters the IPv6 address for the stateful IPv6 |
|         | Example:                                                       | DHCP.                                         |
|         | <pre>Device(config-if)# ipv6 address 2001:DB8:0:20::1/64</pre> |                                               |
| Step 10 | ip address 192.168.20.1                                        | Enters the IPv6 address for the stateful IPv6 |
|         | 255.255.255.0                                                  | DHCP.                                         |
|         | Example:                                                       |                                               |

|         | Command or Action                                                                                                    | Purpose                                                                                                    |
|---------|----------------------------------------------------------------------------------------------------|----------------------------------------------------------------------------------------------------|
|         | Device(config-if)# ip address<br>192.168.20.1 255.255.255.0                                                                                     |                                                                                                    |
| Step 11 | ipv6 nd prefix 2001 : db8 : : /64<br>no-advertise                                                                                               | Configures the IPv6 routing prefix<br>advertisement that must not be advertised.                                   |
|         | Example:<br>Device(config-if)# ipv6 nd prefix<br>2001:db8::/64 no-advertise                                                                     |                                                                                                    |
| Step 12 | <pre>ipv6 nd managed-config-flag Example: Device(config-if)# ipv6 nd managed-config-flag</pre>                                                  | Configures IPv6 interfaces neighbor discovery<br>to allow the hosts to uses DHCP for address<br>configuration.     |
| Step 13 | <pre>ipv6 nd other-config-flag Example: Device(config-if)# ipv6 nd other-config-flag</pre>                                                      | Configures IPv6 interfaces neighbor discovery<br>to allow the hosts to uses DHCP for<br>non-address configuration. |
| Step 14 | <pre>ipv6 dhcp relaydestination<br/>2001:DB8:0:20::2<br/>Example:<br/>Device(config-if)# ipv6 dhcp relay<br/>destination 2001:DB8:0:20::2</pre> | Configures the DHCP server on the interface.                                                                       |

# **Verifying IPv6 Address Learning Configuration**

This example displays the output of the **show ipv6 dhcp pool** command. This command displays the IPv6 service configuration on the device. The vlan 21 configured pool detail displays 6 clients that are currently using addresses from the pool.

|        | Command or Action                                                                                                    | Purpose                                        |
|--------|----------------------------------------------------------------------------------------------------|------------------------------------------------|
| Step 1 | show ipv6 dhcp pool                                                                                                    | Displays the IPv6 service configuration on the |
|        | Example:                                                                                                    | device.                                        |
|        | Device show ipv6 dhcp pool<br>DHCPv6 pool: vlan21<br>Address allocation prefix:<br>2001:DB8:0:1:FFFF:1234::/64 valid 86400<br>preferred 86400 (6 in use, 0 conflicts)<br>DNS server: 2001:100:0:1::1<br>Domain name: example.com<br>Active clients: 6 |                                                |

# **Additional References**

#### **Related Documents**

| Related Topic                                                                       | Document Title                                    |
|-------------------------------------------------------------------------------------|---------------------------------------------------|
| For complete syntax and usage information for<br>the commands used in this chapter. | Command Reference (Catalyst 9600 Series Switches) |

# **Feature History for IPv6 Client Address Learning**

This table provides release and related information for the features explained in this module.

These features are available in all the releases subsequent to the one they were introduced in, unless noted otherwise.

| Release                           | Feature                                       | Feature Information                                                                                                    |
|-----------------------------------|-----------------------------------------------|----------------------------------------------------------------------------------------------------|
| Cisco IOS XE Gibraltar<br>16.11.1 | IPv6 Client Address<br>Learning Functionality | Client Address Learning is configured on device<br>to learn the client's IPv4 and IPv6 address and<br>clients transition state maintained by the device on<br>an association, re-association, de-authentication<br>and timeout. |

Use the Cisco Feature Navigator to find information about platform and software image support. To access Cisco Feature Navigator, go to http://www.cisco.com/go/cfn.
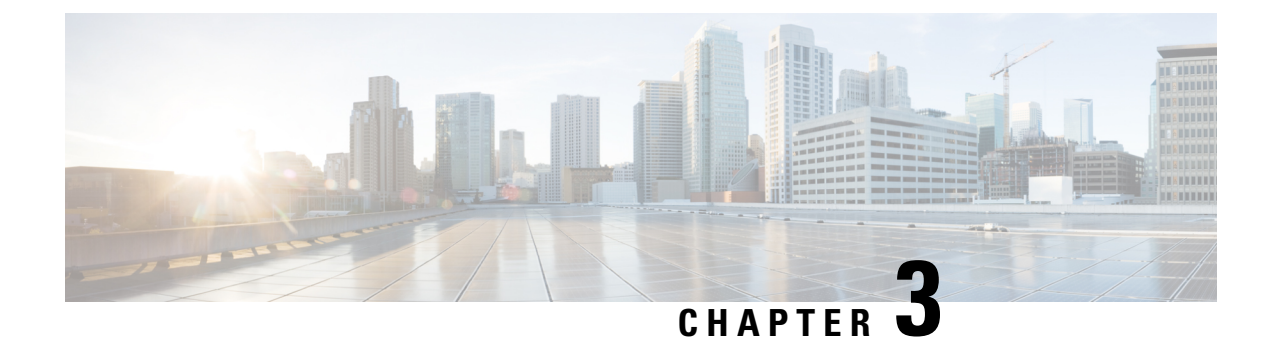

# **Configuring DHCP**

This section provides information about configuring DHCP.

- Prerequisites for Configuring DHCP, on page 25
- Restrictions for Configuring DHCP, on page 26
- Information About DHCP, on page 26
- How to Configure DHCP, on page 34
- Feature History for DHCP, on page 44

# **Prerequisites for Configuring DHCP**

The following prerequisites apply to DHCP Snooping and Option 82:

- You must globally enable DHCP snooping on the switch.
- Before globally enabling DHCP snooping on the switch, make sure that the devices acting as the DHCP server and the DHCP relay agent are configured and enabled.
- If you want the switch to respond to DHCP requests, it must be configured as a DHCP server.
- Before configuring the DHCP snooping information option on your switch, be sure to configure the device that is acting as the DHCP server. You must specify the IP addresses that the DHCP server can assign or exclude, or you must configure DHCP options for these devices.
- For DHCP snooping to function properly, all DHCP servers must be connected to the switch through trusted interfaces, as untrusted DHCP messages will be forwarded only to trusted interfaces. In a service-provider network, a trusted interface is connected to a port on a device in the same network.
- You must configure the switch to use the Cisco IOS DHCP server binding database to use it for DHCP snooping.
- To use the DHCP snooping option of accepting packets on untrusted inputs, the switch must be an aggregation switch that receives packets with option-82 information from an edge switch.
- The following prerequisites apply to DHCP snooping binding database configuration:
  - You must configure a destination on the DHCP snooping binding database to use the switch for DHCP snooping.
  - Because both NVRAM and the flash memory have limited storage capacity, we recommend that you store the binding file on a TFTP server.

- For network-based URLs (such as TFTP and FTP), you must create an empty file at the configured URL before the switch can write bindings to the binding file at that URL. See the documentation for your TFTP server to determine whether you must first create an empty file on the server; some TFTP servers cannot be configured this way.
- To ensure that the lease time in the database is accurate, we recommend that you enable and configure Network Time Protocol (NTP).
- If NTP is configured, the switch writes binding changes to the binding file only when the switch system clock is synchronized with NTP.
- Before configuring the DHCP relay agent on your switch, make sure to configure the device that is acting as the DHCP server. You must specify the IP addresses that the DHCP server can assign or exclude, configure DHCP options for devices, or set up the DHCP database agent.
- If you want the switch to relay DHCP packets, the IP address of the DHCP server must be configured on the switch virtual interface (SVI) of the DHCP client.
- If a switch port is connected to a DHCP server, configure a port as trusted by entering the **ip dhcp snooping trust interface** configuration command.
- If a switch port is connected to a DHCP client, configure a port as untrusted by entering the **no ip dhcp snooping trust** interface configuration command.

## **Restrictions for Configuring DHCP**

We recommend that you do not use transmit (Tx) Switched Port Analyzer (SPAN) or egress SPAN that supports DHCP Snooping, DHCP Relay Agent. If SPAN at Tx is required, avoid using VLAN ports that are in the forwarding path for DHCP packets.

# **Information About DHCP**

### **DHCP Server**

The DHCP server assigns IP addresses from specified address pools on a switch or router to DHCP clients and manages them. If the DHCP server cannot give the DHCP client the requested configuration parameters from its database, it forwards the request to one or more secondary DHCP servers defined by the network administrator. The switch can act as a DHCP server. If the DHCP server provides the client with the requested configuration, it will not forward the message to the other server.

### **DHCP Relay Agent**

A DHCP relay agent is a Layer 3 device that forwards DHCP packets between clients and servers. Relay agents forward requests and replies between clients and servers when they are not on the same physical subnet. Relay agent forwarding is different from the normal Layer 2 forwarding, in which IP datagrams are switched transparently between networks. Relay agents receive DHCP messages and generate new DHCP messages to send on output interfaces.

### **DHCP Snooping**

DHCP snooping is a DHCP security feature that provides network security by filtering untrusted DHCP messages and by building and maintaining a DHCP snooping binding database, also referred to as a DHCP snooping binding table.

DHCP snooping acts like a firewall between untrusted hosts and DHCP servers. You use DHCP snooping to differentiate between untrusted interfaces connected to the end user and trusted interfaces connected to the DHCP server or another switch.

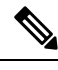

Note

For DHCP snooping to function properly, all DHCP servers must be connected to the switch through trusted interfaces, as untrusted DHCP messages will be forwarded only to trusted interfaces.

An untrusted DHCP message is a message that is received through an untrusted interface. By default, the switch considers all interfaces untrusted. So, the switch must be configured to trust some interfaces to use DHCP Snooping. When you use DHCP snooping in a service-provider environment, an untrusted message is sent from a device that is not in the service-provider network, such as a customer's switch. Messages from unknown devices are untrusted because they can be sources of traffic attacks.

The DHCP snooping binding database has the MAC address, the IP address, the lease time, the binding type, the VLAN number, and the interface information that corresponds to the local untrusted interfaces of a switch. It does not have information regarding hosts interconnected with a trusted interface.

In a service-provider network, an example of an interface you might configure as trusted is one connected to a port on a device in the same network. An example of an untrusted interface is one that is connected to an untrusted interface in the network or to an interface on a device that is not in the network.

When a switch receives a packet on an untrusted interface and the interface belongs to a VLAN in which DHCP snooping is enabled, the switch compares the source MAC address and the DHCP client hardware address. If the addresses match (the default), the switch forwards the packet. If the addresses do not match, the switch drops the packet.

The switch drops a DHCP packet when one of these situations occurs:

- A packet from a DHCP server, such as a DHCPOFFER, DHCPACK, DHCPNAK, or DHCPLEASEQUERY packet, is received from outside the network or firewall.
- A packet is received on an untrusted interface, and the source MAC address and the DHCP client hardware address do not match.
- The switch receives a DHCPRELEASE or DHCPDECLINE broadcast message that has a MAC address in the DHCP snooping binding database, but the interface information in the binding database does not match the interface on which the message was received.
- A DHCP relay agent forwards a DHCP packet that includes a relay-agent IP address that is not 0.0.0.0, or the relay agent forwards a packet that includes option-82 information to an untrusted port.
- The maximum snooping queue size of 1000 is exceeded when DHCP snooping is enabled.

If the switch is an aggregation switch supporting DHCP snooping and is connected to an edge switch that is inserting DHCP option-82 information, the switch drops packets with option-82 information when packets are received on an untrusted interface. If DHCP snooping is enabled and packets are received on a trusted port, the aggregation switch does not learn the DHCP snooping bindings for connected devices and cannot build a complete DHCP snooping binding database.

When an aggregation switch can be connected to an edge switch through an untrusted interface and you enter the **ip dhcp snooping information option allow-untrusted** global configuration command, the aggregation switch accepts packets with option-82 information from the edge switch. The aggregation switch learns the bindings for hosts connected through an untrusted switch interface. The DHCP security features, such as dynamic ARP inspection or IP source guard, can still be enabled on the aggregation switch while the switch receives packets with option-82 information on untrusted input interfaces to which hosts are connected. The port on the edge switch that connects to the aggregation switch must be configured as a trusted interface.

## **Option-82 Data Insertion**

In residential, metropolitan Ethernet-access environments, DHCP can centrally manage the IP address assignments for a large number of subscribers. When the DHCP option-82 feature is enabled on the switch, a subscriber device is identified by the switch port through which it connects to the network (in addition to its MAC address). Multiple hosts on the subscriber LAN can be connected to the same port on the access switch and are uniquely identified.

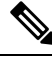

Note

The DHCP option-82 feature is supported only when DHCP snooping is globally enabled on the VLANs to which subscriber devices using option-82 are assigned.

The following illustration shows a metropolitan Ethernet network in which a centralized DHCP server assigns IP addresses to subscribers connected to the switch at the access layer. Because the DHCP clients and their associated DHCP server do not reside on the same IP network or subnet, a DHCP relay agent (the Catalyst switch) is configured with a helper address to enable broadcast forwarding and to transfer DHCP messages between the clients and the server.

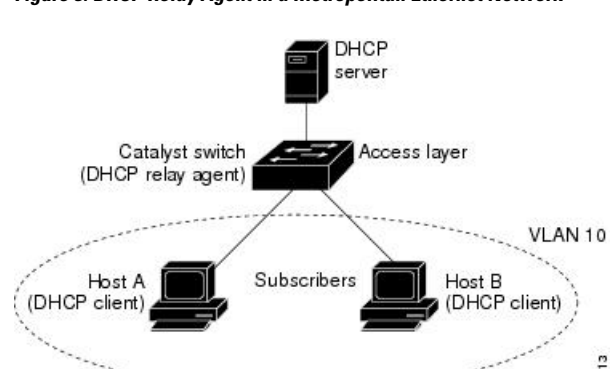

#### Figure 3: DHCP Relay Agent in a Metropolitan Ethernet Network

When you enable the DHCP snooping information option 82 on the switch, the following sequence of events occurs:

- The host (DHCP client) generates a DHCP request and broadcasts it on the network.
- When the switch receives the DHCP request, it adds the option-82 information in the packet. By default, the remote-ID suboption is the switch MAC address, and the circuit-ID suboption is the port identifier, **vlan-mod-port**, from which the packet is received. You can configure the remote ID and circuit ID.
- If the IP address of the relay agent is configured, the switch adds this IP address in the DHCP packet.
- The switch forwards the DHCP request that includes the option-82 field to the DHCP server.

- The DHCP server receives the packet. If the server is option-82-capable, it can use the remote ID, the circuit ID, or both to assign IP addresses and implement policies, such as restricting the number of IP addresses that can be assigned to a single remote ID or circuit ID. Then the DHCP server echoes the option-82 field in the DHCP reply.
- The DHCP server unicasts the reply to the switch if the request was relayed to the server by the switch. The switch verifies that it originally inserted the option-82 data by inspecting the remote ID and possibly the circuit ID fields. The switch removes the option-82 field and forwards the packet to the switch port that connects to the DHCP client that sent the DHCP request.

In the default suboption configuration, when the described sequence of events occurs, the values in these fields do not change (see the illustration, *Suboption Packet Formats*):

- · Circuit-ID suboption fields
  - Suboption type
  - Length of the suboption type
  - · Circuit-ID type
  - Length of the circuit-ID type
- Remote-ID suboption fields
  - Suboption type
  - Length of the suboption type
  - Remote-ID type
  - Length of the remote-ID type

In the port field of the circuit ID suboption, the port numbers start at 3. For example, on a switch with 24 10/100/1000 ports and four small form-factor pluggable (SFP) module slots, port 3 is the Gigabit Ethernet 1/0/1 port, port 4 is the Gigabit Ethernet 1/0/2 port, and so forth. Port 27 is the SFP module slot Gigabit Ethernet1/0/25, and so forth.

The illustration, *Suboption Packet Formats*. shows the packet formats for the remote-ID suboption and the circuit-ID suboption when the default suboption configuration is used. For the circuit-ID suboption, the module number corresponds to the switch number in the stack. The switch uses the packet formats when you globally enable DHCP snooping and enter the ip dhcp snooping information option global configuration command.

#### Figure 4: Suboption Packet Formats

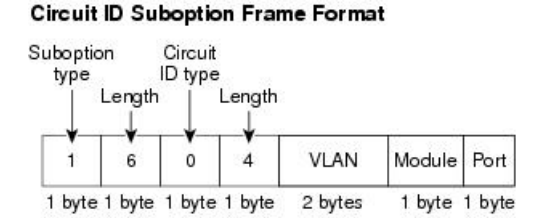

#### **Remote ID Suboption Frame Format**

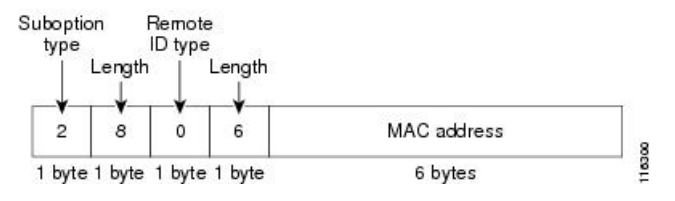

The illustration, *User-Configured Suboption Packet Formats*, shows the packet formats for user-configured remote-ID and circuit-ID suboptions The switch uses these packet formats when DHCP snooping is globally enabled and when the **ip dhcp snooping information option format remote-id** global configuration command and the**ip dhcp snooping vlan information option format-type circuit-id string** interface configuration command are entered.

The values for these fields in the packets change from the default values when you configure the remote-ID and circuit-ID suboptions:

- · Circuit-ID suboption fields
  - The circuit-ID type is 1.
  - The length values are variable, depending on the length of the string that you configure.
- · Remote-ID suboption fields
  - The remote-ID type is 1.
  - The length values are variable, depending on the length of the string that you configure.

Figure 5: User-Configured Suboption Packet Formats

Circuit ID Suboption Frame Format (for user-configured string):

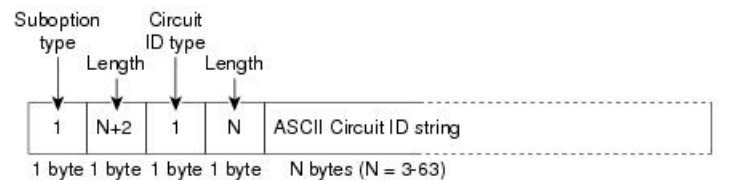

Remote ID Suboption Frame Format (for user-configured string):

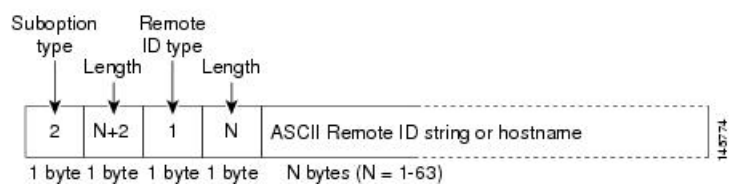

### Cisco IOS DHCP Server Database

During the DHCP-based autoconfiguration process, the designated DHCP server uses the Cisco IOS DHCP server database. It has IP addresses, address bindings, and configuration parameters, such as the boot file.

An address binding is a mapping between an IP address and a MAC address of a host in the Cisco IOS DHCP server database. You can manually assign the client IP address, or the DHCP server can allocate an IP address from a DHCP address pool.

### **DHCP Snooping Binding Database**

When DHCP snooping is enabled, the switch uses the DHCP snooping binding database to store information about untrusted interfaces. The database can have up to 64,000 bindings.

Each database entry (binding) has an IP address, an associated MAC address, the lease time (in hexadecimal format), the interface to which the binding applies, and the VLAN to which the interface belongs. The database agent stores the bindings in a file at a configured location. At the end of each entry is a checksum that accounts for all the bytes from the start of the file through all the bytes associated with the entry. Each entry is 77 bytes, followed by a space, the checksum value, and the EOL symbol.

To keep the bindings when the switch reloads, you must use the DHCP snooping database agent. If the agent is disabled, dynamic ARP inspection or IP source guard is enabled, and the DHCP snooping binding database has dynamic bindings, the switch loses its connectivity. If the agent is disabled and only DHCP snooping is enabled, the switch does not lose its connectivity, but DHCP snooping might not prevent DHCP spoofing attacks.

When reloading, the switch reads the binding file to build the DHCP snooping binding database. The switch updates the file when the database changes.

When a switch learns of new bindings or when it loses bindings, the switch immediately updates the entries in the database. The switch also updates the entries in the binding file. The frequency at which the file is updated is based on a configurable delay, and the updates are batched. If the file is not updated in a specified time (set by the write-delay and abort-timeout values), the update stops.

This is the format of the file with bindings:

```
<initial-checksum>
TYPE DHCP-SNOOPING
VERSION 1
BEGIN
<entry-1> <checksum-1>
<entry-2> <checksum-1-2>
...
<entry-n> <checksum-1-2-..-n>
END
```

Each entry in the file is tagged with a checksum value that the switch uses to verify the entries when it reads the file. The initial-checksum entry on the first line distinguishes entries associated with the latest file update from entries associated with a previous file update.

This is an example of a binding file:

```
      3ebe1518

      TYPE DHCP-SNOOPING

      VERSION 1

      BEGIN

      10.1.1.1 512 001.0001.0005 3EBE2881 Gi1/1

      4b3486ec

      10.1.1.1 1512 001.0001.0004 3EBE2881 Gi1/1

      4b3486ec

      10.1.1.1 1024 001.0001.0003 3EBE2881 Gi1/1

      10.1.1.1 1024 001.0001 3EBE2881 Gi1/1

      ac41adf9

      10.1.1.1 1 001.0001 3EBE2881 Gi1/1
```

When the switch starts and the calculated checksum value equals the stored checksum value, the switch reads entries from the binding file and adds the bindings to its DHCP snooping binding database. The switch ignores an entry when one of these situations occurs:

- The switch reads the entry and the calculated checksum value does not equal the stored checksum value. The entry and the ones following it are ignored.
- An entry has an expired lease time (the switch might not remove a binding entry when the lease time expires).
- The interface in the entry no longer exists on the system.
- The interface is a routed interface or a DHCP snooping-trusted interface.

### **Default DHCP Snooping Configuration**

#### Table 1: Default DHCP Configuration

| Feature                              | Default Setting                                                    |
|--------------------------------------|--------------------------------------------------------------------|
| DHCP server                          | Enabled in Cisco IOS software, requires configuration <sup>1</sup> |
| DHCP relay agent                     | Enabled <sup>2</sup>                                               |
| DHCP packet forwarding address       | None configured                                                    |
| Checking the relay agent information | Enabled (invalid messages are dropped)                             |

| Feature                                                                                                  | Default Setting                                                                                                    |
|----------------------------------------------------------------------------------------------------|----------------------------------------------------------------------------------------------------|
| DHCP relay agent forwarding policy                                                                       | Replace the existing relay agent information                                                                                                    |
| DHCP snooping enabled globally                                                                           | Disabled                                                                                                    |
| DHCP snooping information option                                                                         | Enabled                                                                                                    |
| DHCP snooping option to accept packets on untrusted input interfaces <sup><math>\frac{3}{2}</math></sup> | Disabled                                                                                                    |
| DHCP snooping limit rate                                                                                 | None configured                                                                                                    |
| DHCP snooping trust                                                                                      | Untrusted                                                                                                    |
| DHCP snooping VLAN                                                                                       | Disabled                                                                                                    |
| DHCP snooping MAC address verification                                                                   | Enabled                                                                                                    |
| Cisco IOS DHCP server binding database                                                                   | Enabled in Cisco IOS software, requires configuration.<br><b>Note</b> The switch gets network addresses and<br>configuration parameters only from a<br>device configured as a DHCP server. |
| DHCP snooping binding database agent                                                                     | Enabled in Cisco IOS software, requires configuration.<br>This feature is operational only when a destination is<br>configured.                                                            |

<sup>1</sup> The switch responds to DHCP requests only if it is configured as a DHCP server.

- <sup>2</sup> The switch relays DHCP packets only if the IP address of the DHCP server is configured on the SVI of the DHCP client.
- <sup>3</sup> Use this feature when the switch is an aggregation switch that receives packets with option-82 information from an edge switch.

## **DHCP Snooping Configuration Guidelines**

- If a switch port is connected to a DHCP server, configure a port as trusted by entering the **ip dhcp snooping trust interface** configuration command.
- If a switch port is connected to a DHCP client, configure a port as untrusted by entering the **no ip dhcp snooping trust** interface configuration command.
- You can display DHCP snooping statistics by entering the **show ip dhcp snooping statistics** user EXEC command, and you can clear the snooping statistics counters by entering the **clear ip dhcp snooping statistics** privileged EXEC command.

## **DHCP Server Port-Based Address Allocation**

DHCP server port-based address allocation is a feature that enables DHCP to maintain the same IP address on an Ethernet switch port regardless of the attached device client identifier or client hardware address.

When Ethernet switches are deployed in the network, they offer connectivity to the directly connected devices. In some environments, such as on a factory floor, if a device fails, the replacement device must be working immediately in the existing network. With the current DHCP implementation, there is no guarantee that DHCP would offer the same IP address to the replacement device. Control, monitoring, and other software expect a stable IP address associated with each device. If a device is replaced, the address assignment should remain stable even though the DHCP client has changed.

When configured, the DHCP server port-based address allocation feature ensures that the same IP address is always offered to the same connected port even as the client identifier or client hardware address changes in the DHCP messages received on that port. The DHCP protocol recognizes DHCP clients by the client identifier option in the DHCP packet. Clients that do not include the client identifier option are identified by the client hardware address. When you configure this feature, the port name of the interface overrides the client identifier or hardware address and the actual point of connection, the switch port, becomes the client identifier.

In all cases, by connecting the Ethernet cable to the same port, the same IP address is allocated through DHCP to the attached device.

The DHCP server port-based address allocation feature is only supported on a Cisco IOS DHCP server and not a third-party server.

### **Default Port-Based Address Allocation Configuration**

By default, DHCP server port-based address allocation is disabled.

#### Port-Based Address Allocation Configuration Guidelines

- By default, DHCP server port-based address allocation is disabled.
- To restrict assignments from the DHCP pool to preconfigured reservations (unreserved addresses are not offered to the client and other clients are not served by the pool), you can enter the **reserved-only** DHCP pool configuration command.

## How to Configure DHCP

### **Configuring the DHCP Server**

The switch can act as a DHCP server. If DHCP server for DHCP clients with management ports are used, both DHCP pool and the corresponding interface must be configured using the Management VRF.

### **Configuring the DHCP Relay Agent**

Follow these steps to enable the DHCP relay agent on the switch:

#### Procedure

|        | Command or Action | Purpose                            |
|--------|-------------------|------------------------------------|
| Step 1 | enable            | Enables privileged EXEC mode.      |
|        | Example:          | • Enter your password if prompted. |

L

|        | Command or Action                   | Purpose                                           |
|--------|-------------------------------------|---------------------------------------------------|
|        | Device> enable                      |                                                   |
| Step 2 | configure terminal                  | Enters global configuration mode.                 |
|        | Example:                            |                                                   |
|        | Device# configure terminal          |                                                   |
| Step 3 | service dhcp                        | Enables the DHCP server and relay agent on        |
|        | Example:                            | your switch. By default, this feature is enabled. |
|        | Device(config)# <b>service dhcp</b> |                                                   |
| Step 4 | end                                 | Exits global configuration mode and returns to    |
|        | Example:                            | privileged EXEC mode.                             |
|        | Device(config)# <b>end</b>          |                                                   |

#### What to do next

- · Checking (validating) the relay agent information
- Configuring the relay agent forwarding policy

## **Specifying the Packet Forwarding Address**

If the DHCP server and the DHCP clients are on different networks or subnets, you must configure the switch with the **ip helper-address** address interface configuration command. The general rule is to configure the command on the Layer 3 interface closest to the client. The address used in the **ip helper-address** command can be a specific DHCP server IP address, or it can be the network address if other DHCP servers are on the destination network segment. Using the network address enables any DHCP server to respond to requests.

Perform these steps to specify the packet forwarding address:

#### Procedure

|        | Command or Action          | Purpose                            |
|--------|----------------------------|------------------------------------|
| Step 1 | enable                     | Enables privileged EXEC mode.      |
|        | Example:                   | • Enter your password if prompted. |
|        | Device> enable             |                                    |
| Step 2 | configure terminal         | Enters global configuration mode.  |
|        | Example:                   |                                    |
|        | Device# configure terminal |                                    |

|                  | Command or Action                                                                                                    | Purpose                                                                                                    |
|------------------|----------------------------------------------------------------------------------------------------|----------------------------------------------------------------------------------------------------|
| Step 3           | <pre>interface vlan vlan-id Example: Device(config)# interface vlan 1</pre>                                                                                                    | Creates a switch virtual interface by entering<br>a VLAN ID, and enters interface configuration<br>mode.                                                                                                    |
| Step 4           | <pre>ip address ip-address subnet-mask Example: Device(config-if)# ip address 192.108.1.27 255.255.255.0</pre>                                                                      | Configures the interface with an IP address<br>and an IP subnet.                                                                                                    |
| Step 5           | <pre>ip helper-address address Example: Device(config-if)# ip helper-address 172.16.1.2</pre>                                                                                       | <ul> <li>Specifies the DHCP packet forwarding address.</li> <li>The helper address can be a specific DHCP server address, or it can be the network address if other DHCP servers are on the destination network segment. Using the network address enables other servers to respond to DHCP requests.</li> <li>If you have multiple servers, you can configure one helper address for each server.</li> </ul> |
| Step 6           | <pre>exit Example: Device(config-if)# exit</pre>                                                                                                    | Exits interface configuration mode and returns to global configuration mode.                                                                                                    |
| Step 7<br>Step 8 | Use one of the following:<br>• interface range port-range<br>• interface interface-id<br>Example:<br>Device (config) # interface<br>gigabitethernet 1/0/2<br>switchport mode access | Configures multiple physical ports that are<br>connected to the DHCP clients, and enters<br>interface range configuration mode.orConfigures a single physical port that is<br>connected to the DHCP client, and enter<br>interface configuration mode.Defines the VLAN membership mode for the<br>port.                                                                                                    |
| Step 9           | Example:<br>Device (config-if) # switchport mode<br>access switchport access vlan vlan-id Example:                                                                                  | Assigns the ports to the same VLAN as configured in Step 2.                                                                                                    |

|         | Command or Action                              | Purpose                                        |
|---------|------------------------------------------------|------------------------------------------------|
|         | Device(config-if)# switchport access<br>vlan 1 |                                                |
| Step 10 | end                                            | Exits interface configuration mode and returns |
|         | Example:                                       | to privileged EXEC mode.                       |
|         | Device(config-if)# end                         |                                                |

## **Configuring DHCP for IPv6 Address Assignment**

### **Default DHCPv6 Address Assignment Configuration**

By default, no DHCPv6 features are configured on the switch.

### **DHCPv6 Address Assignment Configuration Guidelines**

The following prerequisites apply when configuring DHCPv6 address assignment:

- In the following procedures, the specified interface must be one of these Layer 3 interfaces:
  - If the IPv6 address is not explicitly configured, enable IPv6 routing by using the **ipv6 enable** command.
  - DHCPv6 routing must be enabled on a Layer 3 interface.
  - SVI: A VLAN interface created by using the interface vlan *vlan\_id* command.
  - EtherChannel port channel in Layer 3 mode: a port-channel logical interface created by using the **interface port-channel port-channel-number** command.
- The device can act as a DHCPv6 client, server, or relay agent. The DHCPv6 client, server, and relay function are mutually exclusive on an interface.

### **Enabling DHCPv6 Server Function (CLI)**

Use the **no** form of the DHCP pool configuration mode commands to change the DHCPv6 pool characteristics. To disable the DHCPv6 server function on an interface, use the **no ipv6 dhcp server** interface configuration command.

To enable the DHCPv6 server function on an interface, perform this procedure:

#### Procedure

|        | Command or Action     | Purpose                          |
|--------|-----------------------|----------------------------------|
| Step 1 | enable                | Enables privileged EXEC mode.    |
|        | Example:              | Enter your password if prompted. |
|        | Device> <b>enable</b> |                                  |

|        | Command or Action                                                                      | Purpose                                                                                                    |
|--------|----------------------------------------------------------------------------------------|----------------------------------------------------------------------------------------------------|
| Step 2 | configure terminal                                                                     | Enters global configuration mode.                                                                                                    |
|        | Example:                                                                               |                                                                                                    |
|        | Device# configure terminal                                                             |                                                                                                    |
| Step 3 | ipv6 dhcp pool poolname                                                                | Enters DHCP pool configuration mode, and                                                                                                    |
|        | Example:                                                                               | define the name for the IPv6 DHCP pool. The pool name can be a symbolic string (such as                                                                                                    |
|        | Device(config) # <b>ipv6 dhcp pool 7</b>                                               | Engineering) or an integer (such as 0).                                                                                                    |
| Step 4 | address prefix <i>IPv6-prefix</i> {lifetime} { <i>t1 t1</i>   infinite}                | (Optional) Specifies an address prefix for address assignment.                                                                                                    |
|        | Example:                                                                               | This address must be in hexadecimal, using 16-bit values between colons.                                                                                                    |
|        | Device(config-dhcpv6)# address prefix<br>2001:1000::0/64 lifetime 3600                 | <b>lifetime</b> $t1$ $t1$ —Specifies a time interval (in seconds) that an IPv6 address prefix remains in the valid state. The range is 5 to 4294967295 seconds. Specify <b>infinite</b> for no time interval.   |
| Step 5 | link-address IPv6-prefix                                                               | (Optional) Specifies a link-address IPv6 prefix.                                                                                                    |
|        | Example:<br>Device(config-dhcpv6)# link-address<br>2001:1002::0/64                     | When an address on the incoming interface or<br>a link-address in the packet matches the<br>specified IPv6 prefix, the server uses the<br>configuration information pool.                                       |
|        |                                                                                        | 16-bit values between colons.                                                                                                    |
| Step 6 | <pre>vendor-specific vendor-id Example: Device(config-dhcpv6)# vendor-specific 9</pre> | (Optional) Enters vendor-specific configuration<br>mode and specifies a vendor-specific<br>identification number. This number is the<br>vendor IANA Private Enterprise Number. The<br>range is 1 to 4294967295. |
| Step 7 | suboption number {address IPv6-address  <br>ascii ASCII-string   hex hex-string}       | (Optional) Enters a vendor-specific suboption<br>number. The range is 1 to 65535. Enter an IPv6<br>address. ASCII text. or a hex string as defined                                                              |
|        | Example:                                                                               | by the suboption parameters.                                                                                                    |
|        | Device(config-dhcpv6-vs)# suboption 1<br>address 1000:235D::                           |                                                                                                    |
| Step 8 | exit                                                                                   | Returns to DHCP pool configuration mode.                                                                                                    |
|        | Example:                                                                               |                                                                                                    |

|         | Command or Action                                                                                                    | Purpose                                                                                                    |
|---------|----------------------------------------------------------------------------------------------------|----------------------------------------------------------------------------------------------------|
|         | Device(config-dhcpv6-vs)# exit                                                                                                    |                                                                                                    |
| Step 9  | exit<br>Example:<br>Device(config-dhcpv6)# exit                                                                                                    | Returns to global configuration mode.                                                                                                    |
| Step 10 | <pre>interface interface-id Example: Device (config) # interface gigabitethernet 1/0/1</pre>                                                               | Enters interface configuration mode, and specifies the interface to configure.                                                                                                    |
| Step 11 | <pre>ipv6 dhcp server [poolname   automatic] [rapid-commit] [preference value] [allow-hint] Example: Device (config-if) # ipv6 dhcp server automatic</pre> | <ul> <li>Enables DHCPv6 server function on an interface.</li> <li><i>poolname</i>—(Optional) User-defined name for the IPv6 DHCP pool. The pool name can be a symbolic string (such as Engineering) or an integer (such as 0).</li> <li><b>automatic</b>—(Optional) Enables the system to automatically determine which pool to use when allocating addresses for a client.</li> <li><b>rapid-commit</b>—(Optional) Allows two-message exchange method.</li> <li><b>preference</b> <i>value</i>—(Optional) Configures the preference value carried in the preference option in the advertise message sent by the server. The range is from 0 to 255. The preference value default is 0.</li> <li><b>allow-hint</b>—(Optional) Specifies whether the server should consider client suggestions in the SOLICIT message. By default, the server ignores client hints.</li> </ul> |
| ·       | <b>Example:</b><br>Device(config)# <b>end</b>                                                                                                    |                                                                                                    |
| Step 13 | Do one of the following:                                                                                                    | Verifies DHCPv6 pool configuration.                                                                                                    |

|         | Command or Action                                                         | Purpose                                                                |
|---------|---------------------------------------------------------------------------|------------------------------------------------------------------------|
|         | <ul> <li>show ipv6 dhcp pool</li> <li>show ipv6 dhcp interface</li> </ul> | • Verifies that the DHCPv6 server function is enabled on an interface. |
|         | Example:                                                                  |                                                                        |
|         | Device# show ipv6 dhcp pool                                               |                                                                        |
|         | or                                                                        |                                                                        |
|         | Device# show ipv6 dhcp interface                                          |                                                                        |
| Step 14 | copy running-config startup-config                                        | (Optional) Saves your entries in the                                   |
|         | Example:                                                                  | configuration file.                                                    |
|         | Device# copy running-config<br>startup-config                             |                                                                        |

### **Enabling DHCPv6 Client Function**

To enable the DHCPv6 client on an interface, perform this procedure:

| Procedure |
|-----------|
|-----------|

|        | Command or Action                                                                                      | Purpose                                                                                                    |
|--------|----------------------------------------------------------------------------------------------------|----------------------------------------------------------------------------------------------------|
| Step 1 | enable                                                                                                 | Enables privileged EXEC mode.                                                                                                    |
|        | Example:                                                                                               | Enter your password if prompted.                                                                                                    |
|        | Device> enable                                                                                         |                                                                                                    |
| Step 2 | configure terminal                                                                                     | Enters global configuration mode.                                                                                                    |
|        | Example:                                                                                               |                                                                                                    |
|        | Device# configure terminal                                                                             |                                                                                                    |
| Step 3 | interface interface-id<br>Example:                                                                     | Enters interface configuration mode, and specifies the interface to configure.                                                                                              |
|        | Device(config)# interface gigabitethernet<br>1/0/1                                                     |                                                                                                    |
| Step 4 | <pre>ipv6 address dhcp [rapid-commit] Example: Device(config-if)# ipv6 address dhcp rapid-commit</pre> | Enables the interface to acquire an IPv6 address<br>from the DHCPv6 server.<br><b>rapid-commit</b> —(Optional) Allow two-message<br>exchange method for address assignment. |

L

|        | Command or Action                                                     | Purpose                                                                 |
|--------|-----------------------------------------------------------------------|-------------------------------------------------------------------------|
| Step 5 | ipv6 dhcp client request [vendor-specific]<br>Example:                | (Optional) Enables the interface to request the vendor-specific option. |
|        | Device(config-if)# <b>ipv6 dhcp client</b><br>request vendor-specific |                                                                         |
| Step 6 | end                                                                   | Returns to privileged EXEC mode.                                        |
|        | Example:                                                              |                                                                         |
|        | Device(config)# <b>end</b>                                            |                                                                         |
| Step 7 | show ipv6 dhcp interface                                              | Verifies that the DHCPv6 client is enabled on                           |
|        | Example:                                                              | an interface.                                                           |
|        | Device# show ipv6 dhcp interface                                      |                                                                         |

## **Enabling the Cisco IOS DHCP Server Database**

For procedures to enable and configure the Cisco IOS DHCP server database, see the "DHCP Configuration Task List" section in the "Configuring DHCP" chapter of the Cisco IOS IP Configuration Guide.

## **Enabling the DHCP Snooping Binding Database Agent**

Beginning in privileged EXEC mode, follow these steps to enable and configure the DHCP snooping binding database agent on the switch:

|        | Command or Action                                                                                                    | Purpose                                                                                                    |
|--------|----------------------------------------------------------------------------------------------------|----------------------------------------------------------------------------------------------------|
| Step 1 | enable                                                                                                    | Enables privileged EXEC mode.                                                                                          |
|        | Example:                                                                                                    | • Enter your password if prompted.                                                                                     |
|        | Device> enable                                                                                                    |                                                                                                    |
| Step 2 | configure terminal                                                                                                    | Enters global configuration mode.                                                                                      |
|        | Example:                                                                                                    |                                                                                                    |
|        | Device# configure terminal                                                                                                    |                                                                                                    |
| Step 3 | ip dhcp snooping database<br>{flash[number]:/filename  <br>ftp://user:password@host/filename  <br>http://[[username:password]@]{hostname | Specifies the URL for the database agent or the binding file by using one of these forms:<br>• flash[number]:/filename |

#### Procedure

|        | Command or Action                                                                                                    | Purpose                                                                                                    |
|--------|----------------------------------------------------------------------------------------------------|----------------------------------------------------------------------------------------------------|
|        | <pre>host-ip}[/directory] /image-name.tar   rcp://user@host/filename}  tftp://host/filename Example: Device(config)# ip dhcp snooping database tftp://10.90.90/snooping-rp2</pre> | <ul> <li>ftp://user:password@host/filename</li> <li>http://[[username:password]@]{hostname<br/>/ host-ip}[/directory] /image-name.tar</li> <li>rcp://user@host/filename</li> </ul>          |
|        |                                                                                                    | • tttp://hostifilename                                                                                                    |
| Step 4 | ip dhcp snooping database timeout seconds Example:                                                                                                    | Specifies (in seconds) how long to wait for the database transfer process to finish before stopping the process.                                                                            |
|        | Device(config)# <b>ip dhcp snooping database</b><br><b>timeout 300</b>                                                                                                    | The default is 300 seconds. The range is 0 to 86400. Use 0 to define an infinite duration, which means to continue trying the transfer indefinitely.                                        |
| Step 5 | ip dhcp snooping database write-delay<br>seconds<br>Example:                                                                                                    | Specifies the duration for which the transfer<br>should be delayed after the binding database<br>changes. The range is from 15 to 86400<br>seconds. The default is 300 seconds (5 minutes). |
|        | Device(config)# ip dhcp snooping database<br>write-delay 15                                                                                                    |                                                                                                    |
| Step 6 | exit<br>Example:                                                                                                    | Exits global configuration mode and returns to privileged EXEC mode.                                                                                                    |
| Step 7 | <pre>Device (config) # exit ip dhcp snooping binding mac-address vlan vlan-id ip-address interface interface-id expiry seconds Example:</pre>                                     | (Optional) Adds binding entries to the DHCP<br>snooping binding database. The <i>vlan-id</i> range<br>is from 1 to 4904. The <i>seconds</i> range is from 1<br>to 4294967295.               |
|        | Device# ip dhcp snooping binding<br>0001.1234.1234 vlan 1 172.20.50.5<br>interface gigabitethernet 1/1/0 expiry<br>1000                                                           | Enter this command for each entry that you add.<br>Use this command when you are testing or<br>debugging the switch.                                                                        |
| Step 8 | <pre>show ip dhcp snooping database [detail] Example: Device# show ip dhcp snooping database</pre>                                                                                | Displays the status and statistics of the DHCP snooping binding database agent.                                                                                                    |
|        | detail                                                                                                    |                                                                                                    |

L

## **Monitoring DHCP Snooping Information**

Table 2: Commands for Displaying DHCP Information

| Displays the DHCP spooning configuration for a switch                                                           |
|----------------------------------------------------------------------------------------------------|
| Bisping's the Brief shooping configuration for a switch                                                         |
| Displays only the dynamically configured bindings in the DHCP snooping bin also referred to as a binding table. |
| Displays the DHCP snooping binding database status and statistics.                                              |
| Displays the DHCP snooping statistics in summary or detail form.                                                |
| Display the dynamically and statically configured bindings.                                                     |
| -<br>[<br>[<br>[<br>[                                                                                           |

Ŵ

**Note** If DHCP snooping is enabled and an interface changes to the down state, the switch does not delete the statically configured bindings.

## **Enabling DHCP Server Port-Based Address Allocation**

Follow these steps to globally enable port-based address allocation and to automatically generate a subscriber identifier on an interface.

| Command or Action                                      | Purpose                                                                                                    |
|--------------------------------------------------------|----------------------------------------------------------------------------------------------------|
| enable                                                 | Enables privileged EXEC mode.                                                                                                    |
| Example:                                               | • Enter your password if prompted.                                                                                                    |
| Device> enable                                         |                                                                                                    |
| configure terminal                                     | Enters global configuration mode.                                                                                                    |
| Example:                                               |                                                                                                    |
| Device# configure terminal                             |                                                                                                    |
| ip dhcp use subscriber-id client-id                    | Configures the DHCP server to globally use the                                                                                                    |
| Example:                                               | all incoming DHCP messages.                                                                                                    |
| Device(config)# ip dhcp use subscriber-id<br>client-id |                                                                                                    |
| ip dhcp subscriber-id interface-name                   | Automatically generates a subscriber identifier                                                                                                    |
| Example:                                               | based on the short name of the interface.                                                                                                    |
|                                                        | A subscriber identifier configured on a specific interface takes precedence over this command.                                                                                                    |
|                                                        | Command or Action<br>enable<br>Example:<br>Device> enable<br>configure terminal<br>Example:<br>Device# configure terminal<br>ip dhcp use subscriber-id client-id<br>Example:<br>Device(config)# ip dhcp use subscriber-id<br>client-id<br>ip dhcp subscriber-id interface-name<br>Example: |

#### Procedure

|        | Command or Action                                                                                                    | Purpose                                                                                                    |
|--------|----------------------------------------------------------------------------------------------------|----------------------------------------------------------------------------------------------------|
|        | Device(config)# <b>ip dhcp subscriber-id</b><br><b>interface-name</b>                                                       |                                                                                                    |
| Step 5 | <pre>interface interface-type interface-number<br/>Example:<br/>Device (config) # interface gigabitethernet<br/>1/0/1</pre> | Specifies the interface to be configured, and enters interface configuration mode.                                                   |
| Step 6 | <pre>ip dhcp server use subscriber-id client-id Example: Device(config-if)# ip dhcp server use</pre>                        | Configures the DHCP server to use the subscriber identifier as the client identifier on all incoming DHCP messages on the interface. |
| Step 7 | end<br>Example:<br>Device(config-if)# end                                                                                   | Exits interface configuration mode and returns to privileged EXEC mode.                                                              |

#### What to do next

After enabling DHCP port-based address allocation on the switch, use the **ip dhcp pool** global configuration command to preassign IP addresses and to associate them to clients.

## **Monitoring DHCP Server Port-Based Address Allocation**

Table 3: Commands for Displaying DHCP Port-Based Address Allocation Information

| Command                     | Purpose                                                        |  |
|-----------------------------|----------------------------------------------------------------|--|
| show interface interface id | Displays the status and configuration of a specific interface. |  |
| show ip dhcp pool           | Displays the DHCP address pools.                               |  |
| show ip dhcp binding        | Displays address bindings on the Cisco IOS DHCP server.        |  |

# **Feature History for DHCP**

This table provides release and related information for the features explained in this module.

These features are available in all the releases subsequent to the one they were introduced in, unless noted otherwise.

| Release                           | Feature               | Feature Information                                                                                                    |
|-----------------------------------|-----------------------|----------------------------------------------------------------------------------------------------|
| Cisco IOS XE Gibraltar<br>16.11.1 | DHCP                  | DHCP provides configuration parameters to<br>Internet hosts. DHCP consists of two components:<br>a protocol for delivering host-specific configuration<br>parameters from a DHCP Server to a host and a<br>mechanism for allocating network addresses to<br>hosts. DHCP is built on a client/server model,<br>where designated DHCP Server hosts allocate<br>network addresses and deliver configuration<br>parameters to dynamically configured hosts. |
| Cisco IOS XE Gibraltar<br>16.11.1 | DHCP Client Option 12 | The DHCP Client Option 12 feature specifies the<br>hostname of the client. While acquiring an IP<br>address for an interface from the Dynamic Host<br>Configuration Protocol (DHCP) server, if the client<br>device receives the DHCP Hostname option inside<br>the response, the hostname from that option is set.<br>DHCP is used by DHCP clients to obtain<br>configuration information for operation in an IP<br>network.                           |

#### Table 4: New Feature History

Use the Cisco Feature Navigator to find information about platform and software image support. To access Cisco Feature Navigator, go to http://www.cisco.com/go/cfn.

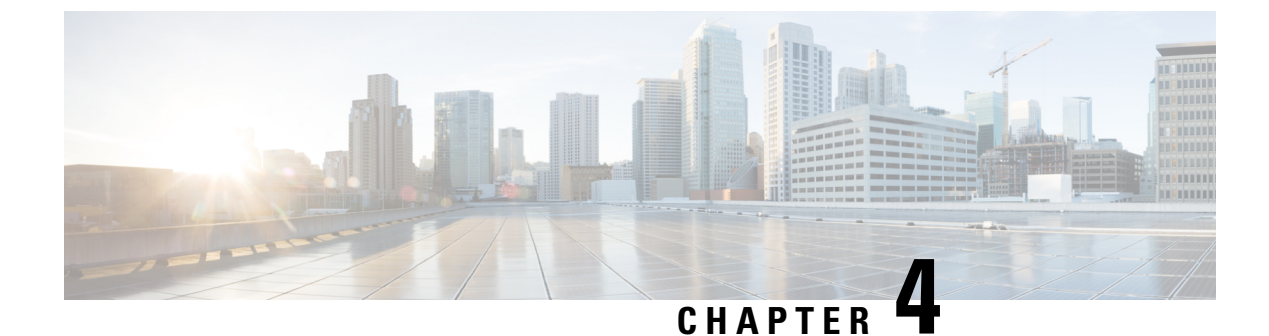

# **DHCP Options Support**

- Restrictions for DHCP Options Support, on page 47
- Information About DHCP Options Support, on page 47
- Configuring DHCP Snooping on Private VLANs, on page 48
- Example: Mapping Private-VLAN Associations, on page 50
- Feature History for DHCP Options Support, on page 51

# **Restrictions for DHCP Options Support**

When DHCP snooping is configured on a primary VLAN, you cannot configure snooping with different settings on any of its secondary VLANs. You must configure DHCP snooping for all associated VLANs on the primary VLAN. If DHCP snooping is not configured on the primary VLAN and you try to configure it on the secondary VLAN, for example, VLAN 200, this message appears:

2w5d:%DHCP\_SNOOPING-4-DHCP\_SNOOPING\_PVLAN\_WARNING:DHCP Snooping configuration may not take effect on secondary vlan 200. DHCP Snooping configuration on secondary vlan is derived from its

primary vian 200. DHCP shooping configuration on secondary vian is derived from its

You can use the **show ip dhcp snooping** command to display all VLANs, both primary and secondary, that have DHCP snooping enabled.

# Information About DHCP Options Support

### **DHCP Option 82 Configurable Circuit ID and Remote ID Overview**

The DHCP Option 82 Configurable Circuit ID and Remote ID feature enhances validation security by allowing you to determine what information is provided in the Option 82 Remote ID and Option 82 Circuit ID suboptions.

You can enable DHCP snooping on private VLANs. When DHCP snooping is enabled, the configuration is propagated to both a primary VLAN and its associated secondary VLANs. When DHCP snooping is enabled on a primary VLAN, it is also enabled on its secondary VLANs.

The figure below shows the packet format used when DHCP snooping is globally enabled and the **ip dhcp snooping information option** global configuration command is entered with the Circuit ID suboption.

Figure 6: Suboption Packet Formats, Circuit ID Specified

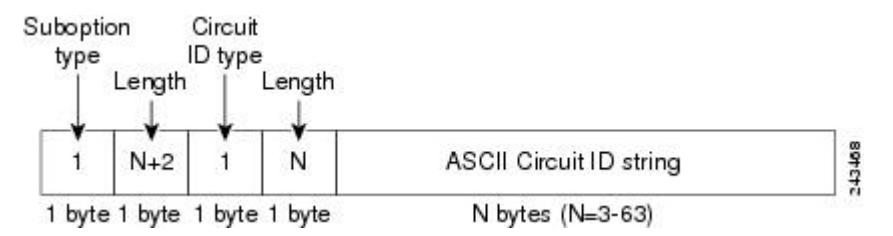

The figure below shows the packet format used when DHCP snooping is globally enabled and the **ip dhcp snooping information option** global configuration command is entered with the Remote ID suboption.

Figure 7: Suboption Packet Formats, Remote ID Specified

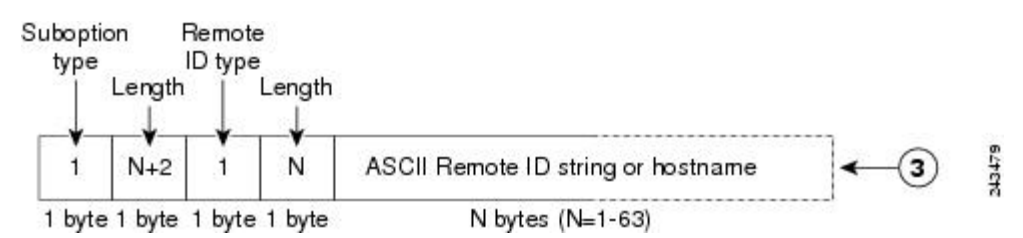

## **DHCP Client Option 12**

The DHCP Client Option12 feature specifies the hostname of the client. While acquiring an IP address for an interface from the Dynamic Host Configuration Protocol (DHCP) server, if the client device receives the DHCP Hostname option inside the response, the hostname from that option is set. DHCP is used by DHCP clients to obtain configuration information for operation in an IP network.

Configuration parameters and other control information are carried in tagged data items that are stored in the options field of a DHCP message. The DHCP client provides flexibility by allowing Option 12 to be configured for a DHCP client.

Option 12 specifies the name of the client. The name might or might not be qualified with the local domain.

## **Configuring DHCP Snooping on Private VLANs**

Perform these tasks to configure DHCP snooping on private primary and secondary VLANs:

- Configure a private, primary VLAN.
- Associate with it an isolated VLAN.
- Create an SVI interface for the primary VLAN, and associate it with the appropriate loopback IP and helper address.
- Enable DHCP snooping on the primary VLAN, which also enables it on the associated VLAN.

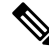

Note

You must also configure a server to assign the IP address, a DHCP pool, and a relay route so that snooping can be effective.

|        | Command or Action                                  | Purpose                                                     |  |
|--------|----------------------------------------------------|-------------------------------------------------------------|--|
| Step 1 | enable                                             | Enables privileged EXEC mode.                               |  |
|        | Example:                                           | • Enter your password if prompted.                          |  |
|        | Device> enable                                     |                                                             |  |
| Step 2 | configure terminal                                 | Enters global configuration mode.                           |  |
|        | Example:                                           |                                                             |  |
|        | Device# configure terminal                         |                                                             |  |
| Step 3 | vlan vlan-id                                       | Enters VLAN configuration mode for the                      |  |
|        | Example:                                           | named private VLAN.                                         |  |
|        | Device(config)# vlan 70                            |                                                             |  |
| Step 4 | private-vlan primary                               | Designates the VLAN as the primary private                  |  |
|        | Example:                                           | VLAN.                                                       |  |
|        | Device(config-vlan)# private-vlan<br>primary       |                                                             |  |
| Step 5 | private-vlan association secondary-vlan-list       | Configures private VLANs (PVLANs) and the                   |  |
|        | Example:                                           | association between a PVLAN and a secondary VLAN.           |  |
|        | Device(config-vlan)# private-vlan<br>association 7 |                                                             |  |
| Step 6 | exit                                               | Exits VLAN configuration mode and returns                   |  |
|        | Example:                                           | to global configuration mode.                               |  |
|        | Device(ocnfig-vlan)# exit                          |                                                             |  |
| Step 7 | vlan vlan_ID                                       | Enters VLAN configuration mode for the                      |  |
|        | Example:                                           | named private VLAN.                                         |  |
|        | Device(config)# vlan 7                             | • In this example, the associated secondary VLAN is vlan 7. |  |
| Step 8 | private-vlan isolated                              | Designates the VLAN as an isolated private                  |  |
|        | Example:                                           | VLAN.                                                       |  |
|        | Device(config-vlan)# private-vlan<br>isolated      |                                                             |  |
| Step 9 | exit                                               | Exits VLAN configuration mode and returns                   |  |
|        | Example:                                           | to global configuration mode.                               |  |

#### Procedure

|         | Command or Action                                                                                                    | Purpose                                                                                                    |
|---------|----------------------------------------------------------------------------------------------------|----------------------------------------------------------------------------------------------------|
|         | Device(config-vlan)# exit                                                                                                    |                                                                                                    |
| Step 10 | interface vlan primary-vlan_id<br>Example:                                                                                                    | Creates a dynamic Switch Virtual Interface<br>(SVI) on the primary VLAN, and enters<br>interface configuration mode. |
|         | Device(config)# interface vlan 70                                                                                                    |                                                                                                    |
| Step 11 | ip unnumbered loopback                                                                                                    | Specifies IP unnumbered loopback.                                                                                    |
|         | Example:                                                                                                    |                                                                                                    |
|         | Device(config-if)# ip unnumbered<br>loopback1                                                                                                    |                                                                                                    |
| Step 12 | private-vlan mapping [secondary-vlan-list         add secondary-vlan-list           add secondary-vlan-list         remove         secondary-vlan-list         remove | Creates a mapping between the primary and<br>the secondary VLANs so that they share the<br>same primary VLAN SVI.    |
|         | Example:                                                                                                    |                                                                                                    |
|         | Device(config-if)# private-vlan mapping<br>7                                                                                                    |                                                                                                    |
| Step 13 | exit                                                                                                    | Exits interface configuration mode and returns                                                                       |
|         | Example:                                                                                                    | to global configuration mode.                                                                                        |
|         | Device(config-if)# exit                                                                                                    |                                                                                                    |
| Step 14 | <pre>ip dhcp snooping vlan primary-vlan_id Example:</pre>                                                                                                    | Enables DHCP snooping on the primary and associated VLANs.                                                           |
|         | Device(config)# ip dhcp snooping vlan<br>70                                                                                                    |                                                                                                    |
| Step 15 | end                                                                                                    | Exits global configuration mode and returns                                                                          |
|         | Example:                                                                                                    | to privileged EXEC mode.                                                                                             |
|         | Device(config)# end                                                                                                    |                                                                                                    |

# **Example: Mapping Private-VLAN Associations**

The following interface configuration example shows how to map the private-VLAN associations. The user-configurable circuit ID "aabb11" is inserted on the secondary VLAN, vlan 7.

```
Device> enable
Device# configure terminal
Device(config-if)# interface GigabitEthernet 9/0/1
Device(config-if)# switchport
Device(config-if)# switchport private-vlan host-association 70 7
Device(config-if)# switchport mode private-vlan host
```

```
Device(config-if)# no mls qos trust
Device(config-if)# spanning-tree portfast
Device(config-if)# exit
Device(config)# ip dhcp snooping vlan 7 information option format-type circuit-id string
aabb11
Device(config)# end
```

# Feature History for DHCP Options Support

This table provides release and related information for the features explained in this module.

These features are available in all the releases subsequent to the one they were introduced in, unless noted otherwise.

| Release                           | Feature                                                    | Feature Information                                                                                                    |
|-----------------------------------|------------------------------------------------------------|----------------------------------------------------------------------------------------------------|
| Cisco IOS XE Gibraltar<br>16.11.1 | DHCP Client Option 12                                      | The DHCP Client Option 12 feature specifies the<br>hostname of the client. While acquiring an IP<br>address for an interface from the Dynamic Host<br>Configuration Protocol (DHCP) server, if the client<br>device receives the DHCP Hostname option inside<br>the response, the hostname from that option is set.<br>DHCP is used by DHCP clients to obtain<br>configuration information for operation in an IP<br>network. |
|                                   | DHCP Option 82<br>Configurable Circuit ID<br>and Remote ID | Provides naming choices in the Option 82 Remote<br>ID and Option 82 Circuit ID suboptions.                                                                                                    |

Use the Cisco Feature Navigator to find information about platform and software image support. To access Cisco Feature Navigator, go to http://www.cisco.com/go/cfn.

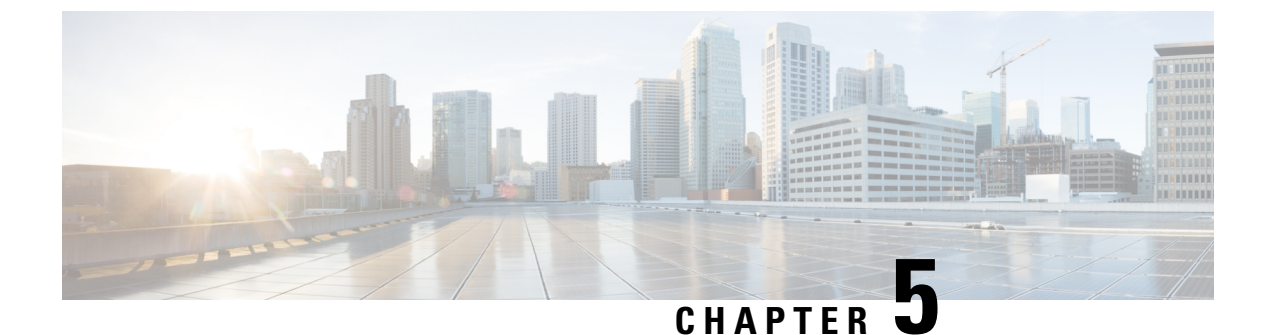

# **DHCPv6 Options Support**

- Information About DHCPv6 Options Support, on page 53
- How to Configure DHCPv6 Options Support, on page 54
- Example: Configuring CAPWAP Access Points, on page 56
- Verifying DHCPv6 Options Support, on page 57
- Additional References for DHCPv6 Options Support, on page 57
- Feature History for DHCPv6 Options Support, on page 58

# Information About DHCPv6 Options Support

## **CAPWAP Access Controller DHCPv6 Option**

The Control And Provisioning of Wireless Access Points (CAPWAP) protocol allows lightweight access points to use DHCPv6 to discover a wireless controller to which it can connect. CAPWAP is a standard, interoperable protocol that enables a controller to manage a collection of wireless access points.

Wireless access points use the DHCPv6 option 52 (RFC 5417) to supply the IPv6 management interface addresses of the primary, secondary, and tertiary wireless controllers.

Both stateless and stateful DHCPv6 addressing modes are supported. In stateless mode, access points obtain IPv6 address using the Stateless Address AutoConfiguration (SLAAC), while additional network information (not obtained from router advertisements) is obtained from a DHCPv6 server. In stateful mode, access points obtain both IPv6 addressing and additional network information exclusively from the DHCPv6 server. In both modes, a DHCPv6 server is required to provide option 52 if Wireless Controller discovery using DHCPv6 is required.

When the MAX\_PACKET\_SIZE exceeds 15, and option 52 is configured, the DHCPv6 server does not send DHCP packets.

### **DNS Search List Option**

DNS Search List (DNSSL) is a list of Domain Name System (DNS) suffix domain names used by IPv6 hosts when they perform DNS query searches for short, unqualified domain names. The DNSSL option contains one or more domain names. All domain names share the same lifetime value, which is the maximum time in seconds over which this DNSSL may be used. If different lifetime values are required, multiple DNSSL options can be used. There can bea maximum of 5 DNSSLs.

DHCP messages with long DNSSL names are discarded by the device.

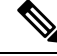

**Note** If DNS information is available from multiple Router Advertisements (RAs) and/or from DHCP, the host must maintain an ordered list of this DNS information.

RFC 6106 specifies IPv6 Router Advertisement (RA) options to allow IPv6 routers to advertise a DNS Search List (DNSSL) to IPv6 hosts for an enhanced DNS configuration.

The DNS lifetime range should be between the maximum RA interval and twice the maximum RA interval, as displayed in the following example:

(max ra interval) <= dns lifetime <= (2\*(max ra interval))</pre>

The maximum RA interval can have a value between 4 and 1800 seconds (the default is 240 seconds). The following example shows an out-of-range lifetime:

```
Device(config-if)# ipv6 nd ra dns-search-list sss.com 3600
! Lifetime configured out of range for the interface that has the default maximum RA interval.!
```

### **DHCPv6 Client Link-Layer Address Option**

The DHCPv6 Client Link-Layer Address Option (RFC 6939) defines an optional mechanism and the related DHCPv6 option to allow first-hop DHCPv6 relay agents (relay agents that are connected to the same link as the client) to provide the client's link-layer address in DHCPv6 messages that are sent towards the server.

The Client Link-Layer Address option is only exchanged between relay agents and servers. DHCPv6 clients are not aware of the use of the Client Link-Layer Address option. The DHCPv6 client must not send the Client Link-Layer Address option if received.

Each DHCPv6 client and server is identified by a DHCP unique identifier (DUID). The DUID is carried in the client identifier and server identifier options. The DUID is unique across all DHCP clients and servers, and it is stable for any specific client or server. DHCPv6 uses DUIDs based on link-layer addresses for both the client and server identifier. The device uses the MAC address from the lowest-numbered interface to form the DUID. The network interface is assumed to be permanently attached to the device.

### **DHCP Relay Agent**

A DHCP relay agent is a Layer 3 device that forwards DHCP packets between clients and servers. Relay agents forward requests and replies between clients and servers when they are not on the same physical subnet. Relay agent forwarding is different from the normal Layer 2 forwarding, in which IP datagrams are switched transparently between networks. Relay agents receive DHCP messages and generate new DHCP messages to send on output interfaces.

## How to Configure DHCPv6 Options Support

This section provides information about how to configure DHCPv6 options support:

## **Configuring CAPWAP Access Points**

#### Procedure

|        | Command or Action                                       | Purpose                                      |  |
|--------|---------------------------------------------------------|----------------------------------------------|--|
| Step 1 | enable                                                  | Enables privileged EXEC mode.                |  |
|        | Example:                                                | • Enter your password if prompted.           |  |
|        | Device> enable                                          |                                              |  |
| Step 2 | configure terminal                                      | Enters global configuration mode.            |  |
|        | Example:                                                |                                              |  |
|        | Device# configure terminal                              |                                              |  |
| Step 3 | ipv6 dhcp pool poolname                                 | Configures a DHCPv6 server configuration     |  |
|        | Example:                                                | information pool and enters DHCPv6 pool      |  |
|        | Device(config)# ipv6 dhcp pool pool1                    | comparation mode.                            |  |
| Step 4 | capwap-ac address ipv6-address                          | Configures CAPWAP access controller address. |  |
|        | Example:                                                |                                              |  |
|        | Device(config-dhcpv6)# capwap-ac address<br>2001:DB8::1 |                                              |  |
| Step 5 | end                                                     | Exits DHCPv6 pool configuration mode and     |  |
|        | Example:                                                | returns to privileged EXEC mode.             |  |
|        | Device(config-dhcpv6)# <b>end</b>                       |                                              |  |

### **Configuring DNS Search List Using IPv6 Router Advertisement Options**

Perform this task to configure the DNS search list using IPv6 router advertisement options:

**Note** The domain name configuration should follow RFC 1035. If not, the configuration will be rejected. For example, the following domain name configuration will result in an error:

Device(config-if)# ipv6 nd ra dns-search-list domain example.com infinite-lifetime

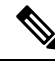

Note

The **ipv6 nd ra dns-search-list domain** command can only be configured on physical interfaces that are configured as routed ports in layer 3 mode. This is done by running the **no switchport** command in interface configuration mode.

Use the **no ipv6 nd ra dns-search-list domain** *domain-name* command in interface configuration mode to delete a single DNS search list under an interface.

| Pr | oce | edu | re |
|----|-----|-----|----|
|----|-----|-----|----|

|         | Command or Action                                               | Purpose                                                               |  |
|---------|-----------------------------------------------------------------|-----------------------------------------------------------------------|--|
| Step 1  | enable                                                          | Enables privileged EXEC mode.                                         |  |
|         | Example:                                                        | • Enter your password if prompted.                                    |  |
|         | Device> enable                                                  |                                                                       |  |
| Step 2  | configure terminal                                              | Enters global configuration mode.                                     |  |
|         | Example:                                                        |                                                                       |  |
|         | Device# configure terminal                                      |                                                                       |  |
| Step 3  | interface interface-type interface-number                       | Configures an interface and enters interface                          |  |
|         | Example:                                                        | configuration mode.                                                   |  |
|         | <pre>Device(config)# interface GigabitEthernet     0/2/0</pre>  |                                                                       |  |
| Step 4  | no switchport                                                   | For physical ports only, enters Layer 3 mode.                         |  |
|         | Example:                                                        |                                                                       |  |
|         | Device(config-if)# no switchport                                |                                                                       |  |
| Step 5  | ipv6 nd prefix ipv6-prefix/prefix-length                        | Configures IPv6 prefixes that are included in                         |  |
|         | Example:                                                        | IPv6 Neighbor Discovery (ND) router<br>advertisements                 |  |
|         | Device(config-if)# ipv6 nd prefix<br>2001:DB8::1/64 1111 222    |                                                                       |  |
| Step 6  | ipv6 nd ra lifetime seconds                                     | Configures the device lifetime value in IPv6                          |  |
|         | Example:                                                        | router advertisements on an interface.                                |  |
|         | Device(config-if)# <b>ipv6 nd ra lifetime</b><br>9000           |                                                                       |  |
| Step 7  | ipv6 nd ra dns-search-list domain                               | Configures the DNS search list. You can specify                       |  |
|         | domain-name [lifetime [lifetime-value   infinite]]              | the life time of the search list.                                     |  |
|         | Example:                                                        | Note For releases earlier than Cisco<br>IOS XE Giraltar 16.12.1, this |  |
|         | Device(config-if)# <b>ipv6 nd ra</b>                            | command existed as <b>ipv6 nd ra</b>                                  |  |
|         | dns-search-list domain<br>example.example.com lifetime infinite | dns search list list-name<br>infinite-lifetime                        |  |
| Step 8  | end                                                             | Exits interface configuration mode and returns                        |  |
| - · · • | Fxample:                                                        | to privileged EXEC mode.                                              |  |
|         | Device(config-if) # end                                         |                                                                       |  |
| -       |                                                                 |                                                                       |  |

# **Example: Configuring CAPWAP Access Points**

The following example shows how to configure a CAPWAP access point:

```
Device> enable
Device# configure terminal
Device(config)# ipv6 dhcp pool pool1
Device(config-dhcpv6)# capwap-ac address 2001:DB8::1
Device(config-dhcpv6)# end
Device#
```

## Verifying DHCPv6 Options Support

#### Verifying Option 52 Support

The following sample output from the **show ipv6 dhcp pool** command displays the DHCPv6 configuration pool information:

```
Device# show ipv6 dhcp pool
```

```
DHCPv6 pool: svr-p1
 Static bindings:
   Binding for client 000300010002FCA5C01C
     IA PD: IA ID 00040002,
       Prefix: 2001:db8::3/72
               preferred lifetime 604800, valid lifetime 2592000
     IA PD: IA ID not specified; being used by 00040001
       Prefix: 2001:db8::1/72
               preferred lifetime 240, valid lifetime 54321
       Prefix: 2001:db8::2/72
               preferred lifetime 300, valid lifetime 54333
        Prefix: 2001:db8::3/72
               preferred lifetime 280, valid lifetime 51111
  Prefix from pool: local-p1, Valid lifetime 12345, Preferred lifetime 180
  DNS server: 1001::1
  DNS server: 1001::2
 CAPWAP-AC Controller address: 2001:DB8::1
 Domain name: example1.com
 Domain name: example2.com
 Domain name: example3.com
Active clients: 2
```

The following example shows how to enable debugging for DHCPv6:

Device# **debug ipv6 dhcp detail** IPv6 DHCP debugging is on (detailed)

# **Additional References for DHCPv6 Options Support**

#### **Standards and RFCs**

| Standards/RFC | Title                                                   |
|---------------|---------------------------------------------------------|
| RFC 6106      | IPv6 Router Advertisement Options for DNS Configuration |

| Standards/RFC | Title                                                                                        |
|---------------|----------------------------------------------------------------------------------------------|
| RFC 54171     | Control And Provisioning of Wireless Access Points (CAPWAP) Access<br>Controller DHCP Option |
| RFC 6939      | Client Link-Layer Address Option in DHCPv6                                                   |

# Feature History for DHCPv6 Options Support

This table provides release and related information for the features explained in this module.

These features are available in all the releases subsequent to the one they were introduced in, unless noted otherwise.

| Release                           | Feature                                                            | Feature Information                                                                                                    |
|-----------------------------------|--------------------------------------------------------------------|----------------------------------------------------------------------------------------------------|
| Cisco IOS XE Gibraltar<br>16.11.1 | CAPWAP Access<br>Controller DHCPv6<br>Option-52                    | The CAPWAP protocol allows lightweight access<br>points to use DHCPv6 to discover a Wireless<br>Controller to which it can connect. CAPWAP is a<br>standard, interoperable protocol that enables a<br>controller to manage a collection of wireless access<br>points.                                                                         |
|                                   | DHCPv6 Client<br>Link-Layer Address<br>Option                      | The DHCPv6 Client Link-Layer Address Option<br>(RFC 6939) defines an optional mechanism and<br>the related DHCPv6 option to allow first-hop<br>DHCPv6 relay agents (relay agents that are<br>connected to the same link as the client) to provide<br>the client's link-layer address in the DHCPv6<br>messages being sent towards the server. |
|                                   | DNS Search List                                                    | DNS Search List (DNSSL) is a list of Domain<br>Name System (DNS) suffix domain names used<br>by IPv6 hosts when they perform DNS query<br>searches for short, unqualified domain names. The<br>DNSSL option contains one or more domain names.                                                                                                |
| Cisco IOS XE Gibraltar<br>16.12.1 | DHCPv6 Relay<br>Chaining and Route<br>Insertion                    | DHCPv6 Relay Chaining and Route Insertion<br>feature allows DHCPv6 messages to be relayed<br>through multiple relay agents.                                                                                                    |
|                                   | DHCPv6 Client<br>Link-Layer Address<br>Option - Command<br>Changes | The syntax of <b>ipv6 nd ra dns search list</b> command<br>was modified to <b>ipv6 nd ra dns-search-list</b><br><b>domain</b> . The <b>show ipv6 nd ra dns-search-list</b><br>command was introduced.                                                                                                    |
|                                   | IPv6 Support for RFC<br>6106 and RFC 5417                          | IPv6 support was introduced for Router<br>Advertisement Options for DNS Configuration<br>(RFC 6106), and Control And Provisioning of<br>Wireless Access Points (CAPWAP) Access<br>Controller DHCP Option (RFC 5417).                                                                                                    |

Use the Cisco Feature Navigator to find information about platform and software image support. To access Cisco Feature Navigator, go to http://www.cisco.com/go/cfn.
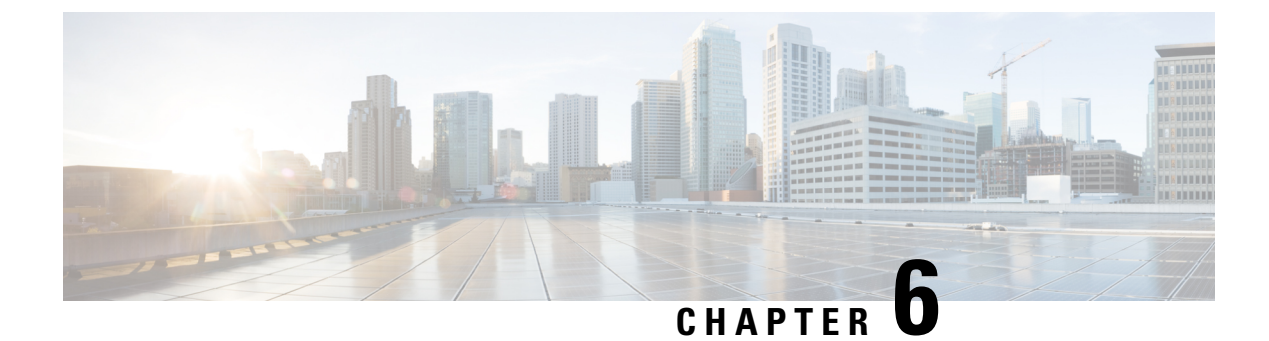

# **DHCPv6 Relay Source Configuration**

- Restrictions for Configuring a DHCPv6 Relay Source, on page 61
- Information About DHCPv6 Relay Source Configuration, on page 61
- How to Configure a DHCPv6 Relay Source, on page 62
- Configuration Examples for DHCPv6 Relay Source, on page 64
- Additional References for DHCPv6 Relay Source Configuration, on page 64
- Feature History for DHCPv6 Relay Source Configuration, on page 64

## **Restrictions for Configuring a DHCPv6 Relay Source**

- If the configured interface is shut down, or if all of its IPv6 addresses are removed, the relay will revert to its standard behavior.
- The command line interface (CLI) will report an error if the user attempts to specify an interface that has no IPv6 addresses configured.
- The interface configuration takes precedence over the global configuration if both have been configured.

## Information About DHCPv6 Relay Source Configuration

The DHCPv6 server sends its replies to the source address of relayed messages. Normally, a DHCPv6 relay uses the address of the server-facing interface used to send messages as the source. However, in some networks, it may be desirable to configure a more stable address (such as a loopback interface) and have the relay use that interface as the source address of relayed messages. The DHCPv6 Relay Source Configuration feature provides this capability.

The figure below shows a simple network with a single client, relay, and server. The relay and server communicate over 2001:DB8:1::/64, and the relay has a client-facing interface on 2001:DB8:2::/64. The relay also has a loopback interface configured with address 2001:DB8:3:1/64.

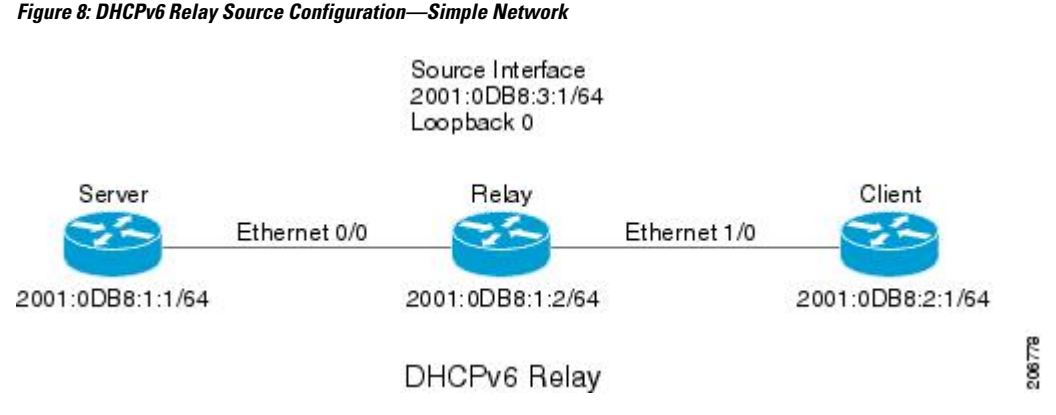

When the relay receives a request from the client, the relay includes an address from the client-facing interface (Ethernet 1/0) in the link-address field of a relay-forward message. This address is used by the server to select an address pool. The relay then sends the relay-forward message toward the server. By default, the address of the server-facing (Ethernet 0/0) interface is used as the IPv6 source, and the server will send any reply to that address.

If the relay source interface is explicitly configured, the relay will use that interface's primary IPv6 address as the IPv6 source for messages it forwards. For example, configuring Loopback 0 as the source would cause the relay to use 2001:DB8:3:1/64 as the IPv6 source address for messages relayed toward the server.

# How to Configure a DHCPv6 Relay Source

## **Configuring a DHCPv6 Relay Source**

Perform the following tasks to configure a DHCPv6 relay source:

### **Configuring a DHCPv6 Relay Source on an Interface**

Perform this task to configure an interface to use as the source when relaying messages.

#### Procedure

|        | Command or Action          | Purpose                                     |
|--------|----------------------------|---------------------------------------------|
| Step 1 | enable                     | Enables privileged EXEC mode.               |
|        | Example:                   | • Enter your password if prompted.          |
|        | Device> enable             |                                             |
| Step 2 | configure terminal         | Enters global configuration mode.           |
|        | Example:                   |                                             |
|        | Device# configure terminal |                                             |
| Step 3 | interface type number      | Specifies an interface type and number, and |
|        | Example:                   | enters interface configuration mode.        |

|        | Command or Action                                                 | Purpose                                        |
|--------|-------------------------------------------------------------------|------------------------------------------------|
|        | Device(config)# interface loopback 0                              |                                                |
| Step 4 | ipv6 dhcp relay source-interface                                  | Configures an interface to use as the source   |
|        | interface-type interface-number                                   | when relaying messages received on this        |
|        | Example:                                                          | interface.                                     |
|        | Device(config-if)# ipv6 dhcp relay<br>source-interface loopback 0 |                                                |
| Step 5 | end                                                               | Exits global configuration mode and returns to |
|        | Example:                                                          | privileged EXEC mode.                          |
|        | Device(config-if)# end                                            |                                                |

### Configuring a DHCPv6 Relay Source Globally

#### Procedure

|        | Command or Action                                                          | Purpose                                                              |
|--------|----------------------------------------------------------------------------|----------------------------------------------------------------------|
| Step 1 | enable                                                                     | Enables privileged EXEC mode.                                        |
|        | Example:                                                                   | • Enter your password if prompted.                                   |
|        | Device> enable                                                             |                                                                      |
| Step 2 | configure terminal                                                         | Enters global configuration mode.                                    |
|        | Example:                                                                   |                                                                      |
|        | Device# configure terminal                                                 |                                                                      |
| Step 3 | <b>ipv6 dhcp relay source-interface</b><br>interface-type interface-number | Configures an interface to use as the source when relaying messages. |
|        | Example:                                                                   |                                                                      |
|        | Device(config)# ipv6 dhcp relay<br>source-interface loopback 0             |                                                                      |
| Step 4 | end                                                                        | Exits global configuration mode and returns to                       |
|        | Example:                                                                   | privileged EXEC mode.                                                |
|        | Device(config)# end                                                        |                                                                      |

## **Configuration Examples for DHCPv6 Relay Source**

## Example: Configuring a DHCPv6 Relay Source on an Interface

The following example show how to configure the Loopback 0 interface to be used as the relay source:

```
Device> enable
Device# configure terminal
Device(config)# interface loopback 0
Device(config-if)# ipv6 dhcp relay source-interface loopback 0
Device(config-if)# end
```

## Additional References for DHCPv6 Relay Source Configuration

**Standards and RFCs** 

| Standard/RFC  | Title     |
|---------------|-----------|
| RFCs for IPv6 | IPv6 RFCs |

## Feature History for DHCPv6 Relay Source Configuration

This table provides release and related information for the features explained in this module.

These features are available in all the releases subsequent to the one they were introduced in, unless noted otherwise.

| Release                           | Feature                              | Feature Information                                                                                                    |
|-----------------------------------|--------------------------------------|----------------------------------------------------------------------------------------------------|
| Cisco IOS XE Gibraltar<br>16.11.1 | DHCPv6 Relay Source<br>Configuration | In some networks that use DHCPv6, it may be<br>desirable to configure a stable address (such as a<br>loopback interface) and have the relay use that<br>interface as the source address of relayed messages.<br>The DHCPv6 relay source configuration feature<br>provides this capability. |

Use the Cisco Feature Navigator to find information about platform and software image support. To access Cisco Feature Navigator, go to http://www.cisco.com/go/cfn.

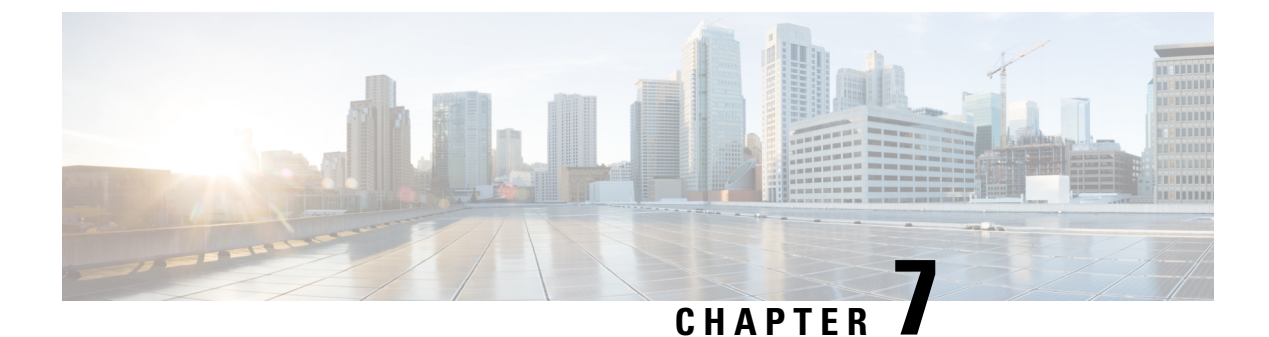

# **Configuring IPv6 over IPv4 GRE Tunnels**

- Information About Configuring IPv6 over IPv4 GRE Tunnels, on page 65
- Configuring GRE IPv6 Tunnels, on page 66
- Configuration Example: Tunnel Destination Address for IPv6 Tunnel, on page 67
- Additional References, on page 68
- Feature History for IPv6 over IPv4 GRE Tunnels, on page 68

# Information About Configuring IPv6 over IPv4 GRE Tunnels

The following sections provide information about configuring IPv6 over IPv4 GRE tunnels:

## **Overlay Tunnels for IPv6**

Overlay tunneling encapsulates IPv6 packets in IPv4 packets for delivery across an IPv4 infrastructure (a core network or the figure below). By using overlay tunnels, you can communicate with isolated IPv6 networks without upgrading the IPv4 infrastructure between them. Overlay tunnels can be configured between border devices or between a border device and a host; however, both tunnel endpoints must support both the IPv4 and IPv6 protocol stacks.

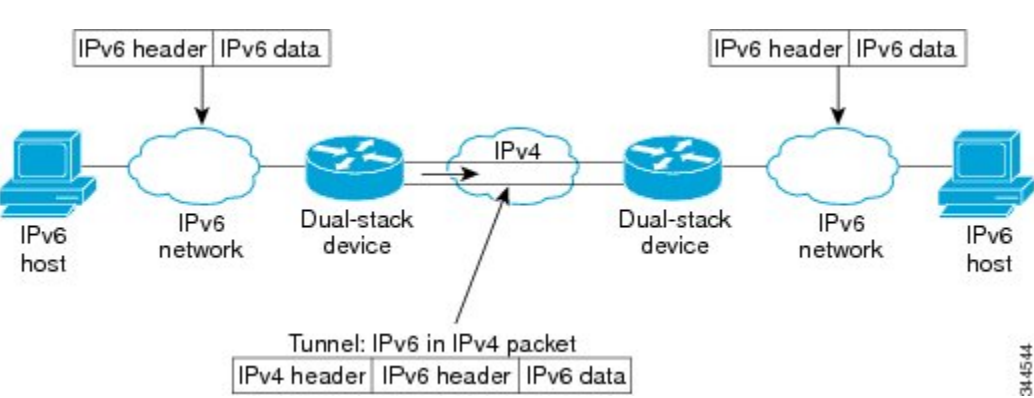

Figure 9: Overlay Tunnels

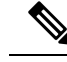

Note

Overlay tunnels reduce the maximum transmission unit (MTU) of an interface by 20 octets (assuming that the basic IPv4 packet header does not contain optional fields). A network that uses overlay tunnels is difficult to troubleshoot. Therefore, overlay tunnels that connect isolated IPv6 networks should not be considered a final IPv6 network architecture. The use of overlay tunnels should be considered as a transition technique toward a network that supports both the IPv4 and IPv6 protocol stacks or just the IPv6 protocol stack.

IPv6 supports GRE type of overlay tunneling. IPv6 over IPv4 GRE Tunnels can carry IPv6, Connectionless Network Service (CLNS), and many other types of packets.

## **GRE IPv4 Tunnel Support for IPv6 Traffic**

IPv6 traffic can be carried over IPv4 GRE tunnels using the standard GRE tunneling technique that is designed to provide the services to implement any standard point-to-point encapsulation scheme. As in IPv6 manually configured tunnels, GRE tunnels are links between two points, with a separate tunnel for each link. The tunnels are not tied to a specific passenger or transport protocol but, in this case, carry IPv6 as the passenger protocol with the GRE as the carrier protocol and IPv4 or IPv6 as the transport protocol.

The primary use of GRE tunnels is for stable connections that require regular secure communication between two edge devices or between an edge device and an end system. The edge devices and the end systems must be dual-stack implementations.

## **Configuring GRE IPv6 Tunnels**

Perform this task to configure a GRE tunnel on an IPv6 network. GRE tunnels can be configured to run over an IPv6 network layer and to transport IPv6 packets in IPv6 tunnels and IPv4 packets in IPv6 tunnels.

To configure GRE IPv6 tunnels, perform this procedure:

#### Before you begin

When GRE IPv6 tunnels are configured, IPv6 addresses are assigned to the tunnel source and the tunnel destination. The tunnel interface can have either IPv4 or IPv6 addresses assigned (this is not shown in the task). The host or router at each end of a configured tunnel must support both the IPv4 and IPv6 protocol stacks.

#### Procedure

|        | Command or Action  | Purpose                           |
|--------|--------------------|-----------------------------------|
| Step 1 | enable             | Enables privileged EXEC mode.     |
|        | Example:           | Enter your password if prompted.  |
|        | Device> enable     |                                   |
| Step 2 | configure terminal | Enters global configuration mode. |
|        | Example:           |                                   |

|        | Command or Action                                                                                         | Purpose                                                                                           |
|--------|----------------------------------------------------------------------------------------------------|---------------------------------------------------------------------------------------------------|
|        | Device# configure terminal                                                                                |                                                                                                   |
| Step 3 | interface tunnel tunnel-number<br>Example:                                                                | Specifies a tunnel interface and number, and enters interface configuration mode.                 |
|        | Device(config)# interface tunnel 0                                                                        |                                                                                                   |
| Step 4 | <b>ipv6 address</b> <i>ipv6-prefix / prefix-length</i><br>[ <b>eui-64</b> ]                               | Specifies the IPv6 network assigned to the interface and enables IPv6 processing on the interface |
|        | Example:                                                                                                  | interface.                                                                                        |
|        | <pre>Device(config-if)# ipv6 address 3ffe:b00:c18:1::3/127</pre>                                          |                                                                                                   |
| Step 5 | <b>tunnel source</b> { <i>ip-address</i>   <i>ipv6-address</i>   <i>interface-type interface-number</i> } | Specifies the source IPv4 address or the source interface type and number for the tunnel          |
|        | Example:                                                                                                  | interface.                                                                                        |
|        | Device(config-if)# tunnel source ethernet<br>0                                                            | • If an interface is specified, the interface must be configured with an IPv4 address.            |
| Step 6 | tunnel destination {host-name   ip-address  <br>ipv6-address}                                             | Specifies the destination IPv6 address or hostname for the tunnel interface.                      |
|        | Example:                                                                                                  |                                                                                                   |
|        | Device(config-if)# tunnel destination<br>2001:DB8:1111:2222::1/64                                         |                                                                                                   |
| Step 7 | tunnel mode {aurp   cayman   dvmrp   eon                                                                  | Specifies a GRE IPv6 tunnel.                                                                      |
|        | gre  gre multipoint   gre ipv6   ipip<br>[decapsulate-any]   iptalk   ipv6   mpls   nos                   | Note The tunnel mode gre ipv6<br>command specifies GRE as the                                     |
|        | Example:                                                                                                  | encapsulation protocol for the tunnel.                                                            |
|        | Device(config-if) # tunnel mode gre ipv6                                                                  |                                                                                                   |

# Configuration Example: Tunnel Destination Address for IPv6 Tunnel

```
Device> enable
Device# configure terminal
Device(config)# interface Tunnel 0
Device(config-if)# ipv6 address 2001:1:1:::1/48
Device(config-if)# tunnel source GigabitEthernet 0/0/0
Device(config-if)# tunnel destination 10.0.0.2
Device(config-if)# tunnel mode gre ipv6
Device(config-if)# exit
```

```
!
Device(config)# interface GigabitEthernet0/0/0
Device(config-if)# ip address 10.0.0.1 255.255.255.0
Device(config-if)# exit
!
Device(config)# ipv6 unicast-routing
Device(config)# router isis
Device(config-router)# net 49.0000.0000.000a.00
```

## **Additional References**

#### **Related Documents**

| Related Topic                                                                    | Document Title                                    |
|----------------------------------------------------------------------------------|---------------------------------------------------|
| For complete syntax and usage information for the commands used in this chapter. | Command Reference (Catalyst 9600 Series Switches) |

## Feature History for IPv6 over IPv4 GRE Tunnels

This table provides release and related information for the features explained in this module.

These features are available in all the releases subsequent to the one they were introduced in, unless noted otherwise.

| Release                           | Feature                       | Feature Information                                                                                                    |
|-----------------------------------|-------------------------------|----------------------------------------------------------------------------------------------------|
| Cisco IOS XE Gibraltar<br>16.11.1 | IPv6 over IPv4 GRE<br>Tunnels | GRE tunnels are links between two points, with a separate tunnel for each link. The tunnels are not tied to a specific passenger or transport protocol, but in this case carry IPv6 as the passenger protocol with the GRE as the carrier protocol and IPv4 or IPv6 as the transport protocol. |

Use the Cisco Feature Navigator to find information about platform and software image support. To access Cisco Feature Navigator, go to http://www.cisco.com/go/cfn.

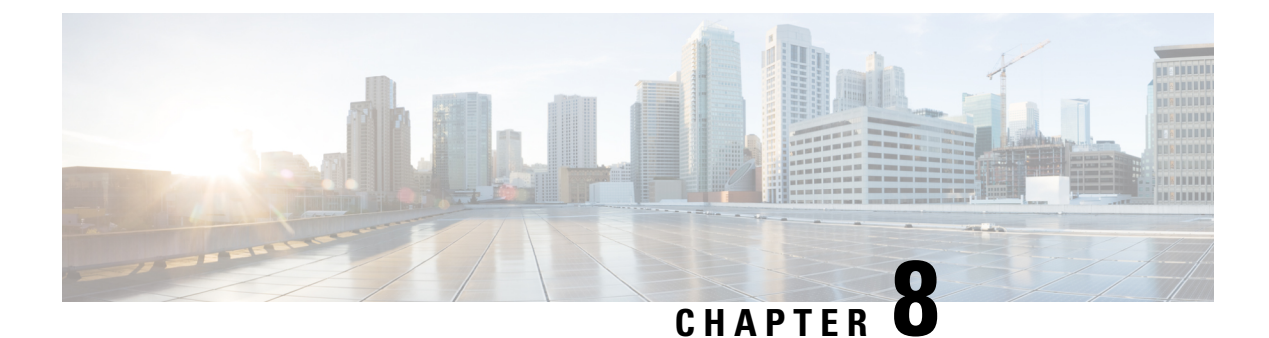

# **Configuring GLBP**

- Restrictions for GLBP, on page 69
- Prerequisites for GLBP, on page 69
- Information About GLBP, on page 69
- How to Configure GLBP, on page 74
- Configuration Examples for GLBP, on page 85
- Additional References for GLBP, on page 86
- Feature History for GLBP, on page 86

## **Restrictions for GLBP**

Enhanced Object Tracking (EOT) is not stateful switchover (SSO)-aware and cannot be used with GLBP in SSO mode.

## **Prerequisites for GLBP**

Before configuring GLBP, ensure that the devices can support multiple MAC addresses on the physical interfaces. For each GLBP forwarder to be configured, an additional MAC address is used.

## Information About GLBP

### **GLBP** Overview

GLBP provides automatic device backup for IP hosts configured with a single default gateway on an IEEE 802.3 LAN. Multiple first-hop devices on the LAN combine to offer a single virtual first-hop IP device while sharing the IP packet forwarding load. Other devices on the LAN act as redundant GLBP devices that will become active if any of the existing forwarding devices fail.

GLBP performs a similar function for the user as HSRP and VRRP. HSRP and VRRP allow multiple devices to participate in a virtual device group configured with a virtual IP address. One member is elected to be the active device to forward packets sent to the virtual IP address for the group. The other devices in the group are redundant until the active device fails. These standby devices have unused bandwidth that the protocol is not using. Although multiple virtual device groups can be configured for the same set of devices, the hosts

must be configured for different default gateways, which results in an extra administrative burden. The advantage of GLBP is that it additionally provides load balancing over multiple devices (gateways) using a single virtual IP address and multiple virtual MAC addresses. The forwarding load is shared among all devices in a GLBP group rather than being handled by a single device while the other devices stand idle. Each host is configured with the same virtual IP address, and all devices in the virtual device group participate in forwarding packets. GLBP members communicate between each other through hello messages sent every 3 seconds to the multicast address 224.0.0.102, UDP port 3222 (source and destination).

#### **GLBP** Packet Types

GLBP uses 3 different packet types to operate. The packet types are Hello, Request, and Reply. The Hello packet is used to advertise protocol information. Hello packets are multicast, and are sent when any virtual gateway or virtual forwarder is in Speak, Standby or Active state. Request and Reply packets are used for virtual MAC assignment. They are both unicast messages to and from the active virtual gateway (AVG).

### **GLBP Active Virtual Gateway**

Members of a GLBP group elect one gateway to be the active virtual gateway (AVG) for that group. Other group members provide backup for the AVG if the AVG becomes unavailable. The AVG assigns a virtual MAC address to each member of the GLBP group. Each gateway assumes responsibility for forwarding packets sent to the virtual MAC address assigned to it by the AVG. These gateways are known as active virtual forwarders (AVFs) for their virtual MAC address.

The AVG is also responsible for answering Address Resolution Protocol(ARP) requests for the virtual IP address. Load sharing is achieved by the AVG replying to the ARP requests with different virtual MAC addresses.

When the **no glbp load-balancing** command is configured, if the AVG does not have an AVF, it preferentially responds to ARP requests with the MAC address of the first listening virtual forwarder (VF), which will causes traffic to route via another gateway until that VF migrates back to being the current AVG.

In the figure below, Router A (or Device A) is the AVG for a GLBP group, and is responsible for the virtual IP address 10.21.8.10. Router A is also an AVF for the virtual MAC address 0007.b400.0101. Router B (or Device B) is a member of the same GLBP group and is designated as the AVF for the virtual MAC address 0007.b400.0102. Client 1 has a default gateway IP address of 10.21.8.10 and a gateway MAC address of 0007.b400.0101. Client 2 shares the same default gateway IP address but receives the gateway MAC address 0007.b400.0102 because Router B is sharing the traffic load with Router A.

#### Figure 10: GLBP Topology

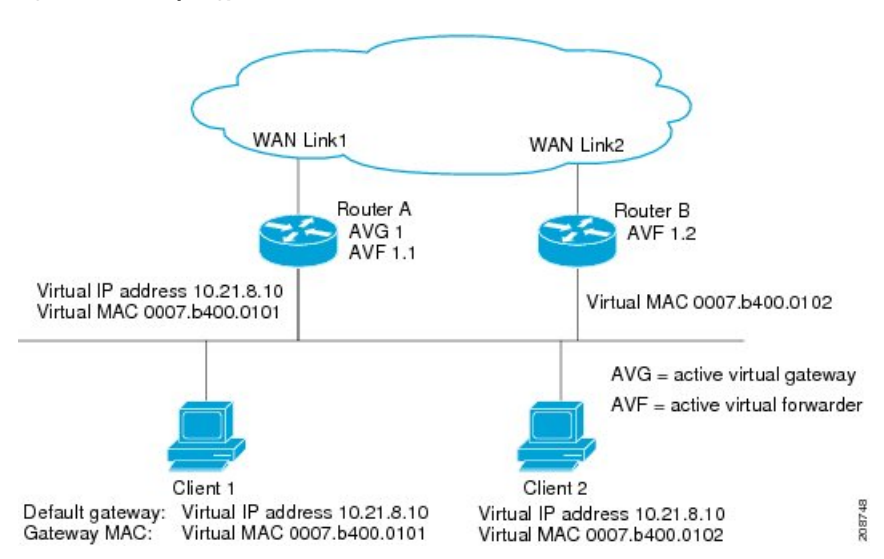

If Router A becomes unavailable, Client 1 will not lose access to the WAN because Router B will assume responsibility for forwarding packets sent to the virtual MAC address of Router A, and for responding to packets sent to its own virtual MAC address. Router B will also assume the role of the AVG for the entire GLBP group. Communication for the GLBP members continues despite the failure of a device in the GLBP group.

## **GLBP Virtual MAC Address Assignment**

A GLBP group allows up to four virtual MAC addresses per group. The AVG is responsible for assigning the virtual MAC addresses to each member of the group. Other group members request a virtual MAC address after they discover the AVG through hello messages. Gateways are assigned the next MAC address in sequence. A virtual forwarder that is assigned a virtual MAC address by the AVG is known as a primary virtual forwarder. Other members of the GLBP group learn the virtual MAC addresses from hello messages. A virtual forwarder that has learned the virtual MAC address is referred to as a secondary virtual forwarder.

## **GLBP Virtual Gateway Redundancy**

GLBP operates virtual gateway redundancy in the same way as HSRP. One gateway is elected as the AVG, another gateway is elected as the standby virtual gateway, and the remaining gateways are placed in a listen state.

If an AVG fails, the standby virtual gateway will assume responsibility for the virtual IP address. A new standby virtual gateway is then elected from the gateways in the listen state.

## **GLBP Virtual Forwarder Redundancy**

Virtual forwarder redundancy is similar to virtual gateway redundancy with an AVF. If the AVF fails, one of the secondary virtual forwarders in the listen state assumes responsibility for the virtual MAC address.

The new AVF is also a primary virtual forwarder for a different forwarder number. GLBP migrates hosts away from the old forwarder number using two timers that start as soon as the gateway changes to the active virtual forwarder state. GLBP uses the hello messages to communicate the current state of the timers.

The redirect time is the interval during which the AVG continues to redirect hosts to the old virtual forwarder MAC address. When the redirect time expires, the AVG stops using the old virtual forwarder MAC address in ARP replies, although the virtual forwarder will continue to forward packets that were sent to the old virtual forwarder MAC address.

The secondary holdtime is the interval during which the virtual forwarder is valid. When the secondary holdtime expires, the virtual forwarder is removed from all gateways in the GLBP group. The expired virtual forwarder number becomes eligible for reassignment by the AVG.

## **GLBP Gateway Priority**

GLBP gateway priority determines the role that each GLBP gateway plays and what happens if the AVG fails.

Priority also determines if a GLBP device functions as a backup virtual gateway and the order of ascendancy to becoming an AVG if the current AVG fails. You can configure the priority of each backup virtual gateway with a value of 1 through 255 using the **glbp priority** command.

In the "GLBP Topology" figure, if Router A (or Device A)—the AVG in a LAN topology—fails, an election process takes place to determine which backup virtual gateway should take over. In this example, Router B (or Device B) is the only other member in the group so it will automatically become the new AVG. If another device existed in the same GLBP group with a higher priority, then the device with the higher priority would be elected. If both devices have the same priority, the backup virtual gateway with the higher IP address would be elected to become the active virtual gateway.

By default, the GLBP virtual gateway preemptive scheme is disabled. A backup virtual gateway can become the AVG only if the current AVG fails, regardless of the priorities assigned to the virtual gateways. You can enable the GLBP virtual gateway preemptive scheme using the **glbp preempt** command. Preemption allows a backup virtual gateway to become the AVG, if the backup virtual gateway is assigned a higher priority than the current AVG.

## **GLBP Gateway Weighting and Tracking**

GLBP uses a weighting scheme to determine the forwarding capacity of each device in the GLBP group. The weighting assigned to a device in the GLBP group can be used to determine whether it will forward packets and, if so, the proportion of hosts in the LAN for which it will forward packets. Thresholds can be set to disable forwarding when the weighting for a GLBP group falls below a certain value, and when it rises above another threshold, forwarding is automatically reenabled.

The GLBP group weighting can be automatically adjusted by tracking the state of an interface within the device. If a tracked interface goes down, the GLBP group weighting is reduced by a specified value. Different interfaces can be tracked to decrement the GLBP weighting by varying amounts.

By default, the GLBP virtual forwarder preemptive scheme is enabled with a delay of 30 seconds. A backup virtual forwarder can become the AVF if the current AVF weighting falls below the low weighting threshold for 30 seconds. You can disable the GLBP forwarder preemptive scheme using the **no glbp forwarder preempt** command or change the delay using the **glbp forwarder preempt delay minimum** command.

## **GLBP MD5 Authentication**

GLBP MD5 authentication uses the industry-standard MD5 algorithm for improved reliability and security. MD5 authentication provides greater security than the alternative plain text authentication scheme and protects against spoofing software.

MD5 authentication allows each GLBP group member to use a secret key to generate a keyed MD5 hash that is part of the outgoing packet. A keyed hash of an incoming packet is generated and, if the hash within the incoming packet does not match the generated hash, the packet is ignored.

The key for the MD5 hash can either be given directly in the configuration using a key string or supplied indirectly through a key chain. The key string cannot exceed 100 characters in length.

A device will ignore incoming GLBP packets from devices that do not have the same authentication configuration for a GLBP group. GLBP has three authentication schemes:

- No authentication
- · Plain text authentication
- MD5 authentication

GLBP packets will be rejected in any of the following cases:

- The authentication schemes differ on the device and in the incoming packet.
- MD5 digests differ on the device and in the incoming packet.
- Text authentication strings differ on the device and in the incoming packet.

### **ISSU-GLBP**

This feature is supported on Cisco Catalyst 9600 Series Switches GLBP supports In Service Software Upgrade (ISSU). ISSU allows a high-availability (HA) system to run in Stateful Switchover (SSO) mode even when different versions of Cisco IOS software are running on the active and standby Route Processors (RPs) or line cards.

ISSU provides the ability to upgrade or downgrade from one supported Cisco IOS release to another while continuing to forward packets and maintain sessions, thereby reducing planned outage time. The ability to upgrade or downgrade is achieved by running different software versions on the active RP and standby RP for a short period of time to maintain state information between RPs. This feature allows the system to switch over to a secondary RP running upgraded (or downgraded) software and continue forwarding packets without session loss and with minimal or no packet loss. This feature is enabled by default.

## **GLBP SSO**

This feature is supported on Cisco Catalyst 9600 Series Switches With the introduction of the GLBP SSO functionality, GLBP is stateful switchover (SSO) aware. GLBP can detect when a device is failing over to the secondary router processor (RP) and continue in its current group state.

SSO functions in networking devices (usually edge devices) that support dual RPs. SSO provides RP redundancy by establishing one of the RPs as the active processor and the other RP as the standby processor. SSO also synchronizes critical state information between the RPs so that network state information is dynamically maintained between RPs.

Without SSO-awareness, if GLBP is deployed on a device with redundant RPs, a switchover of roles between the active RP and the standby RP results in the device relinquishing its activity as a GLBP group member and then rejoining the group as if it had been reloaded. The GLBP SSO feature enables GLBP to continue its activities as a group member during a switchover. GLBP state information between redundant RPs is maintained so that the standby RP can continue the device's activities within the GLBP during and after a switchover.

This feature is enabled by default. To disable this feature, use the command **no glbp sso** in global configuration mode.

## **GLBP Benefits**

#### Load Sharing

You can configure GLBP in such a way that traffic from LAN clients can be shared by multiple devices, thereby sharing the traffic load more equitably among available devices.

#### **Multiple Virtual Devices**

GLBP supports up to 1024 virtual devices (GLBP groups) on each physical interface of a device and up to four virtual forwarders per group.

#### Preemption

The redundancy scheme of GLBP enables you to preempt an active virtual gateway (AVG) with a higher priority backup virtual gateway that has become available. Forwarder preemption works in a similar way, except that forwarder preemption uses weighting instead of priority and is enabled by default.

#### Authentication

GLBP supports the industry-standard message digest 5 (MD5) algorithm for improved reliability, security, and protection against GLBP-spoofing software. A device within a GLBP group with a different authentication string than other devices will be ignored by other group members. You can alternatively use a simple text password authentication scheme between GLBP group members to detect configuration errors.

## How to Configure GLBP

## **Customizing GLBP**

Customizing the behavior of GLBP is optional. Be aware that as soon as you enable a GLBP group, that group is operating. It is possible that if you first enable a GLBP group before customizing GLBP, the device could take over control of the group and become the AVG before you have finished customizing the feature. Therefore, if you plan to customize GLBP, it is a good idea to do so before enabling GLBP.

#### Procedure

|        | Command or Action | Purpose                            |
|--------|-------------------|------------------------------------|
| Step 1 | enable            | Enables privileged EXEC mode.      |
|        | Example:          | • Enter your password if prompted. |

I

| Command or Action                                                                  | Purpose                                                                                                    |
|------------------------------------------------------------------------------------|----------------------------------------------------------------------------------------------------|
| Device> enable                                                                     |                                                                                                    |
| configure terminal                                                                 | Enters global configuration mode.                                                                                                    |
| Example:                                                                           |                                                                                                    |
| Device# configure terminal                                                         |                                                                                                    |
| interface type number                                                              | Specifies an interface type and number, and                                                                                                    |
| Example:                                                                           | enters interface configuration mode.                                                                                                    |
| Device(config)# interface<br>GigabitEthernet 1/0/1                                 |                                                                                                    |
| ip address ip-address mask [secondary]                                             | Specifies a primary or secondary IP address                                                                                                    |
| Example:                                                                           | ior an interface.                                                                                                    |
| Device(config-if)# ip address 10.21.8.32<br>255.255.255.0                          |                                                                                                    |
| <b>glbp</b> group <b>timers</b> [ <b>msec</b> ] hellotime [ <b>msec</b> ] holdtime | Configures the interval between successive hello packets sent by the AVG in a GLBP                                                                                                    |
| Example:                                                                           | group.                                                                                                    |
| Device(config-if)# glbp 10 timers 5 18                                             | • The <i>holatime</i> argument specifies the interval in seconds before the virtual gateway and virtual forwarder information in the hello packet is considered invalid.                                                                                                    |
|                                                                                    | • The optional <b>msec</b> keyword specifies that<br>the following argument will be expressed<br>in milliseconds, instead of the default<br>seconds.                                                                                                    |
| glbp group timers redirect redirect timeout                                        | Configures the time interval during which the                                                                                                    |
| Example:                                                                           | The default is 600 seconds (10 minutes).                                                                                                    |
| Device(config-if)# glbp 10 timers<br>redirect 1800 28800                           | • The <i>timeout</i> argument specifies the interval in seconds before a secondary virtual forwarder becomes invalid. The default is 14,400 seconds (4 hours).                                                                                                    |
|                                                                                    | Command or Action         Device> enable         configure terminal         Example:         Device# configure terminal         interface type number         Example:         Device(config)# interface         GigabitEthernet 1/0/1         ip address ip-address mask [secondary]         Example:         Device (config-if)# ip address 10.21.8.32         255.255.255.0         glbp group timers [msec] hellotime [msec]         holdtime         Example:         Device (config-if)# glbp 10 timers 5 18         glbp group timers redirect redirect timeout         Example:         Device (config-if)# glbp 10 timers 5 18         glbp group timers redirect redirect timeout         Example:         Device (config-if)# glbp 10 timers         Pevice (config-if)# glbp 10 timers         redirect 1800 28800 |

|         | Command or Action                                                                                                    | Purpose                                                                                                    |
|---------|----------------------------------------------------------------------------------------------------|----------------------------------------------------------------------------------------------------|
|         |                                                                                                    | Note The zero value for the <i>redirect</i><br>argument cannot be removed<br>from the range of acceptable<br>values because preexisting<br>configurations of Cisco IOS<br>software already using the zero<br>value could be negatively<br>affected during an upgrade.<br>However, a zero setting is not<br>recommended and, if used,<br>results in a redirect timer that<br>never expires. If the redirect<br>timer does not expire, and the<br>device fails, new hosts continue<br>to be assigned to the failed<br>device instead of being redirected<br>to the backup. |
| Step 7  | <pre>glbp group load-balancing [host-dependent   round-robin   weighted] Example: Device(config-if) # glbp 10 load-balancing host-dependent</pre> | Specifies the method of load balancing used by the GLBP AVG.                                                                                                    |
| Step 8  | <pre>glbp group priority level<br/>Example:<br/>Device(config-if)# glbp 10 priority 254</pre>                                                     | Sets the priority level of the gateway within a GLBP group.<br>• The default value is 100.                                                                                                    |
| Step 9  | <pre>glbp group preempt [delay minimum seconds] Example: Device(config-if)# glbp 10 preempt delay minimum 60</pre>                                | <ul> <li>Configures the device to take over as AVG for a GLBP group if it has a higher priority than the current AVG.</li> <li>This command is disabled by default.</li> <li>Use the optional <b>delay</b> and <b>minimum</b> keywords and the <i>seconds</i> argument to specify a minimum delay interval in seconds before preemption of the AVG takes place.</li> </ul>                                                                                                    |
| Step 10 | <pre>glbp group client-cache maximum number [timeout minutes] Example: Device(config-if)# glbp 10 client-cache maximum 1200 timeout 245</pre>     | <ul> <li>(Optional) Enables the GLBP client cache.</li> <li>This command is disabled by default.</li> <li>Use the <i>number</i> argument to specify the maximum number of clients the cache will hold for this GLBP group. The range is from 8 to 2000.</li> </ul>                                                                                                    |

|         | Command or Action                                                                          | Purpose                                                                                                    |
|---------|--------------------------------------------------------------------------------------------|----------------------------------------------------------------------------------------------------|
|         |                                                                                            | • Use the optional <b>timeout</b> <i>minutes</i><br>keyword and argument pair to configure<br>the maximum amount of time a client<br>entry can stay in the GLBP client cache<br>after the client information was last<br>updated. The range is from 1 to 1440<br>minutes (one day). |
|         |                                                                                            | <b>Note</b> For IPv4 networks, Cisco<br>recommends setting a GLBP<br>client cache timeout value that is<br>slightly longer than the<br>maximum expected end-host<br>Address Resolution Protocol<br>(ARP) cache timeout value.                                                       |
| Step 11 | <pre>glbp group name redundancy-name Example: Device(config-if)# glbp 10 name abc123</pre> | <ul><li>Enables IP redundancy by assigning a name to the GLBP group.</li><li>The GLBP redundancy client must be configured with the same GLBP group</li></ul>                                                                                                    |
|         |                                                                                            | name so the redundancy client and the GLBP group can be connected.                                                                                                    |
| Step 12 | exit<br>Example:                                                                           | Exits interface configuration mode, and returns the device to global configuration mode.                                                                                                    |
|         | Device(config-if)# exit                                                                    |                                                                                                    |
| Step 13 | no glbp sso                                                                                | (Optional) Disables GLBP support of SSO.                                                                                                    |
|         | Example:                                                                                   |                                                                                                    |
|         | Device(config)# no glbp sso                                                                |                                                                                                    |

## **Configuring GLBP MD5 Authentication Using a Key String**

#### Procedure

|        | Command or Action  | Purpose                            |
|--------|--------------------|------------------------------------|
| Step 1 | enable             | Enables privileged EXEC mode.      |
|        | Example:           | • Enter your password if prompted. |
|        | Device> enable     |                                    |
| Step 2 | configure terminal | Enters global configuration mode.  |
|        | Example:           |                                    |

| Device# configure terminal         Step 3       interface type number         Example:       Configures an interface type and configuration mode.         Device (config)# interface GigabitEthernet 1/0/1       Specifies a primary or secondary         Step 4       ip address ip-address mask [secondary]       Specifies a primary or secondary an interface.         Device (config-if)# ip address 10.0.0.1       Specifies a primary or secondary an interface.         Step 5       glbp group-number authentication md5       Configures an authentication key         Example:       Configures an authentication.       Configures an authentication key         Device (config-if)# glbp 1 authentication.       Configures an authentication.       Configures an authentication.         Device (config-if)# glbp 1 authentication.       Operation of the key argum specifying 0 means the key |                                                                                |
|----------------------------------------------------------------------------------------------------|--------------------------------------------------------------------------------|
| Step 3       interface type number       Configures an interface type and configuration mode.         Example:       Device (config) # interface GigabitEthernet 1/0/1       Configures an interface type and configuration mode.         Step 4       ip address ip-address mask [secondary]       Specifies a primary or secondary an interface.         Example:       Device (config-if) # ip address 10.0.0.1 255.255.255.0       Specifies a primary or secondary an interface.         Step 5       glbp group-number authentication md5 key-string [0   7] key       Configures an authentication.         Example:       Device (config-if) # glbp 1 authentication md5 key-string d00b4r987654321a       Configures an authentication.         Device (config-if) # glbp 1 authentication md5 key-string d00b4r987654321a       No prefix to the key argum specifying 0 means the key                |                                                                                |
| Device (config) # interface GigabitEthernet<br>1/0/1Specifies a primary or secondary<br>an interface.Step 4ip address ip-address mask [secondary]<br>Example:<br>Device (config-if) # ip address 10.0.0.1<br>255.255.255.0Specifies a primary or secondary<br>an interface.Step 5glbp group-number authentication md5<br>key-string [0   7] keyConfigures an authentication key<br>MD5 authentication.<br>• The key string cannot exce<br>characters in length.Device (config-if) # glbp 1 authentication<br>md5 key-string d00b4r987654321aOn prefix to the key argum<br>specifying 0 means the key                                                                                                    | enters interface                                                               |
| Step 4ip address ip-address mask [secondary]<br>Example:<br>Device (config-if) # ip address 10.0.0.1<br>255.255.255.0Specifies a primary or secondary<br>an interface.Step 5glbp group-number authentication md5<br>key-string [0   7] keyConfigures an authentication key<br>MD5 authentication.<br>• The key string cannot exce<br>characters in length.Device (config-if) # glbp 1 authentication<br>md5 key-string d00b4r987654321a• No prefix to the key argum<br>specifying 0 means the key                                                                                                    |                                                                                |
| Example:       Device (config-if) # ip address 10.0.0.1         255.255.255.0       Step 5         glbp group-number authentication md5       Configures an authentication key         key-string [0 7] key       Configures an authentication.         Example:       • The key string cannot excee characters in length.         Device (config-if) # glbp 1 authentication md5 key-string d00b4r987654321a       • No prefix to the key argum specifying 0 means the key                                                                                                    | y IP address for                                                               |
| Device (config-if) # ip address 10.0.0.1         255.255.255.0         Step 5       glbp group-number authentication md5<br>key-string [0   7] key       Configures an authentication key         Example:       The key string cannot excercharacters in length.         Device (config-if) # glbp 1 authentication<br>md5 key-string d00b4r987654321a       • No prefix to the key argum<br>specifying 0 means the key                                                                                                    |                                                                                |
| Step 5glbp group-number authentication md5<br>key-string [0 7] keyConfigures an authentication key<br>MD5 authentication.Example:<br>Device (config-if) # glbp 1 authentication<br>md5 key-string d00b4r987654321a• The key string cannot exce<br>characters in length.• No prefix to the key argum<br>specifying 0 means the key                                                                                                    |                                                                                |
| Example:• The key string cannot exce<br>characters in length.Device (config-if) # glbp 1 authentication<br>md5 key-string d00b4r987654321a• No prefix to the key argum<br>specifying 0 means the key                                                                                                    | y for GLBP                                                                     |
| Device (config-if) # glbp 1 authentication<br>md5 key-string d00b4r987654321a<br>• No prefix to the key argum<br>specifying 0 means the key                                                                                                    | ed 100                                                                         |
|                                                                                                    | ent or is unencrypted.                                                         |
| • Specifying 7 means the key<br>The key-string authentication<br>automatically be encrypted<br>password-encryption globa<br>command is enabled.                                                                                                    | y is encrypted.<br>ion key will<br>l if the <b>service</b><br>al configuration |
| Step 6glbp group-number ip [ip-address [secondary]]Enables GLBP on an interface a<br>the primary IP address of the viExample:                                                                                                    | and identifies<br>rtual gateway.                                               |
| Device(config-if)# glbp 1 ip 10.0.0.10                                                                                                    |                                                                                |
| Step 7         Repeat Steps 1 through 6 on each device that will communicate.         —                                                                                                    |                                                                                |
| Step 8         end         Returns to privileged EXEC model                                                                                                    | ode.                                                                           |
| Example:                                                                                                    |                                                                                |
| Device(config-if)# end                                                                                                    |                                                                                |
| Step 9show glbp(Optional) Displays GLBP info                                                                                                    | rmation.                                                                       |
| Example:• Use this command to verify<br>configuration. The key stri<br>authentication type will be<br>configured.                                                                                                    | y your<br>ng and                                                               |

## **Configuring GLBP MD5 Authentication Using a Key Chain**

Perform this task to configure GLBP MD5 authentication using a key chain. Key chains allow a different key string to be used at different times according to the key chain configuration. GLBP will query the appropriate key chain to obtain the current live key and key ID for the specified key chain.

#### Procedure

|        | Command or Action                                 | Purpose                                                                                                    |
|--------|---------------------------------------------------|----------------------------------------------------------------------------------------------------|
| Step 1 | enable                                            | Enables privileged EXEC mode.                                                                                                    |
|        | Example:                                          | • Enter your password if prompted.                                                                                                    |
|        | Device> enable                                    |                                                                                                    |
| Step 2 | configure terminal                                | Enters global configuration mode.                                                                                                    |
|        | Example:                                          |                                                                                                    |
|        | Device# configure terminal                        |                                                                                                    |
| Step 3 | key chain name-of-chain                           | Enables authentication for routing protocols                                                                                                    |
|        | Example:                                          | and enters key-chain configuration mode.                                                                                                    |
|        | Device(config)# key chain glbp2                   |                                                                                                    |
| Step 4 | key key-id                                        | Identifies an authentication key on a key chain.                                                                                                    |
|        | Example:                                          | • The value for the <i>key-id</i> argument must be a number.                                                                                                |
|        | Device(config-keychain)# key 100                  |                                                                                                    |
| Step 5 | key-string string                                 | Specifies the authentication string for a key                                                                                                    |
|        | Example:                                          | and enters key-chain key configuration mode.                                                                                                    |
|        | Device(config-keychain-key)# key-string<br>abc123 | • The value for the <i>string</i> argument can be<br>1 to 80 uppercase or lowercase<br>alphanumeric characters; the first<br>character cannot be a numeral. |
| Step 6 | exit                                              | Returns to key-chain configuration mode.                                                                                                    |
|        | Example:                                          |                                                                                                    |
|        | Device(config-keychain-key)# exit                 |                                                                                                    |
| Step 7 | exit                                              | Returns to global configuration mode.                                                                                                    |
|        | Example:                                          |                                                                                                    |
|        | <pre>Device(config-keychain)# exit</pre>          |                                                                                                    |
| Step 8 | interface type number                             | Configures an interface type and enters                                                                                                    |
|        | Example:                                          | interface configuration mode.                                                                                                    |

I

|         | Command or Action                                               | Purpose                                                                                    |
|---------|-----------------------------------------------------------------|--------------------------------------------------------------------------------------------|
|         | Device(config)# interface<br>GigabitEthernet 1/0/1              |                                                                                            |
| Step 9  | ip address <i>ip-address mask</i> [secondary]<br>Example:       | Specifies a primary or secondary IP address for an interface.                              |
|         | Device(config-if)# ip address 10.21.0.1<br>255.255.255.0        |                                                                                            |
| Step 10 | glbp group-number authentication md5<br>key-chain name-of-chain | Configures an authentication MD5 key chain for GLBP MD5 authentication.                    |
|         | Example:                                                        | • The key chain name must match the name specified in Step 3.                              |
|         | Device(config-if)# glbp 1 authentication<br>md5 key-chain glbp2 |                                                                                            |
| Step 11 | glbp group-number ip [ip-address<br>[secondary]]                | Enables GLBP on an interface and identifies the primary IP address of the virtual gateway. |
|         | Example:                                                        |                                                                                            |
|         | Device(config-if)# glbp 1 ip 10.21.0.12                         |                                                                                            |
| Step 12 | Repeat Steps 1 through 10 on each device that will communicate. |                                                                                            |
| Step 13 | end                                                             | Returns to privileged EXEC mode.                                                           |
|         | Example:                                                        |                                                                                            |
|         | Device(config-if)# end                                          |                                                                                            |
| Step 14 | show glbp                                                       | (Optional) Displays GLBP information.                                                      |
|         | Example:                                                        | • Use this command to verify your                                                          |
|         | Device# show glbp                                               | authentication type will be displayed if configured.                                       |
| Step 15 | show key chain                                                  | (Optional) Displays authentication key                                                     |
|         | Example:                                                        | information.                                                                               |
|         | Device# show key chain                                          |                                                                                            |

## **Configuring GLBP Text Authentication**

Text authentication provides minimal security. Use MD5 authentication if security is required.

| Procedure |            |
|-----------|------------|
|           | Command or |
|           |            |

|        | Command or Action                                              | Purpose                                                                                                    |
|--------|----------------------------------------------------------------|----------------------------------------------------------------------------------------------------|
| Step 1 | enable                                                         | Enables privileged EXEC mode.                                                                                 |
|        | Example:                                                       | • Enter your password if prompted.                                                                            |
|        | Device> enable                                                 |                                                                                                    |
| Step 2 | configure terminal                                             | Enters global configuration mode.                                                                             |
|        | Example:                                                       |                                                                                                    |
|        | Device# configure terminal                                     |                                                                                                    |
| Step 3 | interface type number                                          | Configures an interface type and enters interface                                                             |
|        | Example:                                                       | configuration mode.                                                                                           |
|        | Device(config)# interface GigabitEthernet<br>1/0/1             |                                                                                                    |
| Step 4 | ip address ip-address mask [secondary]                         | Specifies a primary or secondary IP address for                                                               |
|        | Example:                                                       | an interface.                                                                                                 |
|        | Device(config-if)# ip address 10.0.0.1<br>255.255.255.0        |                                                                                                    |
| Step 5 | glbp group-number authentication text string                   | Authenticates GLBP packets received from                                                                      |
|        | Example:                                                       | other devices in the group.                                                                                   |
|        | Device(config-if)# glbp 10 authentication<br>text stringxyz    | • If you configure authentication, all devices within the GLBP group must use the same authentication string. |
| Step 6 | <pre>glbp group-number ip [ip-address [secondary]]</pre>       | Enables GLBP on an interface and identifies                                                                   |
|        | Example:                                                       | the primary IP address of the virtual gateway.                                                                |
|        | Device(config-if)# glbp 1 ip 10.0.0.10                         |                                                                                                    |
| Step 7 | Repeat Steps 1 through 6 on each device that will communicate. | —                                                                                                    |
| Step 8 | end                                                            | Returns to privileged EXEC mode.                                                                              |
|        | Example:                                                       |                                                                                                    |
|        | Device(config-if)# end                                         |                                                                                                    |
| Step 9 | show glbp                                                      | (Optional) Displays GLBP information.                                                                         |
|        | Example:                                                       | • Use this command to verify your                                                                             |
|        | Device# show glbp                                              | configuration.                                                                                                |

## **Configuring GLBP Weighting Values and Object Tracking**

GLBP weighting is used to determine whether a GLBP group can act as a virtual forwarder. Initial weighting values can be set and optional thresholds specified. Interface states can be tracked and a decrement value set to reduce the weighting value if the interface goes down. When the GLBP group weighting drops below a specified value, the group will no longer be an active virtual forwarder. When the weighting rises above a specified value, the group can resume its role as an active virtual forwarder.

#### Procedure

|        | Command or Action                                                            | Purpose                                                                                                    |
|--------|------------------------------------------------------------------------------|----------------------------------------------------------------------------------------------------|
| Step 1 | enable                                                                       | Enables privileged EXEC mode.                                                                                                    |
|        | Example:                                                                     | • Enter your password if prompted.                                                                                                    |
|        | Device> enable                                                               |                                                                                                    |
| Step 2 | configure terminal                                                           | Enters global configuration mode.                                                                                                    |
|        | Example:                                                                     |                                                                                                    |
|        | Device# configure terminal                                                   |                                                                                                    |
| Step 3 | track object-number interface type number<br>{line-protocol {ininv6}routing} | Configures an interface to be tracked where changes in the state of the interface affect the                                                                                                    |
|        | Example:                                                                     | weighting of a GLBP gateway, and enters tracking configuration mode.                                                                                                    |
|        | Device(config)# track 2 interface<br>GigabitEthernet 1/0/1 ip routing        | • This command configures the interface<br>and corresponding object number to be<br>used with the <b>glbp weighting track</b><br>command.                                                                         |
|        |                                                                              | • The <b>line-protocol</b> keyword tracks<br>whether the interface is up. The <b>ip</b><br><b>routing</b> keywords also check that IP<br>routing is enabled on the interface, and<br>an IP address is configured. |
| Step 4 | exit                                                                         | Returns to global configuration mode.                                                                                                    |
|        | Example:                                                                     |                                                                                                    |
|        | Device(config-track)# exit                                                   |                                                                                                    |
| Step 5 | interface type number                                                        | Enters interface configuration mode.                                                                                                    |
|        | Example:                                                                     |                                                                                                    |
|        | Device(config)# interface<br>GigabitEthernet 1/0/1                           |                                                                                                    |

|         | Command or Action                                                                                                    | Purpose                                                                                                    |
|---------|----------------------------------------------------------------------------------------------------|----------------------------------------------------------------------------------------------------|
| Step 6  | <pre>glbp group weighting maximum [lower lower] [upper upper] Example: Device(config-if) # glbp 10 weighting 110 lower 95 upper 105</pre>              | Specifies the initial weighting value, and the upper and lower thresholds, for a GLBP gateway.                                                                                                    |
| Step 7  | <pre>glbp group weighting track object-number [decrement value] Example: Device(config-if)# glbp 10 weighting track 2 decrement 5</pre>                | <ul> <li>Specifies an object to be tracked that affects the weighting of a GLBP gateway.</li> <li>The <i>value</i> argument specifies a reduction in the weighting of a GLBP gateway when a tracked object fails.</li> </ul>                                                                                                    |
| Step 8  | <pre>glbp group forwarder preempt [delay<br/>minimum seconds]<br/>Example:<br/>Device(config-if)# glbp 10 forwarder<br/>preempt delay minimum 60</pre> | <ul> <li>Configures the device to take over as AVF for a GLBP group if the current AVF for a GLBP group falls below its low weighting threshold.</li> <li>This command is enabled by default with a delay of 30 seconds.</li> <li>Use the optional <b>delay</b> and <b>minimum</b> keywords and the <i>seconds</i> argument to specify a minimum delay interval in seconds before preemption of the AVF takes place.</li> </ul> |
| Step 9  | exit<br>Example:<br>Device(config-if)# exit                                                                                                    | Returns to privileged EXEC mode.                                                                                                    |
| Step 10 | <pre>show track [object-number   brief] [interface [brief]   ip route [ brief]   resolution   timers] Example: Device# show track 2</pre>              | Displays tracking information.                                                                                                    |

## **Troubleshooting GLBP**

GLBP introduces five privileged EXEC mode commands to enable display of diagnostic output concerning various events relating to the operation of GLBP. The **debug condition glbp,debug glbp errors**, **debug glbp events**, **debug glbp packets**, and **debug glbp terse** commands are intended only for troubleshooting purposes because the volume of output generated by the software can result in severe performance degradation on the device. Perform this task to minimize the impact of using the **debug glbp** commands.

This procedure will minimize the load on the device created by the **debug condition glbp**or **debug glbp** command because the console port is no longer generating character-by-character processor interrupts. If you cannot connect to a console directly, you can run this procedure via a terminal server. If you must break the

I

Telnet connection, however, you may not be able to reconnect because the device may be unable to respond due to the processor load of generating the debugging output.

#### Before you begin

This task requires a device running GLBP to be attached directly to a console.

#### Procedure

|        | Command or Action                                                                              | Purpose                                                                                                    |
|--------|------------------------------------------------------------------------------------------------|----------------------------------------------------------------------------------------------------|
| Step 1 | enable                                                                                         | Enables privileged EXEC mode.                                                                                                    |
|        | Example:                                                                                       | • Enter your password if prompted.                                                                                                    |
|        | Device> enable                                                                                 |                                                                                                    |
| Step 2 | configure terminal                                                                             | Enters global configuration mode.                                                                                                    |
|        | Example:                                                                                       |                                                                                                    |
|        | Device# configure terminal                                                                     |                                                                                                    |
| Step 3 | no logging console                                                                             | Disables all logging to the console terminal.                                                                                                    |
|        | <b>Example:</b><br>Device(config)# no logging console                                          | • To reenable logging to the console, use<br>the <b>logging console</b> command in global<br>configuration mode.                                                                                                    |
| Step 4 | Use Telnet to access a device port and repeat<br>Steps 1 and 2.                                | Enters global configuration mode in a recursive<br>Telnet session, which allows the output to be<br>redirected away from the console port.                                                                                                    |
| Step 5 | end                                                                                            | Exits to privileged EXEC mode.                                                                                                    |
|        | Example:                                                                                       |                                                                                                    |
|        | Device(config)# end                                                                            |                                                                                                    |
| Step 6 | terminal monitor                                                                               | Enables logging output on the virtual terminal.                                                                                                    |
|        | Example:                                                                                       |                                                                                                    |
|        | Device# terminal monitor                                                                       |                                                                                                    |
| Step 7 | <b>debug condition glbp</b> <i>interface-type</i><br><i>interface-number group</i> [forwarder] | Displays debugging messages about GLBP conditions.                                                                                                    |
|        | <b>Example:</b><br>Device# debug condition glbp<br>GigabitEthernet 0/0/0 1                     | • Try to enter only specific <b>debug condition</b><br><b>glbp</b> or <b>debug glbp</b> commands to isolate<br>the output to a certain subcomponent and<br>minimize the load on the processor. Use<br>appropriate arguments and keywords to<br>generate more detailed debug information<br>on specified subcomponents. |

IP Addressing Services Configuration Guide, Cisco IOS XE Amsterdam 17.2.x (Catalyst 9600 Switches)

|        | Command or Action           | Purpose                                                                                                    |
|--------|-----------------------------|----------------------------------------------------------------------------------------------------|
|        |                             | • Enter the specific <b>no debug condition</b><br><b>glbp</b> or <b>no debug glbp</b> command when<br>you are finished. |
| Step 8 | terminal no monitor         | Disables logging on the virtual terminal.                                                                               |
|        | Example:                    |                                                                                                    |
|        | Device# terminal no monitor |                                                                                                    |

## **Configuration Examples for GLBP**

## **Example: Customizing GLBP Configuration**

Device(config)# interface GigabitEthernet 1/0/1
Device(config-if)# ip address 10.21.8.32 255.255.0
Device(config-if)# glbp 10 timers 5 18
Device(config-if)# glbp 10 timers redirect 1800 28800
Device(config-if)# glbp 10 load-balancing host-dependent
Device(config-if)# glbp 10 priority 254
Device(config-if)# glbp 10 preempt delay minimum 60
Device(config-if)# glbp 10 client-cache maximum 1200 timeout 245

## Example: Configuring GLBP MD5 Authentication Using Key Strings

The following example shows how to configure GLBP MD5 authentication using a key string:

```
Device(config) # interface GigabitEthernet 1/0/1
Device(config-if) # ip address 10.0.0.1 255.255.255.0
Device(config-if) # glbp 2 authentication md5 key-string ThisStringIsTheSecretKey
Device(config-if) # glbp 2 ip 10.0.0.10
```

## Example: Configuring GLBP MD5 Authentication Using Key Chains

In the following example, GLBP queries the key chain "AuthenticateGLBP" to obtain the current live key and key ID for the specified key chain:

```
Device(config)# key chain AuthenticateGLBP
Device(config-keychain)# key 1
Device(config-keychain-key)# key-string ThisIsASecretKey
Device(config-keychain-key)# exit
Device(config-keychain)# exit
Device(config)# interface GigabitEthernet 1/0/1
Device(config-if)# ip address 10.0.0.1 255.255.255.0
Device(config-if)# glbp 2 authentication md5 key-chain AuthenticateGLBP
Device(config-if)# glbp 2 ip 10.0.0.10
```

### Example: Configuring GLBP Text Authentication

```
Device(config) # interface GigabitEthernet 0/0/0
Device(config-if) # ip address 10.21.8.32 255.255.0
Device(config-if) # glbp 10 authentication text stringxyz
Device(config-if) # glbp 10 ip 10.21.8.10
```

### Example: Configuring GLBP Weighting

In the following example, the device is configured to track the IP routing state of the POS interface 5/0/0 and 6/0/0, an initial GLBP weighting with upper and lower thresholds is set, and a weighting decrement value of 10 is set. If POS interface 5/0/0 and 6/0/0 go down, the weighting value of the device is reduced.

```
Device (config) # track 1 interface GigabitEthernet 1/0/1 line-protocol
Device (config) # track 2 interface GigabitEthernet 1/0/3 line-protocol
Device (config) # interface TenGigabitEthernet 0/0/1
Device (config-if) # ip address 10.21.8.32 255.255.0
Device (config-if) # glbp 10 weighting 110 lower 95 upper 105
Device (config-if) # glbp 10 weighting track 1 decrement 10
Device (config-if) # glbp 10 weighting track 2 decrement 10
```

### Example: Enabling GLBP Configuration

In the following example, the device is configured to enable GLBP, and the virtual IP address of 10.21.8.10 is specified for GLBP group 10:

Device(config)# interface GigabitEthernet 0/0/0
Device(config-if)# ip address 10.21.8.32 255.255.255.0
Device(config-if)# glbp 10 ip 10.21.8.10

## Additional References for GLBP

#### **Related Documents**

| Related Topic                                     | Document Title                                       |
|---------------------------------------------------|------------------------------------------------------|
| For complete syntax and usage information for the | See the IP Multicast Routing Commands section of the |
| commands used in this chapter.                    | Command Reference (Catalyst 9600 Series Switches)    |

## **Feature History for GLBP**

This table provides release and related information for the features explained in this module.

These features are available in all the releases subsequent to the one they were introduced in, unless noted otherwise.

| Release                           | Feature                            | Feature Information                                                                                                    |
|-----------------------------------|------------------------------------|----------------------------------------------------------------------------------------------------|
| Cisco IOS XE Gibraltar<br>16.12.1 | Gateway Load<br>Balancing Protocol | GLBP protects data traffic from a failed router or<br>circuit, like HSRP and VRRP, while allowing<br>packet load sharing between a group of redundant<br>routers.                                                                                                    |
|                                   | GLBP MD5<br>Authentication         | MD5 authentication provides greater security than<br>the alternative plain text authentication scheme.<br>MD5 authentication allows each GLBP group<br>member to use a secret key to generate a keyed<br>MD5 hash that is part of the outgoing packet. A<br>keyed hash of an incoming packet is generated and,<br>if the hash within the incoming packet does not<br>match the generated hash, the packet is ignored.                                                                                                    |
|                                   | SSO—GLBP                           | GLBP is now SSO aware. GLBP can detect when<br>a router is failing over to the secondary RP and<br>continue in its current GLBP group state.                                                                                                    |
|                                   |                                    | <ul> <li>Prior to being SSO aware, GLBP was not able to detect that a second RP was installed and configured to take over in the event that the primary RP failed. When the primary failed, the GLBP device would stop participating in the GLBP group and, depending on its role, could trigger another router in the group to take over as the active router. With this enhancement, GLBP detects the failover to the secondary RP and no change occurs to the GLBP group. If the secondary RP fails and the primary is still not available, then the GLBP group detects this and re-elects a new active GLBP router.</li> </ul> |

Use the Cisco Feature Navigator to find information about platform and software image support. To access Cisco Feature Navigator, go to http://www.cisco.com/go/cfn.

I

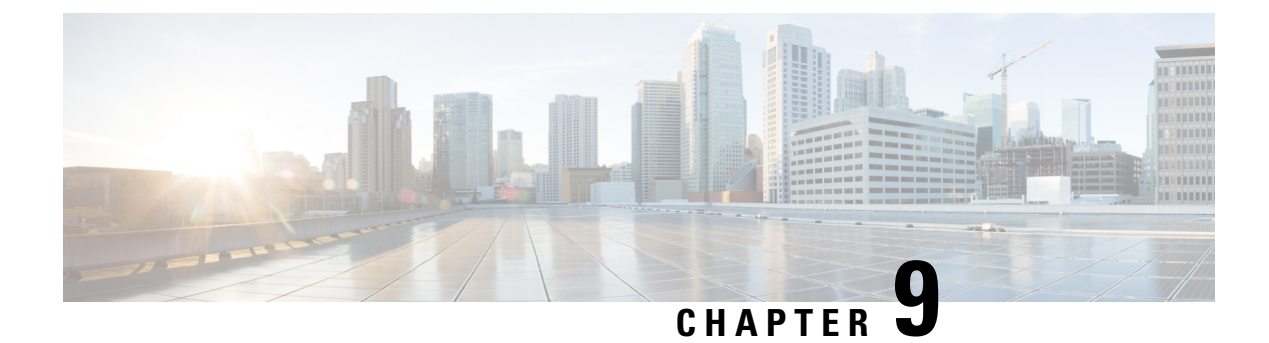

# **Configuring HSRP**

- Information About Hot Standby Router Protocol, on page 89
- How to Configure Hot Standby Router Protocol, on page 93
- Verifying HSRP Configurations, on page 108
- Configuration Examples for Hot Standby Router Protocol, on page 109
- Additional References for Configuring HSRP, on page 113
- Feature History for HSRP, on page 113

## Information About Hot Standby Router Protocol

The following sections provide information about Hot Standby Router Protocol (HSRP)

### **HSRP** Overview

HSRP is Cisco's standard method of providing high network availability by providing first-hop redundancy for IP hosts on an IEEE 802 LAN configured with a default gateway IP address. HSRP routes IP traffic without relying on the availability of any single router. It enables a set of router interfaces to work together to present the appearance of a single virtual router or default gateway to the hosts on a LAN. When HSRP is configured on a network or segment, it provides a virtual Media Access Control (MAC) address and an IP address that is shared among a group of configured routers. HSRP allows two or more HSRP-configured routers to use the MAC address and IP network address of a virtual router. The virtual router does not exist; it represents the common target for routers that are configured to provide backup to each other. One of the routers is selected to be the active router and another to be the standby router, which assumes control of the group MAC address and IP address should the designated active router fail.

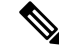

**Note** Routers in an HSRP group can be any router interface that supports HSRP, including routed ports and switch virtual interfaces (SVIs).

HSRP provides high network availability by providing redundancy for IP traffic from hosts on networks. In a group of router interfaces, the active router is the router of choice for routing packets; the standby router is the router that takes over the routing duties when an active router fails or when preset conditions are met.

HSRP is useful for hosts that do not support a router discovery protocol and cannot switch to a new router when their selected router reloads or loses power. When HSRP is configured on a network segment, it provides a virtual MAC address and an IP address that is shared among router interfaces in a group of router interfaces

running HSRP. The router selected by the protocol to be the active router receives and routes packets destined for the group's MAC address. For n routers running HSRP, there are n + 1 IP and MAC addresses assigned.

HSRP detects when the designated active router fails, and a selected standby router assumes control of the Hot Standby group's MAC and IP addresses. A new standby router is also selected at that time. Devices running HSRP send and receive multicast UDP-based hello packets to detect router failure and to designate active and standby routers. When HSRP is configured on an interface, Internet Control Message Protocol (ICMP) redirect messages are automatically enabled for the interface.

You can configure multiple Hot Standby groups among switches and switch stacks that are operating in Layer 3 to make more use of the redundant routers.

To do so, specify a group number for each Hot Standby command group you configure for an interface. For example, you might configure an interface on switch 1 as an active router and one on switch 2 as a standby router and also configure another interface on switch 2 as an active router with another interface on switch 1 as its standby router.

The following figure shows a segment of a network configured for HSRP. Each router is configured with the MAC address and IP network address of the virtual router. Instead of configuring hosts on the network with the IP address of Router A, you configure them with the IP address of the virtual router as their default router. When Host C sends packets to Host B, it sends them to the MAC address of the virtual router. If for any reason, Router A stops transferring packets, Router B responds to the virtual IP address and virtual MAC address and becomes the active router, assuming the active router duties. Host C continues to use the IP address of the virtual router to address packets destined for Host B, which Router B now receives and sends to Host B. Until Router A resumes operation, HSRP allows Router B to provide uninterrupted service to users on Host C's segment that need to communicate with users on Host B's segment and also continues to perform its normal function of handling packets between the Host A segment and Host B.

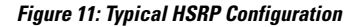

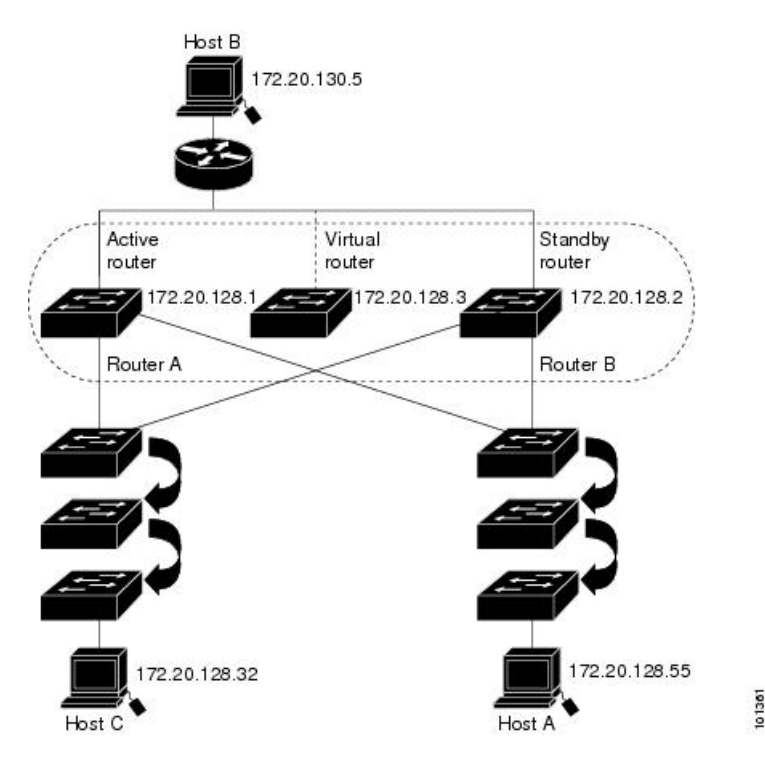

### **HSRP** Versions

Cisco IOS XE Gibraltar 16.11.1 and later support these Hot Standby Router Protocol (HSRP) versions:

The switch supports these HSRP versions:

- HSRPv1- Version 1 of the HSRP, the default version of HSRP. It has these features:
  - The HSRP group number can be from 0 to 255.
  - HSRPv1 uses the multicast address 224.0.0.2 to send hello packets, which can conflict with Cisco Group Management Protocol (CGMP) leave processing. You cannot enable HSRPv1 and CGMP at the same time; they are mutually exclusive.
- HSRPv2- Version 2 of the HSRP has these features:
  - HSRPv2 uses the multicast address 224.0.0.102 to send hello packets. HSRPv2 and CGMP leave processing are no longer mutually exclusive, and both can be enabled at the same time.
  - HSRPv2 has a different packet format than HRSPv1.

A switch running HSRPv1 cannot identify the physical router that sent a hello packet because the source MAC address of the router is the virtual MAC address.

HSRPv2 has a different packet format than HSRPv1. A HSRPv2 packet uses the type-length-value (TLV) format and has a 6-byte identifier field with the MAC address of the physical router that sent the packet.

If an interface running HSRPv1 gets an HSRPv2 packet, the type field is ignored.

## **Multiple HSRP**

The switch supports Multiple HSRP (MHSRP), an extension of HSRP that allows load sharing between two or more HSRP groups. You can configure MHSRP to achieve load-balancing and to use two or more standby groups (and paths) from a host network to a server network.

In the figure below, half the clients are configured for Router A, and half the clients are configured for Router B. Together, the configuration for Routers A and B establishes two HSRP groups. For group 1, Router A is the default active router because it has the assigned highest priority, and Router B is the standby router. For group 2, Router B is the default active router because it has the assigned highest priority, and Router A is the standby router. During normal operation, the two routers share the IP traffic load. When either router because unavailable, the other router because active and assumes the packet-transfer functions of the router that is unavailable.

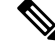

Note

For MHSRP, you need to enter the **standby preempt** interface configuration command on the HSRP interfaces so that if a router fails and then comes back up, preemption restores load sharing.

#### Figure 12: MHSRP Load Sharing

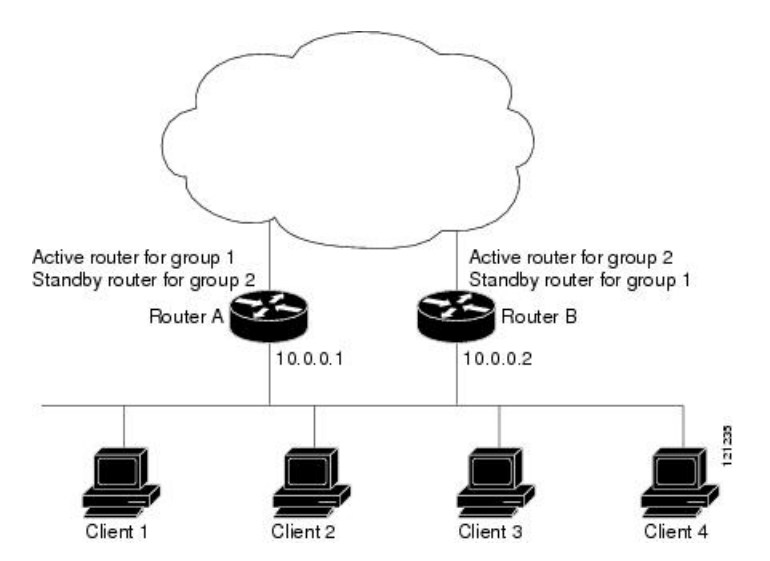

## SSO HSRP

SSO HSRP alters the behavior of HSRP when a device with redundant Route Processors (RPs) is configured for stateful switchover (SSO) redundancy mode. When an RP is active and the other RP is standby, SSO enables the standby RP to take over if the active RP fails.

With this functionality, HSRP SSO information is synchronized to the standby RP, allowing traffic that is sent using the HSRP virtual IP address to be continuously forwarded during a switchover without a loss of data or a path change. Additionally, if both RPs fail on the active HSRP device, then the standby HSRP device takes over as the active HSRP device.

The feature is enabled by default when the redundancy mode of operation is set to SSO.

## **HSRP and Switch Stacks**

HSRP hello messages are generated by the active switch. If HSRP fails on the active switch, a flap in the HSRP active state might occur. This is because HSRP hello messages are not generated while a new active switch is elected and initialized, and the standby router might become active after the active switch fails.

## **Configuring HSRP for IPv6**

Switches running the Network Advantage license support the Hot Standby Router Protocol (HSRP) for IPv6. HSRP provides routing redundancy for routing IPv6 traffic not dependent on the availability of any single router. IPv6 hosts learn of available routers through IPv6 neighbor discovery router advertisement messages. These messages are multicast periodically or are solicited by hosts.

An HSRP IPv6 group has a virtual MAC address that is derived from the HSRP group number and a virtual IPv6 link-local address that is, by default, derived from the HSRP virtual MAC address.

Periodic messages are sent for the HSRP virtual IPv6 link-local address when the HSRP group is active. These messages stop after a final one is sent when the group leaves the active state.

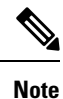

When configuring HSRP for IPv6, you must enable HSRP version 2 (HSRPv2) on the interface.

## **HSRP IPv6 Virtual MAC Address Range**

HSRP IPv6 uses a different virtual MAC address block than does HSRP for IP: 0005.73A0.0000 through 0005.73A0.0FFF (4096 addresses)

## **HSRP IPv6 UDP Port Number**

Port number 2029 has been assigned to HSRP IPv6.

## How to Configure Hot Standby Router Protocol

The following sections provide configuration information about HSRP.

## **Default HSRP Configuration**

| Feature                          | Default Setting                                                       |
|----------------------------------|-----------------------------------------------------------------------|
| HSRP version                     | Version 1                                                             |
| HSRP groups                      | None configured                                                       |
| Standby group number             | 0                                                                     |
| Standby MAC address              | System assigned as: 0000.0c07.acXX, where XX is the HSRP group number |
| Standby priority                 | 100                                                                   |
| Standby delay                    | 0 (no delay)                                                          |
| Standby track interface priority | 10                                                                    |
| Standby hello time               | 3 seconds                                                             |
| Standby holdtime                 | 10 seconds                                                            |

## **HSRP** Configuration Guidelines

- HSRPv2 and HSRPv1 are mutually exclusive. HSRPv2 is not interoperable with HSRPv1 on an interface and the reverse.
- In the procedures, the specified interface must be one of these Layer 3 interfaces:

- Routed port: A physical port configured as a Layer 3 port by entering the **no switchport** command in interface configuration mode.
- SVI: A VLAN interface created by using the **interface vlan** *vlan\_id* in global configuration mode, and by default a Layer 3 interface.
- Etherchannel port channel in Layer 3 mode: A port-channel logical interface created by using the interface port-channel *port-channel-number* in global configuration mode, and binding the Ethernet interface into the channel group.
- All Layer 3 interfaces must have IP addresses assigned to them.
- HSRP millisecond timers are not supported.

### **Enabling HSRP**

The **standby ip** interface configuration command activates HSRP on the configured interface. If an IP address is specified, that address is used as the designated address for the Hot Standby group. If no IP address is specified, the address is learned through the standby function. You must configure at least one Layer 3 port on the LAN with the designated address. Configuring an IP address always overrides another designated address currently in use.

When the **standby ip** command is enabled on an interface and proxy ARP is enabled, if the interface's Hot Standby state is active, proxy ARP requests are answered using the Hot Standby group MAC address. If the interface is in a different state, proxy ARP responses are suppressed.

|        | Command or Action                                                                           | Purpose                                                                                                    |
|--------|---------------------------------------------------------------------------------------------|----------------------------------------------------------------------------------------------------|
| Step 1 | configure terminal<br>Example:                                                              | Enters global configuration mode.                                                                                                    |
| Step 2 | <pre>interface interface-id Example: Device (config) # interface gigabitethernet1/0/1</pre> | Enters interface configuration mode, and enter<br>the Layer 3 interface on which you want to<br>enable HSRP.                                                                                                    |
| Step 3 | <pre>standby version {1   2} Example: Device(config-if)# standby version 1</pre>            | <ul> <li>(Optional) Configures the HSRP version on the interface.</li> <li>1- Selects HSRPv1.</li> <li>2- Selects HSRPv2.</li> <li>If you do not enter this command or do not specify a keyword, the interface runs the default HSRP version, HSRP v1.</li> </ul> |

#### Procedure

|        | Command or Action                                         | Purpose                                                                                                    |
|--------|-----------------------------------------------------------|----------------------------------------------------------------------------------------------------|
| Step 4 | standby [group-number] ip [ip-address<br>[secondary]]     | Creates (or enable) the HSRP group using its number and virtual IP address.                                                                                                    |
|        | <b>Example:</b><br>Device(config-if)# <b>standby 1 ip</b> | • (Optional) group-number- The group<br>number on the interface for which HSRP<br>is being enabled. The range is 0 to 255;<br>the default is 0. If there is only one HSRP<br>group, you do not need to enter a group<br>number.                                                                                                    |
|        |                                                           | • (Optional on all but one interface)<br>ip-address- The virtual IP address of the<br>hot standby router interface. You must<br>enter the virtual IP address for at least one<br>of the interfaces; it can be learned on the<br>other interfaces.                                                                                               |
|        |                                                           | • (Optional) <b>secondary</b> - The IP address is<br>a secondary hot standby router interface.<br>If neither router is designated as a<br>secondary or standby router and no<br>priorities are set, the primary IP addresses<br>are compared and the higher IP address is<br>the active router, with the next highest as<br>the standby router. |
| Step 5 | end                                                       | Returns to privileged EXEC mode                                                                                                    |
|        | Example:                                                  |                                                                                                    |
|        | Device(config-if)# <b>end</b>                             |                                                                                                    |
| Step 6 | show standby [interface-id [group]]                       | Verifies the configuration of the standby groups.                                                                                                    |
|        | Example:                                                  |                                                                                                    |
|        | Device# <b>show standby</b>                               |                                                                                                    |
| Step 7 | copy running-config startup-config                        | (Optional) Saves your entries in the                                                                                                    |
|        | Example:                                                  |                                                                                                    |
|        | Device# copy running-config<br>startup-config             |                                                                                                    |

## **Enabling and Verifying an HSRP Group for IPv6 Operation**

In this task, when you enter the **standby ipv6** command, a link-local address is generated from the link-local prefix, and a modified EUI-64 format interface identifier is generated in which the EUI-64 interface identifier is created from the relevant HSRP virtual MAC address.

A link-local address is an IPv6 unicast address that can be automatically configured on any interface using the link-local prefix FE80::/10 (1111 1110 10) and the interface identifier in the modified EUI-64 format. Link-local addresses are used in the stateless autoconfiguration process. Nodes on a local link can use link-local addresses to communicate; the nodes do not need site-local or globally unique addresses to communicate.

In IPv6, a device on the link advertises in RA messages any site-local and global prefixes, and its willingness to function as a default device for the link. RA messages are sent periodically and in response to router solicitation messages, which are sent by hosts at system startup.

A node on the link can automatically configure site-local and global IPv6 addresses by appending its interface identifier (64 bits) to the prefixes (64 bits) included in the RA messages. The resulting 128-bit IPv6 addresses configured by the node are then subjected to duplicate address detection to ensure their uniqueness on the link. If the prefixes advertised in the RA messages are globally unique, then the IPv6 addresses configured by the node are also guaranteed to be globally unique. Router solicitation messages, which have a value of 133 in the Type field of the ICMP packet header, are sent by hosts at system startup so that the host can immediately autoconfigure without needing to wait for the next scheduled RA message.

To enabling and verifying an HSRP group for IPv6, perform this procedure:

|        | Command or Action                                                | Purpose                                                                              |
|--------|------------------------------------------------------------------|--------------------------------------------------------------------------------------|
| Step 1 | enable                                                           | Enables privileged EXEC mode.                                                        |
|        | Example:                                                         | • Enter your password if prompted.                                                   |
|        | Device> <b>enable</b>                                            |                                                                                      |
| Step 2 | configure terminal                                               | Enters global configuration mode.                                                    |
|        | Example:                                                         |                                                                                      |
|        | Device# configure terminal                                       |                                                                                      |
| Step 3 | ipv6 unicast-routing                                             | Enables the forwarding of IPv6 unicast                                               |
|        | Example:                                                         | datagrams.                                                                           |
|        | Device(config)# <b>ipv6 unicast-routing</b>                      | • The <b>ipv6 unicast-routing</b> command must be enabled for HSRP for IPv6 to work. |
| Step 4 | interface type number                                            | Specifies an interface type and number, and                                          |
|        | Example:                                                         | places the device in interface configuration mode.                                   |
|        | Device(config)# interface<br>GigabitEthernet 0/0/0               |                                                                                      |
| Step 5 | standby [group-number] ipv6<br>{link-local-address   autoconfig} | Activates the HSRP in IPv6.                                                          |
|        | Example:                                                         |                                                                                      |
|        | <pre>Device(config-if)# standby 1 ipv6 autoconfig</pre>          |                                                                                      |

#### Procedure
|         | Command or Action                                                                                                    | Purpose                                                          |
|---------|----------------------------------------------------------------------------------------------------|------------------------------------------------------------------|
| Step 6  | <pre>standby [group-number] preempt [delay minimum seconds   reload seconds   sync seconds] Example: Device(config-if)# standby 1 preempt</pre> | Configures HSRP preemption and preemption delay.                 |
| Step 7  | <pre>standby [group-number] priority priority Example: Device(config-if)# standby 1 priority 110</pre>                                          | Configures HSRP priority.                                        |
| Step 8  | exit<br>Example:<br>Device(config-if)# exit                                                                                                    | Returns the device to privileged EXEC mode.                      |
| Step 9  | <pre>show standby [type number [group]] [all   brief] Example: Device# show standby</pre>                                                       | Displays HSRP information.                                       |
| Step 10 | <pre>show ipv6 interface [brief] [interface-type interface-number] [prefix] Example: Device# show ipv6 interface GigabitEthernet 0/0/0</pre>    | Displays the usability status of interfaces configured for IPv6. |

## **Configuring HSRP Priority**

The **standby priority**, **standby preempt**, and **standby track** interface configuration commands are all used to set characteristics for finding active and standby routers and behavior regarding when a new active router takes over.

When configuring HSRP priority, follow these guidelines:

- Assigning a priority allows you to select the active and standby routers. If preemption is enabled, the router with the highest priority becomes the active router. If priorities are equal, the current active router does not change.
- The highest number (1 to 255) represents the highest priority (most likely to become the active router).
- When setting the priority, preempt, or both, you must specify at least one keyword (**priority**, **preempt**, or both)

- The priority of the device can change dynamically if an interface is configured with the **standby track** command and another interface on the router goes down.
- The **standby track** interface configuration command ties the router hot standby priority to the availability of its interfaces and is useful for tracking interfaces that are not configured for HSRP. When a tracked interface fails, the hot standby priority on the device on which tracking has been configured decreases by 10. If an interface is not tracked, its state changes do not affect the hot standby priority of the configured device. For each interface configured for hot standby, you can configure a separate list of interfaces to be tracked.
- The **standby track** *interface-priority* interface configuration command specifies how much to decrement the hot standby priority when a tracked interface goes down. When the interface comes back up, the priority is incremented by the same amount.
- When multiple tracked interfaces are down and *interface-priority* values have been configured, the configured priority decrements are cumulative. If tracked interfaces that were not configured with priority values fail, the default decrement is 10, and it is noncumulative.
- When routing is first enabled for the interface, it does not have a complete routing table. If it is configured to preempt, it becomes the active router, even though it is unable to provide adequate routing services. To solve this problem, configure a delay time to allow the router to update its routing table.

Beginning in privileged EXEC mode, use one or more of these steps to configure HSRP priority characteristics on an interface:

|        | Command or Action                                                                                       | Purpose                                                                                                    |
|--------|----------------------------------------------------------------------------------------------------|----------------------------------------------------------------------------------------------------|
| Step 1 | configure terminal<br>Example:                                                                          | Enters global configuration mode.                                                                                                    |
|        | Device# configure terminal                                                                              |                                                                                                    |
| Step 2 | <pre>interface interface-id Example: Device (config) # interface gigabitethernet1/0/1</pre>             | Enters interface configuration mode, and enter<br>the HSRP interface on which you want to set<br>priority.                                                                                                    |
| Step 3 | <pre>standby [group-number] priority priority Example: Device(config-if)# standby 120 priority 50</pre> | Sets a <b>priority</b> value used in choosing the active<br>router. The range is 1 to 255; the default priority<br>is 100. The highest number represents the<br>highest priority.<br>(Optional) group-number—The group number<br>to which the command applies.<br>Use the <b>no</b> form of the command to restore the<br>default values. |
| Step 4 | standby [group-number] preempt [delay<br>[minimum seconds] [reload seconds] [sync<br>seconds]]          | Configures the router to <b>preempt</b> , which means<br>that when the local router has a higher priority<br>than the active router, it becomes the active<br>router.                                                                                                    |

#### Procedure

I

|        | Command or Action                                                  | Purpose                                                                                                    |
|--------|--------------------------------------------------------------------|----------------------------------------------------------------------------------------------------|
|        | <b>Example:</b><br>Device(config-if)# <b>standby 1 preempt</b>     | (Optional) group-number-The group<br>number to which the command applies.                                                                                                    |
|        | delay 300                                                          | • (Optional) <b>delay minimum</b> —Set to cause<br>the local router to postpone taking over the<br>active role for the number of seconds<br>shown. The range is 0 to 3600 seconds (1<br>hour); the default is 0 (no delay before<br>taking over).                                                         |
|        |                                                                    | • (Optional) <b>delay reload</b> —Set to cause the local router to postpone taking over the active role after a reload for the number of seconds shown. The range is 0 to 3600 seconds (1 hour); the default is 0 (no delay before taking over after a reload).                                           |
|        |                                                                    | • (Optional) <b>delay sync</b> —Set to cause the local router to postpone taking over the active role so that IP redundancy clients can reply (either with an ok or wait reply) for the number of seconds shown. The range is 0 to 3600 seconds (1 hour); the default is 0 (no delay before taking over). |
|        |                                                                    | Use the <b>no</b> form of the command to restore the default values.                                                                                                    |
| Step 5 | standby [group-number] track type number<br>[interface-priority]   | Configures an interface to track other interfaces<br>so that if one of the other interfaces goes down,<br>the device's Hot Standby priority is lowered.                                                                                                    |
|        | Device(config-if)# standby track<br>interface gigabitethernet1/1/1 | • (Optional) group-number- The group number to which the command applies.                                                                                                    |
|        |                                                                    | • type- Enter the interface type (combined with interface number) that is tracked.                                                                                                    |
|        |                                                                    | • number- Enter the interface number<br>(combined with interface type) that is<br>tracked.                                                                                                    |
|        |                                                                    | • (Optional) interface-priority- Enter the<br>amount by which the hot standby priority<br>for the router is decremented or<br>incremented when the interface goes down<br>or comes back up. The default value is 10.                                                                                      |
| Step 6 | end                                                                | Returns to privileged EXEC mode.                                                                                                    |
|        | Example:                                                           |                                                                                                    |
|        | Device(config-if)# <b>end</b>                                      |                                                                                                    |

|        | Command or Action                  | Purpose                                                  |
|--------|------------------------------------|----------------------------------------------------------|
| Step 7 | show running-config                | Verifies the configuration of the standby groups.        |
| Step 8 | copy running-config startup-config | (Optional) Saves your entries in the configuration file. |

## **Configuring MHSRP**

To enable MHSRP and load-balancing, you configure two routers as active routers for their groups, with virtual routers as standby routers as shown in the *MHSRP Load Sharing* figure in the Multiple HSRP section. You need to enter the **standby preempt** interface configuration command on each HSRP interface so that if a router fails and comes back up, the preemption occurs and restores load-balancing.

Router A is configured as the active router for group 1, and Router B is configured as the active router for group 2. The HSRP interface for Router A has an IP address of 10.0.0.1 with a group 1 standby priority of 110 (the default is 100). The HSRP interface for Router B has an IP address of 10.0.0.2 with a group 2 standby priority of 110.

Group 1 uses a virtual IP address of 10.0.0.3 and group 2 uses a virtual IP address of 10.0.0.4.

#### **Configuring Router A**

#### Procedure

|                            | Command or Action                                       | Purpose                                       |
|----------------------------|---------------------------------------------------------|-----------------------------------------------|
| Step 1                     | configure terminal                                      | Enters global configuration mode.             |
|                            | Example:                                                |                                               |
|                            | Device# configure terminal                              |                                               |
| Step 2                     | interface type number                                   | Configures an interface type and enters       |
| Example: interface configu | interface configuration mode.                           |                                               |
|                            | Device(config)# interface<br>gigabitethernet1/0/1       |                                               |
| Step 3                     | no switchport                                           | Switches an interface that is in Layer 2 mode |
|                            | Example:                                                | into Layer 3 mode for Layer 3 configuration.  |
|                            | Device(config)# no switchport                           |                                               |
| Step 4                     | ip address ip-address mask                              | Specifies an IP address for an interface.     |
|                            | Example:                                                |                                               |
|                            | Device(config-if)# ip address 10.0.0.1<br>255.255.255.0 |                                               |

I

|        | Command or Action                                                                                                    | Purpose                                                                                                    |
|--------|----------------------------------------------------------------------------------------------------|----------------------------------------------------------------------------------------------------|
| Step 5 | standby [group-number] ip [ip-address<br>[secondary]]                                                                                                    | Creates the HSRP group using its number and virtual IP address.                                                                                                    |
|        | Example:<br>Device(config-if)# standby 1 ip 10.0.0.3                                                                                                    | • (Optional) <i>group-number</i> - The group<br>number on the interface for which HSRP<br>is being enabled. The range is 0 to 255;<br>the default is 0. If there is only one HSRP<br>group, you do not need to enter a group<br>number.                                                                                                    |
|        |                                                                                                    | • (Optional on all but one interface)<br><i>ip-address</i> - The virtual IP address of the<br>hot standby router interface. You must<br>enter the virtual IP address for at least one<br>of the interfaces; it can be learned on the<br>other interfaces.                                                                                                    |
|        |                                                                                                    | • (Optional) <b>secondary</b> - The IP address is<br>a secondary hot standby router interface.<br>If neither router is designated as a<br>secondary or standby router and no<br>priorities are set, the primary IP addresses<br>are compared and the higher IP address<br>is the active router, with the next highest<br>as the standby router.                                            |
| Step 6 | <pre>standby [group-number] priority priority Example: Device(config-if)# standby 1 priority 110</pre>                                                      | Sets a <b>priority</b> value used in choosing the active router. The range is 1 to 255; the default priority is 100. The highest number represents the highest priority.<br>(Optional) <i>group-number</i> —The group number                                                                                                    |
|        |                                                                                                    | to which the command applies.<br>Use the <b>no</b> form of the command to restore the default values.                                                                                                    |
| Step 7 | <pre>standby [group-number] preempt [delay [minimum seconds] [reload seconds] [sync seconds]] Example: Device(config-if)# standby 1 preempt delay 300</pre> | <ul> <li>Configures the router to preempt, which means that when the local router has a higher priority than the active router, it becomes the active router.</li> <li>(Optional) group-number-The group number to which the command applies.</li> <li>(Optional) delay minimum—Set to cause the local router to postpone taking over the active role for the number of seconds</li> </ul> |
|        |                                                                                                    | shown. The range is 0 to 3600 seconds (1 hour); the default is 0 (no delay before taking over).                                                                                                    |

|        | Command or Action                                                                                          | Purpose                                                                                                    |
|--------|----------------------------------------------------------------------------------------------------|----------------------------------------------------------------------------------------------------|
|        |                                                                                                    | <ul> <li>(Optional) delay reload—Set to cause<br/>the local router to postpone taking over<br/>the active role after a reload for the<br/>number of seconds shown. The range is<br/>0 to 3600 seconds (1 hour); the default is<br/>0 (no delay before taking over after a<br/>reload)</li> <li>(Optional) delay sync—Set to cause the<br/>local router to postpone taking over the<br/>active role so that IP redundancy clients<br/>can reply (either with an ok or wait reply)<br/>for the number of seconds shown. The<br/>range is 0 to 3600 seconds (1 hour); the<br/>default is 0 (no delay before taking over)</li> </ul> |
|        |                                                                                                    | Use the <b>no</b> form of the command to restore the default values.                                                                                                    |
| Step 8 | standby [group-number] ip [ip-address<br>[secondary]]                                                      | Creates the HSRP group using its number and virtual IP address.                                                                                                    |
|        | <pre>Example:<br/>Device(config-if)# standby 2 ip 10.0.0.4</pre>                                           | • (Optional) <i>group-number</i> - The group<br>number on the interface for which HSRP<br>is being enabled. The range is 0 to 255;<br>the default is 0. If there is only one HSRP<br>group, you do not need to enter a group<br>number.                                                                                                    |
|        |                                                                                                    | • (Optional on all but one interface)<br><i>ip-address-</i> The virtual IP address of the<br>hot standby router interface. You must<br>enter the virtual IP address for at least one<br>of the interfaces; it can be learned on the<br>other interfaces.                                                                                                    |
|        |                                                                                                    | • (Optional) <b>secondary</b> - The IP address is<br>a secondary hot standby router interface.<br>If neither router is designated as a<br>secondary or standby router and no<br>priorities are set, the primary IP addresses<br>are compared and the higher IP address<br>is the active router, with the next highest<br>as the standby router.                                                                                                    |
| Step 9 | standby [group-number] preempt [delay<br>[minimum seconds] [reload seconds] [sync<br>seconds]]<br>Example: | Configures the router to <b>preempt</b> , which<br>means that when the local router has a higher<br>priority than the active router, it becomes the<br>active router.                                                                                                    |

|         | Command or Action                                 | Purpose                                                                                                    |
|---------|---------------------------------------------------|----------------------------------------------------------------------------------------------------|
|         | Device(config-if)# standby 2 preempt<br>delay 300 | • (Optional) group-number-The group number to which the command applies.                                                                                                    |
|         |                                                   | • (Optional) <b>delay minimum</b> —Set to cause<br>the local router to postpone taking over<br>the active role for the number of seconds<br>shown. The range is 0 to 3600 seconds (1<br>hour); the default is 0 (no delay before<br>taking over).                                                         |
|         |                                                   | • (Optional) <b>delay reload</b> —Set to cause<br>the local router to postpone taking over<br>the active role after a reload for the<br>number of seconds shown. The range is<br>0 to 3600 seconds (1 hour); the default is<br>0 (no delay before taking over after a<br>reload).                         |
|         |                                                   | • (Optional) <b>delay sync</b> —Set to cause the local router to postpone taking over the active role so that IP redundancy clients can reply (either with an ok or wait reply) for the number of seconds shown. The range is 0 to 3600 seconds (1 hour); the default is 0 (no delay before taking over). |
|         |                                                   | Use the <b>no</b> form of the command to restore the default values.                                                                                                    |
| Step 10 | end                                               | Returns to privileged EXEC mode.                                                                                                    |
|         | Example:                                          |                                                                                                    |
|         | Device(config-if)# <b>end</b>                     |                                                                                                    |
| Step 11 | show running-config                               | Verifies the configuration of the standby groups.                                                                                                    |
| Step 12 | copy running-config startup-config                | (Optional) Saves your entries in the configuration file.                                                                                                    |

## **Configuring Router B**

#### Procedure

|        | Command or Action          | Purpose                           |
|--------|----------------------------|-----------------------------------|
| Step 1 | configure terminal         | Enters global configuration mode. |
|        | Example:                   |                                   |
|        | Device# configure terminal |                                   |

|        | Command or Action                                       | Purpose                                                                                                    |
|--------|---------------------------------------------------------|----------------------------------------------------------------------------------------------------|
| Step 2 | interface type number<br>Example:                       | Configures an interface type and enters interface configuration mode.                                                                                                    |
|        | Device(config)# interface<br>gigabitethernet1/0/1       |                                                                                                    |
| Step 3 | no switchport                                           | Switches an interface that is in Layer 2 mode                                                                                                    |
|        | Example:                                                | into Layer 3 mode for Layer 3 configuration.                                                                                                    |
|        | Device(config)# no switchport                           |                                                                                                    |
| Step 4 | ip address ip-address mask                              | Specifies an IP address for an interface.                                                                                                    |
|        | Example:                                                |                                                                                                    |
|        | Device(config-if)# ip address 10.0.0.2<br>255.255.255.0 |                                                                                                    |
| Step 5 | standby [group-number] ip [ip-address<br>[secondary]]   | Creates the HSRP group using its number and virtual IP address.                                                                                                    |
|        | Example:<br>Device(config-if)# standby 1 ip 10.0.0.3    | • (Optional) <i>group-number</i> - The group<br>number on the interface for which HSRP<br>is being enabled. The range is 0 to 255;<br>the default is 0. If there is only one HSRP<br>group, you do not need to enter a group<br>number.                                                                                                    |
|        |                                                         | • (Optional on all but one interface)<br><i>ip-address</i> - The virtual IP address of the<br>hot standby router interface. You must<br>enter the virtual IP address for at least one<br>of the interfaces; it can be learned on the<br>other interfaces.                                                                                       |
|        |                                                         | • (Optional) <b>secondary</b> - The IP address is<br>a secondary hot standby router interface.<br>If neither router is designated as a<br>secondary or standby router and no<br>priorities are set, the primary IP addresses<br>are compared and the higher IP address<br>is the active router, with the next highest<br>as the standby router. |
| Step 6 | standby [group-number] priority priority                | Sets a <b>priority</b> value used in choosing the                                                                                                    |
|        | Example:                                                | active router. The range is 1 to 255; the default priority is 100. The highest number represents                                                                                                    |
|        | Device(config-if)# standby 2 priority<br>110            | the highest priority.<br>(Optional) <i>group-number</i> —The group number<br>to which the command applies.                                                                                                    |

I

|        | Command or Action                                                                                               | Purpose                                                                                                    |
|--------|----------------------------------------------------------------------------------------------------|----------------------------------------------------------------------------------------------------|
|        |                                                                                                    | Use the <b>no</b> form of the command to restore the default values.                                                                                                    |
| Step 7 | standby [group-number] preempt [delay<br>[minimum seconds] [reload seconds] [sync<br>seconds]]                  | Configures the router to <b>preempt</b> , which<br>means that when the local router has a higher<br>priority than the active router, it becomes the<br>active router.                                                                                                    |
|        | Device(config-if)# standby 1 preempt<br>delay 300                                                               | <ul> <li>(Optional) group-number-The group number to which the command applies.</li> <li>(Optional) delay minimum—Set to cause the local router to postpone taking over the active role for the number of seconds shown. The range is 0 to 3600 seconds (1 hour); the default is 0 (no delay before taking over).</li> <li>(Optional) delay reload—Set to cause the local router to postpone taking over the active role after a reload for the number of seconds shown. The range is shown. The range is shown. The range is shown. The range is shown the active role after a reload for the number of seconds shown. The range is shown. The range is shown.</li> </ul> |
|        |                                                                                                    | <ul> <li>0 to 3600 seconds (1 hour); the default is 0 (no delay before taking over after a reload).</li> <li>(Optional) delay sync—Set to cause the local router to postpone taking over the active role so that IP redundancy clients can reply (either with an ok or wait reply) for the number of seconds shown. The range is 0 to 3600 seconds (1 hour); the default is 0 (no delay before taking over).</li> <li>Use the no form of the command to restore the default values.</li> </ul>                                                                                                    |
| Step 8 | <pre>standby [group-number] ip [ip-address [secondary]] Example: Device(config-if)# standby 2 ip 10.0.0.4</pre> | <ul> <li>Creates the HSRP group using its number and virtual IP address.</li> <li>(Optional) group-number- The group number on the interface for which HSRP is being enabled. The range is 0 to 255; the default is 0. If there is only one HSRP group, you do not need to enter a group number.</li> <li>(Optional on all but one interface)</li> </ul>                                                                                                    |
|        |                                                                                                    | • (Optional on all but one interface)<br><i>ip-address</i> - The virtual IP address of the<br>hot standby router interface. You must<br>enter the virtual IP address for at least one<br>of the interfaces; it can be learned on the<br>other interfaces.                                                                                                    |

I

|                   | Command or Action                                                                                                    | Purpose                                                                                                    |
|-------------------|----------------------------------------------------------------------------------------------------|----------------------------------------------------------------------------------------------------|
|                   |                                                                                                    | • (Optional) <b>secondary</b> - The IP address is<br>a secondary hot standby router interface.<br>If neither router is designated as a<br>secondary or standby router and no<br>priorities are set, the primary IP addresses<br>are compared and the higher IP address<br>is the active router, with the next highest<br>as the standby router.                                                                                                    |
| Step 9<br>Step 10 | <pre>standby [group-number] preempt [delay [minimum seconds] [reload seconds] [sync seconds]] Example: Device(config-if)# standby 2 preempt delay 300 end Example: Device(config-if)# end</pre> | <ul> <li>Configures the router to preempt, which means that when the local router has a higher priority than the active router, it becomes the active router.</li> <li>(Optional) group-number-The group number to which the command applies.</li> <li>(Optional) delay minimum—Set to cause the local router to postpone taking over the active role for the number of seconds shown. The range is 0 to 3600 seconds (1 hour); the default is 0 (no delay before taking over) <ul> <li>.</li> <li>(Optional) delay reload—Set to cause the local router to postpone taking over the active role after a reload for the number of seconds shown. The range is 0 to 3600 seconds (1 hour); the default is 0 (no delay before taking over the active role after a reload for the number of seconds shown. The range is 0 to 3600 seconds (1 hour); the default is 0 (no delay before taking over after a reload).</li> <li>(Optional) delay sync—Set to cause the local router to postpone taking over the active role so that IP redundancy clients can reply (either with an ok or wait reply) for the number of seconds shown. The range is 0 to 3600 seconds (1 hour); the default is 0 (no delay before taking over the active role so that IP redundancy clients can reply (either with an ok or wait reply) for the number of seconds shown. The range is 0 to 3600 seconds (1 hour); the default is 0 (no delay before taking over).</li> </ul></li></ul> |
| Step 11           | show running-config                                                                                                    | Verifies the configuration of the standby                                                                                                    |
|                   |                                                                                                    | groups.                                                                                                    |

|         | Command or Action                  | Purpose                                                  |
|---------|------------------------------------|----------------------------------------------------------|
| Step 12 | copy running-config startup-config | (Optional) Saves your entries in the configuration file. |

## **Configuring HSRP Authentication and Timers**

You can optionally configure an HSRP authentication string or change the hello-time interval and hold-time interval.

When configuring these attributes, follow these guidelines:

- The authentication string is sent unencrypted in all HSRP messages. You must configure the same authentication string on all routers and access servers on a cable to ensure interoperation. Authentication mismatch prevents a device from learning the designated Hot Standby IP address and timer values from other routers configured with HSRP.
- Routers or access servers on which standby timer values are not configured can learn timer values from the active or standby router. The timers configured on an active router always override any other timer settings.
- All routers in a Hot Standby group should use the same timer values. Normally, the *holdtime* is greater than or equal to 3 times the *hellotime*.

Beginning in privileged EXEC mode, use one or more of these steps to configure HSRP authentication and timers on an interface:

|        | Command or Action                                                 | Purpose                                                                                                    |
|--------|-------------------------------------------------------------------|----------------------------------------------------------------------------------------------------|
| Step 1 | configure terminal                                                | Enters global configuration mode.                                                                                                    |
|        | Example:                                                          |                                                                                                    |
|        | Device# configure terminal                                        |                                                                                                    |
| Step 2 | interface interface-id                                            | Enters interface configuration mode, and enter                                                                                                    |
|        | Example:                                                          | the HSRP interface on which you want to set priority.                                                                                                    |
|        | Device(config) # interface<br>gigabitethernet1/0/1                |                                                                                                    |
| Step 3 | standby [group-number] authentication string                      | (Optional) authentication string—Enter a                                                                                                    |
|        | Example:<br>Device(config-if) # standby 1                         | string to be carried in all HSRP messages. The<br>authentication string can be up to eight<br>characters in length; the default string is <b>cisco</b> . |
|        | authentication word                                               | (Optional) <i>group-number</i> —The group number to which the command applies.                                                                           |
| Step 4 | <b>standby</b> [group-number] <b>timers</b> hellotime<br>holdtime | (Optional) Configure the time interval to send and receive hello packets.                                                                                |
|        | Example:                                                          |                                                                                                    |

#### Procedure

|        | Command or Action                            | Purpose                                                                                                    |
|--------|----------------------------------------------|----------------------------------------------------------------------------------------------------|
|        | Device(config-if) # standby 1 timers 5<br>15 | • <i>group-number</i> —The group number to which the command applies.                                                                                                    |
|        |                                              | • <i>hellotime</i> —Set the interval between successive hello packets in seconds. The range is 1 to 255 seconds. The default is 3.                                                        |
|        |                                              | • <i>holdtime</i> —Set the interval to wait for a hello packet from a neighbor device before declaring the neighbor device as inactive. The range is 1 to 255 seconds. The default is 10. |
| Step 5 | end                                          | Returns to privileged EXEC mode.                                                                                                    |
|        | Example:                                     |                                                                                                    |
|        | Device(config-if)# end                       |                                                                                                    |
| Step 6 | show running-config                          | Verifies the configuration of the standby groups.                                                                                                    |
| Step 7 | copy running-config startup-config           | (Optional) Saves your entries in the configuration file.                                                                                                    |

### **Enabling HSRP Support for ICMP Redirect Messages**

ICMP redirect messages are automatically enabled on interfaces configured with HSRP. ICMP is a network layer Internet protocol that provides message packets to report errors and other information relevant to IP processing. ICMP provides diagnostic functions, such as sending and directing error packets to the host. This feature filters outgoing ICMP redirect messages through HSRP, in which the next hop IP address might be changed to an HSRP virtual IP address. For more information, see the Cisco IOS IP Configuration Guide, Release 12.4.

### **Configuring HSRP Groups and Clustering**

When a device is participating in an HSRP standby routing and clustering is enabled, you can use the same standby group for command switch redundancy and HSRP redundancy. Use the **cluster standby-group** *HSRP-group-name* [**routing-redundancy**] global configuration command to enable the same HSRP standby group to be used for command switch and routing redundancy. If you create a cluster with the same HSRP standby group name without entering the **routing-redundancy** keyword, HSRP standby routing is disabled for the group.

## **Verifying HSRP Configurations**

From privileged EXEC mode, use this command to display HSRP settings:

show standby [interface-id [group]] [brief] [detail]

You can display HSRP information for the whole switch, for a specific interface, for an HSRP group, or for an HSRP group on an interface. You can also specify whether to display a concise overview of HSRP information or detailed HSRP information. The default display is **detail**. If there are a large number of HSRP groups, using the **show standby** command without qualifiers can result in an unwieldy display.

#### Example

```
Switch #show standby
VLAN1 - Group 1
Local state is Standby, priority 105, may preempt
Hellotime 3 holdtime 10
Next hello sent in 00:00:02.182
Hot standby IP address is 172.20.128.3 configured
Active router is 172.20.128.1 expires in 00:00:09
Standby router is local
Standby virtual mac address is 0000.0c07.ac01
Name is bbb
VLAN1 - Group 100
Local state is Standby, priority 105, may preempt
Hellotime 3 holdtime 10
Next hello sent in 00:00:02.262
Hot standby IP address is 172.20.138.51 configured
Active router is 172.20.128.1 expires in 00:00:09
Active router is local
Standby router is unknown expired
Standby virtual mac address is 0000.0c07.ac64
Name is test
```

## **Configuration Examples for Hot Standby Router Protocol**

The following sections provide various configuration examples for HSRP.

#### **Enabling HSRP: Example**

This example shows how to activate HSRP for group 1 on an interface. The IP address used by the hot standby group is learned by using HSRP.

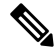

Note This procedure is the minimum number of steps required to enable HSRP. Other configurations are optional.

```
Switch # configure terminal
Switch(config) # interface gigabitethernet1/0/1
Switch(config-if) # no switchport
Switch(config-if) # standby 1 ip
Switch(config-if) # end
Switch # show standby
```

#### Example: Configuration and Verification for an HSRP Group

The following example shows configuration and verification for an HSRP group for IPv6 that consists of Device1 and Device2. The **show standby** command is issued for each device to verify the device's configuration:

#### **Device 1 configuration**

interface FastEthernet0/0.100 description DATA VLAN for PCs encapsulation dot1Q 100 ipv6 address 2001:DB8:CAFE:2100::BAD1:1010/64 standby version 2 standby 101 priority 120 standby 101 preempt delay minimum 30 standby 101 authentication ese standby 101 track Serial0/1/0.17 90 standby 201 ipv6 autoconfig standby 201 priority 120 standby 201 preempt delay minimum 30 standby 201 authentication ese standby 201 track Serial0/1/0.17 90 Device1# show standby FastEthernet0/0.100 - Group 101 (version 2) State is Active 2 state changes, last state change 5w5d Active virtual MAC address is 0000.0c9f.f065 Local virtual MAC address is 0000.0c9f.f065 (v2 default) Hello time 3 sec, hold time 10 sec Next hello sent in 2.296 secs Authentication text "ese" Preemption enabled, delay min 30 secs Active router is local Priority 120 (configured 120) Track interface Serial0/1/0.17 state Up decrement 90 IP redundancy name is "hsrp-Fa0/0.100-101" (default) FastEthernet0/0.100 - Group 201 (version 2) State is Active 2 state changes, last state change 5w5d Virtual IP address is FE80::5:73FF:FEA0:C9 Active virtual MAC address is 0005.73a0.00c9 Local virtual MAC address is 0005.73a0.00c9 (v2 IPv6 default) Hello time 3 sec, hold time 10 sec Next hello sent in 2.428 secs Authentication text "ese" Preemption enabled, delay min 30 secs Active router is local Standby router is FE80::20F:8FFF:FE37:3B70, priority 100 (expires in 7.856 sec) Priority 120 (configured 120) Track interface Serial0/1/0.17 state Up decrement 90 IP redundancy name is "hsrp-Fa0/0.100-201" (default)

#### **Device 2 configuration**

interface FastEthernet0/0.100
description DATA VLAN for Computers
encapsulation dot1Q 100
ipv6 address 2001:DB8:CAFE:2100::BAD1:1020/64
standby version 2
standby 101 preempt
standby 101 authentication ese
standby 201 ipv6 autoconfig
standby 201 preempt

standby 201 authentication ese Device2# show standby FastEthernet0/0.100 - Group 101 (version 2) State is Standby 7 state changes, last state change 5w5d Active virtual MAC address is 0000.0c9f.f065 Local virtual MAC address is 0000.0c9f.f065 (v2 default) Hello time 3 sec, hold time 10 sec Next hello sent in 0.936 secs Authentication text "ese" Preemption enabled MAC address is 0012.7fc6.8f0c Standby router is local Priority 100 (default 100) IP redundancy name is "hsrp-Fa0/0.100-101" (default) FastEthernet0/0.100 - Group 201 (version 2) State is Standby 7 state changes, last state change 5w5d Virtual IP address is FE80::5:73FF:FEA0:C9 Active virtual MAC address is 0005.73a0.00c9 Local virtual MAC address is 0005.73a0.00c9 (v2 IPv6 default) Hello time 3 sec, hold time 10 sec Next hello sent in 0.936 secs Authentication text "ese" Preemption enabled Active router is FE80::212:7FFF:FEC6:8F0C, priority 120 (expires in 7.548 sec) MAC address is 0012.7fc6.8f0c Standby router is local Priority 100 (default 100) IP redundancy name is "hsrp-Fa0/0.100-201" (default)

#### **Configuring HSRP Priority: Example**

This example activates a port, sets an IP address and a priority of 120 (higher than the default value), and waits for 300 seconds (5 minutes) before attempting to become the active router:

```
Switch # configure terminal
Switch(config) # interface gigabitethernet1/0/1
Switch(config-if) # no switchport
Switch(config-if) # standby ip 172.20.128.3
Switch(config-if) # standby priority 120 preempt delay 300
Switch(config-if) # end
Switch # show standby
```

### **Configuring MHSRP: Example**

This example shows how to enable the MHSRP configuration shown in the figure MHSRP Load Sharing

#### **Router A Configuration**

```
Switch # configure terminal
Switch(config) # interface gigabitethernet1/0/1
Switch(config-if)# no switchport
Switch(config-if)# ip address 10.0.0.1 255.255.255.0
Switch(config-if)# standby ip 10.0.0.3
Switch(config-if)# standby 1 priority 110
Switch(config-if)# standby 1 preempt
```

```
Switch(config-if)# standby 2 ip 10.0.0.4
Switch(config-if)# standby 2 preempt
Switch(config-if)# end
```

#### **Router B Configuration**

```
Switch # configure terminal
Switch(config) # interface gigabitethernet1/0/1
Switch(config-if)# no switchport
Switch(config-if)# ip address 10.0.0.2 255.255.255.0
Switch(config-if)# standby ip 10.0.0.3
Switch(config-if)# standby 1 preempt
Switch(config-if)# standby 2 ip 10.0.0.4
Switch(config-if)# standby 2 priority 110
Switch(config-if)# standby 2 preempt
Switch(config-if)# standby 2 preempt
Switch(config-if)# end
```

#### **Configuring HSRP Authentication and Timer: Example**

This example shows how to configure word as the authentication string required to allow Hot Standby routers in group 1 to interoperate:

```
Switch # configure terminal
Switch(config) # interface gigabitethernet1/0/1
Switch(config-if)# no switchport
Switch(config-if)# standby 1 authentication word
Switch(config-if)# end
```

This example shows how to set the timers on standby group 1 with the time between hello packets at 5 seconds and the time after which a router is considered down to be 15 seconds:

```
Switch # configure terminal
Switch(config) # interface gigabitethernet1/0/1
Switch(config-if) # no switchport
Switch(config-if) # standby 1 ip
Switch(config-if) # standby 1 timers 5 15
Switch(config-if) # end
```

#### **Configuring HSRP Groups and Clustering: Example**

This example shows how to bind standby group my\_hsrp to the cluster and enable the same HSRP group to be used for command switch redundancy and router redundancy. The command can only be executed on the cluster command switch. If the standby group name or number does not exist, or if the switch is a cluster member switch, an error message appears.

```
Switch # configure terminal
Switch(config) # cluster standby-group my_hsrp routing-redundancy
Switch(config-if)# end
```

L

## **Additional References for Configuring HSRP**

#### **Related Documents**

| Related Topic                                                                    | Document Title                                       |
|----------------------------------------------------------------------------------|------------------------------------------------------|
| For complete syntax and usage information for the commands used in this chapter. | Command Reference (Catalyst 9600 Series<br>Switches) |

#### **Standards and RFCs**

| Standard/RFC | Title                             |
|--------------|-----------------------------------|
| RFC 2281     | Cisco Hot Standby Router Protocol |

## **Feature History for HSRP**

This table provides release and related information for the features explained in this module.

These features are available in all the releases subsequent to the one they were introduced in, unless noted otherwise.

| Release                           | Feature       | Feature Information                                                                                                    |
|-----------------------------------|---------------|----------------------------------------------------------------------------------------------------|
| Cisco IOS XE Gibraltar<br>16.11.1 | HSRP          | HSRP is Cisco's standard method of providing high<br>network availability by providing first-hop<br>redundancy for IP hosts on an IEEE 802 LAN<br>configured with a default gateway IP address. |
| Cisco IOS XE Gibraltar<br>16.11.1 | HSRP for IPv6 | HSRP is an FHRP designed to allow for transparent failover of the first-hop IPv6 router.                                                                                                    |

Use the Cisco Feature Navigator to find information about platform and software image support. To access Cisco Feature Navigator, go to http://www.cisco.com/go/cfn.

I

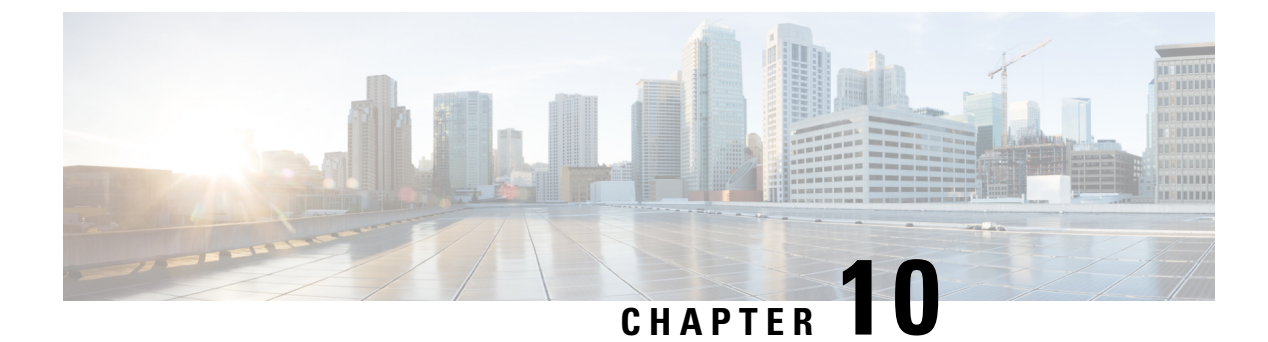

## **Configuring NHRP**

- Information About Next Hop Resolution Protocol, on page 115
- How to Configure Next Hop Resolution Protocol, on page 116
- Configuration Examples for Next Hop Resolution Protocol, on page 119
- Additional References for Configuring NHRP, on page 122
- Feature History for Next Hop Resolution Protocol, on page 122

## Information About Next Hop Resolution Protocol

The following sections provide information about Next Hop Resolution Protocol (NHRP).

## **NHRP and NBMA Network Interaction**

Most WAN networks are a collection of point-to-point links. Virtual tunnel networks (for example Generic Routing Encapsulation [GRE] tunnels) are also a collection of point-to-point links. To effectively scale the connectivity of these point-to-point links, they are usually grouped into a single or multilayer hub-and-spoke network. Multipoint interfaces (for example, GRE tunnel interfaces) can be used to reduce the configuration on a hub router in such a network. This resulting network is a NBMA network.

Because there are multiple tunnel endpoints that are reachable through a single multipoint interface, there needs to be a mapping from the logical tunnel endpoint IP address to the physical tunnel endpoint IP address, to forward packets out of the tunnel interfaces over this NBMA network. This mapping could be statically configured, but it is preferable if the mapping can be discovered or learned dynamically.

NHRP is an ARP-like protocol that alleviates these NBMA network problems. With NHRP, systems attached to an NBMA network dynamically learn the NBMA address of other systems that are part of the network, allowing these systems to directly communicate without requiring traffic to use an intermediate hop.

Routers, access servers, and hosts can use NHRP to discover the addresses of other routers and hosts connected to an NBMA network. Partially-meshed NBMA networks typically have multiple logical networks behind the NBMA network. In such configurations, packets traversing the NBMA network might have to make several hops over the NBMA network before arriving at the exit router (the router nearest the destination network).

NHRP Registration helps support these NBMA networks:

• NHRP Registration—NHRP allows Next Hop Clients (NHCs) to dynamically register with Next Hop Servers (NHSs). This registration function allows the NHCs to join the NBMA network without configuration changes on the NHSs, especially in cases where the NHC has a dynamic physical IP address

or is behind a Network Address Translation (NAT) router that dynamically changes the physical IP address. In these cases, it would be impossible to preconfigure the logical (VPN IP address) to physical (NBMA IP) mapping for the NHC on the NHS.

## **Dynamically Built Hub-and-Spoke Networks**

With NHRP, the NBMA network is initially laid out as a hub-and-spoke network that can have multiple hierarchical layers of NHCs as spokes and NHSs as hubs. The NHCs are configured with static mapping information to reach their NHSs and will connect to their NHS and send an NHRP registration to the NHS. This configuration allows the NHS to dynamically learn the mapping information for the spoke, reducing the configuration needed on the hub and allowing the spoke to obtain a dynamic NBMA (physical) IP address.

## **How to Configure Next Hop Resolution Protocol**

The following sections provide configuration information about NHRP.

### **Enabling NHRP on an Interface**

Perform this task to enable NHRP for an interface on a switch. In general, all NHRP stations within a logical NBMA network should be configured with the same network identifier.

The NHRP network ID is used to define the NHRP domain for an NHRP interface and differentiate between multiple NHRP domains or networks, when two or more NHRP domains (GRE tunnel interfaces) are available on the same NHRP node (switch). The NHRP network ID helps keep two NHRP networks (clouds) separate when both are configured on the same switch.

The NHRP network ID is a local-only parameter. It is significant only to the local switch and is not transmitted in NHRP packets to other NHRP nodes. For this reason the actual value of the NHRP network ID configured on a switch need not match the same NHRP network ID on another switch where both of these switches are in the same NHRP domain. As NHRP packets arrive on a GRE interface, they are assigned to the local NHRP domain in the NHRP network ID that is configured on that interface.

We recommend that the same NHRP network ID be used on the GRE interfaces on all switches that are in the same NHRP network. It is then easier to track which GRE interfaces are members of which NHRP network.

NHRP domains (network IDs) can be unique on each GRE tunnel interface on a switch. NHRP domains can span across GRE tunnel interfaces on a route. In this case the effect of using the same NHRP network ID on the GRE tunnel interfaces is to merge the two GRE interfaces into a single NHRP network.

#### Procedure

|        | Command or Action  | Purpose                            |
|--------|--------------------|------------------------------------|
| Step 1 | enable             | Enables privileged EXEC mode.      |
|        | Example:           | • Enter your password if prompted. |
|        | Switch> enable     |                                    |
| Step 2 | configure terminal | Enters global configuration mode.  |
|        | Example:           |                                    |

|        | Command or Action                                       | Purpose                                                          |
|--------|---------------------------------------------------------|------------------------------------------------------------------|
|        | Switch# configure terminal                              |                                                                  |
| Step 3 | interface type number<br>Example:                       | Configures an interface and enters interface configuration mode. |
|        | Switch(config)# interface tunnel 100                    |                                                                  |
| Step 4 | ip address ip-address network-mask                      | Enables IP and gives the interface an IP address.                |
|        | Example:                                                |                                                                  |
|        | Switch(config-if)# ip address 10.0.0.1<br>255.255.255.0 |                                                                  |
| Step 5 | ip nhrp network-id number                               | Enables NHRP on the interface.                                   |
|        | Example:                                                |                                                                  |
|        | Switch(config-if)# ip nhrp network-id 1                 |                                                                  |
| Step 6 | end                                                     | Exits interface configuration mode and returns                   |
|        | Example:                                                | to privileged EXEC mode.                                         |
|        | Switch(config)# end                                     |                                                                  |

## **Configuring a GRE Tunnel for Multipoint Operation**

Perform this task to configure a GRE tunnel for multipoint (NMBA) operation.

A tunnel network of multipoint tunnel interfaces can be considered of as an NBMA network. When multiple GRE tunnels are configured on the same switch, they must either have unique tunnel ID keys or unique tunnel source addresses.

#### Procedure

|        | Command or Action          | Purpose                                      |
|--------|----------------------------|----------------------------------------------|
| Step 1 | enable                     | Enables privileged EXEC mode.                |
|        | Example:                   | • Enter your password if prompted.           |
|        | Switch> enable             |                                              |
| Step 2 | configure terminal         | Enters global configuration mode.            |
|        | Example:                   |                                              |
|        | Switch# configure terminal |                                              |
| Step 3 | interface type number      | Configures an interface and enters interface |
|        | Example:                   | configuration mode.                          |

I

|        | Command or Action                                                                                            | Purpose                                                                                                    |
|--------|----------------------------------------------------------------------------------------------------|----------------------------------------------------------------------------------------------------|
|        | Switch(config)# interface tunnel 100                                                                         |                                                                                                    |
| Step 4 | <pre>ip address ip-address Example: Switch (config-if) # ip address 172.16.1.1</pre>                         | Configures an IP address for the interface.                                                                                                    |
| Step 5 | ip mtu bytes<br>Example:<br>Switch(config-if)# ip mtu 1400                                                   | Sets the maximum transmission unit (MTU) size of IP packets sent on an interface.                                                                                                    |
| Step 6 | <pre>ip pim sparse-dense-mode Example: Switch(config-if)# ip pim sparse-dense-mode</pre>                     | Enables Protocol Independent Multicast (PIM)<br>on an interface and treats the interface in either<br>sparse mode or dense mode of operation,<br>depending on which mode the multicast group<br>operates in.                                                                                                    |
| Step 7 | <pre>ip nhrp map ip-address nbma-address Example: Switch(config-if)# ip nhrp map 172.16.1.2 10.10.10.2</pre> | <ul> <li>Statically configures the IP-to-nonbroadcast multiaccess (NBMA) address mapping of IP destinations connected to an NBMA network.</li> <li><i>ip-address</i>—IP address of the destinations reachable through the NBMA network. This address is mapped to the NBMA address.</li> <li><i>nbma-address</i>—NBMA address that is directly reachable through the NBMA network. The address format varies depending on the medium used. For example, ATM has a Network Service Access Point (NSAP) address, Ethernet has a MAC address, and Switched Multimegabit Data Service (SMDS) has an E.164 address.</li> </ul> |
| Step 8 | <pre>ip nhrp map multicast nbma-address Example: Switch(config-if)# ip nhrp map multicast 10.10.10.2</pre>   | Configures nonbroadcast multiaccess (NBMA)<br>addresses used as destinations for broadcast<br>or multicast packets to be sent over a tunnel<br>network.                                                                                                    |
| Step 9 | ip nhrp network-id <i>number</i><br>Example:                                                                 | Enable the Next Hop Resolution Protocol (<br>NHRP) on an interface.<br>• <i>number</i> —Globally unique, 32-bit network<br>ID from a nonbroadcast multiaccess                                                                                                    |

L

|         | Command or Action                                                                                  | Purpose                                                                                                    |
|---------|----------------------------------------------------------------------------------------------------|----------------------------------------------------------------------------------------------------|
|         | Switch(config-if)# ip nhrp network-id<br>1                                                         | (NBMA) network. The range is from 1 to 4294967295.                                                                                |
| Step 10 | <pre>ip nhrp nhs nhs-address Example: Switch(config-if)# ip nhrp nhs 172.16.1.2</pre>              | Specifies the address of one or more NHRP<br>servers.<br>• <i>nhs-address</i> —Address of the next-hop<br>server being specified. |
| Step 11 | <pre>tunnel source vlan interface-number Example: Switch(config-if)# tunnel source vlan 1</pre>    | Sets the source address for a tunnel interface                                                                                    |
| Step 12 | <pre>tunnel destination ip-address Example: Switch(config-if)# tunnel destination 10.10.10.2</pre> | Sets the destination address for a tunnel interface.                                                                              |
| Step 13 | <pre>end Example: Switch(config-if)# end</pre>                                                     | Exits interface configuration mode and returns to privileged EXEC mode.                                                           |

## **Configuration Examples for Next Hop Resolution Protocol**

The following sections provide various configuration examples for NHRP.

### **Physical Network Designs for Logical NBMA Examples**

A logical NBMA network is considered the group of interfaces and hosts participating in NHRP and having the same network identifier. The figure below illustrates two logical NBMA networks (shown as circles) configured over a single physical NBMA network. Router A can communicate with routers B and C because they share the same network identifier (2). Router C can also communicate with routers D and E because they share network identifier 7. After address resolution is complete, router A can send IP packets to router C in one hop, and router C can send them to router E in one hop, as shown by the dotted lines.

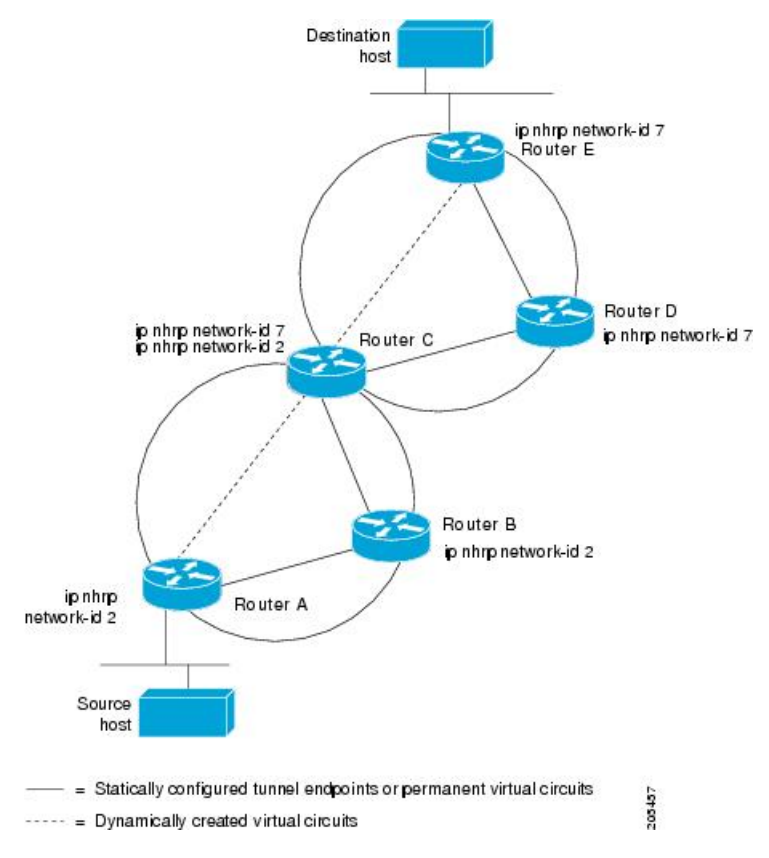

Figure 13: Two Logical NBMA Networks over One Physical NBMA Network

The physical configuration of the five routers in the figure above might actually be that shown in the figure below. The source host is connected to router A and the destination host is connected to router E. The same switch serves all five routers, making one physical NBMA network.

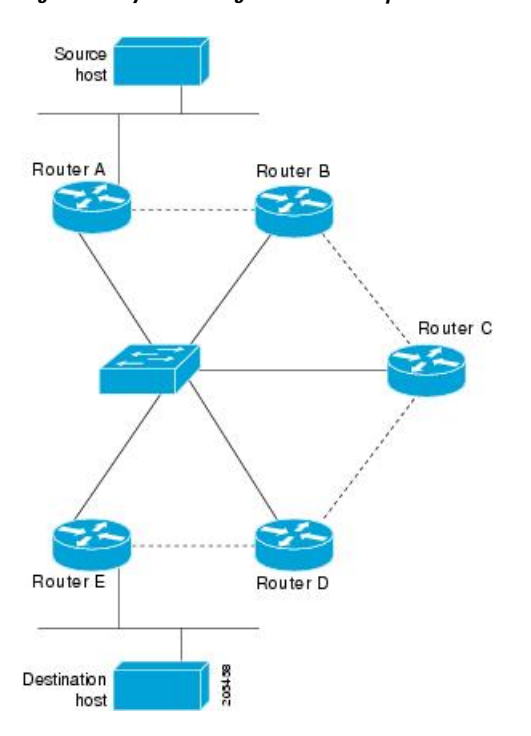

Figure 14: Physical Configuration of a Sample NBMA Network

Refer again to the first figure above. Initially, before NHRP has resolved any NBMA addresses, IP packets from the source host to the destination host travel through all five routers connected to the switch before reaching the destination. When router A first forwards the IP packet toward the destination host, router A also generates an NHRP request for the IP address of the destination host. The request is forwarded to router C, whereupon a reply is generated. Router C replies because it is the egress router between the two logical NBMA networks.

Similarly, router C generates an NHRP request of its own, to which router E replies. In this example, subsequent IP traffic between the source and the destination still requires two hops to traverse the NBMA network, because the IP traffic must be forwarded between the two logical NBMA networks. Only one hop would be required if the NBMA network were not logically divided.

#### **Example: GRE Tunnel for Multipoint Operation**

With multipoint tunnels, a single tunnel interface may be connected to multiple neighboring switches. Unlike point-to-point tunnels, a tunnel destination need not be configured. In fact, if configured, the tunnel destination must correspond to an IP multicast address.

In the following example, switches A and B share an Ethernet segment. Minimal connectivity over the multipoint tunnel network is configured, thus creating a network that can be treated as a partially meshed NBMA network. Due to the static NHRP map entries, switch A knows how to reach switch B and vice versa.

The following example shows how to configure a GRE multipoint tunnel:

#### **Switch A Configuration**

```
Switch(config)# interface tunnel 100 !Tunnel interface configured for PIM traffic
Switch(config-if)# no ip redirects
Switch(config-if)# ip address 192.168.24.1 255.255.255.252
```

```
Switch(config-if)# ip mtu 1400
Switch(config-if)# ip pim sparse-dense-mode
Switch(config-if)# ip nhrp map 192.168.24.3 172.16.0.1 !NHRP may optionally be configured
to dynamically discover tunnel end points.
Switch(config-if)# ip nhrp map multicast 172.16.0.1
Switch(config-if)# ip nhrp network-id 1
Switch(config-if)# ip nhrp nhs 192.168.24.3
Switch(config-if)# tunnel source vlan 1
Switch(config-if)# tunnel destination 172.16.0.1
Switch(config-if)# end
```

#### **Switch B Configuration**

```
Switch(config)# interface tunnel 100
Switch(config-if)# no ip redirects
Switch(config-if)# ip address 192.168.24.2 255.255.255.252
Switch(config-if)# ip pim sparse-dense-mode
Switch(config-if)# ip nhrp map 192.168.24.4 10.10.0.3
Switch(config-if)# ip nhrp map multicast 10.10.10.3
Switch(config-if)# ip nhrp network-id 1
Switch(config-if)# ip nhrp nhs 192.168.24.4
Switch(config-if)# tunnel source vlan 1
Switch(config-if)# tunnel destination 10.10.10.3
Switch(config-if)# end
```

## Additional References for Configuring NHRP

#### RFCs

| RFC      | Title                                    |
|----------|------------------------------------------|
| RFC 2332 | NBMA Next Hop Resolution Protocol (NHRP) |

## **Feature History for Next Hop Resolution Protocol**

This table provides release and related information for the features explained in this module.

These features are available in all the releases subsequent to the one they were introduced in, unless noted otherwise.

| Release                           | Feature                         | Feature Information                                                                                                    |
|-----------------------------------|---------------------------------|----------------------------------------------------------------------------------------------------|
| Cisco IOS XE Gibraltar<br>16.11.1 | Next Hop Resolution<br>Protocol | NHRP is an ARP-like protocol that dynamically<br>maps a NBMA network instead of manually<br>configuring all the tunnel end points. With NHRP,<br>systems attached to an NBMA network can<br>dynamically learn the NBMA (physical) address<br>of the other systems that are part of that network,<br>allowing these systems to directly communicate. |

Use the Cisco Feature Navigator to find information about platform and software image support. To access Cisco Feature Navigator, go to http://www.cisco.com/go/cfn.

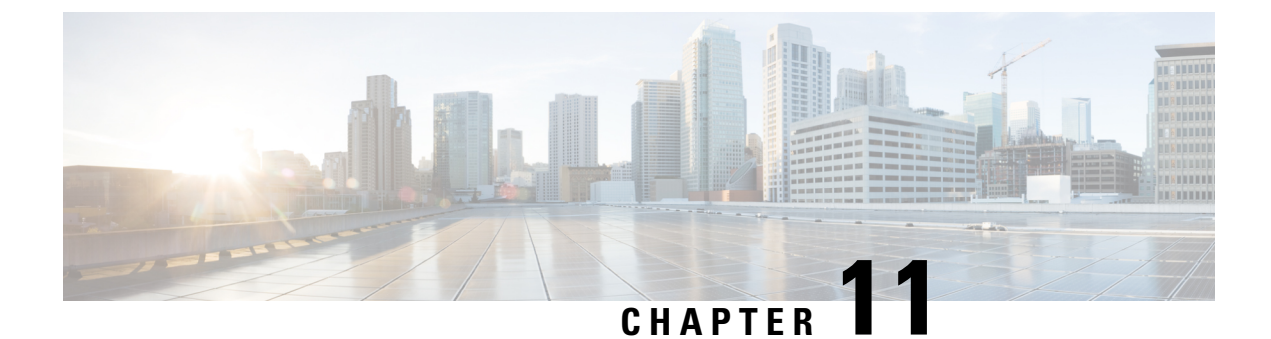

## **Configuring Network Address Translation**

- Information About Network Address Translation, on page 125
- Configuring NAT, on page 135
- Configuration Examples for Network Address Translation, on page 147
- Troubleshooting Network Address Translation, on page 148
- Feature History for Network Address Translation, on page 149

## Information About Network Address Translation

The following sections provide information about Network Address Translation (NAT).

### **Network Address Translation (NAT)**

Network Address Translation (NAT) is designed for IP address conservation. It enables private IP networks that use unregistered IP addresses to connect to the Internet. NAT operates on a device, usually connecting two networks together, and translates the private (not globally unique) addresses in the internal network into global routable addresses, before packets are forwarded onto another network.

NAT can be configured to advertise only one address for the entire network to the outside world. This ability provides additional security by effectively hiding the entire internal network behind that one address. NAT offers the dual functions of security and address conservation and is typically implemented in remote-access environments.

NAT is also used at the enterprise edge to allow internal users access to the Internet and to allow Internet access to internal devices such as mail servers.

### **Benefits of Configuring NAT**

• Resolves the problem of IP depletion.

NAT allows organizations to resolve the problem of IP address depletion when they have existing networks and need to access the Internet. Sites that do not yet possess Network Information Center (NIC)-registered IP addresses must acquire IP addresses, and if more than 254 clients are present or are planned, the scarcity of Class B addresses becomes a serious issue. NAT addresses these issues by mapping thousands of hidden internal addresses to a range of easy-to-get Class C addresses.

• Provides a layer of security by preventing the client IP address from being exposed to the outside network.

Sites that already have registered IP addresses for clients on an internal network may want to hide those addresses from the Internet so that hackers cannot directly attack clients. With client addresses hidden, a degree of security is established. NAT gives LAN administrators complete freedom to expand Class A addressing, which is drawn from the reserve pool of the Internet Assigned Numbers Authority. The expansion of Class A addresses occurs within the organization without a concern for addressing changes at the LAN or the Internet interface.

- Cisco software can selectively or dynamically perform NAT. This flexibility allows network administrator to use RFC 1918 addresses or registered addresses.
- NAT is designed for use on a variety of devices for IP address simplification and conservation. In addition, NAT allows the selection of internal hosts that are available for translation.
- A significant advantage of NAT is that it can be configured without requiring any changes to devices other than to those few devices on which NAT will be configured.

### **How NAT Works**

A device that is configured with NAT will have at least one interface to the inside network and one to the outside network. In a typical environment, NAT is configured at the exit device between a stub domain and the backbone. When a packet leaves the domain, NAT translates the locally significant source address into a globally unique address. When a packet enters the domain, NAT translates the globally unique destination address into a local address. Multiple inside networks could be connected to the device and similarly there might exist multiple exit points from the device towards outside networks. If NAT cannot allocate an address because it has run out of addresses, it drops the packet and sends an Internet Control Message Protocol (ICMP) host unreachable packet to the destination.

Translation and forwarding are performed in the hardware switching plane, thereby improving the overall throughput performance. For more details on performance, refer the section on Performance and Scale Numbers for NAT.

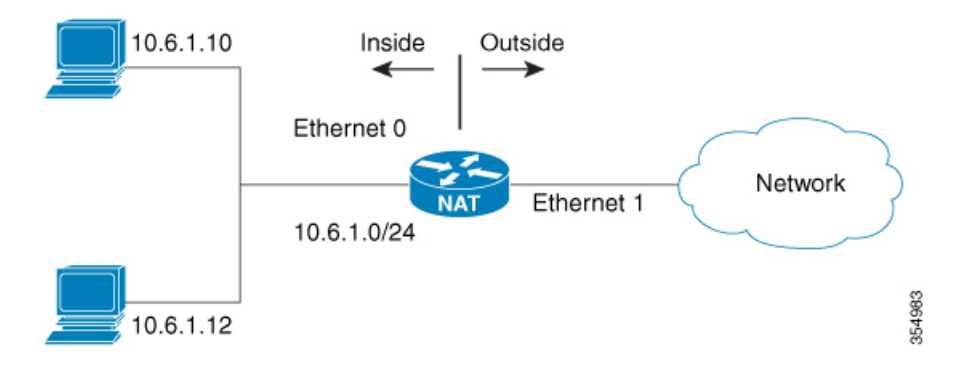

#### Figure 15: NAT

### **Uses of NAT**

NAT can be used for the following scenarios:

To connect to the Internet when only a few of your hosts have globally unique IP address.

NAT is configured on a device at the border of a stub domain (referred to as the inside network) and a public network such as the Internet (referred to as the outside network). NAT translates internal local

addresses to globally unique IP addresses before sending packets to the outside network. As a solution to the connectivity problem, NAT is practical only when relatively few hosts in a stub domain communicate outside of the domain at the same time. When this is the case, only a small subset of the IP addresses in the domain must be translated into globally unique IP addresses when outside communication is necessary, and these addresses can be reused

Renumbering:

Instead of changing the internal addresses, which can be a considerable amount of work, you can translate them by using NAT.

### **NAT Inside and Outside Addresses**

The term *inside* in a NAT context refers to networks owned by an organization that must be translated. When NAT is configured, hosts within this network will have addresses in one space (known as the local address space) that will appear to those outside the network as being in another space (known as the global address space).

Similarly, the term outside refers to those networks to which the stub network connects, and which are generally not under the control of an organization. Hosts in outside networks can also be subject to translation, and can thus have local and global addresses.

NAT uses the following definitions:

- Inside local address—an IP address that is assigned to a host on the inside network. The address is
  probably not a routable IP address assigned by NIC or service provider.
- Inside global address—a global routable IP address (assigned by the NIC or service provider) that represents one or more inside local IP addresses to the outside world.
- Outside local address—the IP address of an outside host as it appears to the inside network. Not necessarily
  a routable IP address, it is allocated from the address space that is routable on the inside.
- Outside global address—the IP address assigned to a host on the outside network by the owner of the host. The address is allocated from a globally routable address or network space.
- Inside Source Address Translation—translates an inside local address to inside global address.
- Outside Source Address Translation—translates the outside global address to outside local address.
- Static Port Translation—translates the IP address and port number of an inside/outside local address to the IP address and port number of the corresponding inside/outside global address.
- Static Translation of a given subnet—translates a specified range of subnets of an inside/outside local address to the corresponding inside/outside global address.
- Half Entry—represents a mapping between the local and global address/ports and is maintained in the translation database of NAT module. A half entry may be created statically or dynamically based on the configured NAT rule.
- Full Entry/Flow entry—represents a unique flow corresponding to a given session. In addition to the local to global mapping, it also maintains the destination information which fully qualifies the given flow. A Full entry is always created dynamically and maintained in the translation database of NAT module.

### VRF Aware NAT

NAT is typically configured to operate across the default or global routing domain. As per this feature, the inside and outside NAT domains are associated with the default VRF space and the translations are effected accordingly. However, there are certain scenarios where NAT is required to operate in a VRF setting. One common scenario involves enabling shared service access for private networks that have overlapping address space. In such cases, the given private networks can be placed in different VRFs and global service access can be achieved by configuring VRF aware NAT rules that map overlapping private address to unique global address. VRF awareness enables NAT to carry out address and port translation by taking the VRF of the private networks into consideration.

VRF-aware NAT supports only VRF to Global translation of IP addresses. VRF to Global translation is between a NAT inside interface that is associated with a specific VRF and a NAT outside interface that is associated with the global VRF. Intra-VRF NAT translation (which involves the NAT-inside and NAT-outside interfaces of the same specific VRF) and Inter-VRF NAT translation (which involves NAT-inside and NAT-outside interfaces that are associated with different VRFs) are not formally supported. NAT behavior is undefined in such unsupported scenarios. We recommend that you deploy only the VRF to Global NAT translation in your network.

### **Types of NAT**

You can configure NAT such that it will advertise only a single address for your entire network to the outside world. Doing this effectively hides the internal network from the world, giving you some additional security.

The types of NAT include:

- Static address translation (static NAT)—Allows one-to-one mapping between local and global addresses.
- Dynamic address translation (dynamic NAT)—Maps unregistered IP addresses to registered IP addresses from a pool of registered IP addresses.
- Overloading / PAT—Maps multiple unregistered IP addresses to a single registered IP address (many to one) using different Layer 4 ports. This method is also known as Port Address Translation (PAT). By using overloading, thousands of users can be connected to the Internet by using only one real global IP address.

# Using NAT to Route Packets to the Outside Network (Inside Source Address Translation)

You can translate unregistered IP addresses into globally unique IP addresses when communicating outside your network.

You can configure static or dynamic inside source address translation as follows:

- Static translation establishes a one-to-one mapping between the inside local address and an inside global address. Static translation is useful when a host on the inside must be accessible by a fixed address from the outside. Static translation can be enabled by configuring a static NAT rule as explained in the Configuring Static Translation of Inside Source Addresses, on page 135 section.
- Dynamic translation establishes a mapping between an inside local address and a pool of global addresses dynamically. Dynamic translation can be enabled by configuring a dynamic NAT rule and the mapping is established based on the result of the evaluation of the configured rule at run-time. You can employ

an Access Control List (ACL), both Standarad and Extended ACLs, to specify the inside local address. The inside global address can be specified through an address pool or an interface. Dynamic translation is enabled by configuring a dynamic rule as explained in the Configuring Dynamic Translation of Inside Source Addresses, on page 137 section.

The following figure illustrates a device that is translating a source address inside a network to a source address outside the network.

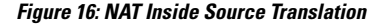

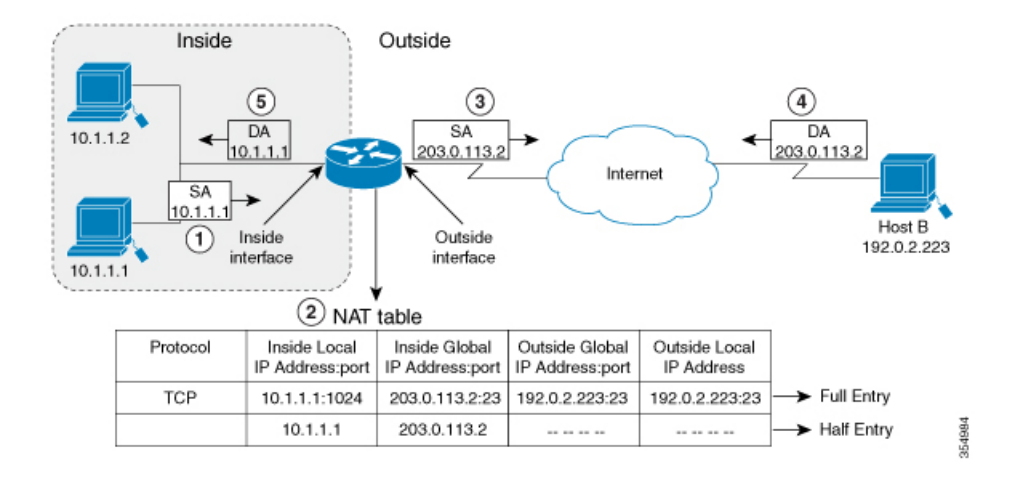

The following process describes the inside source address translation, as shown in the figure above:

- 1. The user at host 10.1.1.1 opens a connection to Host B in the outside network.
- **2.** NAT module intercepts the corresponding packet and attempts to translate the packet.

The following scenarios are possible based on the presence or absence of a matching NAT rule:

- If a matching static translation rule exists, the packet gets translated to the corresponding inside global address. Otherwise, the packet is matched against the dynamic translation rule and in the event of a successful match, it gets translated to the corresponding inside global address. The NAT module inserts a fully qualified flow entry corresponding to the translated packet, into its translation database. This facilitates fast translation and forwarding of the packets corresponding to this flow, in either direction.
- The packet gets forwarded without any address translation in the absence of a successful rule match.
- The packet gets dropped in the event of failure to obtain a valid inside global address even-though we have a successful rule match.

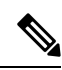

**Note** If an ACL is employed for dynamic translation, NAT evaluates the ACL and ensures that only the packets that are permitted by the given ACL are considered for translation.

**3.** The device replaces the inside local source address of host 10.1.1.1 with the inside global address of the translation, 203.0.113.2, (only the packet-relevant checksums get updated and all other fields in the packet remain unchanged) and forwards the packet.

- **4.** The NAT module inserts a fully qualified flow entry corresponding to the translated packet flow, into its translation database. This facilitates fast translation and forwarding of packets corresponding to the flow in either direction.
- 5. Host B receives the packet and responds to host 10.1.1.1 by using the inside global IP destination address (DA) 203.0.113.2
- 6. The response packet from host B would be destined to the inside global address and the NAT module intercepts this packet and translates it back to the corresponding inside local address with the help of the flow entry that has been setup in the translation database.

Host 10.1.1.1 receives the packet and continues the conversation. The device performs Steps 2 to 5 for each packet that it receives.

#### **Outside Source Address Translation**

You can translate the source address of the IP packets that travel from outside of the network to inside the network. This type of translation is usually employed in conjunction with inside source address translation to interconnect overlapping networks.

This process is explained in the section on Configuring Translation of Overlapping Networks, on page 143

## **Port Address Translation (PAT)**

You can conserve addresses in the inside global address pool by allowing a device to use one global address for many local addresses and this type of NAT configuration is called overloading or port address translation. When overloading is configured, the device maintains enough information from higher-level protocols (for example, TCP or UDP port numbers) to translate the global address back to the correct local address. When multiple local addresses map to one global address, the TCP or UDP port numbers of each inside host distinguish between the local addresses.

The figure below illustrates a NAT operation when an inside global address represents multiple inside local addresses. The TCP port numbers act as differentiators.

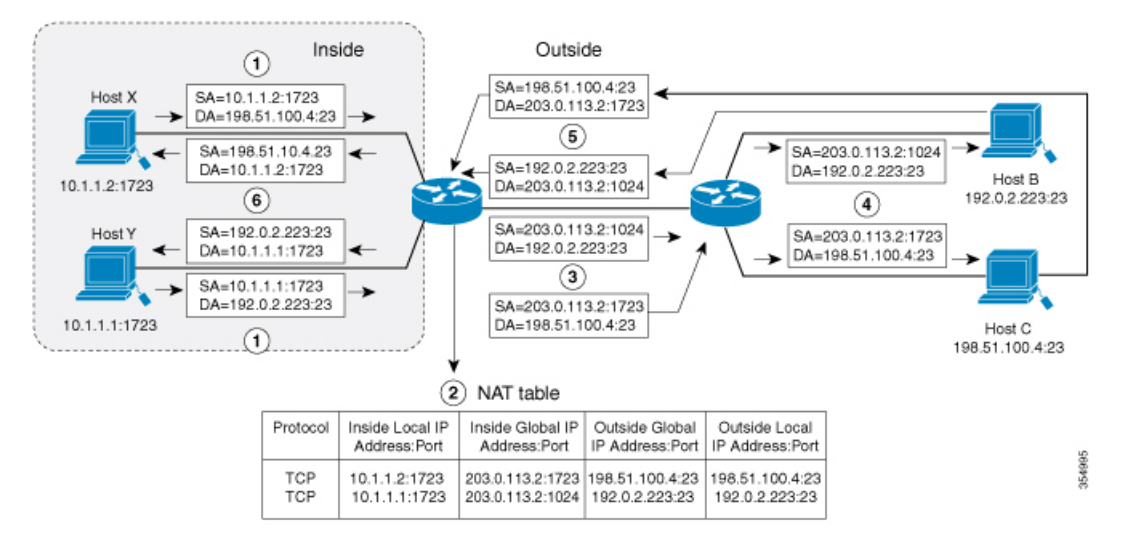

Figure 17: PAT / NAT Overloading Inside Global Addresses

The device performs the following process in the overloading of inside global addresses, as shown in the figure above. Both Host B and Host C believe that they are communicating with a single host at address 203.0.113.2. Whereas, they are actually communicating with different hosts; the port number is the differentiator. In fact, many inside hosts can share the inside global IP address by using many port numbers.

- 1. The user at Host Y opens a connection to Host B and the user at Host X opens a connection to Host C.
- 2. NAT module intercepts the corresponding packets and attempts to translate the packets.

Based on the presence or absence of a matching NAT rule the following scenarios are possible:

- If a matching static translation rule exists, then it takes precedence and the packets are translated to the corresponding global address. Otherwise, the packets are matched against dynamic translation rule and in the event of a successful match, they are translated to the corresponding global address. NAT module inserts a fully qualified flow entry corresponding to the translated packets, into its translation database, to facilitate fast translation and forwarding of the packets corresponding to this flow, in either direction.
- The packets get forwarded without any address translation in the absence of a successful rule match.
- The packets get dropped in the event of failure to obtain a valid inside global address even though we have a successful rule match.
- As this is a PAT configuration, transport ports help translate multiple flows to a single global address. (In addition to source address, the source port is also subjected to translation and the associated flow entry maintains the corresponding translation mappings.)
- 3. The device replaces inside local source address/port 10.1.1.1/1723 and 10.1.1.2/1723 with the corresponding selected global address/port 203.0.113.2/1024 and 203.0.113.2/1723 respectively and forwards the packets.
- **4.** Host B receives the packet and responds to Host Y by using the inside global IP address 203.0.113.2, on port 1024. Host C receives the packet and responds to Host X using the inside global IP adress 203.0.113.2, on port 1723.
- 5. When the device receives the packets with the inside global IP address, it performs a NAT table lookup; the inside global address and port, and the outside address and port as keys; translates the addresses to the inside local addresses 10.1.1.1:1723 / 10.1.1.2:1723 and forwards the packets to Host Y and Host X respectively.

Host Y and Host X receive the packet and continue the conversation. The device performs Steps 2 to 5 for each packet it receives.

#### **Overlapping Networks**

Use NAT to translate IP addresses if the IP addresses that you use are neither legal nor officially assigned. Overlapping networks result when you assign an IP address to a device on your network that is already legally owned and assigned to a different device on the Internet or outside the network.

The following figure depicts overlapping networks: the inside network and outside network both have the same local IP addresses (10.1.1.x). You need network connectivity between such overlapping address spaces with one NAT device to translate the address of a remote peer (10.1.1.3) to a different address from the perspective of the inside.

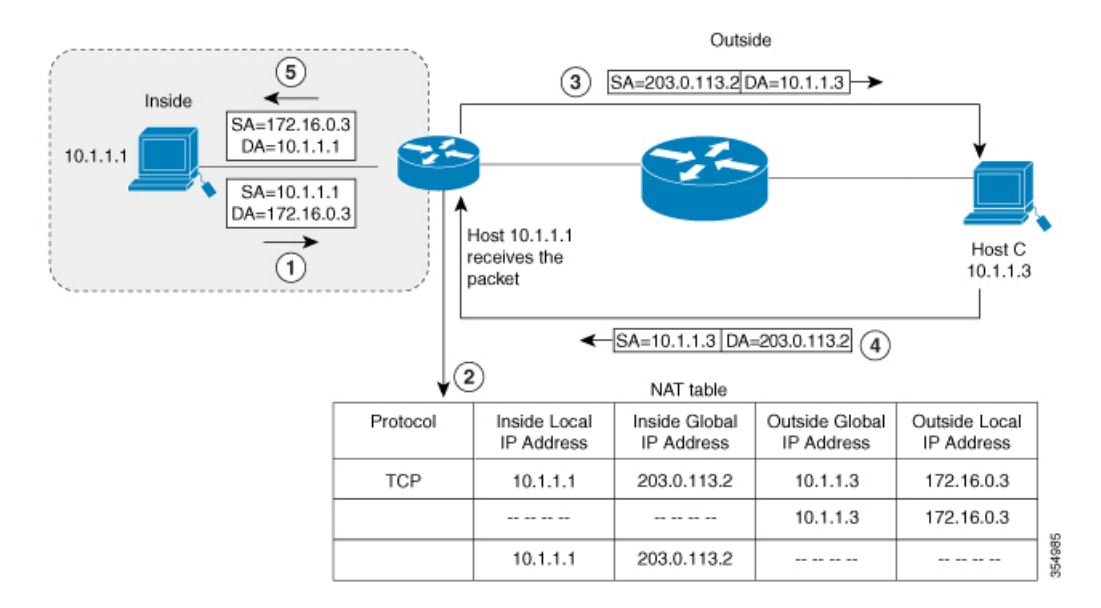

#### Figure 18: NAT Translating Overlapping Addresses

Notice that the inside local address (10.1.1.1) and the outside global address (10.1.1.3) are in the same subnet. To translate the overlapping address, first, the inside source address translation happens with the inside local address getting translated to 203.0.113.2 and a half entry is created in the NAT table. On the Receiving side, the outside source address is translated to 172.16.0.3 and another half entry is created. The NAT table is then updated with a full entry of the complete translation.

The following steps describe how a device translates overlapping addresses:

- **1.** Host 10.1.1.1 opens a connection to 172.16.0.3.
- 2. The NAT module sets up the translation mapping of the inside local and global addresses to each other and the outside global and local addresses to each other
- **3.** The Source Address (SA) is replaced with inside global address and the Destination Address (DA) is replaced with outside global address.
- 4. Host C receives the packet and continues the conversation.
- 5. The device does a NAT table lookup, replaces the DA with inside local address, and replaces the SA with outside local address.
- **6.** Host 10.1.1.1 receives the packet and the conversation continues using this translation process.

#### **Limitations of NAT**

- There are certain NAT operations that are currently not supported in the hardware data plane. The following are such operations that are carried out in the relatively slower Software data plane:
  - Translation of Internet Control Message Protocol (ICMP) packets.
  - Translation of packets that require application layer gateway (ALG) processing.
  - Packets that require both inside and outside translation.
• The maximum number of sessions that can be translated and forwarded in the hardware in an ideal setting is limited to 7750. Additional flows that require translation are handled in the software data plane at a reduced throughput.

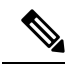

Note Each translation consumes two entries in TCAM.

- For NAT traffic, the CPU Queue bandwidth limitation is 2000 packets. Packets that exceed this limit will be dropped.
- A configured NAT rule might fail to get programmed into the hardware owing to resource constraint. This could result in packets that correspond to the given rule to get forwarded without translation.
- ALG support is currently limited to FTP, TFTP and ICMP protocols. Also, although TCP SYN, TCP FIN, and TCP RST are not part of ALG traffic, they are processed as part of ALG traffic.
- Dynamically created NAT flows age out after a period of inactivity.
- Policy Based Routing (PBR) and NAT are not supported on the same interface. PBR and NAT work
  together only if they are configured on different interfaces.
- Port Channel is not supported in NAT configuration.
- NAT does not support translation of fragmented packets.
- Bidirectional Forwarding Detection (BFD) sessions may fail if they are configured to operate using the same address that is used for dynamic NAT. To avoid a conflict that arises when both BFD and Dynamic NAT are configured on the device, use an address that does not overlap with NAT. If you must configure BFD and dynamic NAT overloading on the same interface, deploy a pool-based dynamic NAT overload configuration. Ensure that you do not use the chosen NAT pool address for BFD even in this scenario.
- Equal-cost multi-path routing (ECMP) is not supported with NAT.
- NAT configuration must be done without using route-maps, as route-mapped NAT is not supported.
- Explicit deny access control entry (ACE) in NAT ACL is not supported. Only explicit permit ACE is supported.

### Performance and Scale Numbers for NAT

NAT module is capable of performing translation and forwarding in the hardware at line-rate, by programming the relevant hardware tables with the forwarding and rewrite information. You can configure a NAT-focused resource allocation scheme to obtain increased NAT throughput.

Configure SDM template NAT to achieve better performance and scale number. Refer Configuring Switch Database Management (SDM) Template, on page 146

The maximum number of TCAM flows that are available in the hardware is 15500.

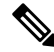

Note

Using Address Only Translation optimizes the handling of flows and enhances the scale of the NAT feature.

## Address Only Translation

Address only Translation (AOT) functionality can be employed in situations that require only the address fields to be translated and not the transport ports. In such settings, enabling AOT functionality significantly increases the number of flows that can be translated and forwarded in the hardware at line-rate. This improvement is brought about by optimizing the usage of various hardware resources associated with translation and forwarding. A typical NAT focused resource allocation scheme sets aside 15500 TCAM entries for performing hardware translation. This places a strict upper limit on the number of flows that can be translated and forwarded at line-rate. Under AOT scheme, the usage of TCAM resource is highly optimized thereby enabling the accommodation of more number of flows in the TCAM tables and this provides a significant improvement in the hardware translation and forwarding scale. AOT can be very effective in situations where majority of the flows are destined to a single or a small set of destinations. Under such favourable conditions, AOT can potentially enable line-rate translation and forwarding of all the flows originating from the given end-point(s). AOT functionality is disabled by default. It can be enabled using the **no ip nat create flow-entries** command. The existing dynamic flow can be cleared using the **clear ip nat translation** command. The AOT feature can be disabled using the **ip nat create flow-entries** command.

### **Restrictions for Address Only Translation**

- AOT feature is expected to function correctly only in translation scenarios corresponding to simple inside static and inside dynamic rules. The simple static rule must be of the type **ip nat inside source static** *local-ip global-ip*, and the dynamic rule must be of the type **ip nat inside source list** *access-list* **pool** *name*.
- When AOT is enabled, the **show ip nat translations** command will not give visibility into all the NAT flows being translated and forwarded.

## Using Application-Level Gateways with NAT

NAT performs translation services on any TCP/UDP traffic that does not carry source and destination IP addresses in the application data stream. Protocols that do not carry the source and destination IP addresses include HTTP, TFTP, telnet, archie, finger, Network Time Protocol (NTP), Network File System (NFS), remote login (rlogin), remote shell (rsh) protocol, and remote copy (rcp).

NAT Application-Level Gateway (ALG) enables certain applications that carry address/port information in their payloads to function correctly across NAT domains. In addition to the usual translation of address/ports in the packet headers, ALGs take care of translating the address/ports present in the payload and setting up temporary mappings.

## **Best Practices for NAT Configuration**

- In cases where both static and dynamic rules are configured, ensure that the local addresses specified in the rules do not overlap. If such an overlap is possible, then the ACL associated with the dynamic rule should exclude the corresponding addresses used by the static rule. Similarly, there must not be any overlap between the global addresses as this could lead to undesired behavior.
- VRF to Global translation functionality considers the NAT outside interface to be associated with default or global VRF. Therefore, placing the NAT outside interface in a non-default VRF is not recommended while performing VRF aware NAT.

- Do not employ loose filtering such as **permit ip any any** in an ACL associated with NAT rule as this could result in unwanted packets being translated.
- Do not share an address pool across multiple NAT rules.
- Do not define the same inside global address in Static NAT and Dynamic Pool. This action can lead to undesirable results.
- Exercise caution while modifying the default timeout values associated with NAT. Small timeout values could result in high CPU usage.
- Exercise caution while manually clearing the translation entries as this could result in the disruption of application sessions.
- Follow these steps before you make NAT configuration changes during active translations.
  - Stop the ingress and egress of traffic matching the given configuration. This may require applying an appropriate ACL filter or shutting down the given interfaces.
  - Clear any existing translation entries that correspond to the given configuration.
  - Make the desired configuration change and re-enable the stopped traffic.

# **Configuring NAT**

The tasks described in this section will help you configure NAT. Based on the desired configuration, you may need to configure more than one task.

## **Configuring Static Translation of Inside Source Addresses**

Configure static translation of inside source address to allow one-to-one mapping between an inside local address and an inside global address. Static translation is useful when a host on the inside must be accessible by a fixed address from the outside.

|        | Command or Action                                                        | Purpose                                                                               |
|--------|--------------------------------------------------------------------------|---------------------------------------------------------------------------------------|
| Step 1 | enable                                                                   | Enables privileged EXEC mode.                                                         |
|        | Example:                                                                 | Enter your password if prompted.                                                      |
|        | Switch> enable                                                           |                                                                                       |
| Step 2 | configure terminal                                                       | Enters global configuration mode.                                                     |
|        | <b>Example:</b><br>Switch# configure terminal                            |                                                                                       |
| Step 3 | Use any of the following commands depending on the requirement:          | • Establishes static translation between an inside local address and an inside global |
|        | • <b>ip nat inside source static</b> <i>local-ip</i><br><i>global-ip</i> | address.                                                                              |

|        | Command or Action                                                                                                    | Purpose                                                                                                    |
|--------|----------------------------------------------------------------------------------------------------|----------------------------------------------------------------------------------------------------|
|        | <pre>Switch (config) # ip nat inside source<br/>static 10.10.10.1 172.16.131.1  • ip nat inside source static protocol<br/>local-ip port global-ip port Switch (config) # ip nat inside source<br/>static tcp 10.10.10.1 1234 172.16.131.1 5467  • ip nat inside source static network<br/>local-ip global-ip {prefix_len len  <br/>subnet subnet-mask} Switch (config) # ip nat inside source<br/>static network 10.10.10.1 172.16.131.1 prefix_len 24 • ip nat inside source static local-ip<br/>global-ip vrf.name Switch (config) # ip nat inside source<br/>static 10.10.10.1 172.16.131.1 vrf<br/>vrf1</pre> | <ul> <li>Establishes a static port translation<br/>between an inside local address and an<br/>inside global address.</li> <li>Allows a static translation mapping for<br/>an entire subnet without the need for<br/>specifying multiple individual translation<br/>rules. You can specify the translation<br/>mapping for the desired subnet. The<br/>actual translation is performed by<br/>translating the network portion of the<br/>address with the host the portion<br/>remaining unchanged.</li> <li>Makes the static translation VRF aware<br/>and associates the given rule with the<br/>specified VRF.</li> </ul> |
| Step 4 | <pre>interface type number Example: Switch(config)# interface ethernet 1</pre>                                                                                                    | Specifies an interface and enters interface configuration mode.                                                                                                    |
| Step 5 | <pre>ip address ip-address mask [secondary] Example: Switch(config-if)# ip address 10.114.11.39 255.255.255.0</pre>                                                                                                    | Sets a primary IP address for an interface.                                                                                                    |
| Step 6 | <pre>ip nat inside<br/>Example:<br/>Switch(config-if)# ip nat inside</pre>                                                                                                    | Connects the interface to the inside network, which is subject to NAT.                                                                                                    |
| Step 7 | <pre>exit Example: Switch(config-if)# exit</pre>                                                                                                    | Exits interface configuration mode and returns to global configuration mode.                                                                                                    |
| Step 8 | <pre>interface type number Example: Switch(config)# interface gigabitethernet 0/0/0</pre>                                                                                                    | Specifies a different interface and enters interface configuration mode.                                                                                                    |
| Step 9 | <pre>ip address ip-address mask [secondary] Example: Switch(config-if)# ip address 172.31.232.182 255.255.255.240</pre>                                                                                                    | Sets a primary IP address for an interface.                                                                                                    |

|         | Command or Action                 | Purpose                                        |
|---------|-----------------------------------|------------------------------------------------|
| Step 10 | ip nat outside                    | Connects the interface to the outside network. |
|         | Example:                          |                                                |
|         | Switch(config-if)# ip nat outside |                                                |
| Step 11 | end                               | Exits interface configuration mode and returns |
|         | Example:                          | to privileged EXEC mode.                       |
|         | Switch(config-if)# end            |                                                |

# **Configuring Dynamic Translation of Inside Source Addresses**

Dynamic translation establishes a mapping between an inside local address and a pool of global addresses dynamically. Dynamic translation can be enabled by configuring a dynamic NAT rule and the mapping is established based on the result of the evaluation of the configured rule at run-time. You can employ an ACL to specify the inside local address and the inside global address can be specified through an address pool or an interface.

Dynamic translation is useful when multiple users on a private network need to access the Internet. The dynamically configured pool IP address may be used as needed and is released for use by other users when access to the internet is no longer required.

|        | Command or Action                                                                                                | Purpose                                                                               |
|--------|----------------------------------------------------------------------------------------------------|---------------------------------------------------------------------------------------|
| Step 1 | enable                                                                                                    | Enables privileged EXEC mode.                                                         |
|        | Example:                                                                                                    | Enter your password if prompted.                                                      |
|        | Switch> enable                                                                                                   |                                                                                       |
| Step 2 | configure terminal                                                                                               | Enters global configuration mode.                                                     |
|        | Example:                                                                                                    |                                                                                       |
|        | Switch# configure terminal                                                                                       |                                                                                       |
| Step 3 | <b>ip nat pool</b> name start-ip end-ip <b>netmask</b><br>netmask   <b>prefix-length</b> prefix-length           | Defines a pool of global addresses to be allocated as needed.                         |
|        | Example:                                                                                                    |                                                                                       |
|        | Switch(config)# ip nat pool net-208<br>172.16.233.208 172.16.233.223<br>prefix-length 28                         |                                                                                       |
| Step 4 | access-list access-list-number permit source<br>[source-wildcard]                                                | Defines a standard access list permitting those addresses that are to be translated.  |
|        | Example:                                                                                                    |                                                                                       |
|        | Switch(config)# access-list 1 permit 192.168.34.0 0.0.0.255                                                      |                                                                                       |
| Step 5 | <b>ip nat inside source list</b> <i>access-list-number</i><br><b>pool</b> <i>name</i> <b>vrf</b> <i>vrf-name</i> | Establishes dynamic source translation, specifying the access list defined in Step 4. |

|         | Command or Action                                                                                           | Purpose                                                                                                    |
|---------|----------------------------------------------------------------------------------------------------|----------------------------------------------------------------------------------------------------|
|         | <b>Example:</b><br>Switch(config)# ip nat inside source<br>list 1 pool net-208                              | Using the <b>vrf</b> keyword makes the dynamic translation VRF aware and associates the given rule with the specified VRF. |
| Step 6  | <pre>interface type number Example: Switch(config)# interface ethernet 1</pre>                              | Specifies an interface and enters interface configuration mode.                                                            |
| Step 7  | <pre>ip address ip-address mask Example: Switch(config-if)# ip address 10.114.11.39 255.255.255.0</pre>     | Sets a primary IP address for the interface.                                                                               |
| Step 8  | <pre>ip nat inside Example: Switch(config-if)# ip nat inside</pre>                                          | Connects the interface to the inside network, which is subject to NAT.                                                     |
| Step 9  | <pre>exit Example: Switch(config-if)#exit</pre>                                                             | Exits the interface configuration mode and returns to global configuration mode.                                           |
| Step 10 | <pre>interface type number Example: Switch(config)# interface ethernet 0</pre>                              | Specifies an interface and enters interface configuration mode.                                                            |
| Step 11 | <pre>ip address ip-address mask Example: Switch(config-if)# ip address 172.16.232.182 255.255.255.240</pre> | Sets a primary IP address for the interface.                                                                               |
| Step 12 | <pre>ip nat outside Example: Switch(config-if)# ip nat outside</pre>                                        | Connects the interface to the outside network.                                                                             |
| Step 13 | end<br>Example:<br>Switch(config-if)# end                                                                   | Exits interface configuration mode and returns to privileged EXEC mode.                                                    |

# **Configuring Port Address Translation**

### **Configuring PAT by Overloading of Global Addresses**

NAT module supports dynamic PAT configurations through address pools and interface, as described in the following tasks.

Perform the following task to allow your internal users access to the Internet and conserve addresses in the inside global address pool using overloading of global addresses.

|        | Command or Action                                                                                                    | Purpose                                                                                                    |
|--------|----------------------------------------------------------------------------------------------------|----------------------------------------------------------------------------------------------------|
| Step 1 | enable                                                                                                    | Enables privileged EXEC mode.                                                                                                    |
|        | Example:                                                                                                    | Enter your password if prompted.                                                                                                    |
|        | Switch> enable                                                                                                    |                                                                                                    |
| Step 2 | configure terminal                                                                                                    | Enters global configuration mode.                                                                                                    |
|        | Example:                                                                                                    |                                                                                                    |
|        | Switch# configure terminal                                                                                                  |                                                                                                    |
| Step 3 | <b>ip nat pool</b> <i>name start-ip end-ip</i> <b>netmask</b><br><i>netmask</i>   <b>prefix-length</b> <i>prefix-length</i> | Defines a pool of global addresses to be allocated as needed.                                                                                                    |
|        | Example:                                                                                                    |                                                                                                    |
|        | Switch(config)# ip nat pool net-208<br>192.168.202.129 192.168.202.158 netmask<br>255.255.255.224                           |                                                                                                    |
| Step 4 | access-list access-list-number permit source<br>[source-wildcard]                                                           | Defines a standard access list permitting those addresses that are to be translated.                                                                                                    |
|        | Example:<br>Switch(config)# access-list 1 permit<br>192.168.201.30 0.0.0.255                                                | The access list must permit only those<br>addresses that are to be translated. (Remember<br>that there is an implicit "deny all" at the end<br>of each access list.) Use of an access list that<br>is too permissive can lead to unpredictable<br>results. |
| Step 5 | ip nat inside source list access-list-number<br>pool name [vrf vrf-name] overload                                           | Establishes dynamic source translation with overloading, specifying the access list defined in Step 4.                                                                                                    |
|        | Switch(config)# ip nat inside source<br>list 1 pool net-208 overload                                                        | Using the <b>vrf</b> keyword makes the dynamic translation VRF aware and associates the given rule with the specified VRF.                                                                                                    |
| Step 6 | interface type number                                                                                                    | Specifies an interface and enters interface                                                                                                    |
|        | Example:                                                                                                    | configuration mode.                                                                                                    |
|        | Switch(config) # interface ethernet 1                                                                                       |                                                                                                    |
| Step 7 | ip address ip-address mask [secondary]                                                                                      | Sets a primary IP address for an interface.                                                                                                    |
|        | Example:                                                                                                    |                                                                                                    |
|        | Switch(config-if)# ip address<br>192.168.201.1 255.255.255.240                                                              |                                                                                                    |
| Step 8 | ip nat inside                                                                                                    | Connects the interface to the inside network,                                                                                                    |
|        | Example:                                                                                                    | which is subject to NAT.                                                                                                    |

|         | Command or Action                                               | Purpose                                        |
|---------|-----------------------------------------------------------------|------------------------------------------------|
|         | Switch(config-if)# ip nat inside                                |                                                |
| Step 9  | exit                                                            | Exits interface configuration mode and returns |
|         | Example:                                                        | to global configuration mode.                  |
|         | Switch(config-if)# exit                                         |                                                |
| Step 10 | interface type number                                           | Specifies a different interface and enters     |
|         | Example:                                                        | interface configuration mode.                  |
|         | Switch(config)# interface ethernet 0                            |                                                |
| Step 11 | ip address ip-address mask [secondary]                          | Sets a primary IP address for an interface.    |
|         | Example:                                                        |                                                |
|         | Switch(config-if)# ip address<br>192.168.201.29 255.255.255.240 |                                                |
| Step 12 | ip nat outside                                                  | Connects the interface to the outside network. |
|         | Example:                                                        |                                                |
|         | Switch(config-if)# ip nat outside                               |                                                |
| Step 13 | end                                                             | Exits interface configuration mode and returns |
|         | Example:                                                        | to privileged EXEC mode.                       |
|         | Switch(config-if)# end                                          |                                                |

### **Configuring PAT by Overloading an Interface**

Perform the following task to allow your internal users access to the Internet and conserve addresses in the inside global address pool by overloading an interface.

|        | Command or Action                                                 | Purpose                                                                                                    |
|--------|-------------------------------------------------------------------|----------------------------------------------------------------------------------------------------|
| Step 1 | enable                                                            | Enables privileged EXEC mode.                                                                                                    |
|        | Example:                                                          | Enter your password if prompted.                                                                                                    |
|        | Switch> enable                                                    |                                                                                                    |
| Step 2 | configure terminal                                                | Enters global configuration mode.                                                                                                    |
|        | Example:                                                          |                                                                                                    |
|        | Switch# configure terminal                                        |                                                                                                    |
| Step 3 | access-list access-list-number permit source<br>[source-wildcard] | Defines a standard access list permitting those addresses that are to be translated.                                                                                                    |
|        | Example:                                                          | The access list must permit only those                                                                                                    |
|        | Switch(config)# access-list 1 permit<br>192.168.201.30 0.0.0.255  | addresses that are to be translated. (Note that<br>there is an implicit "deny all" at the end of each<br>access list.) Use of an access list that is too<br>permissive can lead to unpredictable results. |

|         | Command or Action                                                                                                    | Purpose                                                                                                    |
|---------|----------------------------------------------------------------------------------------------------|----------------------------------------------------------------------------------------------------|
| Step 4  | <pre>ip nat inside source list access-list-number<br/>interface name overload<br/>Example:<br/>Switch(config)# ip nat inside source<br/>list 1 interface gigabitethernet0/0/2<br/>overload</pre> | Establishes dynamic source translation with<br>overloading, specifying the access list defined<br>in Step 3.<br>Note For overloading, you can choose<br>any Layer 3 interface that has a<br>valid IP address and is in<br>operational state. |
| Step 5  | <pre>interface type number Example: Switch(config)# interface gigabitethernet0/0/1</pre>                                                                                                    | Specifies an interface and enters interface configuration mode.                                                                                                    |
| Step 6  | <pre>ip address ip-address mask [secondary] Example: Switch(config-if)# ip address 192.168.201.1 255.255.240</pre>                                                                               | Sets a primary IP address for an interface.                                                                                                    |
| Step 7  | <pre>ip nat inside Example: Switch(config-if)# ip nat inside</pre>                                                                                                    | Connects the interface to the inside network, which is subject to NAT.                                                                                                    |
| Step 8  | <pre>exit Example: Switch(config-if)# exit</pre>                                                                                                    | Exits interface configuration mode and returns to global configuration mode.                                                                                                    |
| Step 9  | <pre>interface type number Example: Switch(config)# interface gigabitethernet0/0/2</pre>                                                                                                    | Specifies a different interface and enters interface configuration mode.                                                                                                    |
| Step 10 | <pre>ip address ip-address mask [secondary] Example: Switch(config-if)# ip address 192.168.201.29 255.255.255.240</pre>                                                                          | Sets a primary IP address for an interface.                                                                                                    |
| Step 11 | <pre>ip nat outside Example: Switch(config-if)# ip nat outside</pre>                                                                                                    | Connects the interface to the outside network.                                                                                                    |
| Step 12 | end<br>Example:<br>Switch(config-if)# end                                                                                                    | Exits interface configuration mode and returns to privileged EXEC mode.                                                                                                    |

# **Configuring NAT of External IP Addresses Only**

By default, NAT translates the addresses embedded in the packet pay-load as explained in Using Application-Level Gateways with NAT, on page 134 section. There might be situations where the translation of the embedded address is not desirable and in such cases, NAT can be configured to translate the external IP address only.

|        | Command or Action                                                                                                    | Purpose                                                            |
|--------|----------------------------------------------------------------------------------------------------|--------------------------------------------------------------------|
| Step 1 | enable                                                                                                    | Enables privileged EXEC mode.                                      |
|        | Example:                                                                                                    | • Enter your password if prompted.                                 |
|        | Device> enable                                                                                                    |                                                                    |
| Step 2 | configure terminal                                                                                                    | Enters global configuration mode.                                  |
|        | Example:                                                                                                    |                                                                    |
|        | Device# configure terminal                                                                                                    |                                                                    |
| Step 3 | <pre>ip nat inside source {list {access-list-number<br/>  access-list-name} pool pool-name [overload]<br/>  static network local-ip global-ip<br/>[no-payload]}</pre>                                                                                      | Disables the network packet translation on the inside host device. |
|        | Example:                                                                                                    |                                                                    |
|        | Device(config)# ip nat inside source<br>static network 10.1.1.1 192.168.251.0/24<br>no-payload                                                                                                    |                                                                    |
| Step 4 | <pre>ip nat inside source {list {access-list-number<br/>  access-list-name} pool pool-name [overload]<br/>  static {tcp   udp} local-ip local-port<br/>global-ip global-port [no-payload]}</pre>                                                           | Disables port packet translation on the inside host device.        |
|        | Example:                                                                                                    |                                                                    |
|        | Device(config)# ip nat inside source<br>static tcp 10.1.1.1 2000 192.168.1.1<br>2000 no-payload                                                                                                    |                                                                    |
| Step 5 | <b>ip nat inside source</b> { <b>list</b> { <i>access-list-number</i>   <i>access-list-name</i> } <b>pool</b> <i>pool-name</i> [ <b>overload</b> ]   <b>static</b> [ <b>network</b> ] <i>local-network-mask</i> global-network-mask [ <b>no-payload</b> ]} | Disables packet translation on the inside host device.             |
|        | Example:                                                                                                    |                                                                    |
|        | Device(config)# ip nat inside source<br>static 10.1.1.1 192.168.1.1 no-payload                                                                                                    |                                                                    |
| Step 6 | <b>ip nat outside source</b> { <b>list</b><br>{ <i>access-list-number</i>   <i>access-list-name</i> } <b>pool</b><br><i>pool-name</i>   <b>static</b> <i>local-ip global-ip</i><br>[ <b>no-payload</b> ]}                                                  | Disables packet translation on the outside host device.            |
|        | Example:                                                                                                    |                                                                    |

|         | Command or Action                                                                                                    | Purpose                                                         |
|---------|----------------------------------------------------------------------------------------------------|-----------------------------------------------------------------|
|         | Device(config)# ip nat outside source<br>static 10.1.1.1 192.168.1.1 no-payload                                                                                          |                                                                 |
| Step 7  | ip nat outside source {list<br>{access-list-number   access-list-name} pool<br>pool-name   static {tcp   udp} local-ip<br>local-port global-ip global-port [no-payload]} | Disables port packet translation on the outside host device.    |
|         | Example:                                                                                                    |                                                                 |
|         | Device(config)# ip nat outside source<br>static tcp 10.1.1.1 20000 192.168.1.1<br>20000 no-payload                                                                       |                                                                 |
| Step 8  | ip nat outside source {list<br>{access-list-number   access-list-name} pool<br>pool-name   static [network]<br>local-network-mask global-network-mask<br>[no-payload]}   | Disables network packet translation on the outside host device. |
|         | Example:                                                                                                    |                                                                 |
|         | Device(config)# ip nat outside source<br>static network 10.1.1.1 192.168.251.0/24<br>no-payload                                                                          |                                                                 |
| Step 9  | exit                                                                                                    | Exits global configuration mode and returns                     |
|         | Example:                                                                                                    | to privileged EXEC mode.                                        |
|         | Device(config)# exit                                                                                                    |                                                                 |
| Step 10 | show ip nat translations [verbose]                                                                                                    | Displays active NAT.                                            |
|         | Example:                                                                                                    |                                                                 |
|         | Device# show ip nat translations                                                                                                    |                                                                 |

## **Configuring Translation of Overlapping Networks**

Configure static translation of overlapping networks if your IP addresses in the stub network are legitimate IP addresses belonging to another network and you want to communicate with those hosts or routers using static translation.

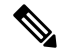

Note

For a successful NAT outside translation, the device should be configured with a route for the outside local address. You can configure the route either manually or using the add-route option associated with ip nat outside source {static | list} command. We recommend that you use the add-route option to enable automatic creation of the route.

|        | Command or Action | Purpose                       |
|--------|-------------------|-------------------------------|
| Step 1 | enable            | Enables privileged EXEC mode. |

|         | Command or Action                                                   | Purpose                                             |
|---------|---------------------------------------------------------------------|-----------------------------------------------------|
|         | Example:                                                            | Enter your password if prompted.                    |
|         | Switch> enable                                                      |                                                     |
| Step 2  | configure terminal                                                  |                                                     |
|         | Example:                                                            |                                                     |
|         | Switch# configure terminal                                          |                                                     |
| Step 3  | <b>ip nat inside source static</b> <i>local-ip global-ip</i>        | Establishes static translation between an inside    |
|         | Example:                                                            | local address and an inside global address.         |
|         | Switch(config)# ip nat inside source<br>static 10.1.1.1 203.0.113.2 |                                                     |
| Step 4  | ip nat outside source static local-ip global-ip                     | Establishes static translation between an           |
|         | Example:                                                            | outside local address and an outside global address |
|         | Switch(config)# ip nat outside source static 172.16.0.3 10.1.1.3    |                                                     |
| Step 5  | interface type number                                               | Specifies an interface and enters interface         |
|         | Example:                                                            | configuration mode.                                 |
|         | Switch(config)# interface ethernet 1                                |                                                     |
| Step 6  | ip address ip-address mask                                          | Sets a primary IP address for an interface.         |
|         | Example:                                                            |                                                     |
|         | Switch(config-if)# ip address<br>10.114.11.39 255.255.255.0         |                                                     |
| Step 7  | ip nat inside                                                       | Marks the interface as connected to the inside.     |
|         | Example:                                                            |                                                     |
|         | Switch(config-if)# ip nat inside                                    |                                                     |
| Step 8  | exit                                                                | Exits interface configuration mode and returns      |
|         | Example:                                                            | to global configuration mode.                       |
|         | Switch(config-if)# exit                                             |                                                     |
| Step 9  | interface type number                                               | Specifies a different interface and enters          |
|         | Example:                                                            | interface configuration mode.                       |
|         | Switch(config)# interface ethernet 0                                |                                                     |
| Step 10 | ip address ip-address mask                                          | Sets a primary IP address for an interface.         |
|         | Example:                                                            |                                                     |
|         | Switch(config-if)# ip address<br>172.16.232.182 255.255.255.240     |                                                     |
| Step 11 | ip nat outside                                                      | Marks the interface as connected to the outside.    |
|         | Example:                                                            |                                                     |
|         | Switch(config-if)# ip nat outside                                   |                                                     |

|         | Command or Action      | Purpose                                        |
|---------|------------------------|------------------------------------------------|
| Step 12 | end                    | Exits interface configuration mode and returns |
|         | Example:               | to privileged EXEC mode.                       |
|         | Switch(config-if)# end |                                                |

## **Configuring Address Translation Timeouts**

You can configure address translation timeouts based on your NAT configuration.

By default, dynamically created translation entries time-out after a period of inactivity to enable the efficient use of various resources. You can change the default values on timeouts, if necessary. The following are the default time-out configurations associated with major translation types :

- Established TCP sessions: 24 hours
- UDP flow: 5 minutes
- ICMP flow: 1 minute

The default timeout values are adequate to address the timeout requirements in most of the deployment scenarios. However, these values can be adjusted/fine-tuned as appropriate. It is recommended not to configure very small timeout values (less than 60 seconds) as it could result in high CPU usage. Refer the Best Practices for NAT Configuration, on page 134 section for more information.

Based on your configuration, you can change the timeouts described in this section.

- If you need to quickly free your global IP address for a dynamic configuration, configure a shorter timeout than the default timeout, by using the **ip nat translation timeout** command. However, the configured timeout should be longer than the other timeouts configured using commands specified in the following steps.
- If a TCP session is not properly closed by a finish (FIN) packet from both sides or during a reset, change the default TCP timeout by using the **ip nat translation tcp-timeout** command.

|        | Command or Action                      | Purpose                                                                             |
|--------|----------------------------------------|-------------------------------------------------------------------------------------|
| Step 1 | enable                                 | Enables privileged EXEC mode.                                                       |
|        | Example:                               | Enter your password if prompted.                                                    |
|        | Switch> enable                         |                                                                                     |
| Step 2 | configure terminal                     | Enters global configuration mode.                                                   |
|        | Example:                               |                                                                                     |
|        | Switch# configure terminal             |                                                                                     |
| Step 3 | ip nat translation seconds             | (Optional) Changes the amount of time after                                         |
|        | Example:                               | which NAT translations time out.                                                    |
|        | Switch(config)# ip nat translation 300 | The default timeout is 24 hours, and it applies to the aging time for half-entries. |

|        | Command or Action                                                                                                  | Purpose                                                                                                    |
|--------|----------------------------------------------------------------------------------------------------|----------------------------------------------------------------------------------------------------|
| Step 4 | <pre>ip nat translation udp-timeout seconds Example: Switch(config)# ip nat translation udp-timeout 300</pre>      | (Optional) Changes the UDP timeout value.                                                                                                    |
| Step 5 | <pre>ip nat translation tcp-timeout seconds Example: Switch(config)# ip nat translation tcp-timeout 2500</pre>     | (Optional) Changes the TCP timeout value.<br>The default is 24 hours.                                                                                                    |
| Step 6 | <pre>ip nat translation finrst-timeout seconds Example: Switch(config)# ip nat translation finrst-timeout 45</pre> | <ul><li>(Optional) Changes the finish and reset timeout value.</li><li>finrst-timeout—The aging time after a TCP session receives both finish-in (FIN-IN) and finish-out (FIN-OUT) requests or after the reset of a TCP session.</li></ul>                                                       |
| Step 7 | <pre>ip nat translation icmp-timeout seconds Example: Switch(config)# ip nat translation icmp-timeout 45</pre>     | (Optional) Changes the ICMP timeout value.                                                                                                    |
| Step 8 | <pre>ip nat translation syn-timeout seconds Example: Switch(config)# ip nat translation syn-timeout 45</pre>       | <ul> <li>(Optional) Changes the synchronous (SYN) timeout value.</li> <li>The synchronous timeout or the aging time is used only when a SYN request is received on a TCP session. When a synchronous acknowledgment (SYNACK) request is received, the timeout changes to TCP timeout.</li> </ul> |
| Step 9 | end<br>Example:<br>Switch(config-if)# end                                                                          | Exits interface configuration mode and returns to privileged EXEC mode.                                                                                                    |

# **Configuring Switch Database Management (SDM) Template**

Use SDM templates to configure system resources to optimize support for NAT.

After you set the template and the system reboots, you can use the **show sdm prefer** privileged EXEC command to verify the new template configuration. If you enter the **show sdm prefer** command before you enter the **reload** privileged EXEC command, the **show sdm prefer** command shows the template currently in use and the template that will become active after a reload.

Follow these steps to set the SDM template to maximize NAT usage:

|        | Command or Action              | Purpose                                                                                                    |
|--------|--------------------------------|----------------------------------------------------------------------------------------------------|
| Step 1 | configure terminal             | Enters global configuration mode.                                                                                                    |
|        | Example:                       |                                                                                                    |
|        | Switch# configure terminal     |                                                                                                    |
| Step 2 | sdm prefer nat                 | Specifies the SDM template to be used on the                                                                                                    |
|        | Example:                       | switch.                                                                                                    |
|        | Switch(config)# sdm prefer nat | Starting from Cisco IOS XE Gibraltar 16.12.1<br>, this template is available under the<br>network-advantage license. On all earlier<br>releases, it is available under the DNA<br>Advantage license. |
| Step 3 | end                            | Returns to the privileged EXEC mode.                                                                                                    |
|        | Example:                       |                                                                                                    |
|        | Switch(config)# end            |                                                                                                    |
| Step 4 | write memory                   | Save the current configuration before reload.                                                                                                    |
|        | Example:                       |                                                                                                    |
|        | Switch# write memory           |                                                                                                    |
| Step 5 | reload                         | Reloads the operating system.                                                                                                    |
|        | Example:                       |                                                                                                    |
|        | Switch# reload                 |                                                                                                    |

#### Procedure

# **Configuration Examples for Network Address Translation**

## **Example: Configuring Static Translation of Inside Source Addresses**

The following example shows how inside hosts addressed from the 10.114.11.0 network are translated to the globally unique 172.31.233.208/28 network. Further, packets from outside hosts that are addressed from the 10.114.11.0 network (the true 10.114.11.0 network) are translated to appear from the 10.0.1.0/24 network.

```
ip nat pool net-208 172.31.233.208 172.31.233.223 prefix-length 28
ip nat pool net-10 10.0.1.0 10.0.1.255 prefix-length 24
ip nat inside source list 1 pool net-208
ip nat outside source list 1 pool net-10
!
interface gigabitethernet 0/0/0
ip address 172.31.232.182 255.255.255.240
ip nat outside
!
interface gigabitethernet 1/1/1
ip address 10.114.11.39 255.255.255.0
ip nat inside
!
access-list 1 permit 10.114.11.0 0.0.0.255
```

The following example shows a static VRF aware NAT configuration to translate overlapping local addresses:

ip nat inside source static 192.168.121.33 10.2.2.1 vrf vrf1 ip nat inside source static 192.168.121.33.10.2.2.2 vrf vrf2

### **Example: Configuring Dynamic Translation of Inside Source Addresses**

The following example shows how inside hosts addressed from either the 192.168.1.0 or the 192.168.2.0 network are translated to the globally unique 172.31.233.208/28 network:

```
ip nat pool net-208 172.31.233.208 172.31.233.223 prefix-length 9
ip nat inside source list 1 pool net-208
!
interface gigabitethernet 0/0/0
ip address 172.31.232.182 255.255.240
ip nat outside
!
interface gigabitethernet 1/1/1
ip address 192.168.1.94 255.255.255.0
ip nat inside
!
access-list 1 permit 192.168.1.0 0.0.0.255
access-list 1 permit 192.168.2.0 0.0.0.255
!
```

The following example shows a dynamic VRF aware NAT configuration to translate overlapping local addresses:

```
ip nat inside source list 1 interface gigabitethernet 0/0/0 vrf vrf1 overload
!
ip route vrf vrf1 0.0.0.0 0.0.0.0 192.168.1.1
!
access-list 1 permit 10.1.1.1.0 0.0.0.255
!
ip nat inside source list 1 interface gigabitethernet 1/1/1 vrf vrf1 overload
!
ip route vrf vrf1 0.0.0.0 0.0.0.0 172.16.1.1 global
access-list 1 permit 10.1.1.0 0.0.0.255
!
```

# Troubleshooting Network Address Translation

This section explains the basic steps to troubleshoot and verify NAT.

- Clearly define what NAT is supposed to achieve.
- Verify that correct translation table exists using the **show ip nat translations** command.
- Verify that correct translation table exists for VRF aware NAT using the **show ip nat translations vrf***vrf-name*command.
- Verify that timer values are correctly configured using the **show ip nat translations verbose** command.
- Check the ACL values for NAT using the show ip access-list command
- Check the overall NAT configuration using the show ip nat statistics command.

- Use the **clear ip nat translation** command to clear the NAT translational table entires before the timer expires.
- Use debug nat ip and debug nat ip detailed commands to debug NAT configuration.
- Use the **debug ip nat vrf** *vrf*-*name* command to troubleshoot issues associated with VRF aware NAT.

For further information on Troubleshooting NAT refer http://www.cisco.com/c/en/us/support/docs/ip/network-address-translation-nat/8605-13.html

# **Feature History for Network Address Translation**

This table provides release and related information for the features explained in this module.

These features are available in all the releases subsequent to the one they were introduced in, unless noted otherwise.

| Release                           | Feature               | Feature Information                                                                                                    |
|-----------------------------------|-----------------------|----------------------------------------------------------------------------------------------------|
| Cisco IOS XE Gibraltar<br>16.12.1 | License level for NAT | NAT is now available on the Network Advantage<br>license. On all earlier releases, it is available on the<br>DNA Advantage license. |
| Cisco IOS XE Amsterdam<br>17.2.1  | VRF-Aware NAT         | VRF support for NAT was introduced.                                                                                                 |

Use the Cisco Feature Navigator to find information about platform and software image support. To access Cisco Feature Navigator, go to http://www.cisco.com/go/cfn.

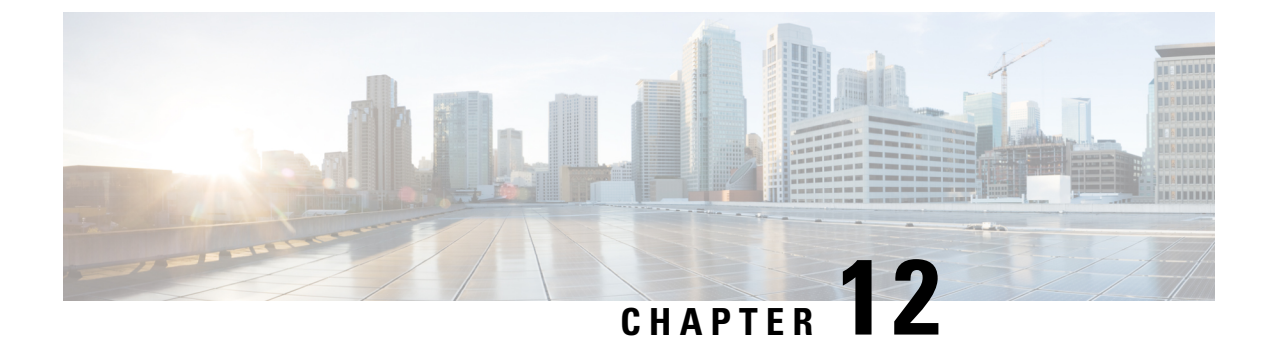

# VRRPv3 Protocol Support

- Restrictions for VRRPv3 Protocol Support, on page 151
- Information About VRRPv3 Protocol Support, on page 152
- How to Configure VRRPv3 Protocol Support, on page 154
- Configuration Examples for VRRPv3 Protocol Support, on page 157
- Additional References, on page 159
- Feature History for VRRPv3 Protocol Support, on page 159

# **Restrictions for VRRPv3 Protocol Support**

- VRRPv3 is not intended as a replacement for existing dynamic protocols. VRRPv3 is designed for use over multi-access, multicast, or broadcast capable Ethernet LANs.
- VRRPv3 is supported on Ethernet, Fast Ethernet, Bridge Group Virtual Interface (BVI), and Gigabit Ethernet interfaces, and on Multiprotocol Label Switching (MPLS) Virtual Private Networks (VPNs), VRF-aware MPLS VPNs and VLANs.
- Because of the forwarding delay that is associated with the initialization of a BVI interface, you must not configure the VRRPv3 advertise timer to a value lesser than the forwarding delay on the BVI interface. If you configure the VRRPv3 advertise timer to a value equal to or greater than the forwarding delay on the BVI interface, the setting prevents a VRRP device on a recently initialized BVI interface from unconditionally taking over the primary role. Use the **bridge forward-time** command to set the forwarding delay on the BVI interface. Use the **vrrp timers advertise** command to set the VRRP advertisement timer.
- VRRPv3 does not support Stateful Switchover (SSO).
- Full network redundancy can only be achieved if VRRP operates over the same network path as the VRRS Pathway redundant interfaces. For full redundancy, the following restrictions apply:
  - VRRS pathways should not share a different physical interface as the parent VRRP group or be configured on a sub-interface having a different physical interface as the parent VRRP group.
  - VRRS pathways should not be configured on Switch Virtual Interface (SVI) interfaces as long as the associated VLAN does not share the same trunk as the VLAN on which the parent VRRP group is configured.
- Interface link-local IP address and VRRP group virtual link-local IP address should be different for VRRP features to work properly.

# Information About VRRPv3 Protocol Support

The following sections provide information about VRRPv3 protocol support.

### VRRPv3 Benefits

#### Support for IPv4 and IPv6

VRRPv3 supports IPv4 and IPv6 address families while VRRPv2 only supports IPv4 addresses.

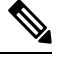

**Note** When VRRPv3 is in use, VRRPv2 is unavailable. For VRRPv3 to be configurable, the **fhrp version vrrp v3** command must be used in global configuration mode

#### Redundancy

VRRP enables you to configure multiple devices as the default gateway device, which reduces the possibility of a single point of failure in a network.

#### Load Sharing

You can configure VRRP in such a way that traffic to and from LAN clients can be shared by multiple devices, thereby sharing the traffic load more equitably between available devices.

#### **Multiple Virtual Devices**

VRRP supports up to 255 virtual devices (VRRP groups) on a device physical interface, subject to restrictions in scaling. Multiple virtual device support enables you to implement redundancy and load sharing in your LAN topology. In scaled environments, VRRS Pathways should be used in combination with VRRP control groups.

#### **Multiple IP Addresses**

The virtual device can manage multiple IP addresses, including secondary IP addresses. Therefore, if you have multiple subnets configured on an Ethernet interface, you can configure VRRP on each subnet.

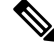

Note To utilize secondary IP addresses in a VRRP group, a primary address must be configured on the same group.

#### Preemption

The redundancy scheme of VRRP enables you to preempt a virtual device backup that has taken over for a failing primary virtual device with a higher priority virtual device backup that has become available.

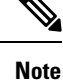

Preemption of a lower priority primary device is enabled with an optional delay.

#### **Advertisement Protocol**

VRRP uses a dedicated Internet Assigned Numbers Authority (IANA) standard multicast address for VRRP advertisements. For IPv4, the multicast address is 224.0.0.18. For IPv6, the multicast address is FF02:0:0:0:0:0:0:12. This addressing scheme minimizes the number of devices that must service the multicasts and allows test equipment to accurately identify VRRP packets on a segment. The IANA has assigned VRRP the IP protocol number 112.

### VRRP Device Priority and Preemption

An important aspect of the VRRP redundancy scheme is VRRP device priority. Priority determines the role that each VRRP device plays and what happens if the primary virtual device fails.

If a VRRP device owns the IP address of the virtual device and the IP address of the physical interface, this device will function as a primary virtual device.

Priority also determines if a VRRP device functions as a virtual device backup and the order of ascendancy to becoming a primary virtual device if the primary virtual device fails. You can configure the priority of each virtual device backup with a value of 1 through 254 using the **priority** command (use the **vrrp address-family** command to enter the VRRP configuration mode and access the **priority** option).

For example, if device A, the primary virtual device in a LAN topology, fails, an election process takes place to determine if virtual device backups B or C should take over. If devices B and C are configured with the priorities of 101 and 100, respectively, device B is elected to become primary virtual device because it has the higher priority. If devices B and C are both configured with the priority of 100, the virtual device backup with the higher IP address is elected to become the primary virtual device.

By default, a preemptive scheme is enabled whereby a higher priority virtual device backup that becomes available takes over from the virtual device backup that was elected to become primary virtual device. You can disable this preemptive scheme using the **no preempt** command (use the **vrrp address-family** command to enter the VRRP configuration mode, and enter the **no preempt** command). If preemption is disabled, the virtual device backup that is elected to become primary virtual device remains the primary until the original primary virtual device recovers and becomes primary again.

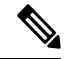

**Note** Preemption of a lower priority primary device is enabled with an optional delay.

### **VRRP** Advertisements

The primary virtual device sends VRRP advertisements to other VRRP devices in the same group. The advertisements communicate the priority and state of the primary virtual device. The VRRP advertisements are encapsulated into either IPv4 or IPv6 packets (based on the VRRP group configuration) and sent to the appropriate multicast address assigned to the VRRP group. For IPv4, the multicast address is 224.0.0.18. For IPv6, the multicast address is FF02:0:0:0:0:0:0:0:12. The advertisements are sent every second by default and the interval is configurable.

Cisco devices allow you to configure millisecond timers, which is a change from VRRPv2. You need to manually configure the millisecond timer values on both the primary and the backup devices. The primary advertisement value displayed in the **show vrrp** command output on the backup devices is always 1 second because the packets on the backup devices do not accept millisecond values.

You must use millisecond timers where absolutely necessary and with careful consideration and testing. Millisecond values work only under favorable circumstances. The use of the millisecond timer values is compatible with third party vendors, as long as they also support VRRPv3. You can specify a timer value between 100 milliseconds and 40000 milliseconds.

# **How to Configure VRRPv3 Protocol Support**

The following sections provide configuration information about VRRPv3 protocol support.

## **Creating and Customizing a VRRP Group**

To create a VRRP group, perform the following task. Steps 6 to 14 denote customizing options for the group, and they are optional:

|        | Command or Action                                        | Purpose                                                  |
|--------|----------------------------------------------------------|----------------------------------------------------------|
| Step 1 | enable                                                   | Enables privileged EXEC mode.                            |
|        | Example:                                                 | Enter your password if prompted.                         |
|        | Device> enable                                           |                                                          |
| Step 2 | configure terminal                                       | Enters global configuration mode.                        |
|        | Example:                                                 |                                                          |
|        | Device# configure terminal                               |                                                          |
| Step 3 | fhrp version vrrp v3                                     | Enables the ability to configure VRRPv3 and              |
|        | Example:                                                 | VRRS.                                                    |
|        | Device(config)# fhrp version vrrp v3                     |                                                          |
| Step 4 | interface type number                                    | Enters interface configuration mode.                     |
|        | Example:                                                 |                                                          |
|        | Device(config)# interface<br>GigabitEthernet 0/0/0       |                                                          |
| Step 5 | vrrp group-id address-family {ipv4   ipv6}<br>Example:   | Creates a VRRP group and enters VRRP configuration mode. |
|        | <pre>Device(config-if)# vrrp 3 address-family ipv4</pre> |                                                          |
| Step 6 | address ip-address [primary   secondary]                 | Specifies a primary or secondary address for             |
|        | Example:                                                 | the VRRP group.                                          |

|         | Command or Action                                                                             | Purpose                                                                                                    |  |
|---------|-----------------------------------------------------------------------------------------------|----------------------------------------------------------------------------------------------------|--|
|         | Device(config-if-vrrp)# address<br>100.0.1.10 primary                                         | <b>Note</b> VRRPv3 for IPv6 requires that a primary virtual link-local IPv6 address is configured to allow the group to operate. After the primary link-local IPv6 address is established on the group, you can add the secondary global addresses. |  |
| Step 7  | <pre>description group-description Example: Device(config-if-vrrp)# description group 3</pre> | (Optional) Specifies a description for the VRRP group.                                                                                                    |  |
| Step 8  | match-address<br>Example:                                                                     | (Optional) Matches secondary address in the advertisement packet against the configured address.                                                                                                    |  |
|         | <pre>Device(config-if-vrrp)# match-address</pre>                                              | Note Secondary address matching is enabled by default.                                                                                                    |  |
| Step 9  | preempt delay minimum seconds<br>Example:                                                     | (Optional) Enables preemption of lower<br>priority primary device with an optional delay.                                                                                                    |  |
|         | Device(config-if-vrrp)# preempt delay minimum 30                                              | <b>Note</b> Preemption is enabled by default.                                                                                                    |  |
| Step 10 | <pre>priority priority-level Example: Device(config-if-vrrp)# priority 3</pre>                | (Optional) Specifies the priority value of the<br>VRRP group.<br>The priority of a VRRP group is 100 by<br>default.                                                                                                    |  |
| Step 11 | timers advertise interval<br>Example:                                                         | (Optional) Sets the advertisement timer in<br>milliseconds.<br>The advertisement timer is set to 1000<br>milliseconds by default                                                                                                    |  |
| Sten 12 | 1000<br>vrrny2                                                                                | (Optional) Enables support for VRRPv2                                                                                                    |  |
|         | Example:<br>Device(config-if-vrrp)# vrrpv2                                                    | configured devices in compatibility mode.                                                                                                    |  |
| Step 13 | vrrs leader vrrs-leader-name<br>Example:                                                      | (Optional) Specifies a leader's name to be<br>registered with VRRS and to be used by<br>followers.                                                                                                    |  |
|         | <pre>Device(config-if-vrrp)# vrrs leader leader-1</pre>                                       | Note A registered VRRS name is unavailable by default.                                                                                                    |  |

|         | Command or Action                | Purpose                                                                |
|---------|----------------------------------|------------------------------------------------------------------------|
| Step 14 | shutdown<br>Example:             | (Optional) Disables VRRP configuration for the VRRP group.             |
|         | Device(config-if-vrrp)# shutdown | <b>Note</b> VRRP configuration is enabled for a VRRP group by default. |
| Step 15 | end                              | Returns to privileged EXEC mode.                                       |
|         | Example:                         |                                                                        |
|         | Device(config)# <b>end</b>       |                                                                        |

# **Configuring the Delay Period Before FHRP Client Initialization**

To configure the delay period before the initialization of all FHRP clients on an interface, perform the following task:

|        | Command or Action                                           | Purpose                                                                                        |
|--------|-------------------------------------------------------------|------------------------------------------------------------------------------------------------|
| Step 1 | enable                                                      | Enables privileged EXEC mode.                                                                  |
|        | Example:                                                    | Enter your password if prompted.                                                               |
|        | Device> <b>enable</b>                                       |                                                                                                |
| Step 2 | configure terminal                                          | Enters global configuration mode.                                                              |
|        | Example:                                                    |                                                                                                |
|        | Device# configure terminal                                  |                                                                                                |
| Step 3 | fhrp version vrrp v3                                        | Enables the ability to configure VRRPv3 and                                                    |
|        | Example:                                                    | VRRS.                                                                                          |
|        | Device(config)# fhrp version vrrp v3                        |                                                                                                |
| Step 4 | interface type number                                       | Enters interface configuration mode.                                                           |
|        | Example:                                                    |                                                                                                |
|        | <pre>Device(config)# interface GigabitEthernet 0/0/0</pre>  |                                                                                                |
| Step 5 | <pre>fhrp delay {[minimum] [reload] seconds} Example:</pre> | Specifies the delay period for the initialization of FHRP clients after an interface comes up. |
|        | Device(config-if)# fhrp delay minimum 5                     | The range is 0-3600 seconds.                                                                   |

|        | Command or Action          | Purpose                          |
|--------|----------------------------|----------------------------------|
| Step 6 | end                        | Returns to privileged EXEC mode. |
|        | Example:                   |                                  |
|        | Device(config)# <b>end</b> |                                  |

# **Configuration Examples for VRRPv3 Protocol Support**

The following sections provide configuration examples for VRRPv3 protocol support.

## Example: Enabling VRRPv3 on a Device

The following example shows how to enable VRRPv3 on a device:

```
Device> enable
Device# configure terminal
Device(config)# fhrp version vrrp v3
Device(config-if-vrrp)# end
```

## **Example: Creating and Customizing a VRRP Group**

The following example shows how to create and customize a VRRP group:

```
Device> enable
Device# configure terminal
Device(config)# fhrp version vrrp v3
Device(config)# interface GigabitEthernet 1/0/1
Device(config-if)# vrrp 3 address-family ipv4
Device(config-if-vrrp)# address 100.0.1.10 primary
Device(config-if-vrrp)# description group 3
Device(config-if-vrrp)# match-address
Device(config-if-vrrp)# preempt delay minimum 30
Device(config-if-vrrp)# end
```

Note

In the above example, the **fhrp version vrrp v3** command is used in the global configuration mode.

### **Example: Configuring the Delay Period Before FHRP Client Initialization**

The following example shows how to configure the delay period before FHRP client initialization :

```
Device> enable
Device# configure terminal
Device(config)# fhrp version vrrp v3
Device(config)# interface GigabitEthernet 1/0/1
```

```
Device(config-if)# fhrp delay minimum 5
Device(config-if-vrrp)# end
```

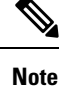

In the above example, a five-second delay period is specified for the initialization of FHRP clients after the interface comes up. You can specify a delay period between 0 and 3600 seconds.

### **Example: VRRP Status, Configuration, and Statistics Details**

The following is a sample output of the status, configuration and statistics details for a VRRP group:

```
Device> enable
Device# show vrrp detail
GigabitEthernet1/0/1 - Group 3 - Address-Family IPv4
 Description is "group 3"
  State is MASTER
  State duration 53.901 secs
 Virtual IP address is 100.0.1.10
 Virtual MAC address is 0000.5E00.0103
 Advertisement interval is 1000 msec
  Preemption enabled, delay min 30 secs (0 msec remaining)
  Priority is 100
 Master Router is 10.21.0.1 (local), priority is 100
 Master Advertisement interval is 1000 msec (expires in 832 msec)
  Master Down interval is unknown
  VRRPv3 Advertisements: sent 61 (errors 0) - rcvd 0
  VRRPv2 Advertisements: sent 0 (errors 0) - rcvd 0
  Group Discarded Packets: 0
   VRRPv2 incompatibility: 0
   IP Address Owner conflicts: 0
   Invalid address count: 0
   IP address configuration mismatch : 0
    Invalid Advert Interval: 0
   Adverts received in Init state: 0
   Invalid group other reason: 0
  Group State transition:
   Init to master: 0
    Init to backup: 1 (Last change Sun Mar 13 19:52:56.874)
    Backup to master: 1 (Last change Sun Mar 13 19:53:00.484)
   Master to backup: 0
   Master to init: 0
   Backup to init: 0
```

Device# exit

# **Additional References**

#### **Related Documents**

| Related Topic      | Document Title                                                                                                    |
|--------------------|----------------------------------------------------------------------------------------------------|
| FHRP commands      | First Hop Redundancy Protocols<br>Command Reference                                                                                                |
| Configuring VRRPv2 | Configuring VRRP                                                                                                    |
| VRRPv3 Commands    | For complete syntax and usage<br>information for the commands used<br>in this chapter.<br>See Command Reference (Catalyst<br>9600 Series Switches) |

#### **Standards and RFCs**

| Standard/RFC | Title                              |
|--------------|------------------------------------|
| RFC5798      | Virtual Router Redundancy Protocol |

# **Feature History for VRRPv3 Protocol Support**

This table provides release and related information for the features explained in this module.

These features are available in all the releases subsequent to the one they were introduced in, unless noted otherwise.

| Release                           | Feature                    | Feature Information                                                                                                    |
|-----------------------------------|----------------------------|----------------------------------------------------------------------------------------------------|
| Cisco IOS XE Gibraltar<br>16.11.1 | VRRPv3 Protocol<br>Support | VRRP enables a group of devices to form a single<br>virtual device to provide redundancy. The LAN<br>clients can then be configured with the virtual<br>device as their default gateway. The virtual device,<br>representing a group of devices, is also known as<br>a VRRP group. The VRRPv3 Protocol Support<br>feature provides the capability to support IPv4 and<br>IPv6 addresses. |

Use the Cisco Feature Navigator to find information about platform and software image support. To access Cisco Feature Navigator, go to http://www.cisco.com/go/cfn.

I

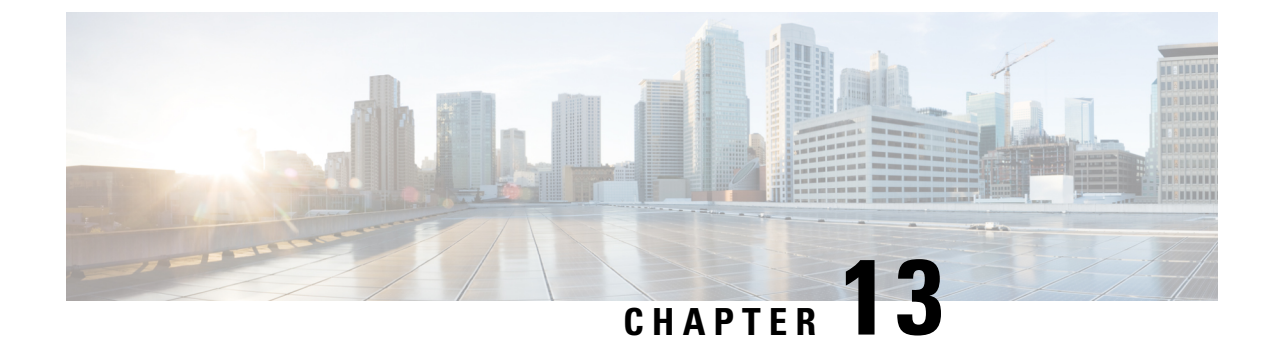

# **Configuring WCCP**

This section provides information about configuring WCCP.

- Introduction, on page 161
- Prerequisites for WCCP, on page 161
- Restrictions for WCCP, on page 161
- Information About WCCP, on page 163
- How to Configure WCCP, on page 168
- Configuration Examples for WCCP, on page 176
- Feature Information for WCCP, on page 181

# Introduction

The Web Cache Communication Protocol (WCCP) is a Cisco-developed content-routing technology that intercepts IP packets and redirects those packets to a destination other than that specified in the IP packet. Typically the packets are redirected from their destination web server on the Internet to a content engine that is local to the client. In some WCCP deployment scenarios, redirection of traffic may also be required from the web server to the client. WCCP enables you to integrate content engines into your network infrastructure.

The tasks in this document assume that you have already configured content engines on your network.

# **Prerequisites for WCCP**

- To use WCCP, IP must be configured on the interface connected to the Internet and another interface must be connected to the content engine.
- The interface connected to the content engine must be a Fast Ethernet or Gigabit Ethernet interface.

# **Restrictions for WCCP**

#### General

The following limitations apply to Web Cache Communication Protocol Version 2 (WCCPv2):

• WCCP works only with IPv4 networks.

- WCCP bypasses Network Address Translation (NAT) when Cisco Express Forwarding is enabled.
- WCCP does not interoperate with NAT and the zone-based firewall configured together in a network.
- Service groups can comprise up to 32 content engines and 32 switches.
- For switches servicing a multicast cluster, the Time To Live (TTL) value must be set at 15 or fewer.
- All content engines in a cluster must be configured to communicate with all devices servicing the cluster.
- Multicast addresses must be from 224.0.0.0 to 239.255.255.255.
- Up to eight service groups are supported at the same time on the same client interface.
- The Layer 2 rewrite forwarding method is supported; but generic routing encapsulation (GRE) is not.
- Direct Layer 2 connectivity to content engines is required when Layer 2 mode is deployed; Layer 3 connectivity of one or more hops away is not supported.
- Ternary content addressable memory (TCAM) friendly mask-based assignment is supported, but the hash bucket-based method is not.
- When the TCAM space is exhausted, traffic is not redirected but is forwarded normally.
- The WCCP version 2 standard allows for support of up to 256 distinct masks. However, a Cisco Catalyst 9000 series switch supports only mask assignment tables with a single mask.
- A content engine configured for mask assignment that tries to join a farm where the selected assignment method is hash remains out of the farm as long as the cache engine assignment method does not match that of the existing farm.
- WCCP redirection is not supported on Multiprotocol Label Switching (MPLS) and port-channel interfaces.
- WCCP high availability is not supported in modular, stacking, and StackWise Virtual (SVL) mode.

#### **Catalyst 9000 Series Switches Access Control Lists**

When WCCP is using the mask assignment, any redirect list is merged with the mask information from the appliance and the resulting merged ACL is passed down to the Catalyst 9000 series switch hardware. Only Permit or Deny ACL entries from the redirect list in which the protocol is IP or exactly matches the service group protocol are merged with the mask information from the appliance.

The following restrictions apply to the redirect-list ACL:

- The ACL must be an IPv4 extended ACL.
- The only valid matching criteria are dscp and tos.
- The use of **fragments**, **time-range**, or **options** keywords, or any TCP flags is not permitted.
- If the redirect ACL does not meet the restrictions shown, the system will log the following error message:

```
WCCP-3-BADACE: Service <service group>, invalid access-list entry (seq:<sequence>,
reason:<reason>)
```

# Information About WCCP

### WCCP Overview

WCCP uses Cisco Content Engines (or other content engines running WCCP) to localize traffic patterns in the network, enabling content requests to be fulfilled locally. Traffic localization reduces transmission costs and download time.

WCCP enables Cisco IOS XE platforms to transparently redirect content requests. With transparent redirection, users can fulfill content requests locally without configuring their browsers to use a web proxy. Instead, they can use the target URL to request content, and have their requests automatically redirected to a content engine. The word "transparent" in this case means that the end user does not know that a requested file (such as a web page) came from the content engine instead of from the originally specified server.

A content engine receiving a request attempts to service it from its own local cache. If the requested information is not present, the content engine issues its own request to the originally targeted server to get the required information. A content engine retrieving the requested information forwards it to the requesting client and caches it to fulfill future requests, thus maximizing download performance and substantially reducing transmission costs.

WCCP enables a series of content engines, called a content engine cluster, to provide content to a device or multiple devices. Network administrators can easily scale their content engines to manage heavy traffic loads through these clustering capabilities. Cisco clustering technology enables each cluster member to work in parallel, resulting in linear scalability. Clustering content engines greatly improves the scalability, redundancy, and availability of your caching solution. You can cluster up to 32 content engines to scale to your desired capacity.

### WCCP Mask Assignment

The WCCP Mask Assignment feature enables mask assignment as the load-balancing method (instead of the default hash assignment method) for a WCCP service.

For content engines running Application and Content Networking System (ACNS) software, use the **wccp custom-web-cache** command with the **mask-assign** keyword to configure mask assignment. For content engines running Cisco Wide Area Application Services (WAAS) software, use the **wccp tcp-promiscuous** command with the **mask-assign** keyword to configure mask assignment.

### WCCPv2 Configuration

Multiple devices can use WCCPv2 to service a content engine cluster. The figure below illustrates a sample configuration using multiple devices.

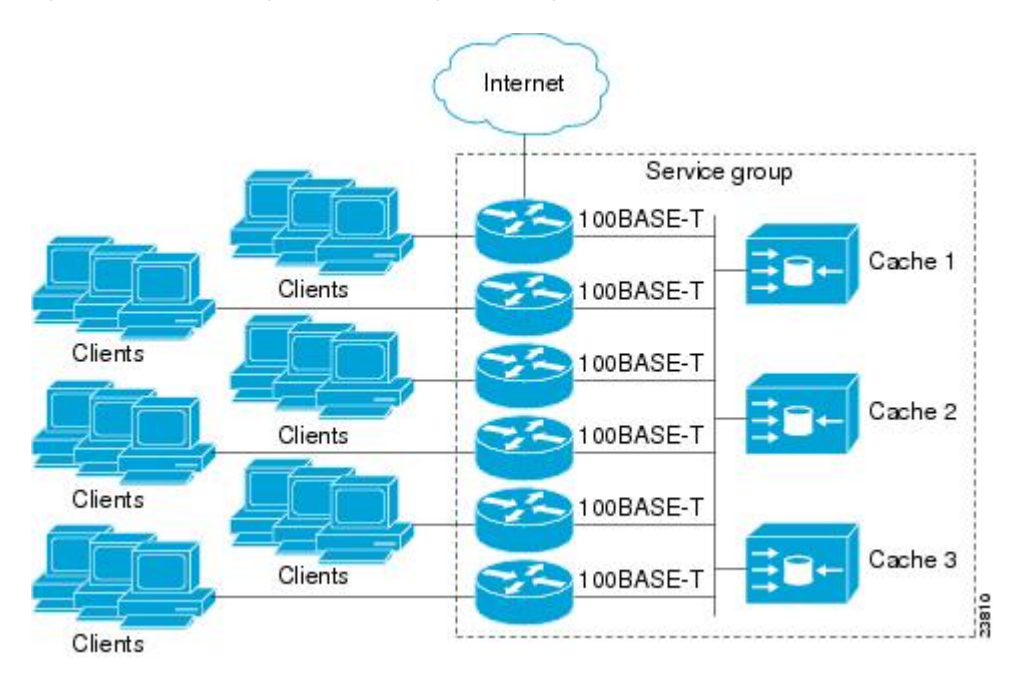

Figure 19: Cisco Content Engine Network Configuration Using WCCPv2

The subset of content engines within a cluster and devices connected to the cluster that are running the same service is known as a service group. Available services include TCP and UDP redirection.

WCCPv2 requires that each content engine be aware of all the devices in the service group. To specify the addresses of all the devices in a service group, choose one of the following methods:

- Unicast—A list of device addresses for each of the devices in the group is configured on each content engine. In this case, the address of each device in the group must be explicitly specified for each content engine during configuration.
- Multicast—A single multicast address is configured on each content engine. In the multicast address
  method, the content engine sends a single-address notification that provides coverage for all switches in
  the service group. For example, a content engine could indicate that packets should be sent to a multicast
  address of 224.0.0.100, which would send a multicast packet to all devices in the service group configured
  for group listening using WCCP (see the **ip wccp group-listen** interface configuration command for
  details).

The multicast option is easier to configure because you need only specify a single address on each content engine. This option also allows you to add and remove routers from a service group dynamically, without needing to reconfigure the content engines with a different list of addresses each time.

The following sequence of events details how WCCPv2 configuration works:

- 1. Each content engine is configured with a list of devices.
- 2. Each content engine announces its presence and a list of all devices with which it has established communications. The routers reply with their view (list) of content engines in the group.
- **3.** When the view is consistent across all content engines in the cluster, one content engine is designated as the lead and sets the policy that the devices need to deploy in redirecting packets.

## WCCPv2 Support for Services Other Than HTTP

WCCPv2 allows redirection of traffic other than HTTP (TCP port 80 traffic), including a variety of UDP and TCP traffic. WCCPv2 supports the redirection of packets intended for other ports, including those used for proxy-web cache handling, File Transfer Protocol (FTP) caching, FTP proxy handling, web caching for ports other than 80, and Real Audio, video, and telephony applications.

To accommodate the various types of services available, WCCPv2 introduced the concept of multiple *service groups*. Service information is specified in the WCCP configuration commands using dynamic services identification numbers (such as 98) or a predefined service keyword (such as **web-cache**). This information is used to validate that service group members are all using or providing the same service.

The content engines in a service group specify traffic to be redirected by protocol (TCP or UDP) and up to eight source or destination ports. Each service group has a priority status assigned to it. The priority of a dynamic service is assigned by the content engine. The priority value is in the range of 0 to 255 where 0 is the lowest priority. The predefined web-cache service has an assigned priority of 240.

## WCCPv2 Support for Multiple Devices

WCCPv2 allows multiple devices to be attached to a cluster of cache engines. The use of multiple devices in a service group allows for redundancy, interface aggregation, and distribution of the redirection load. WCCPv2 supports up to 32 devices per service group. Each service group is established and maintained independently.

### WCCPv2 MD5 Security

WCCPv2 provides optional authentication that enables you to control which switches and content engines become part of the service group using passwords and the Hashed Message Authentication Code—Message Digest (HMAC MD5) standard. Shared-secret MD5 one-time authentication (set using the **ip wccp password** *password* global configuration command) enables messages to be protected against interception, inspection, and replay.

## WCCPv2 Web Cache Packet Return

If a content engine is unable to provide a requested object it has cached due to error or overload, the content engine will return the request to the device for onward transmission to the originally specified destination server. WCCPv2 provides a check on packets that determines which requests have been returned from the content engine unserviced. Using this information, the device can then forward the request to the originally targeted server (rather than attempting to resend the request to the content engine cluster). This process provides error handling transparency to clients.

Typical reasons why a content engine would reject packets and initiate the packet return feature include the following:

- Instances when the content engine is overloaded and has no room to service the packets
- Instances when the content engine is filtering for certain conditions that make caching packets counterproductive (for example, when IP authentication has been turned on)

## WCCPv2 Load Distribution

WCCPv2 can be used to adjust the load being offered to individual content engines to provide an effective use of the available resources while helping to ensure high quality of service (QoS) to the clients. WCCPv2 allows the designated content engine to adjust the load on a particular content engine and balance the load across the content engines in a cluster. WCCPv2 uses three techniques to perform load distribution:

- Hot spot handling—Allows an individual hash bucket to be distributed across all the content engines. Prior to WCCPv2, information from one hash bucket could go to only one content engine.
- Load balancing—Allows the set of hash buckets assigned to a content engine to be adjusted so that the load can be shifted from an overwhelmed content engine to other members that have available capacity.
- Load shedding—Enables the switch to selectively redirect the load to avoid exceeding the capacity of a content engine.

The use of these hashing parameters prevents one content engine from being overloaded and reduces the potential for bottlenecking.

### WCCP Bypass Packets

WCCP intercepts IP packets and redirects those packets to a destination other than the destination that is specified in the IP header. Typically the packets are redirected from a web server on the Internet to a web cache that is local to the destination.

Occasionally a web cache cannot manage the redirected packets appropriately and returns the packets unchanged to the originating device. These packets are called bypass packets and are returned to the originating device using Layer 2 forwarding without encapsulation (L2). The device decapsulates and forwards the packets normally. The VRF associated with the ingress interface (or the global table if there is no VRF associated) is used to route the packet to the destination.

## WCCP Closed Services and Open Services

In applications where packets are intercepted and redirected by a Cisco switch or a router to external WCCP client devices, it may be necessary to block the packets for the application when a WCCP client device is not available. This blocking is achieved by configuring a WCCP closed service. When a WCCP service is configured as closed, the packets that fulfill the services, but do not have an active client device, are discarded.

By default, WCCP operates as an open service, wherein communication between clients and servers proceeds normally in the absence of an intermediary device.

The **ip wccp service-list** command can be used for both closed-mode and open-mode services. Use the **service-list** keyword and *service-access-list* argument to register an application protocol type or port number. Use the **mode** keyword to select an open or closed service.

## WCCP Outbound ACL Check

When WCCP is enabled for redirection on an ingress interface, the packets are redirected by WCCP and instead egress on an interface other than the destination that is specified in the IP header. The packets are still subject to ACLs configured on the ingress interface. However, redirection can cause the packets to bypass the ACL configured on the original egress interface. Packets that would have been dropped because of the ACL configured on the original egress interface can be sent out on the redirect egress interface, which poses

a possible security problem. Enabling the WCCP Outbound ACL check feature ensures that redirected packets are subject to any ACL conditions configured on the original egress interface.

### WCCP Service Groups

WCCP is a component of Cisco IOS XE software that redirects traffic with defined characteristics from its original destination to an alternative destination. The typical application of WCCP is to redirect traffic bound for a remote web server to a local web cache to improve response time and optimize network resource usage.

The nature of the selected traffic for redirection is defined by service groups (see figure below) specified on content engines and communicated to switches or routers using WCCP.

WCCPv2 supports up to 32 switches per service group. Each service group is established and maintained independently.

WCCPv2 uses service groups based on logical redirection services, deployed for intercepting and redirecting traffic. The standard service is web cache, which intercepts TCP port 80 (HTTP) traffic and redirects that traffic to the content engines. This service is referred to as a *well-known service*, because the characteristics of the web cache service are known by both the switch and content engines. A description of a well-known service is not required beyond a service identification. To specify the standard web cache service, use the **ip wccp** command with the **web-cache** keyword.

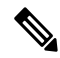

**Note** More than one service can run on a switch at the same time, and switches and content engines can be part of multiple service groups at the same time.

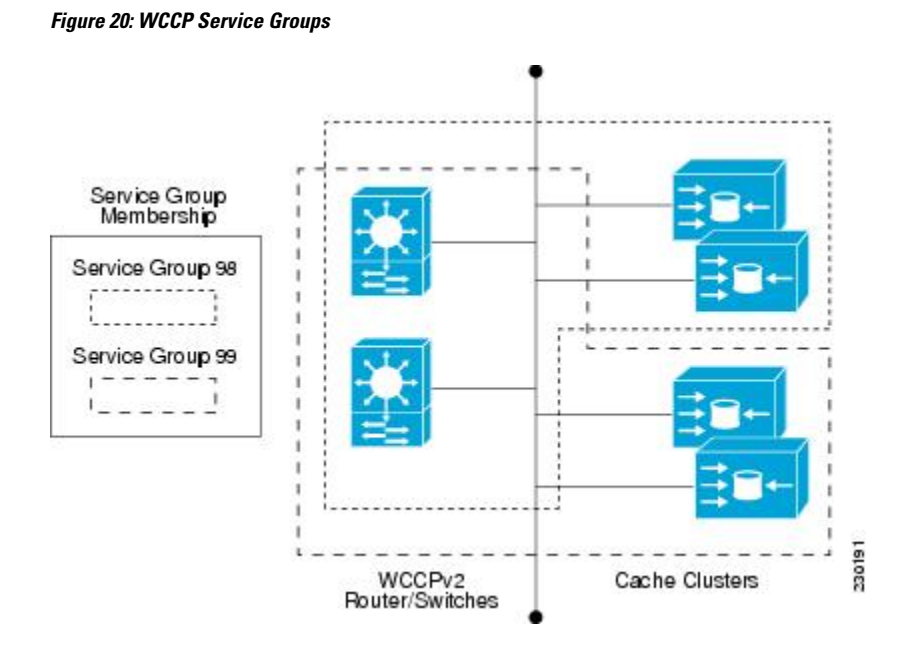

The dynamic services are defined by the content engines; the content engine instructs the switch which protocol or ports to intercept, and how to distribute the traffic. The switch itself does not have information on the characteristics of the dynamic service group's traffic, because this information is provided by the first content engine to join the group. In a dynamic service, up to eight ports can be specified within a single protocol.

Cisco Content Engines, for example, use dynamic service 99 to specify a reverse-proxy service. However, other content engine devices may use this service number for some other service.

## WCCP—Check All Services

An interface may be configured with more than one WCCP service. When more than one WCCP service is configured on an interface, the precedence of a service depends on the relative priority of the service compared to the priority of the other configured services. Each WCCP service has a priority value as part of its definition. When an interface is configured with more than one WCCP service, the precedence of the packets is matched against service groups in priority order.

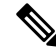

Note

The priority of a WCCP service group cannot be configured via Cisco IOS XE software.

With the **ip wccp check services all** command, WCCP can be configured to check all configured services for a match and perform redirection for those services if appropriate. The caches to which packets are redirected can be controlled by a redirect ACL and by the service priority. The **ip wccp check services all** commands must be configured at global level to support multiple WCCP services.

If no WCCP services are configured with a redirect ACL, the services are considered in priority order until a service is found that matches the IP packet. If no services match the packet, the packet is not redirected. If a service matches the packet and the service has a redirect ACL configured, then the IP packet will be checked against the ACL. If the packet is rejected by the ACL, the packet will not be passed down to lower priority services unless the **ip wccp check services all** command is configured. When the **ip wccp check services all** command is configured, WCCP will continue to attempt to match the packet against any remaining lower priority services configured on the interface.

### WCCP Troubleshooting Tips

CPU usage may be very high when WCCP is enabled. The WCCP counters enable a determination of the bypass traffic directly on the switch and can indicate whether the cause is high CPU usage due to enablement of WCCP. In some situations, 10 percent bypass traffic may be normal; in other situations, 10 percent may be high. However, any figure above 25 percent should prompt a closer investigation of what is occurring in the web cache.

If the counters suggest that the level of bypass traffic is high, the next step is to examine the bypass counters in the content engine and determine why the content engine is choosing to bypass the traffic. You can log in to the content engine console and use the CLI to investigate further. The counters allow you to determine the percent of traffic being bypassed.

You can use the **clear wccp** command to remove all WCCP statistics (counts) maintained on the device for a particular service.

You can use the **show wccp** command to display all WCCP global statistics (counts).

# How to Configure WCCP

The following configuration tasks assume that you have already installed and configured the content engines you want to include in your network. You must configure the content engines in the cluster before configuring
WCCP functionality on your routers or switches. Refer to the Cisco Cache Engine User Guide for content engine configuration and setup tasks.

### **Configuring WCCP**

Perform this task to configure WCCP.

Until you configure a WCCP service using the **ip wccp**{**web-cache** | *service-number*} global configuration command, WCCP is disabled on the device. The first use of a form of the **ip wccp** command enables WCCP.

Use the **ip wccp web-cache password** command to set a password for a device and the content engines in a service group. MD5 password security requires that each device and content engine that wants to join a service group be configured with the service group password. The password must be up to eight characters in length. Each content engine or device in the service group will authenticate the security component in a received WCCP packet immediately after validating the WCCP message header. Packets failing authentication will be discarded.

|        | Command or Action                                                                                                    | Purpose                                                                                                    |
|--------|----------------------------------------------------------------------------------------------------|----------------------------------------------------------------------------------------------------|
| Step 1 | enable                                                                                                    | Enables privileged EXEC mode.                                                                                                    |
|        | Example:                                                                                                    | • Enter your password if prompted.                                                                                                    |
|        | Device> enable                                                                                                    |                                                                                                    |
| Step 2 | configure terminal                                                                                                    | Enters global configuration mode.                                                                                                    |
|        | Example:                                                                                                    |                                                                                                    |
|        | Device# configure terminal                                                                                                    |                                                                                                    |
| Step 3 | <pre>ip wccp {web-cache   service-number}<br/>[group-address multicast-address]<br/>[redirect-list access-list] [group-list<br/>access-list] [password password [0   7] ]<br/>Example:</pre> | Specifies a web-cache or dynamic service to<br>enable on a device, specifies the IP multicast<br>address used by the service group, specifies any<br>access lists to use, specifies whether to use MD5<br>authentication, and enables the WCCP service. |
|        | Device(config)# ip wccp web-cache<br>password pwd                                                                                                    | • Note The password length must not exceed 8 characters.                                                                                                    |
| Step 4 | interface type number                                                                                                    | Targets an interface number for which the web                                                                                                    |
|        | Example:                                                                                                    | cache service will run, and enters interface configuration mode.                                                                                                    |
|        | Device(config)# interface Gigabitethernet 0/0                                                                                                    |                                                                                                    |
| Step 5 | <pre>ip wccp {web-cache   service-number} redirect {in   out}</pre>                                                                                                    | Enables packet redirection on an outbound or inbound interface using WCCP.                                                                                                    |
|        | Example:                                                                                                    | • As indicated by the <b>out</b> and <b>in</b> keyword options, redirection can be specified for outbound interfaces or inbound interfaces.                                                                                                    |

I

|        | Command or Action                                   | Purpose                                                                   |
|--------|-----------------------------------------------------|---------------------------------------------------------------------------|
|        | Device(config-if)# ip wccp web-cache<br>redirect in |                                                                           |
| Step 6 | exit                                                | Exits interface configuration mode.                                       |
|        | Example:                                            |                                                                           |
|        | Device(config-if)# exit                             |                                                                           |
| Step 7 | interface type number                               | Targets an interface number on which to                                   |
|        | Example:                                            | exclude traffic for redirection, and enters interface configuration mode. |
|        | Device(config)# interface GigabitEthernet 0/2/0     |                                                                           |
| Step 8 | ip wccp redirect exclude in                         | (Optional) Excludes traffic on the specified                              |
|        | Example:                                            | interface from redirection.                                               |
|        | Device(config-if)# ip wccp redirect<br>exclude in   |                                                                           |

## **Configuring Closed Services**

Perform this task to specify the number of service groups for WCCP, to configure a service group as a closed or open service, and to optionally specify a check of all services.

|        | Command or Action                                                                                                    | Purpose                                                                                                    |
|--------|----------------------------------------------------------------------------------------------------|----------------------------------------------------------------------------------------------------|
| Step 1 | enable                                                                                                    | Enables privileged EXEC mode.                                                                                         |
|        | Example:                                                                                                    | • Enter your password if prompted.                                                                                    |
|        | Device> enable                                                                                                    |                                                                                                    |
| Step 2 | configure terminal                                                                                                    | Enters global configuration mode.                                                                                     |
|        | Example:                                                                                                    |                                                                                                    |
|        | Device# configure terminal                                                                                                    |                                                                                                    |
| Step 3 | Enter one of the following commands:<br>• ip wccp service-number [service-list<br>service-access-list mode {open   closed}]<br>• or<br>• ip wccp web-cache mode {open   closed} | Configures a dynamic WCCP service as closed<br>or open.<br>or<br>Configures a web-cache service as closed or<br>open. |
|        | Example:                                                                                                    |                                                                                                    |

|        | Command or Action                                                                                                    | Purpose                                                                                                    |
|--------|----------------------------------------------------------------------------------------------------|----------------------------------------------------------------------------------------------------|
|        | Device(config)# ip wccp 90 service-list<br>120 mode closed<br>Or<br>Device(config)# ip wccp web-cache mode<br>closed | NoteWhen configuring the web-cache<br>service as a closed service, you<br>cannot specify a service access<br>list.NoteWhen configuring a dynamic<br>WCCP service as a closed service<br>you must specify a service access<br>list.                                                                                                    |
| Step 4 | ip wccp check services all                                                                                           | (Optional) Enables a check of all WCCP services.                                                                                                    |
|        | Example:<br>Device(config)# ip wccp check services<br>all                                                            | <ul> <li>Use this command to configure WCCP t check the other configured services for a match and perform redirection for those services if appropriate. The caches to which packets are redirected can be controlled by the redirect ACL and not just the service description.</li> <li>Note The ip wccp check services all command is a global WCCP command that applies to all services and is not associated with a single service.</li> </ul> |
| Step 5 | <b>ip wccp</b> { <b>web-cache</b>   <i>service-number</i> }                                                          | Specifies the WCCP service identifier.                                                                                                    |
|        | <b>Example:</b><br>Device(config)# ip wccp 201                                                                       | <ul> <li>You can specify the standard web-cache service or a dynamic service number from 0 to 255.</li> <li>The maximum number of services that ca be specified is 256.</li> </ul>                                                                                                    |
| Step 6 | exit<br>Example:                                                                                                    | Exits to privileged EXEC mode.                                                                                                    |
|        | Device(config)# exit                                                                                                 |                                                                                                    |

## **Registering a Device to a Multicast Address**

If you decide to use the multicast address option for your service group, you must configure the device to listen for the multicast broadcasts on an interface.

For network configurations where redirected traffic needs to traverse an intervening device, the device being traversed must be configured to perform IP multicast routing. You must configure the following two components to enable traversal over an intervening device:

I

- Enable IP multicast routing using the ip multicast-routing global configuration command.
- Enable the interfaces to which the cache engines will connect to receive multicast transmissions using the **ip wccp group-listen** interface configuration command.

|                                                        | Command or Action                                                                                             | Purpose                                                                                      |
|--------------------------------------------------------|----------------------------------------------------------------------------------------------------|----------------------------------------------------------------------------------------------|
| Step 1                                                 | enable                                                                                                    | Enables privileged EXEC mode.                                                                |
|                                                        | Example:                                                                                                    | • Enter your password if prompted.                                                           |
|                                                        | Device> enable                                                                                                |                                                                                              |
| Step 2                                                 | configure terminal                                                                                            | Enters global configuration mode.                                                            |
|                                                        | Example:                                                                                                    |                                                                                              |
|                                                        | Device# configure terminal                                                                                    |                                                                                              |
| Step 3                                                 | <pre>ip multicast-routing [vrf vrf-name] [distributed]</pre>                                                  | Enables IP multicast routing.                                                                |
|                                                        | Example:                                                                                                    |                                                                                              |
|                                                        | Device(config)# ip multicast-routing                                                                          |                                                                                              |
| Step 4                                                 | <pre>ip wccp {web-cache   service-number} group-address multicast-address</pre>                               | Specifies the multicast address for the service group.                                       |
|                                                        | Example:                                                                                                    |                                                                                              |
|                                                        | Device(config)# ip wccp 99 group-address<br>239.1.1.1                                                         |                                                                                              |
| Step 5                                                 | interface <i>type number</i> Enables the interface <i>type number</i>                                         | Enables the interfaces to which the content                                                  |
|                                                        | Example:                                                                                                    | engines will connect to receive multicast transmissions for which the web cache service      |
|                                                        | Device(config)# interface ethernet 0/0                                                                        | will run, and enters interface configuration mode.                                           |
| Step 6                                                 | ip pim {sparse-mode   sparse-dense-mode  <br>dense-mode [proxy-register {list access-list                     | (Optional) Enables Protocol Independent<br>Multicast (PIM) on an interface.                  |
|                                                        | <pre>route-map map-name}]}</pre>                                                                              | <b>Note</b> To ensure correct operation of the                                               |
|                                                        | Example:                                                                                                    | <b>ip wccp group-listen</b> command<br>on Catalyst 9000 series switches,                     |
| Device(config-if)# ip pim dense-mode you<br>con<br>wcc | you must enter the <b>ip pim</b><br>command in addition to the <b>ip</b><br><b>wccp group-listen</b> command. |                                                                                              |
| Step 7                                                 | ip wccp {web-cache   service-number}<br>group-listen                                                          | Configures an interface to enable or disable the reception of IP multicast packets for WCCP. |
|                                                        | Example:                                                                                                    |                                                                                              |

| Command or Action                             | Purpose |
|-----------------------------------------------|---------|
| Device(config-if)# ip wccp 99<br>group-listen |         |

## **Using Access Lists for a WCCP Service Group**

Perform this task to configure the device to use an access list to determine which traffic should be directed to which content engines.

|        | Command or Action                                                               | Purpose                                                                                                    |
|--------|---------------------------------------------------------------------------------|----------------------------------------------------------------------------------------------------|
| Step 1 | enable                                                                          | Enables privileged EXEC mode.                                                                                                    |
|        | Example:                                                                        | • Enter your password if prompted.                                                                                                    |
|        | Device> enable                                                                  |                                                                                                    |
| Step 2 | configure terminal                                                              | Enters global configuration mode.                                                                                                    |
|        | Example:                                                                        |                                                                                                    |
|        | Device# configure terminal                                                      |                                                                                                    |
| Step 3 | access-list access-list-number remark remark                                    | (Optional) Adds a user-friendly comment about                                                                                                    |
|        | Example:                                                                        | an access list entry.                                                                                                    |
|        | Device(config)# access-list 1 remark Give<br>access to user1                    | • A remark of up to 100 characters can precede or follow an access list entry.                                                                                     |
| Step 4 | access-list access-list-number permit {source<br>[source-wildcard]   any} [log] | Creates an access list that enables or disables<br>traffic redirection to the cache engine and<br>permits the specified source based on a source                   |
|        | Example:                                                                        | address and wildcard mask.                                                                                                    |
|        | Device(config)# access-list 1 permit<br>172.16.5.22 0.0.0.0                     | • Every access list needs at least one permit statement; it does not need to be the first entry.                                                                   |
|        |                                                                                 | • Standard IP access lists are numbered 1 to 99 or 1300 to 1999.                                                                                                   |
|        |                                                                                 | • If the <i>source-wildcard</i> is omitted, a wildcard mask of 0.0.0.0 is assumed, meaning match on all bits of the source address.                                |
|        |                                                                                 | • Optionally use the keyword <b>any</b> as a substitute for the <i>source source-wildcard</i> to specify the source and source wildcard of 0.0.00 255.255.255.255. |

|        | Command or Action                                                                                                    | Purpose                                                                                                    |
|--------|----------------------------------------------------------------------------------------------------|----------------------------------------------------------------------------------------------------|
|        |                                                                                                    | • In this example, host 172.16.5.22 is allowed to pass the access list.                                                                                                    |
| Step 5 | <pre>access-list access-list-number remark remark Example: Device(config)# access-list 1 remark Give access to user1</pre>                                                | <ul><li>(Optional) Adds a user-friendly comment about<br/>an access list entry.</li><li>A remark of up to 100 characters can<br/>precede or follow an access list entry.</li></ul>                                                                                                    |
| Step 6 | <pre>access-list access-list-number deny {source<br/>[source-wildcard]   any}   [log]<br/>Example:<br/>Device (config) # access-list 1 deny<br/>172.16.7.34 0.0.0.0</pre> | <ul> <li>Denies the specified source based on a source address and wildcard mask.</li> <li>If the <i>source-wildcard</i> is omitted, a wildcard mask of 0.0.0 is assumed, meaning match on all bits of the source address.</li> <li>Optionally use the abbreviation any as a substitute for the <i>source source-wildcard</i> to specify the source and source wildcard of 0.0.00 255.255.255.255.</li> <li>In this example, host 172.16.7.34 is denied passing the access list.</li> </ul> |
| Step 7 | Repeat some combination of Steps 3 through 6<br>until you have specified the sources on which<br>you want to base your access list.                                       | Remember that all sources not specifically<br>permitted are denied by an implicit <b>deny</b><br>statement at the end of the access list.                                                                                                    |
| Step 8 | <pre>ip wccp web-cache group-list access-list<br/>Example:<br/>Device(config) ip wccp web-cache<br/>group-list 1</pre>                                                    | Indicates to the device from which IP addresses<br>of content engines to accept packets.                                                                                                    |
| Step 9 | <pre>ip wccp web-cache redirect-list access-list Example: Device(config)# ip wccp web-cache redirect-list 1</pre>                                                         | (Optional) Disables caching for certain clients.                                                                                                    |

## **Enabling the WCCP Outbound ACL Check**

## 

**Note** When all redirection is performed in the hardware, the mode of redirection will change when outbound ACL checking is enabled. The first packet is switched in software to allow the extra ACL check to be performed before a shortcut is installed.

|        | Command or Action                                                                                                    | Purpose                                                                                                    |
|--------|----------------------------------------------------------------------------------------------------|----------------------------------------------------------------------------------------------------|
| Step 1 | enable                                                                                                    | Enables privileged EXEC mode.                                                                                                    |
|        | Example:                                                                                                    | • Enter your password if prompted.                                                                                                    |
|        | Device> enable                                                                                                    |                                                                                                    |
| Step 2 | configure terminal                                                                                                    | Enters global configuration mode.                                                                                                    |
|        | Example:                                                                                                    |                                                                                                    |
|        | Device# configure terminal                                                                                                    |                                                                                                    |
| Step 3 | <pre>ip wccp {web-cache   service-number} [group-address multicast-address] [redirect-list access-list] [group-list access-list] [password password]</pre> | Enables the support for a Cisco content engine<br>service group or any content engine service<br>group and configures a redirect ACL list or<br>group ACL. |
|        | <b>Example:</b><br>Device(config)# ip wccp web-cache                                                                                                    | <b>Note</b> The <b>web-cache</b> keyword is for WCCP version 1 and version 2 and the <i>service-number</i> argument is for WCCP version 2 only.            |
| Step 4 | ip wccp check acl outbound<br>Example:                                                                                                    | Checks the access control list (ACL) for egress interfaces for packets redirected by WCCP.                                                                 |
|        | outbound                                                                                                    |                                                                                                    |
| Step 5 | exit                                                                                                    | Exits global configuration.                                                                                                    |
|        | Example:                                                                                                    |                                                                                                    |
|        | Device(config)# exit                                                                                                    |                                                                                                    |

#### Procedure

## **Verifying and Monitoring WCCP Configuration Settings**

#### Procedure

|        | Command or Action                                                 | Purpose                                                                                         |
|--------|-------------------------------------------------------------------|-------------------------------------------------------------------------------------------------|
| Step 1 | enable                                                            | Enables privileged EXEC mode.                                                                   |
|        | Example:                                                          | • Enter your password if prompted.                                                              |
|        | Device> enable                                                    |                                                                                                 |
| Step 2 | <pre>show ip wccp [web-cache  service-number] [detail view]</pre> | Displays global information related to WCCP, including the protocol version running, the        |
|        | Example:                                                          | number of content engines in the router service<br>group, which content engine group is allowed |

|        | Command or Action                  | Purpose                                                                                                    |
|--------|------------------------------------|----------------------------------------------------------------------------------------------------|
|        | Device# show ip wccp 24 detail     | to connect to the router, and which access list is being used.                                                                                                    |
|        |                                    | <ul> <li><i>service-number</i>—(Optional) Dynamic<br/>number of the web-cache service group<br/>being controlled by the content engine.<br/>The range is from 0 to 99. For web caches<br/>that use Cisco Content Engines, the reverse<br/>proxy service is indicated by a value of 99.</li> <li><b>web-cache</b>—(Optional) statistics for the<br/>web-cache service.</li> <li><b>detail</b>—(Optional) other members of a<br/>particular service group or web cache that<br/>have or have not been detected.</li> <li><b>view</b>—(Optional) information about a<br/>router or all web caches.</li> </ul> |
| Ston 3 | show in interface                  | Displays status about whether any <b>in ween</b>                                                                                                    |
| arch a | Example:                           | redirection commands are configured on an interface; for example, "Web Cache Redirect                                                                                                    |
|        | Device# show ip interface          | is enabled / disabled."                                                                                                    |
| Step 4 | more system:running-config         | (Optional) Displays contents of the running                                                                                                    |
|        | Example:                           | running-config command).                                                                                                    |
|        | Device# more system:running-config |                                                                                                    |

## **Configuration Examples for WCCP**

## **Example: Configuring a General WCCPv2 Session**

```
Device# configure terminal
Device(config)# ip wccp web-cache group-address 224.1.1.100 password password
Device(config)# ip wccp source-interface GigabitEthernet 0/1/0
Device(config)# ip wccp check services all
! Configures a check of all WCCP services.
Device(config)# interface GigabitEthernet 0/1/0
Device(config-if)# ip wccp web-cache redirect in
Device(config-if)# exit
Device(config)# interface GigabitEthernet 0/2/0
Device(config-if)# ip wccp redirect exclude in
Device(config-if)# exit
```

### **Example: Setting a Password for a Device and Content Engines**

Device# configure terminal Device(config)# ip wccp web-cache password password1

### **Example: Configuring a Web Cache Service**

Device# configure terminal Device(config)# ip wccp web-cache Device(config)# interface GigabitEthernet 0/1/0 Device(config-if)# ip wccp web-cache redirect in Device(config-if)# exit Device# copy running-config startup-config

The following example shows how to configure a session in which redirection of HTTP traffic arriving on Gigabit Ethernet interface 0/1/0 is enabled:

```
Device# configure terminal
Device(config)# interface GigabitEthernet 0/1/0
Device(config-if)# ip wccp web-cache redirect in
Device(config-if)# exit
Device# show ip interface GigabitEthernet 0/1/0
.
.
.
.
WCCP Redirect inbound is enabled
WCCP Redirect exclude is disabled
.
.
.
```

### **Example: Running a Reverse Proxy Service**

The following example assumes that you are configuring a service group using Cisco cache engines, which use dynamic service 99 to run a reverse proxy service:

```
Device# configure terminal
Device(config)# ip wccp 99
Device(config)# interface gigabitethernet 0/1/0
Device(config-if)# ip wccp 99 redirect out
```

### **Example: Registering a Device to a Multicast Address**

```
Device# configure terminal
Device(config)# ip wccp web-cache group-address 224.1.1.100
Device(config)# interface gigabitethernet 0/1/0
Device(config-if)# ip wccp web-cache group-listen
```

The following example shows a device configured to run a reverse proxy service, using the multicast address of 224.1.1.1. Redirection applies to packets going out through the Gigabit Ethernet interface 0/1/0:

```
Device# configure terminal
Device(config)# ip wccp 99 group-address 224.1.1.1
```

```
Device (config) # interface gigabitethernet 0/1/0
Device (config-if) # ip wccp 99 redirect out
```

### **Example: Using Access Lists**

To achieve better security, you can use a standard access list to notify the device which IP addresses are valid addresses for a content engine attempting to register with the current device. The following example shows a standard access list configuration session where the access list number is 10 for some sample hosts:

```
Device (config) # access-list 10 permit host 10.1.1.1
Device (config) # access-list 10 permit host 10.1.1.2
Device (config) # access-list 10 permit host 10.1.1.3
Device (config) # ip wccp web-cache group-list 10
```

To disable caching for certain clients, servers, or client/server pairs, you can use WCCP access lists. The following example shows that any requests coming from 10.1.1.1 to 10.3.1.1 will bypass the cache, and that all other requests will be serviced normally:

```
Device (config) # ip wccp web-cache redirect-list 120
Device (config) # access-list 120 deny tcp host 10.1.1.1 any
Device (config) # access-list 120 deny tcp any host 10.3.1.1
Device (config) # access-list 120 permit ip any any
```

The following example configures a device to redirect web-related packets received via Gigabit Ethernet interface 0/1/0, destined to any host except 209.165.200.224:

```
Device(config)# access-list 100 deny ip any host 209.165.200.224
Device(config)# access-list 100 permit ip any any
Device(config)# ip wccp web-cache redirect-list 100
Device(config)# interface gigabitethernet 0/1/0
Device(config-if)# ip wccp web-cache redirect in
```

### Example: WCCP Outbound ACL Check Configuration

The following configuration example shows that the access list prevents traffic from network 10.0.0.0 leaving Gigabit Ethernet interface 0/1/0. Because the outbound ACL check is enabled, WCCP does not redirect that traffic. WCCP checks packets against the ACL before they are redirected.

```
Device(config)# ip wccp web-cache
Device(config)# ip wccp check acl outbound
Device(config)# interface gigabitethernet 0/1/0
Device(config-if)# ip access-group 10 out
Device(config)# exit
Device(config)# ip wccp web-cache redirect-list redirect-out
Device(config)# access-list 10 deny 10.0.0.0 0.255.255.255
Device(config)# access-list 10 permit any
```

If the outbound ACL check is disabled, the HTTP packets from network 10.0.0.0 would be redirected to a web cache. Users with that network address could retrieve web pages even though the network administrator wanted to prevent it.

L

### **Example: Verifying WCCP Settings**

The following example shows how to verify your configuration changes by using the **more system:running-config** command in privileged EXEC mode. The following example shows that both the web cache service and dynamic service 99 are enabled on the device:

```
Device# more system:running-config
```

```
Building configuration...
Current configuration:
1
version 12.0
service timestamps debug uptime
service timestamps log uptime
no service password-encryption
service udp-small-servers
service tcp-small-servers
hostname router4
1
enable secret 5 $1$nSVy$faliJsVQXVPW.KuCxZNTh1
enable password password1
ip subnet-zero
ip wccp web-cache
ip wccp 99
ip domain-name cisco.com
ip name-server 10.1.1.1
ip name-server 10.1.1.2
ip name-server 10.1.1.3
1
1
interface GigabitEthernet0/1/1
ip address 10.3.1.2 255.255.255.0
no ip directed-broadcast
ip wccp web-cache redirect in
ip wccp 99 redirect in
no ip route-cache
no ip mroute-cache
1
interface GigabitEthernet0/1/0
ip address 10.4.1.1 255.255.255.0
no ip directed-broadcast
ip wccp 99 redirect in
no ip route-cache
no ip mroute-cache
1
interface Serial0
no ip address
no ip directed-broadcast
no ip route-cache
no ip mroute-cache
shutdown
1
interface Serial1
no ip address
no ip directed-broadcast
no ip route-cache
no ip mroute-cache
shutdown
1
```

```
ip default-gateway 10.3.1.1
ip classless
ip route 0.0.0.0 0.0.0.0 10.3.1.1
no ip http server
!
1
line con 0
transport input none
line aux 0
transport input all
line vty 0 4
password password1
login
1
end
```

The following example shows how to display global statistics related to WCCP:

```
Device# show ip wccp web-cache detail
```

```
WCCP Client information:
WCCP Client ID: 10.1.1.2
Protocol Version:
                  2.0
                 Usable
State:
                 L2
Redirection:
Packet Return:
                  L2
Packets Redirected: 0
Connect Time:
                  00:20:34
                 MASK
Assignment:
Mask SrcAddr DstAddr SrcPort DstPort
_____
               _____
                         _____ ____
0000: 0x0000000 0x00001741 0x0000 0x0000
Value SrcAddr DstAddr SrcPort DstPort CE-IP
                        _____ _
-----
               _____
0000: 0x0000000 0x0000000 0x0000 0x0000 0x3C010102 (10.1.1.2)
0001: 0x0000000 0x0000001 0x0000 0x0000 0x3C010102 (10.1.1.2)
0002: 0x0000000 0x0000040 0x0000 0x0000 0x3C010102 (10.1.1.2)
0003: 0x0000000 0x00000041 0x0000 0x0000 0x3c010102 (10.1.1.2)
0004: 0x0000000 0x0000100 0x0000 0x0000 0x3C010102 (10.1.1.2)
0005: 0x0000000 0x00000101 0x0000 0x0000 0x3c010102 (10.1.1.2)
0006: 0x0000000 0x00000140 0x0000 0x0000 0x3c010102 (10.1.1.2)
```

For more information about the **show ip wccp web-cache** command, see the *Cisco IOS IP Application Services Command Reference*.

## **Feature Information for WCCP**

#### Table 6: Feature Information for WCCP

| Feature Name                                              | Releases                          | Feature Information                                                                                                    |
|-----------------------------------------------------------|-----------------------------------|----------------------------------------------------------------------------------------------------|
| WCCP Support on Cisco<br>Catalyst 9600 Series<br>Swtiches | Cisco IOS XE<br>Gibraltar 16.11.1 | The Web Cache Communication Protocol (WCCP) is a<br>Cisco-developed content-routing technology that<br>intercepts IP packets and redirects those packets to a<br>destination other than that specified in the IP packet.<br>WCCP enables you to integrate content engines into your<br>network infrastructure. |

I

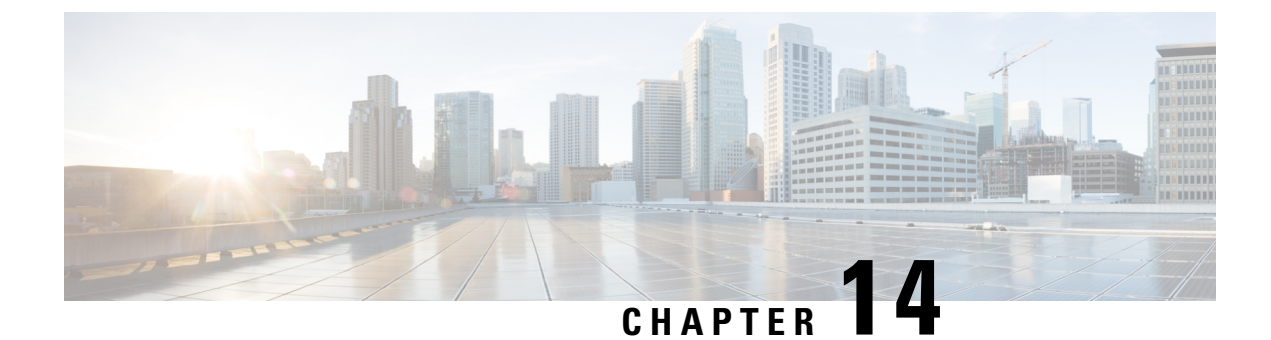

# **Configuring Enhanced Object Tracking**

- Restrictions for Enhanced Object Tracking, on page 183
- Information About Enhanced Object Tracking, on page 183
- How to Configure Enhanced Object Tracking, on page 185
- Monitoring Enhanced Object Tracking, on page 196
- Feature History for Enhanced Object Tracking, on page 196

## **Restrictions for Enhanced Object Tracking**

All tracking configurations must be reconfigured on all Layer 3 subinterfaces after a device reloads. All reload operations on the device must be allowed to complete, so that all Layer 3 subinterfaces are active, before the tracking configuration are reconfigured.

## Information About Enhanced Object Tracking

The following sections provide information about enhanced object tracking.

## **Enhanced Object Tracking Overview**

Before the introduction of the Enhanced Object Tracking feature, Hot Standby Router Protocol (HSRP) had a simple tracking mechanism that allowed you to track the interface line-protocol state only. If the line-protocol state of the interface went down, the HSRP priority of the router was reduced, allowing another HSRP router with a higher priority to become active.

The Enhanced Object Tracking feature separates the tracking mechanism from HSRP and creates a separate standalone tracking process that can be used by processes other than HSRP. This feature allows the tracking of other objects in addition to the interface line-protocol state.

A client process such as HSRP, Virtual Router Redundancy Protocol (VRRP), or Gateway Load Balancing Protocol (GLBP), can register its interest in tracking objects and then be notified when the tracked object changes state.

Each tracked object has a unique number that is specified in the tracking command-line interface (CLI). Client processes use this number to track a specific object. The tracking process periodically polls the tracked object for value changes and sends any changes (as up or down values) to interested client processes, either

immediately or after a specified delay. Several clients can track the same object, and can take different actions when the object changes state.

You can also track a combination of objects in a list by using either a weight threshold or a percentage threshold to measure the state of the list. You can combine objects using Boolean logic. A tracked list with a Boolean "AND" function requires that each object in the list be in an up state for the tracked object to be up. A tracked list with a Boolean "OR" function needs only one object in the list to be in the up state for the tracked object to be up.

### Tracking Interface Line-Protocol or IP Routing State

You can track either the interface line protocol state or the interface IP routing state. When you track the IP routing state, these three conditions are required for the object to be up:

- IP routing must be enabled and active on the interface.
- The interface line-protocol state must be up.
- The interface IP address must be known.

If all three of these conditions are not met, the IP routing state is down.

## **Tracked Lists**

You can configure a tracked list of objects with a Boolean expression, a weight threshold, or a percentage threshold. A tracked list contains one or more objects. An object must exist before it can be added to the tracked list.

- You configure a Boolean expression to specify calculation by using either "AND" or "OR" operators.
- When you measure the tracked list state by a weight threshold, you assign a weight number to each object in the tracked list. The state of the tracked list is determined by whether or not the threshold was met. The state of each object is determined by comparing the total weight of all objects against a threshold weight for each object.
- When you measure the tracked list by a percentage threshold, you assign a percentage threshold to all objects in the tracked list. The state of each object is determined by comparing the assigned percentages of each object to the list.

### **Tracking Other Characteristics**

You can also use the enhanced object tracking for tracking other characteristics.

- You can track the reachability of an IP route by using the **track ip route reachability** global configuration command.
- You can use the **track ip route metric threshold** global configuration command to determine if a route is above or below threshold.
- You can use the **track resolution** global configuration command to change the metric resolution default values for routing protocols.
- You can use the **track timer tracking** configuration command to configure the tracking process to periodically poll tracked objects.

Use the **show track** privileged EXEC command to verify enhanced object tracking configuration.

## **IP SLAs Object Tracking**

Cisco IOS IP Service Level Agreements (IP SLAs) is a network performance measurement and diagnostics tool that uses active monitoring by generating traffic to measure network performance. Cisco IP SLAs operations collects real-time metrics that you can use for network troubleshooting, design, and analysis.

Object tracking of IP SLAs operations allows clients to track the output from IP SLAs objects and use this information to trigger an action. Every IP SLAs operation maintains an SNMP operation return-code value, such as OK or OverThreshold, that can be interpreted by the tracking process. You can track two aspects of IP SLAs operation: state and reachability. For state, if the return code is OK, the track state is up; if the return code is not OK, the track state is down. For reachability, if the return code is OK or OverThreshold, reachability is up; if not OK, reachability is down.

### Static Route Object Tracking

Static routing support using enhanced object tracking provides the ability for the device to use ICMP pings to identify when a pre-configured static route or a DHCP route goes down. When tracking is enabled, the system tracks the state of the route and informs the client when that state changes. Static route object tracking uses Cisco IP SLAs to generate ICMP pings to monitor the state of the connection to the primary gateway.

## How to Configure Enhanced Object Tracking

The following sections provide configuration information about enhanced object tracking.

### Configuring Tracking for Line State Protocol or IP Routing State on an Interface

Follow these steps to track the line-protocol state or IP routing state of an interface:

|        | Command or Action          | Purpose                           |
|--------|----------------------------|-----------------------------------|
| Step 1 | enable                     | Enables privileged EXEC mode.     |
|        | Example:                   | Enter your password if prompted.  |
|        | Device> enable             |                                   |
| Step 2 | configure terminal         | Enters global configuration mode. |
|        | Example:                   |                                   |
|        | Device# configure terminal |                                   |

|        | Command or Action                                                                                                    | Purpose                                                                                                    |
|--------|----------------------------------------------------------------------------------------------------|----------------------------------------------------------------------------------------------------|
| Step 3 | track object-number interface interface-id<br>line-protocol<br>Example:                                                                       | (Optional) Creates a tracking list to track the<br>line-protocol state of an interface and enter<br>tracking configuration mode.                                                                                                    |
|        | Device(config)# track 33 interface<br>gigabitethernet 1/0/1 line-protocol                                                                     | • The object-number identifies the tracked object and can be from 1 to 500.                                                                                                    |
|        |                                                                                                    | • The <b>interface</b> interface-id is the interface being tracked.                                                                                                    |
| Step 4 | <b>delay</b> { object-number <b>up</b> seconds [ <b>down</b> seconds]   [ <b>up</b> seconds] <b>down</b> seconds}                             | (Optional) Specifies a period of time in seconds<br>to delay communicating state changes of a<br>tracked object. The range is from 1 to 180<br>seconds.                                                                                                    |
| Step 5 | exit                                                                                                    | Returns to global configuration mode.                                                                                                    |
| Step 6 | <pre>track object-number interface interface-id ip routing Example: Device(config)# track 33 interface gigabitethernet 1/0/1 ip routing</pre> | <ul> <li>(Optional) Creates a tracking list to track the IP routing state of an interface and enter tracking configuration mode. IP route tracking tracks an IP route in the routing table and the ability of an interface to route IP packets.</li> <li>The object-number identifies the tracked object and can be from 1 to 500.</li> <li>Theinterface interface-id is the interface being tracked.</li> </ul> |
| Step 7 | <b>delay</b> { object-number <b>up</b> seconds [ <b>down</b> seconds]   [ <b>up</b> seconds] <b>down</b> seconds}                             | (Optional) Specifies a period of time in seconds<br>to delay communicating state changes of a<br>tracked object. The range is from 1 to 180<br>seconds.                                                                                                    |
| Step 8 | end                                                                                                    | Returns to privileged EXEC mode.                                                                                                    |
| Step 9 | show trackobject-number                                                                                                    | Verifies that the specified objects are being tracked.                                                                                                    |

## **Configuring Tracked Lists**

The following sections provide configuration information about tracked lists.

#### **Configuring a Tracked List with a Weight Threshold**

To track by weight threshold, configure a tracked list of objects, specify that weight is used as the threshold, and configure a weight for each of its objects. The state of each object is determined by comparing the total weight of all objects that are up against a threshold weight for each object.

You cannot use the Boolean "NOT" operator in a weight threshold list.

Follow these steps to configure a tracked list of objects by using a weight threshold and to configure a weight for each object:

|        | Command or Action                                                                                                    | Purpose                                                                                                    |
|--------|----------------------------------------------------------------------------------------------------|----------------------------------------------------------------------------------------------------|
| Step 1 | enable                                                                                                    | Enables privileged EXEC mode.                                                                                                    |
|        | Example:                                                                                                    | Enter your password if prompted.                                                                                                    |
|        | Device> <b>enable</b>                                                                                                  |                                                                                                    |
| Step 2 | configure terminal                                                                                                    | Enters global configuration mode.                                                                                                    |
|        | Example:                                                                                                    |                                                                                                    |
|        | Device# configure terminal                                                                                             |                                                                                                    |
| Step 3 | <pre>track track-number list threshold {weight} Example: Device(config)# track 4 list threshold weight</pre>           | <ul> <li>Configures a tracked list object, and enters tracking configuration mode. The track-number can be from 1 to 500.</li> <li>threshold—Specifies the state of the tracked list based on a threshold.</li> </ul>                                                                                                    |
|        |                                                                                                    | • weight— Specifies that the threshold is based on weight.                                                                                                    |
| Step 4 | <pre>object object-number [weight weight-number] Example: Device (config) #object 2 weight 15</pre>                    | Specifies the object to be tracked. The range is<br>from 1 to 500. The<br>optionalweightweight-number specifies the<br>threshold weight for the object. The range is<br>from 1 to 255.<br>Note An object must exist before you                                                                                                    |
|        |                                                                                                    | can add it to a tracked list.                                                                                                    |
| Step 5 | <pre>threshold weight {up number   [down number]} Example: Device(config-track) # threshold weight up 30 down 10</pre> | <ul> <li>(Optional) Specifies the threshold weight.</li> <li>upnumber—The range is from 1 to 255.</li> <li>downnumber—(Optional)The range depends on the number selected for the dependence of the dependence of t</li></ul> |
| Step 6 | <pre>delay { up seconds [down seconds]   [up seconds] down seconds}</pre>                                              | (Optional) Specifies a period of time in seconds<br>to delay communicating state changes of a                                                                                                    |
|        |                                                                                                    | tracked object. The range is from 1 to 180 seconds.                                                                                                    |

|        | Command or Action                              | Purpose                                                  |
|--------|------------------------------------------------|----------------------------------------------------------|
| Step 7 | end                                            | Returns to privileged EXEC mode.                         |
| Step 8 | show track object-number                       | Verify that the specified objects are being tracked.     |
| Step 9 | copy running-config startup-config<br>Example: | (Optional) Saves your entries in the configuration file. |
|        | Device# copy running-config<br>startup-config  |                                                          |

#### **Configuring a Tracked List with a Percentage Threshold**

To track by percentage threshold, configure a tracked list of objects, specify that a percentage will be used as the threshold, and specify a percentage for all objects in the list. The state of the list is determined by comparing the assigned percentage of each object to the list.

You cannot use the Boolean "NOT" operator in a percentage threshold list.

Follow these steps to configure a tracked list of objects by using a percentage threshold:

|        | Command or Action                                                | Purpose                                                                                                    |
|--------|------------------------------------------------------------------|----------------------------------------------------------------------------------------------------|
| Step 1 | enable                                                           | Enables privileged EXEC mode.                                                                                                    |
|        | Example:                                                         | Enter your password if prompted.                                                                                                    |
|        | Device> enable                                                   |                                                                                                    |
| Step 2 | configure terminal                                               | Enters global configuration mode.                                                                                                    |
|        | Example:                                                         |                                                                                                    |
|        | Device# configure terminal                                       |                                                                                                    |
| Step 3 | <pre>track track-number list threshold {percentage}</pre>        | Configures a tracked list object, and enters<br>tracking configuration mode. The track-number<br>can be from 1 to 500                                                |
|        | Example:<br>Device(config)# track 4 list threshold<br>percentage | <ul> <li>threshold—Specifies the state of the tracked list based on a threshold.</li> <li>percentage—Specifies that the threshold is based on percentage.</li> </ul> |
| Step 4 | object <i>object-number</i><br>Example:                          | Specifies the object to be tracked. The range is from 1 to 500.                                                                                                    |

|        | Command or Action                                                                                                    | Purpose                                                                                                    |
|--------|----------------------------------------------------------------------------------------------------|----------------------------------------------------------------------------------------------------|
|        | Device(config)# <b>object 1</b>                                                                                          | Note An object must exist before you can add it to a tracked list.                                                                                                    |
| Step 5 | <pre>threshold percentage {up number   [downnumber]} Example: Device (config) # threshold percentage up 51 down 10</pre> | <ul> <li>(Optional) Specifies the threshold percentage.</li> <li>upnumber—The range is from 1 to 100.</li> <li>downnumber—(Optional)The range depends on the number selected for the upnumber. If you configure the upnumber as 25, the range shown for the down number is 0 to 24.</li> </ul> |
| Step 6 | <pre>delay { up seconds [down seconds]   [up seconds] down seconds}</pre>                                                | (Optional) Specifies a period of time in seconds<br>to delay communicating state changes of a<br>tracked object. The range is from 1 to 180<br>seconds.                                                                                                    |
| Step 7 | end                                                                                                    | Returns to privileged EXEC mode.                                                                                                    |
| Step 8 | show track object-number                                                                                                 | Verify that the specified objects are being tracked.                                                                                                    |
| Step 9 | copy running-config startup-config<br>Example:<br>Device# copy running-config<br>startup-config                          | (Optional) Saves your entries in the configuration file.                                                                                                    |

### **Configuring HSRP Object Tracking**

Follow these steps to configure a standby HSRP group to track an object and change the HSRP priority based on the object state:

|        | Command or Action          | Purpose                            |
|--------|----------------------------|------------------------------------|
| Step 1 | enable                     | Enables privileged EXEC mode.      |
|        | Example:                   | • Enter your password if prompted. |
|        | Device> enable             |                                    |
| Step 2 | configure terminal         | Enters global configuration mode.  |
|        | Example:                   |                                    |
|        | Device# configure terminal |                                    |

I

|        | Command or Action                                                                                                    | Purpose                                                                                                    |
|--------|----------------------------------------------------------------------------------------------------|----------------------------------------------------------------------------------------------------|
| Step 3 | track object-number {interface interface-id<br>{line-protocol   ip routing}   ip route ip<br>address/prefix-length {metric threshold  <br>reachability} list {boolean {and   or}}  <br>{threshold {weight   percentage}}} | (Optional) Create a tracking list to track the configured state and enter tracking configuration mode.                                                                                                    |
|        |                                                                                                    | • The object-number identifies the tracked object and can be from 1 to 500.                                                                                                    |
|        |                                                                                                    | • Enter <b>interface</b> <i>interface-id</i> to select an interface to track.                                                                                                    |
|        |                                                                                                    | • Enterline-protocol to track the interface line protocol state or enter <b>ip routing</b> to track the interface IP routing state .                                                                                                    |
|        |                                                                                                    | • Enter <b>ip route</b> <i>ip-address/prefix-length</i> to track the state of an IP route.                                                                                                    |
|        |                                                                                                    | • Entermetric threshold to track the threshold metric or enter <b>reachability</b> to track if the route is reachable.                                                                                                    |
|        |                                                                                                    | The default up threshold is 254 and the default down threshold is 255.                                                                                                    |
|        |                                                                                                    | • Enter <b>list</b> to track objects grouped in a list.                                                                                                    |
|        |                                                                                                    | <b>Note</b> Repeat this step for each interface to be tracked.                                                                                                    |
| Step 4 | exit                                                                                                    | Return to global configuration mode.                                                                                                    |
| Step 5 | interface { interface-id                                                                                                    | Enter interface configuration mode.                                                                                                    |
| Step 6 | <pre>standby [group-number] ip [ip-address secondary]]</pre>                                                                                                    | Creates (or enables) the HSRP group by using its number and virtual IP address.                                                                                                    |
|        |                                                                                                    | • (Optional) <i>group-number</i> —Enters a group number on the interface for which HSRP is being enabled. The range is 0 to 255; the default is 0. If there is only one HSRP group, you do not need to enter a group number.                                       |
|        |                                                                                                    | • (Optional on all but one interface)<br><i>ip-address</i> —Specifies the virtual IP<br>address of the hot standby router<br>interface. You must enter the virtual IP<br>address for at least one of the interfaces;<br>it can be learned on the other interfaces. |
|        |                                                                                                    | • (Optional) <b>secondary</b> —Specifies that the IP address is a secondary hot standby router interface. If this keyword is                                                                                                    |

|         | Command or Action                                                              | Purpose                                                                                                    |
|---------|--------------------------------------------------------------------------------|----------------------------------------------------------------------------------------------------|
|         |                                                                                | omitted, the configured address is the primary IP address.                                                                                                    |
| Step 7  | standby [group-number] track [object-number<br>[decrement priority-decrement]] | Configures HSRP to track an object and<br>change the hot standby priority based on the<br>state of the object.                                                                                                    |
|         |                                                                                | • (Optional) <i>group-number</i> —Enters the group number to which the tracking applies.                                                                                                    |
|         |                                                                                | • <i>object-number</i> —Enters a number representing the object to be tracked. The range is from 1 to 500; the default is 1.                                                                                                    |
|         |                                                                                | • (Optional) <b>secondary</b> —Specifies that the IP address is a secondary hot standby router interface. If this keyword is omitted, the configured address is the primary IP address.                                                                            |
|         |                                                                                | • (Optional)decrement priority-decrement—Specifies<br>the amount by which the hot standby<br>priority for the router is decremented (or<br>incremented) when the tracked object<br>goes down (or comes back up). The range<br>is from 1 to 255; the default is 10. |
| Step 8  | end                                                                            | Returns to privileged EXEC mode.                                                                                                    |
| Step 9  | show standby                                                                   | Verifies the standby router IP address and tracking states.                                                                                                    |
| Step 10 | copy running-config startup-config                                             | (Optional) Saves your entries in the                                                                                                    |
|         | Example:                                                                       | configuration file.                                                                                                    |
|         | Device# copy running-config<br>startup-config                                  |                                                                                                    |

### **Configuring IP SLAs Object Tracking**

Follow these steps to track the state of an IP SLAs operation or the reachability of an IP SLAs IP host:

|        | Command or Action | Purpose                          |
|--------|-------------------|----------------------------------|
| Step 1 | enable            | Enables privileged EXEC mode.    |
|        | Example:          | Enter your password if prompted. |

|        | Command or Action                                                             | Purpose                                                                                                    |
|--------|-------------------------------------------------------------------------------|----------------------------------------------------------------------------------------------------|
|        | Device> <b>enable</b>                                                         |                                                                                                    |
| Step 2 | configure terminal<br>Example:                                                | Enters global configuration mode.                                                                                                    |
|        | Device# configure terminal                                                    |                                                                                                    |
| Step 3 | track object-number ip sla operation-number<br>{state   reachability}         | Enters tracking configuration mode to track the state of an IP SLAs operation.                                                                          |
|        | <b>Example:</b><br>Device(config)# <b>track 2 ip sla 123 state</b>            | <ul> <li><i>object-number</i> range is from 1 to 500.</li> <li><i>operation-number</i> range is from 1 to 2147483647.</li> </ul>                        |
| Step 4 | <pre>delay { upseconds [down seconds]   [up seconds] down seconds}</pre>      | (Optional) Specifies a period of time in seconds<br>to delay communicating state changes of a<br>tracked object. The range is from 1 to 180<br>seconds. |
| Step 5 | end                                                                           | Returns to privileged EXEC mode.                                                                                                    |
| Step 6 | show track object-number                                                      | Verifies that the specified objects are being tracked.                                                                                                  |
| Step 7 | copy running-config startup-config<br>Example:<br>Device# copy running-config | (Optional) Saves your entries in the configuration file.                                                                                                |
|        | startup-config                                                                |                                                                                                    |

### **Configuring Static Route Object Tracking**

The following sections provide configuration information about static route object tracking.

#### **Configuring a Primary Interface for Static Routing**

Follow these steps to configure a primary interface for static routing:

|        | Command or Action     | Purpose                          |
|--------|-----------------------|----------------------------------|
| Step 1 | enable                | Enables privileged EXEC mode.    |
|        | Example:              | Enter your password if prompted. |
|        | Device> <b>enable</b> |                                  |

I

|        | Command or Action                                             | Purpose                                                                           |
|--------|---------------------------------------------------------------|-----------------------------------------------------------------------------------|
| Step 2 | configure terminal                                            | Enters global configuration mode.                                                 |
|        | Example:                                                      |                                                                                   |
|        | Device# configure terminal                                    |                                                                                   |
| Step 3 | interface interface-id                                        | Selects a primary or secondary interface and enters interface configuration mode. |
| Step 4 | description string                                            | Adds a description to the interface.                                              |
| Step 5 | <b>ip address</b> <i>ip-address mask</i> [ <b>secondary</b> ] | Sets the primary or secondary IP address for the interface.                       |
| Step 6 | exit                                                          | Returns to global configuration mode.                                             |

#### **Configuring a Primary Interface for DHCP**

Follow these steps to configure a primary interface for DHCP:

#### Procedure

|        | Command or Action                 | Purpose                                                                                                    |
|--------|-----------------------------------|----------------------------------------------------------------------------------------------------|
| Step 1 | enable                            | Enables privileged EXEC mode.                                                                                              |
|        | Example:                          | Enter your password if prompted.                                                                                           |
|        | Device> <b>enable</b>             |                                                                                                    |
| Step 2 | configure terminal                | Enters global configuration mode.                                                                                          |
|        | Example:                          |                                                                                                    |
|        | Device# configure terminal        |                                                                                                    |
| Step 3 | interface interface-id            | Selects a primary or secondary interface and enters interface configuration mode.                                          |
| Step 4 | description string                | Adds a description to the interface.                                                                                       |
| Step 5 | ip dhcp client route track number | Configures the DCHP client to associate any added routes with the specified track number. Valid numbers are from 1 to 500. |
| Step 6 | exit                              | Returns to global configuration mode.                                                                                      |

#### **Configuring IP SLAs Monitoring Agent**

You can configure an IP SLAs agent to ping an IP address using a primary interface and a track object to monitor the state of the agent.

I

Follow these steps to configure network monitoring with Cisco IP SLAs:

|         | Command or Action                                                                                                    | Purpose                                                                                                    |
|---------|----------------------------------------------------------------------------------------------------|----------------------------------------------------------------------------------------------------|
| Step 1  | enable                                                                                                    | Enables privileged EXEC mode.                                                                                                  |
|         | Example:                                                                                                    | Enter your password if prompted.                                                                                               |
|         | Device> <b>enable</b>                                                                                                    |                                                                                                    |
| Step 2  | configure terminal                                                                                                    | Enters global configuration mode.                                                                                              |
|         | Example:                                                                                                    |                                                                                                    |
|         | Device# configure terminal                                                                                                    |                                                                                                    |
| Step 3  | <b>ip sla</b> operation number                                                                                                    | Begins configuring a Cisco IP SLAs operation<br>and enters IP SLA configuration mode.                                          |
| Step 4  | icmp-echo { destination ip-address  <br>destination hostname [source - ipaddr<br>{ip-address   hostname source-interface<br>interface-id]        | Configures a Cisco IP SLAs end-to-end ICMP<br>echo response time operation and enter IP<br>SLAs ICMP echo configuration mode.  |
| Step 5  | timeout milliseconds                                                                                                    | Sets the amount of time for which the operation waits for a response from its request packet.                                  |
| Step 6  | frequency seconds                                                                                                    | Sets the rate at which the operation is sent into the network.                                                                 |
| Step 7  | threshold milliseconds                                                                                                    | Sets the rising threshold (hysteresis) that<br>generates a reaction event and stores history<br>information for the operation. |
| Step 8  | exit                                                                                                    | Exits IP SLAs ICMP echo configuration mode.                                                                                    |
| Step 9  | <pre>ip sla schedule operation-number [life {forever   seconds}] start-time time   pending   now   after time] ageout seconds] [recurring]</pre> | Configures the scheduling parameters for a single IP SLAs operation.                                                           |
|         |                                                                                                    | • <i>object-number</i> range is from 1 to 500.                                                                                 |
|         | <b>Example:</b><br>Device(config)# track 2 200 state                                                                                             | • <i>operation-number</i> range is from 1 to 2147483647.                                                                       |
| Step 10 | track object-number rtr operation-number<br>state reachability                                                                                   | Tracks the state of a Cisco IOS IP SLAs operation and enter tracking configuration mode.                                       |
| Step 11 | end                                                                                                    | Returns to privileged EXEC mode.                                                                                               |

|         | Command or Action                              | Purpose                                                  |
|---------|------------------------------------------------|----------------------------------------------------------|
| Step 12 | show track object-number                       | Verifies that the specified objects are being tracked.   |
| Step 13 | copy running-config startup-config<br>Example: | (Optional) Saves your entries in the configuration file. |
|         | Device# copy running-config<br>startup-config  |                                                          |

#### **Configuring a Routing Policy and a Default Route**

Follow these steps to configure a routing policy for backup static routing by using object tracking.

|        | Command or Action                                                                             | Purpose                                                                                                    |
|--------|-----------------------------------------------------------------------------------------------|----------------------------------------------------------------------------------------------------|
| Step 1 | enable                                                                                        | Enables privileged EXEC mode.                                                                                                    |
|        | Example:                                                                                      | Enter your password if prompted.                                                                                                    |
|        | Device> enable                                                                                |                                                                                                    |
| Step 2 | configure terminal                                                                            | Enters global configuration mode.                                                                                                    |
|        | Example:                                                                                      |                                                                                                    |
|        | Device# configure terminal                                                                    |                                                                                                    |
| Step 3 | access-list access-list-number                                                                | Defines an extended IP access list. Configure any optional characteristics.                                                                                                    |
| Step 4 | <b>route-map</b> <i>map tag</i> [ <b>permit</b>   <b>deny</b> ]<br>[ <i>sequence-number</i> ] | Enters route-map configuration mode and<br>define conditions for redistributing routes from<br>one routing protocol to another.                                                                                          |
| Step 5 | match ip address {access-list number<br>[permit deny] [sequence-number]                       | Distribute any routes that have a destination<br>network number address that is permitted by<br>a standard or extended access list or performs<br>policy routing on packets. You can enter<br>multiple numbers or names. |
| Step 6 | set ip next-hop dynamic dhcp                                                                  | For DHCP networks only. Sets the next hop<br>to the gateway that was most recently learned<br>by the DHCP client.                                                                                                    |
| Step 7 | set interface interface-id                                                                    | For static routing networks only. Indicates<br>where to send output packets that pass a match<br>clause of a route map for policy routing.                                                                               |

|         | Command or Action                                                                                                    | Purpose                                                                                                    |
|---------|----------------------------------------------------------------------------------------------------|----------------------------------------------------------------------------------------------------|
| Step 8  | exit                                                                                                    | Returns to global configuration mode.                                                                                                    |
| Step 9  | ip local policy route-map map tag                                                                                                    | Identifies a route map to use for local policy routing.                                                                                                    |
| Step 10 | <b>ip route</b> <i>prefix mask</i> { <i>ip address</i>   <i>interface-id</i><br>[ <i>ip address</i> ]} [ <i>distance</i> ] [ <i>name</i> ] [ <b>permanent</b><br>  <b>track</b> <i>track-number</i> ] [ <i>tag tag</i> ] | For static routing networks only. Establishes<br>static routes. Entering <b>track</b> <i>track</i> - <i>number</i><br>specifies that the static route is installed only<br>if the configured track object is up. |
| Step 11 | end                                                                                                    | Returns to privileged EXEC mode.                                                                                                    |
| Step 12 | show ip route track table                                                                                                    | Displays information about the IP route track table.                                                                                                    |
| Step 13 | copy running-config startup-config<br>Example:<br>Device# copy running-config<br>startup-config                                                                                                    | (Optional) Saves your entries in the configuration file.                                                                                                    |

## **Monitoring Enhanced Object Tracking**

Use the privileged EXEC or user EXEC commands in the table below, to display enhanced object tracking information.

Table 7: Commands for Displaying Tracking Information

| Command                                     | Purpose                                     |
|---------------------------------------------|---------------------------------------------|
| show ip route track table                   | Displays information about the IP route t   |
| show track [object-number]                  | Displays information about the all tracking |
| show track brief                            | Displays VTP status and configuration for   |
| show track interface [brief]                | Displays information about tracked interf   |
| show track ip [object-number] [brief] route | Displays information about tracked IP-ro    |
| show track resolution                       | Displays the resolution of tracked parame   |
| show track timer                            | Displays tracked polling interval timers.   |

## **Feature History for Enhanced Object Tracking**

This table provides release and related information for the features explained in this module.

These features are available in all the releases subsequent to the one they were introduced in, unless noted otherwise.

| Release                           | Feature                     | Feature Information                                                                                                    |
|-----------------------------------|-----------------------------|----------------------------------------------------------------------------------------------------|
| Cisco IOS XE Gibraltar<br>16.11.1 | Enhanced Object<br>Tracking | Enhanced object tracking allows advanced tracking<br>compared to HSRP that allows interface<br>line-protocol state tracking only. |

Use the Cisco Feature Navigator to find information about platform and software image support. To access Cisco Feature Navigator, go to http://www.cisco.com/go/cfn.

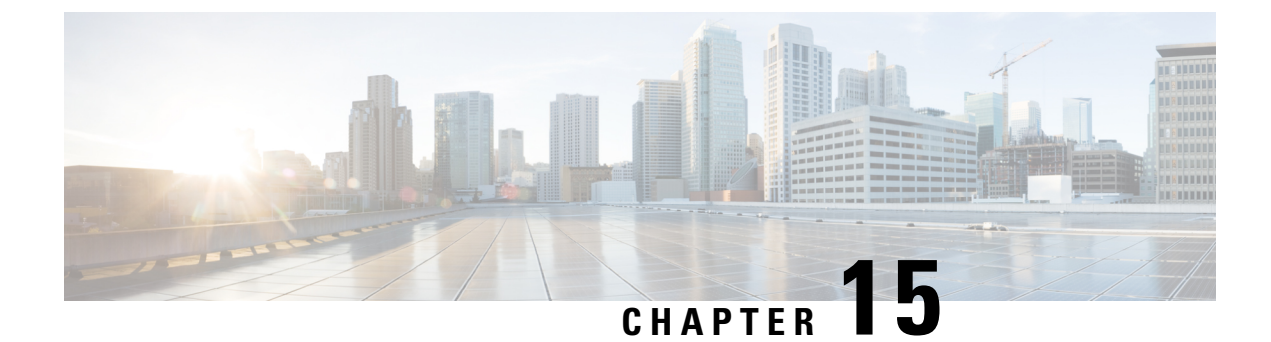

# **Configuring TCP MSS Adjustment**

- Restrictions for TCP MSS Adjustment, on page 199
- Information about TCP MSS Adjustment, on page 199
- How to Configure TCP MSS Adjustment, on page 200
- Configuration Examples for TCP MSS Adjustment, on page 201
- Feature History for TCP MSS Adjustment, on page 202

## **Restrictions for TCP MSS Adjustment**

- Subinterfaces do not support TCP MSS Adjust.
- TCP MSS adjustment configuration works only if applied on an ingress interface. This configuration
  does not work if applied on an egress interface.

## Information about TCP MSS Adjustment

The Transmission Control Protocol (TCP) Maximum Segment Size (MSS) Adjustment feature enables the configuration of the maximum segment size for transient packets that traverse a router, specifically TCP segments with the SYN bit set. Use the ip tcp adjust-mss command in interface configuration mode to specify the MSS value on the intermediate router of the SYN packets to avoid truncation.

When a host (usually a PC) initiates a TCP session with a server, it negotiates the IP segment size by using the MSS option field in the TCP SYN packet. The value of the MSS field is determined by the MTU configuration on the host. The default MSS value for a PC is 1500 bytes.

The PPP over Ethernet (PPPoE) standard supports an MTU of only 1492 bytes. The disparity between the host and PPPoE MTU size can cause the router in between the host and the server to drop 1500-byte packets and terminate TCP sessions over the PPPoE network. Even if the path MTU (which detects the correct MTU across the path) is enabled on the host, sessions may be dropped because system administrators sometimes disable the ICMP error messages that must be relayed from the host in order for path MTU to work.

The ip tcp adjust-mss command helps prevent TCP sessions from being dropped by adjusting the MSS value of the TCP SYN packets.

The ip tcp adjust-mss command is effective only for TCP connections passing through the router.

In most cases, the optimum value for the max-segment-size argument of the ip tcp adjust-mss command is 1452 bytes. This value plus the 20-byte IP header, the 20-byte TCP header, and the 8-byte PPPoE header add up to a 1500-byte packet that matches the MTU size for the Ethernet link.

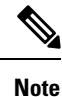

TCP MSS adjustment-based traffic is always software switched.

#### **Supported Interfaces**

TCP MSS Adjust is supported only on the following interfaces:

- Physical Layer 3 interface
- SVI
- Layer 3 port channel
- Layer 3 GRE tunnel

## How to Configure TCP MSS Adjustment

The following sections provide configuration information for TCP MSS adjustment.

### **Configuring the MSS Value for Transient TCP SYN Packets**

#### Before you begin

Perform this task to configure the MSS for transient packets that traverse a router, specifically TCP segments with the SYN bit set.

We recommend that you use ip tcp adjust-mss 1452 command.

|        | Command or Action                                 | Purpose                                           |
|--------|---------------------------------------------------|---------------------------------------------------|
| Step 1 | enable                                            | Enables privileged EXEC mode.                     |
|        | Example:                                          | Enter your password if prompted                   |
|        | Device> <b>enable</b>                             |                                                   |
| Step 2 | configure terminal                                | Enters the global configuration mode.             |
|        | Example:                                          |                                                   |
|        | Device#config terminal                            |                                                   |
| Step 3 | interface type number                             | Configures an interface type and enters interface |
|        | Example:                                          | configuration mode.                               |
|        | Device(config)#interface GigabitEthernet<br>1/0/0 |                                                   |

|        | Command or Action                                                                          | Purpose                                                                                                    |
|--------|--------------------------------------------------------------------------------------------|----------------------------------------------------------------------------------------------------|
| Step 4 | ip tcp adjust-mss max-segment-size<br>Example:<br>Device(config-if)#ip tcp adjust-mss 1452 | Adjusts the MSS value of TCP SYN packets<br>going through a router.<br>The max-segment-size argument is the<br>maximum segment size, in bytes. The range is<br>from 500 to 1460. |
| Step 5 | end<br>Example:<br>Device (config-if) #end                                                 | Exits to global configuration mode.                                                                                                    |

## **Configuring the MSS Value for IPv6 Traffic**

#### Procedure

|        | Command or Action                                 | Purpose                                           |
|--------|---------------------------------------------------|---------------------------------------------------|
| Step 1 | enable                                            | Enables privileged EXEC mode.                     |
|        | Example:                                          | Enter your password if prompted                   |
|        | Device> <b>enable</b>                             |                                                   |
| Step 2 | configure terminal                                | Enters the global configuration mode.             |
|        | Example:                                          |                                                   |
|        | Device#config terminal                            |                                                   |
| Step 3 | interface type number                             | Configures an interface type and enters interface |
|        | Example:                                          | configuration mode.                               |
|        | Device(config)#interface GigabitEthernet<br>1/0/0 |                                                   |
| Step 4 | ipv6 tcp adjust-mss max-segment-size              | Adjusts the MSS value of TCP DF packets           |
|        | Example:                                          | going through a device.                           |
|        | Device(config-if)#ipv6 tcp adjust-mss             | The max-segment-size argument is the              |
|        | 1440                                              | from 40 to 1440.                                  |
| Step 5 | end                                               | Exits interface configuration mode and returns    |
|        | Example:                                          | to privileged EXEC mode.                          |
|        | Device(config-if)# <b>end</b>                     |                                                   |

## **Configuration Examples for TCP MSS Adjustment**

The following sections provide configuration examples for TCP MSS adjustment.

### **Example: Configuring the TCP MSS Adjustment**

```
Device (config) #vpdn enable
Device (config) #no vpdn logging
Device (config) #vpdn-group 1
Device (config-vpdn) #request-dialin
Device (config-vpdn-req-in) #protocol pppoe
Device (config-vpdn-req-in) #exit
Device (config-vpdn) #exit
Device (config-vpdn) #exit
Device (config) #interface GigabitEthernet 0/0/0
Device (config-if) #ip address 192.168.100.1.255.255.255.0
Device (config-if) #ip tcp adjust-mss 1452
Device (config-if) #ip nat inside
Device (config-if) #exit
```

### Example: Configuring the TCP MSS Adjustment for IPv6 traffic

```
Device>enable
Device#configure terminal
Device(config)#interface GigabitEthernet 0/0/0
Device(config)#ipv6 tcp adjust-mss 1440
Device(config)#end
```

## Feature History for TCP MSS Adjustment

This table provides release and related information for the features explained in this module.

These features are available in all the releases subsequent to the one they were introduced in, unless noted otherwise.

| Release                           | Feature                                                                            | Feature Information                                                                                                    |
|-----------------------------------|------------------------------------------------------------------------------------|----------------------------------------------------------------------------------------------------|
| Cisco IOS XE Gibraltar<br>16.11.1 | Transmission Control<br>Protocol (TCP)<br>Maximum Segment Size<br>(MSS) Adjustment | The TCP MSS Adjustment feature enables the<br>configuration of the maximum segment size for<br>transient packets that traverse a router, specifically<br>TCP segments with the SYN bitset. This feature<br>helps prevent TCP sessions from being dropped by<br>adjusting the MSS value of the TCP SYN packets. |

Use the Cisco Feature Navigator to find information about platform and software image support. To access Cisco Feature Navigator, go to http://www.cisco.com/go/cfn.

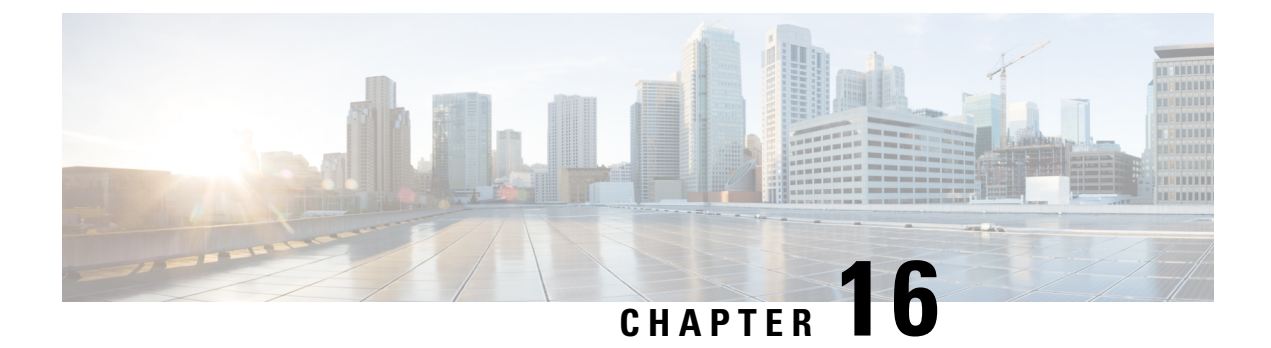

# Enhanced IPv6 Neighbor Discovery Cache Management

- Enhanced IPv6 Neighbor Discovery Cache Management, on page 203
- Customizing the Parameters for IPv6 Neighbor Discovery, on page 204
- Examples: Customizing Parameters for IPv6 Neighbor Discovery, on page 205
- Additional References, on page 205
- Feature History for IPv6 Neighbor Discovery, on page 205

## **Enhanced IPv6 Neighbor Discovery Cache Management**

Neighbor discovery protocol enforces the neighbor unreachability detection process to detect failing nodes, or devices, and the changes to link-layer addresses. Neighbor unreachability detection process maintains the reachability information for all the paths between hosts and neighboring nodes, including host-to-host, host-to-device, and device-to-host communication.

The neighbor cache maintains mapping information about the IPv6 link-local or global address to the link-layer address. The neighbor cache also maintains the reachability state of the neighbor using the neighbor unreachability detection process. Neighbors can be in one of the following five possible states:

- DELAY: Neighbor resolution is pending, and traffic might flow to this neighbor.
- INCOMPLETE: Address resolution is in progress, and the link-layer address is not yet known.
- PROBE: Neighbor resolution is in progress, and traffic might flow to this neighbor.
- REACHABLE: Neighbor is known to be reachable within the last reachable time interval.
- STALE: Neighbor requires resolution, and traffic may flow to this neighbor.

Use the **ipv6 nd na glean** command to configure the neighbor discovery protocol to glean an entry from an unsolicited neighbor advertisement.

Use the **ipv6 nd nud retry** command to configure the neighbor discovery protocol to maintain a neighbor discovery cache entry for a neighbor during a network disruption.

Use the **ipv6 nd cache expire refresh** command to configure the neighbor discovery protocol to maintain a neighbor discovery cache entry even when no traffic flows to the neighbor.

## **Customizing the Parameters for IPv6 Neighbor Discovery**

To customize the parameters for IPv6 neighbor discovery, perform this procedure:

|        | Command or Action                                                               | Purpose                                                                                                    |
|--------|---------------------------------------------------------------------------------|----------------------------------------------------------------------------------------------------|
| Step 1 | enable                                                                          | Enables privileged EXEC mode.                                                                                                    |
|        | Example:                                                                        | Enter your password, if prompted.                                                                                                    |
|        | Device> <b>enable</b>                                                           |                                                                                                    |
| Step 2 | configure terminal                                                              | Enters global configuration mode.                                                                                                    |
|        | Example:                                                                        |                                                                                                    |
|        | Device# configure terminal                                                      |                                                                                                    |
| Step 3 | interface type number                                                           | Specifies an interface type and identifier. Enters                                                                                        |
|        | Example:                                                                        | the interface configuration mode.                                                                                                    |
|        | <pre>Device(config)# interface gigabitethernet 1/1/4</pre>                      |                                                                                                    |
| Step 4 | <b>ipv6 nd nud retry</b> base interval max-attempts [final-wait-time]           | Configures the number of times neighbor<br>unreachability detection resends neighbor                                                      |
|        | Example:                                                                        | solicitations.                                                                                                    |
|        | Device(config-if)# ipv6 nd nud retry 1<br>1000 3                                |                                                                                                    |
| Step 5 | <b>ipv6 nd cache expire</b> <i>expire-time-in-seconds</i><br>[ <b>refresh</b> ] | Configures the length of time before an IPv6 neighbor discovery cache entry expires.                                                      |
|        | Example:                                                                        |                                                                                                    |
|        | Device(config-if)# <b>ipv6 nd cache expire</b><br>7200                          |                                                                                                    |
| Step 6 | ipv6 nd na glean                                                                | Configures the length of time before an IPv6                                                                                              |
|        | Example:                                                                        | neighbor discovery cache entry expires.                                                                                                   |
|        | Device(config-if)# <b>ipv6 nd na glean</b>                                      |                                                                                                    |
| Step 7 | end                                                                             | Exits interface configuration mode and returns to privileged EXEC mode.                                                                   |
|        | Example:                                                                        |                                                                                                    |
|        | Device(config-if)# <b>end</b>                                                   |                                                                                                    |
| Step 8 | show ipv6 interface                                                             | (Optional) Displays the usability status of<br>interfaces that are configured for IPv6 along<br>with neighbor discovery cache management. |
|        | Example:                                                                        |                                                                                                    |
|        | Device# show ipv6 interface                                                     |                                                                                                    |
## **Examples: Customizing Parameters for IPv6 Neighbor Discovery**

The following example shows that IPv6 neighbor advertisement gleaning is enabled and the IPv6 neighbor discovery cache expiry is set to 7200 seconds (2 hours):

```
Device> enable
Device# configure terminal
Device(config)# interface Port-channel 189
Device(config-if)# no ip address
Device(config-if)# ipv6 address 2001:BD8::/64
Device(config-if)# ipv6 nd reachable-time 2700000
Device(config-if)# ipv6 nd na glean
Device(config-if)# ipv6 nd cache expire 7200
Device(config-if)# no ipv6 redirects
Device(config-if)# end
```

## **Additional References**

## **Related Documents**

| Related Topic                                                                    | Document Title                                                                                    |
|----------------------------------------------------------------------------------|---------------------------------------------------------------------------------------------------|
| For complete syntax and usage information for the commands used in this chapter. | See the IP Addressing Services<br>section of Command Reference<br>(Catalyst 9600 Series Switches) |
| For information on IPv6 Neighbor Discovery Inspection                            | See the Security section of Software<br>Configuration Guide (Catalyst<br>9600 Switches)           |

## Feature History for IPv6 Neighbor Discovery

This table provides release and related information for the features explained in this module.

These features are available in all the releases subsequent to the one they were introduced in, unless noted otherwise.

| Release                           | Feature                                                 | Feature Information                                                                                                    |
|-----------------------------------|---------------------------------------------------------|----------------------------------------------------------------------------------------------------|
| Cisco IOS XE Gibraltar<br>16.11.1 | Enhanced IPv6 Neighbor<br>Discovery Cache<br>Management | Neighbor discovery protocol enforces neighbor<br>unreachability detection, which can detect failing<br>nodes or routers, and changes to link-layer<br>addresses. |

Use the Cisco Feature Navigator to find information about platform and software image support. To access Cisco Feature Navigator, go to http://www.cisco.com/go/cfn.